# 2022

## Practical Numerical Methods for Scientists and Engineers

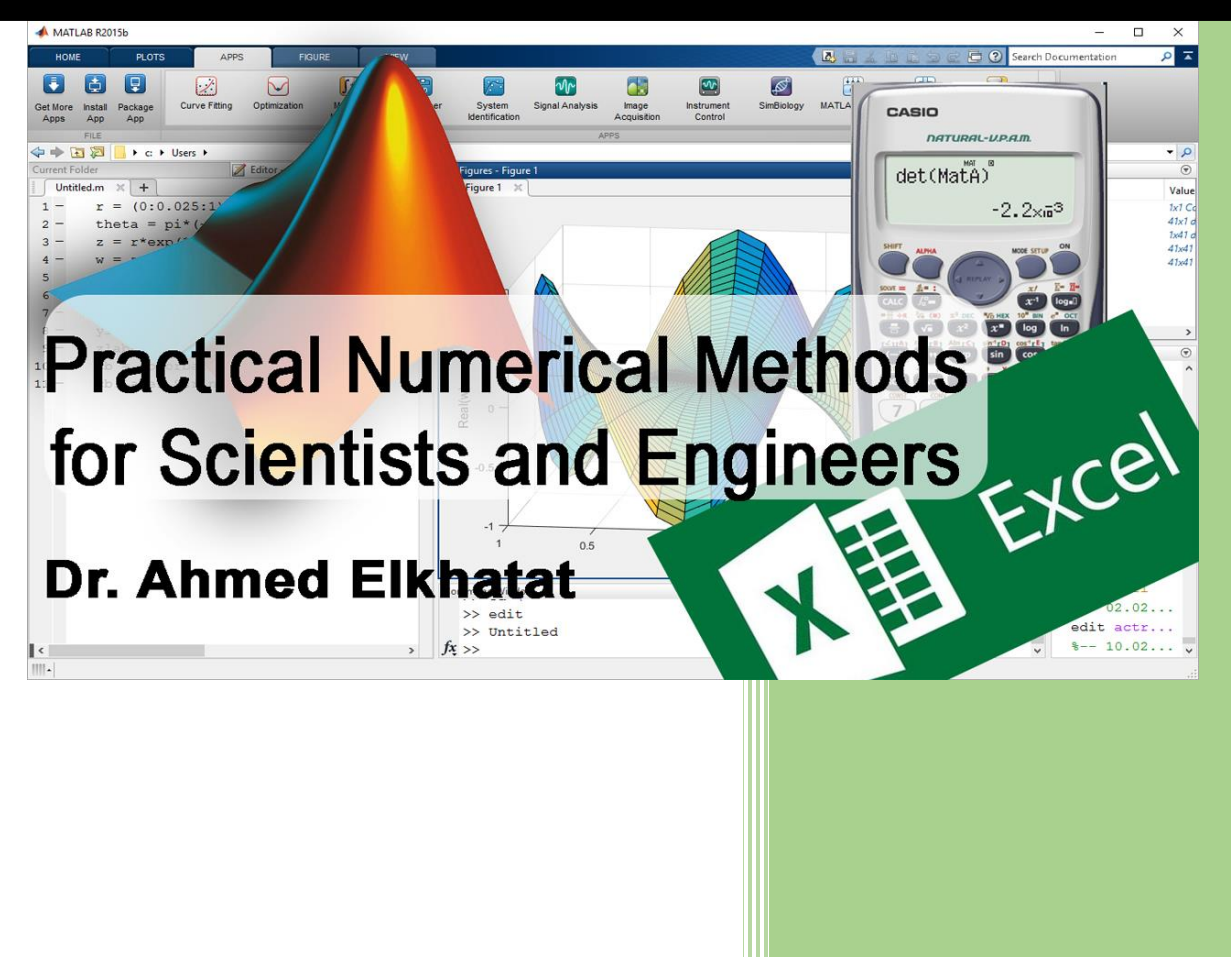

Dr. Ahmed Elkhatat

**Qatar University** 

#### Table of Contents

| Mo<br>1 | dule (1<br>. MA | I): Introduction to MATLAB                                              |
|---------|-----------------|-------------------------------------------------------------------------|
|         | A)              | Interface Windows                                                       |
|         | B)              | Saving the workspace results in MATLAB8                                 |
|         | C)              | Saving the Command window in MATLAB9                                    |
|         | D)              | OCTAVE User Interface 10                                                |
| 2       | . Sor           | me Useful Commands in MATLAB11                                          |
|         | doc             |                                                                         |
|         | clear           |                                                                         |
|         | clear           | All                                                                     |
|         | home            |                                                                         |
|         | who             |                                                                         |
|         | whos            |                                                                         |
|         | A)              | Basic Arithmetic functions in MATLAB12                                  |
|         | B)              | List of Commonly Used Operators                                         |
|         | C)              | Practice                                                                |
|         | D)              | Formatting in MATLAB15                                                  |
|         | E)              | Symbolic and Numeric in MATLAB 16                                       |
| 3       | . Veo           | ctors and Matrices in MATLAB17                                          |
|         | A)              | Creating Vectors in MATLAB 17                                           |
|         | B)              | Creating Matrices in MATLAB21                                           |
|         | C)              | Extracting, Replacing or Eliminating an element or more from Arrays and |
|         | Matrie          | ces                                                                     |
|         | D)              | Changing a vector in MATLAB25                                           |
|         | E)              | Some useful commands in Matrices and Vectors                            |
| 4       | . Ma            | thematical Operations in Arrays/Matrices in MATLAB                      |
|         | A)              | Some Useful Statistical Commands                                        |
| 5       | . Inp           | ut/output functions                                                     |
|         | A)              | disp                                                                    |
|         | B)              | fprinf                                                                  |
|         | C)              | msgbox                                                                  |

| D)                | error                                                                                    | 38                    |
|-------------------|------------------------------------------------------------------------------------------|-----------------------|
| 6. Pl             | otting                                                                                   | 39                    |
| A)                | Plot, xlabel, ylabel, title                                                              | 39                    |
| B)                | You can also change the line style                                                       | 39                    |
| C)                | You can change the line color and style                                                  | 40                    |
| D)                | Subplot                                                                                  | 41                    |
| E)                | Scale limits                                                                             | 41                    |
| F)                | Grid                                                                                     | 41                    |
| Module (<br>1. Lo | 2) Loops and Condition in MATLAB and Excel.<br>gical and Relational Operations in MATLAB | <mark>42</mark><br>42 |
| 2. Cr             | eating a script in MATLAB using M.Files                                                  | 44                    |
| A)                | Function (find)                                                                          | 45                    |
| B)                | Function (tic&toc)                                                                       | 48                    |
| 3. Cr             | eating Function files in MATLAB using M.Files                                            | 49                    |
| A)                | nargin (Number of function input arguments)                                              | 55                    |
| 4. Lo             | ops and Conditions using (If expression) in MATLAB                                       | 57                    |
| 5. Lo             | ops and Conditions using (For expression) in MATLAB.                                     | 64                    |
| 6. Lo             | ops and Conditions using (While expression) in MATLAB                                    | 67                    |
| 7. IF             | Condition using in Excel                                                                 | 69                    |
| Module<br>1. Me   | (3): Finding Roots of Single Equation using Excel and MATLAB                             | <mark>73</mark><br>73 |
| 2. Gr             | aphical Method                                                                           | 74                    |
| 3. Bis            | section Method                                                                           | 78                    |
| A)                | Using MATLAB to find Roots of Single Equation using Bisection method                     | 79                    |
| B)                | Using Excel to find Roots of Single Equation using Bisection method                      | 81                    |
| 4. Ne             | ewton Raphson Method                                                                     | 82                    |
| 4.1               | Advance MatLab Codes                                                                     | 84                    |
| 5. Se             | ecant Method                                                                             | 86                    |
| 6. M/             | ATLAB built-in functions to find the root of a single equation                           | 89                    |
| A)                | fzero Syntax                                                                             | 89                    |
| B)                | (roots) Syntax                                                                           | 92                    |
| 7. Fir            | nding roots of a single equation using Excel Solver and Goal Seek                        | 93                    |

| 8. Finding roots of a single equation using Calculator (Example: CASIO, fx-991ES PLUS                               |
|----------------------------------------------------------------------------------------------------|
| Module (4): Finding Roots of System of Equations using Excel and MATLAB 98<br>Part (1): System of Linear Equations  |
| 1. Graphical Method98                                                                                               |
| 2. Cramer's Rule Method100                                                                                          |
| A) Using CASIO (fx-991ES PLUS) to determine the matrix determent                                                    |
| <ul> <li>B) Using MatLab to find the roots of system linear equation using Cramer's Rule</li> <li>Method</li></ul>  |
| 3. Naive Gauss Elimination Method106                                                                                |
| <ul> <li>A) Using MatLab to find the roots of system linear equation using Naive Gauss elimination Method</li></ul> |
| B) Using Excel to find the roots of system linear equation using Naive Gauss elimination Method                     |
| 4. LU Factorization Method111                                                                                       |
| C) Using MatLab to determine the roots of a system of linear Equation Using LU<br>Factorization Method              |
| 5. Gauss-Seidel Method 115                                                                                          |
| <ul> <li>A) Using MatLab to determine the roots of linear Equations using Gauss-Seidel.</li> <li>117</li> </ul>     |
| 6. Computing the roots using (MatLab Left Division)120                                                              |
| 7. Computing the roots using (Excel Functions) 122                                                                  |
| 8. Computing the roots using (CASIO fx-991ES PLUS) Calculator                                                       |
| Part (2): System of Nonlinear Equations126                                                                          |
| 1. Computing the Nonlinear roots using Newton Raphson Method                                                        |
| A) Manually by Jacobian 127                                                                                         |
| B) Manually by Inverse Jacobian129                                                                                  |
| C) Using MATLAB to determine the roots of Nonlinear Equations using Newton Raphson                                  |
| D) Advanced MatLab to determine the roots of Nonlinear Equations using Newton Raphson                               |
| 2. Using Excel Solver to determine the roots of Nonlinear Equations                                                 |
| Module (5): Descriptive Statistics and Regression135I-Descriptive Statistics135                                     |
| Histogram137                                                                                                    |

| A)                  | Histogram in Excel                                                                             |
|---------------------|------------------------------------------------------------------------------------------------|
| B)                  | Histogram in MatLab141                                                                         |
| II-Regr             | ession                                                                                         |
| 1. Lin              | ear Regression                                                                                 |
| A)                  | Computing Linear Regressing Numerically143                                                     |
| B)                  | Using Calculator to Compute Linear Regressing Equation                                         |
| C)                  | Quantification of Error of Linear Regression146                                                |
| D)                  | Linearization of Non Linear Relationships147                                                   |
| E)                  | Create Matlab Function to find the coefficients of a linear regression Line . 148              |
| 3. Po               | lynomial Regression149                                                                         |
| A)                  | Computing Polynomial Regressing Numerically149                                                 |
| B)                  | Create MatLab Function to find the coefficients of 2 <sup>nd</sup> Order regression Curve. 151 |
| 2. Mu               | Itiple Regression152                                                                           |
| 3. Co               | mpute Least Square Curve fitting using Excel Solver                                            |
| Module (<br>1. Ne   | (6): Interpolation 157<br>wton Method 157                                                      |
| A)                  | Linear Interpolation                                                                           |
| B)                  | Quadratic (Polynomial) Interpolation158                                                        |
| 2. La               | grange Method                                                                                  |
| 3. Us               | ing MatLab for Newton and Lagrange Interpolation                                               |
| 4. Us               | ing Excel for Interpolation166                                                                 |
| A)                  | FORCAST for linear interpolation166                                                            |
| B)                  | INTEPOLATE for Advanced Interpolations                                                         |
| 5. Us               | ing MatLab build-in functions for interpolation                                                |
| 6. Us               | ing Calculator for Interpolation173                                                            |
| Module (<br>1. Inte | (7): Integration and Differentiation 174<br>egration                                           |
| A)                  | Composite Trapezoidal Method176                                                                |
| B)                  | Simpson (1/3) Method 176                                                                       |
| C)                  | Simpson (3/8) Method177                                                                        |
| D)<br>Meth          | Using MatLab to Approximate The Integral Area Using Different Numerical nod                    |

| E)  | Integration Using MatLab Build-in Functions                  | 1 |
|-----|--------------------------------------------------------------|---|
| (3) | Differentiation:                                             | 3 |
| A)  | Steps to compute the differentiation184                      | 4 |
| B)  | Using MatLab 'gradient' function to differentiate a function | 3 |
| C)  | Ordinary Differential Equation ODE: 187                      | 7 |

## Module (1): Introduction to MATLAB

MATLAB: [Matrix] [Laboratory]

### 1. MATLAB User Interface

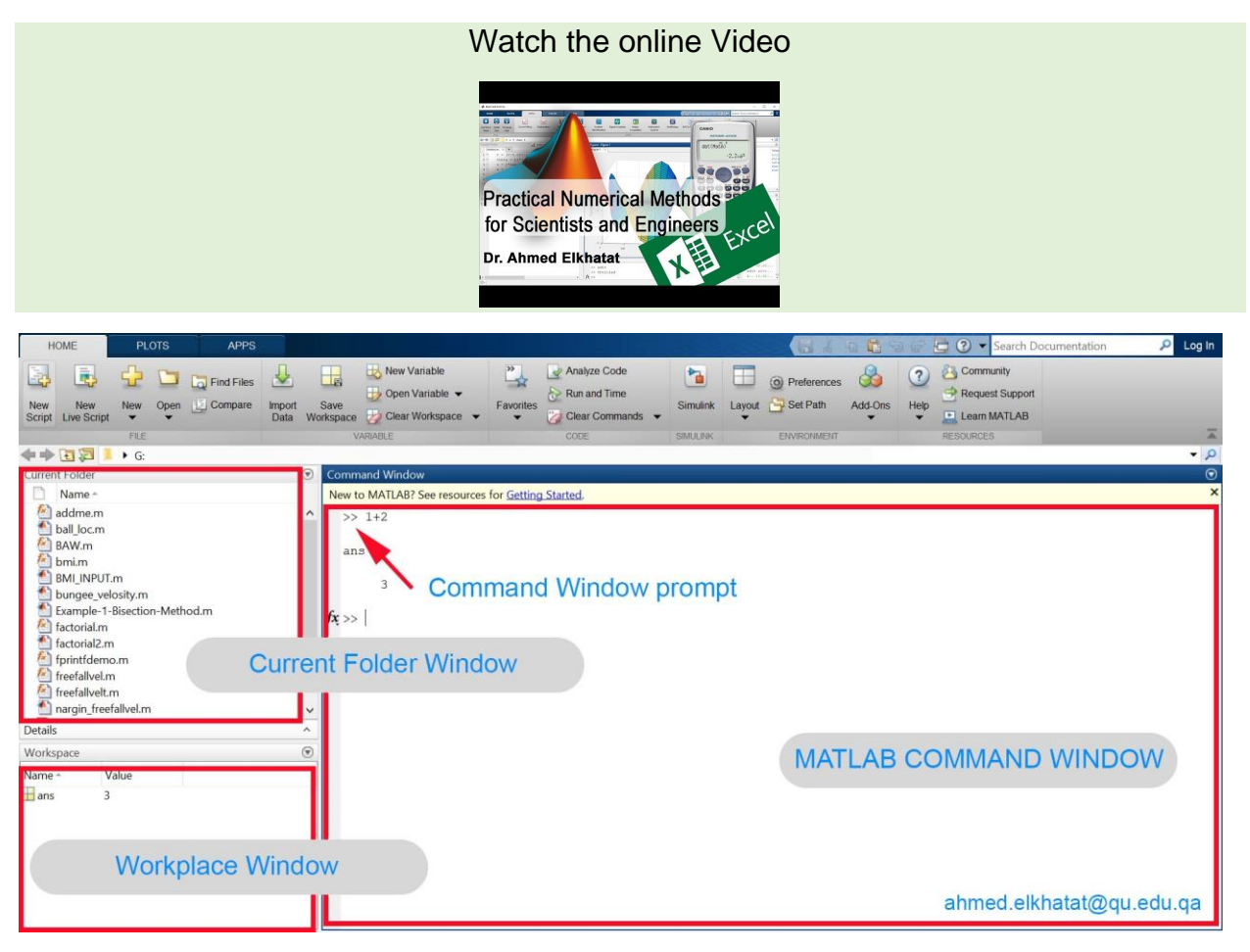

#### A) Interface Windows i. Command Window

The Command Window is one of the main tools you use to enter data, run MATLAB functions and other M-files, and display results.

The Command Window prompt, >>, is where you enter statements. You can enter a MATLAB function with arguments or assign values to variables.

For example, 1+2,

ans = 3.

#### **7** | Page

#### ii. <u>Workspace Window</u>

Contains any variables generated as the result of working in the Command window. In this case, the Workspace window contains a variable named **ans** that holds a value of 3.

#### iii. <u>Current folder Window</u>

Contain saved MATLAB files.

#### iv. Command History window

Using Up-Down Arrows at your keyboard, you can show this widow that displays the series of formulas or commands that you type, along with the date and time you typed them. You can replay a formula or command in this window. Just select the formula or command that you want to use from the list to replay it.

| HOME PLOTS APPS                                                                                                    |                        |                                                                                                    | ) 🖙 🗄 🕐 👻 Search Documentation 🛛 👂 Log In                      |
|----------------------------------------------------------------------------------------------------|------------------------|----------------------------------------------------------------------------------------------------|----------------------------------------------------------------|
| Image: New Script         New Script         New Script         New Script         Open         Image: Compare Script                                                                                                    | Import Sa<br>Data Work | New Variable     Analyze Code     P       Save     P + *     Aa       Save     P + *       Aa     To the second second secon | Community     Request Support     Learn MATLAB     Description |
|                                                                                                    |                        | 1+2                                                                                                    | · D                                                            |
| Current Folder                                                                                                    |                        | 1+5+3                                                                                                    | •                                                              |
| Name *                                                                                                    |                        |                                                                                                    | ×                                                              |
| Addme.m<br>ball Jocm<br>ball Joce<br>ball Joce<br>ball Joce<br>ba | ~ j                    | fr >> 15*2*1*1<br>Command History Window                                                                                                    |                                                                |
| Details                                                                                                    | ^                      |                                                                                                    |                                                                |
| Workspace                                                                                                    | ۲                      | UP-Down Allows                                                                                                    |                                                                |
| Name ~ Value                                                                                                    |                        |                                                                                                    | ahmed.elkhatat@qu.edu.qa                                       |

#### **B)** Saving the workspace results in MATLAB

The workspace is not maintained across sessions of MATLAB®. When you quit MATLAB, the workspace clears. However, you can save any or all the variables in the current workspace to a MAT-file (.mat).

You can then reuse the workspace variables later during the current MATLAB session or another session by loading the saved MAT-file.

There are several ways to save workspace variables interactively:

- 1) **To save all workspace** variables to a MAT-file, on the Home tab, in the Variable section, click Save Workspace.
- 2) To save a subset of your workspace variables to a MAT-file, select the variables in the Workspace browser, right-click, and then select Save As. You also can drag the selected variables from the Workspace browser to the Current Folder browser.
- 3) **To save variables** to a MATLAB script, click the Save Workspace button or select the Save As option, and in the Save As window, set the Save as type option to MATLAB Script. Variables that cannot be saved to a script are saved to a MAT-file with the same name as that of the script.

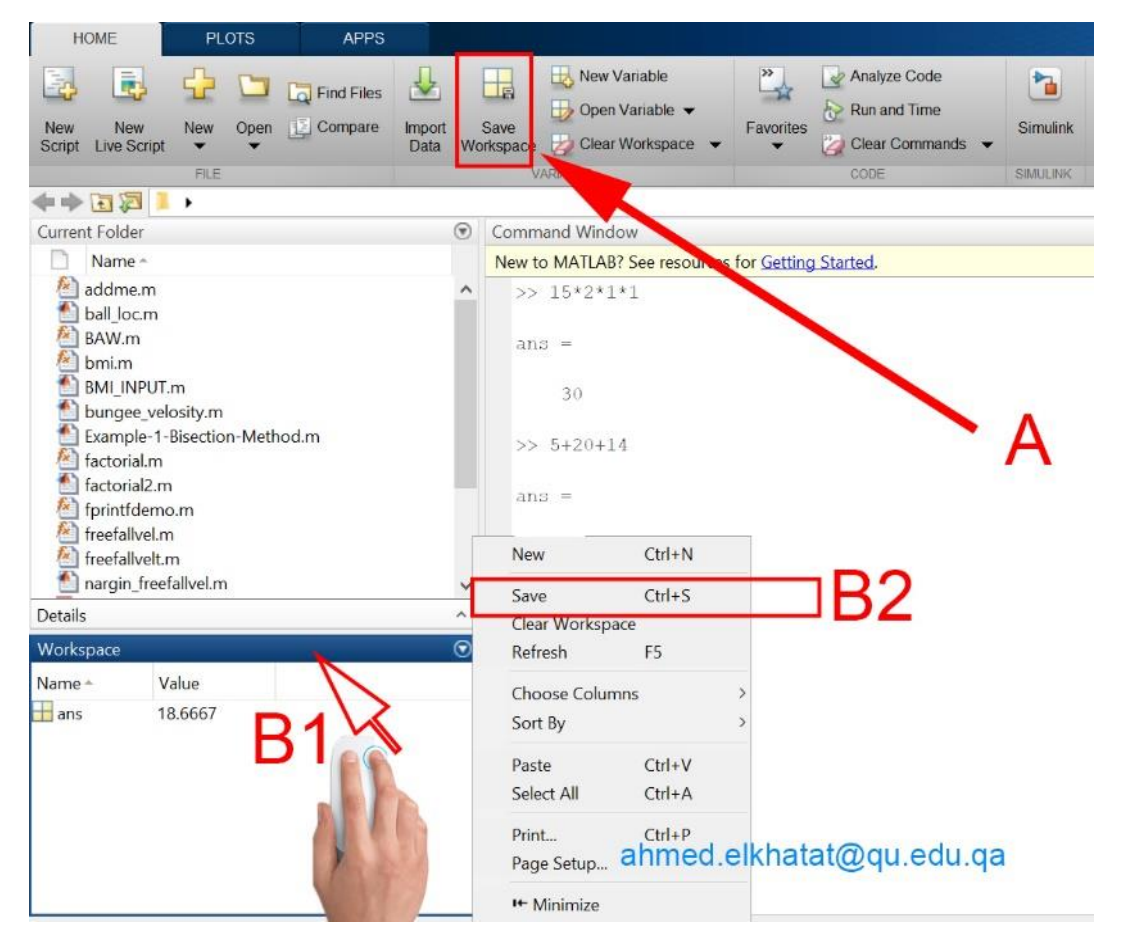

#### C) Saving the Command window in MATLAB

To save the contents of your Command Window to PDF. **Right-click** on the Command Window bar, and then **Print**.

Alternatively, copy and paste the commands into an editable file.

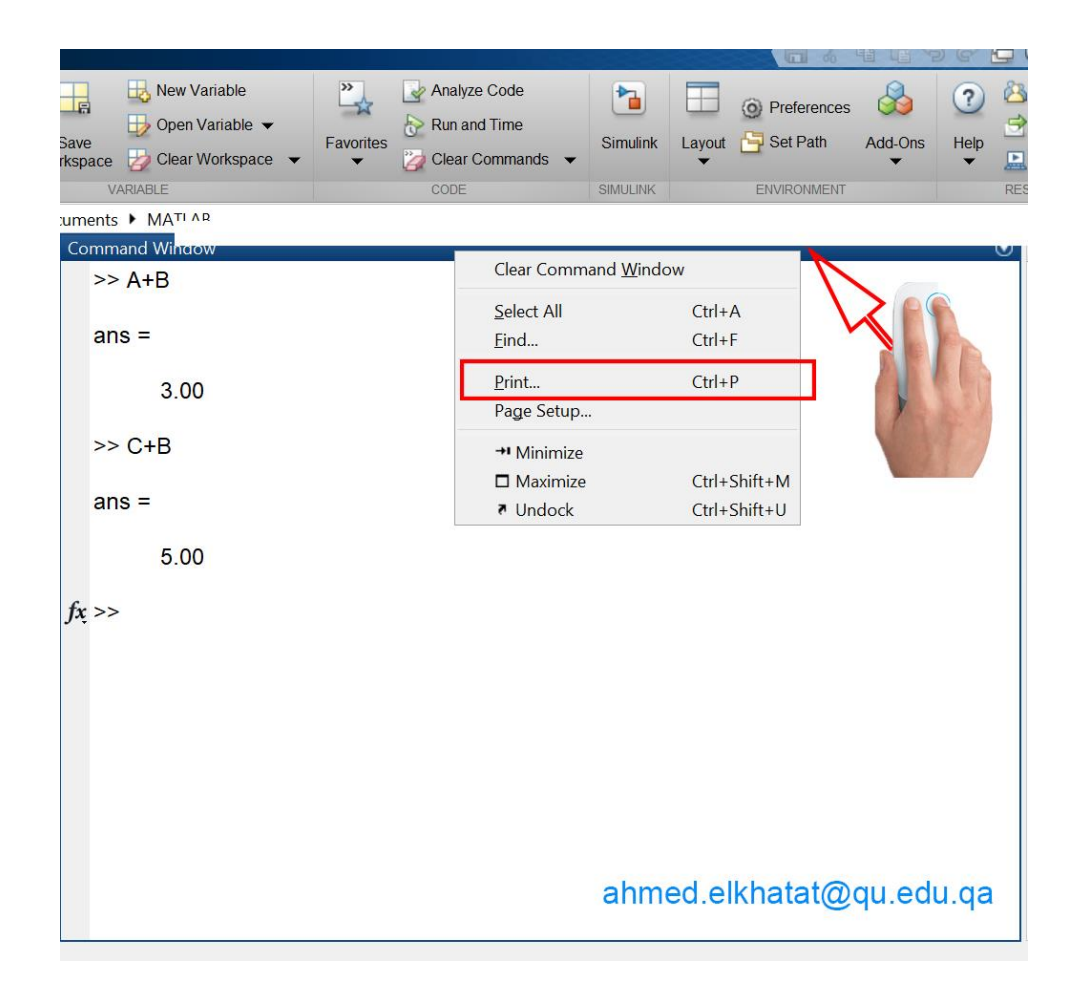

#### **D) OCTAVE User Interface**

If you don't have access to MATLAB for practicing, you can download OCTAVE. It is a powerful open-source (free) and has almost the same platform as MATLAB.

To download it, please follow this link <u>https://www.gnu.org/software/octave/</u>

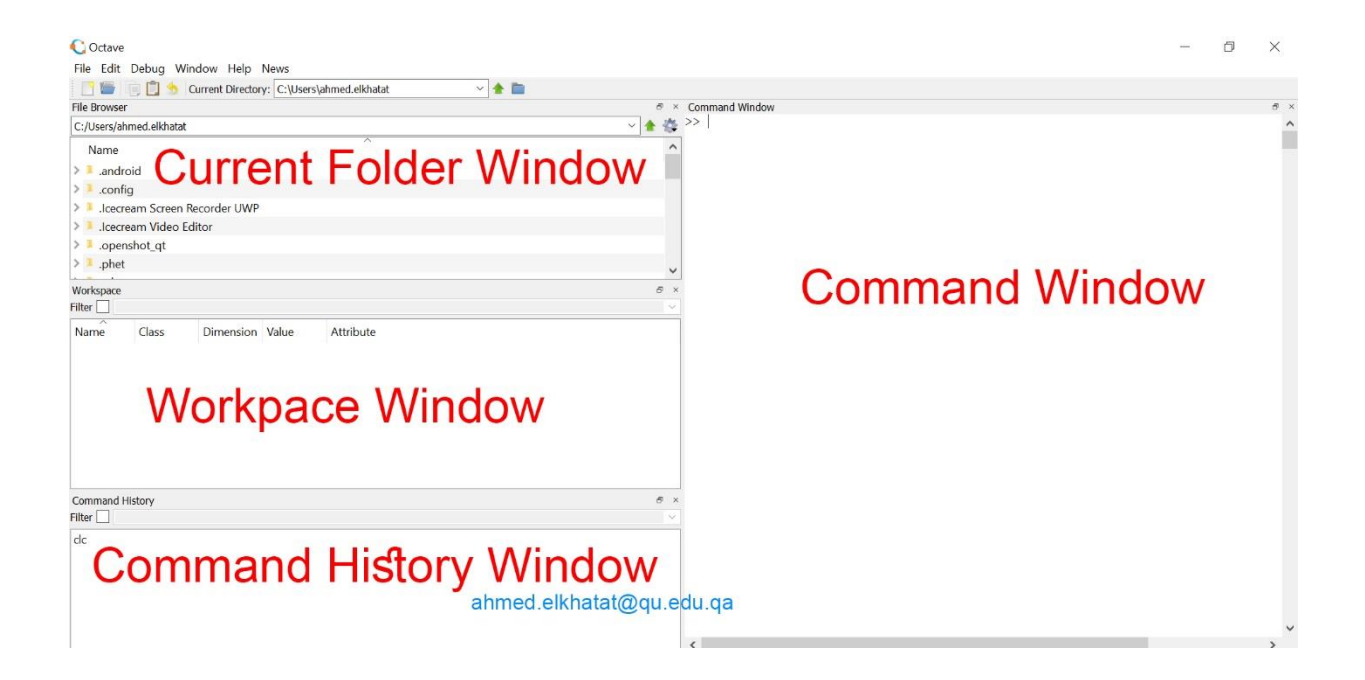

## 2. Some Useful Commands in MATLAB

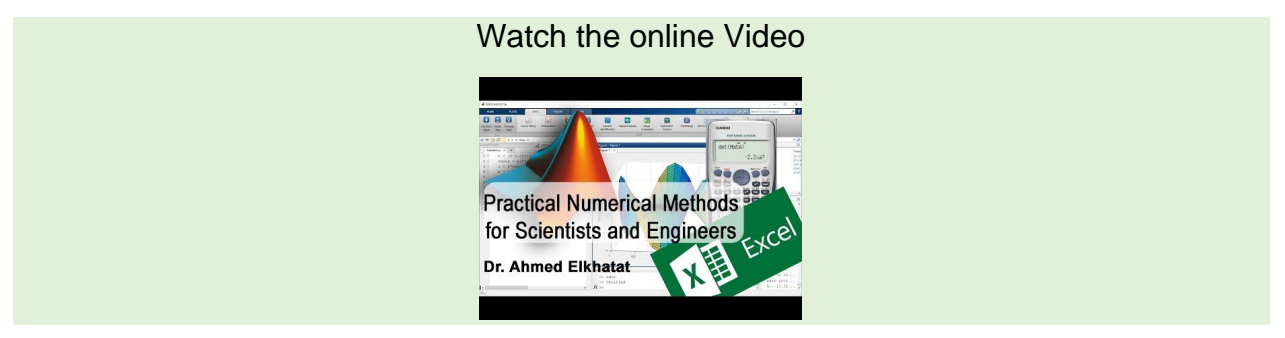

#### help: Display help text in Command Window.

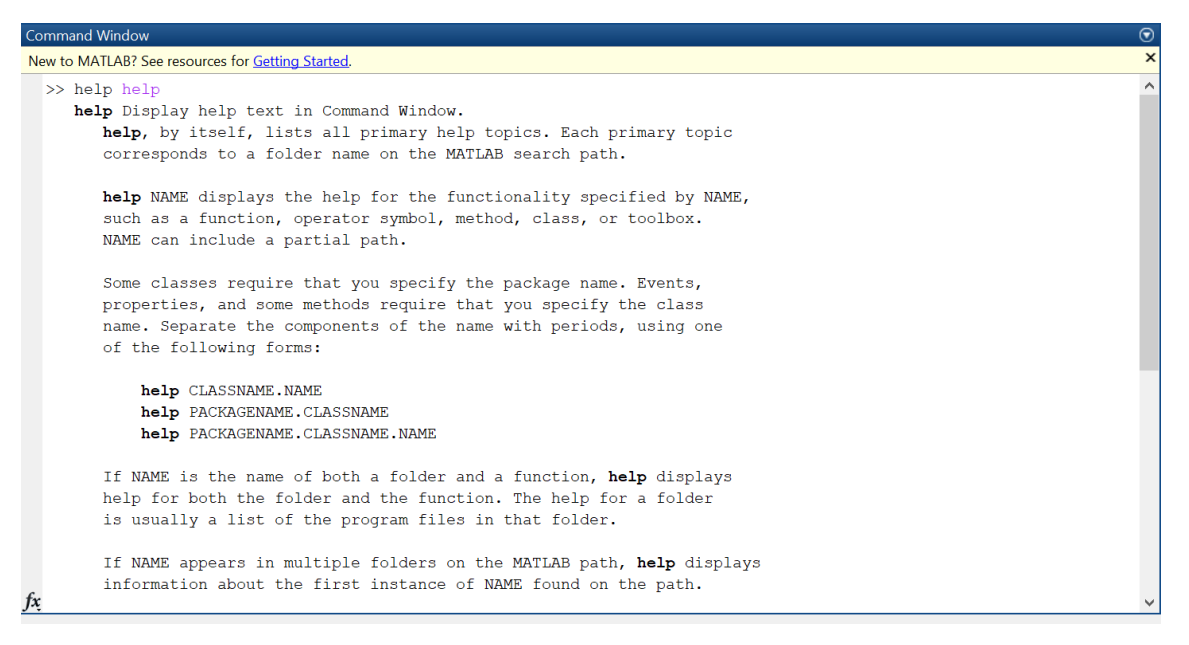

**doc:** Opens the Help browser if it is not already running and otherwise brings the Help browser to the top.

clear: Removes all variables from the workspace.

clear All: Removes all variables, globals, functions and MEX links.

**home**: Moves the cursor to the upper left corner of the window. It also scrolls the visible text in the window up out of view; you can use the scroll bar to see what was previously on the screen.

**<u>clc</u>**: Clear command window.

who: Lists the variables in the current workspace..

**whos:** is a long-form of WHO. It lists all the variables in the current workspace, together with their size, bytes, class, etc..

#### A) Basic Arithmetic functions in MATLAB

| HOME PLOTS APPS                                                                                                    |                  |                                                                                          | 🔚 🤞 🖓 📸 🧐 🐨 🚍 🕐 🗸 Search Documentation 🔗 Log In                                                                                                    |  |  |  |  |
|----------------------------------------------------------------------------------------------------|------------------|------------------------------------------------------------------------------------------|----------------------------------------------------------------------------------------------------|--|--|--|--|
| New New Script Ve Compare Int                                                                                                    | nport<br>Data We | Save     Open Variable       Sove     Open Variable       Vorkspace     Oclear Workspace | Image: Simularik     Image: Simularik       Layout     Set Path       Add-Ons     Heip       Image: Layout     Layout                                                                                      |  |  |  |  |
|                                                                                                    |                  | VARABLE CODE                                                                             | SINULINK ENVIRONMENT RESOURCES                                                                                                    |  |  |  |  |
| Current Folder                                                                                                    | ۲                | Command Window                                                                           | $\odot$                                                                                                    |  |  |  |  |
| Name -                                                                                                    |                  | New to MATLAB? See resources for Getting Started.                                        | x                                                                                                    |  |  |  |  |
| <ul> <li>Addme.m</li> <li>▲ ball_loc.m</li> <li>▲ BAW.m</li> </ul>                                                                                | ^                | x =                                                                                      |                                                                                                    |  |  |  |  |
| <ul> <li>bmi.m</li> <li>BMI_INPUT.m</li> <li>bungee_velosity.m</li> <li>Example-1-Bisection-Method.m</li> </ul>                                   |                  | 1) You can assign a value to a variable name in MATLAB [x=10].                           |                                                                                                    |  |  |  |  |
| <ul> <li>factorial.m</li> <li>factorial2.m</li> <li>fprintfdemo.m</li> <li>freefallvel.m</li> </ul>                                               |                  | 2) You can do the Basic Arithmetic<br>functions in Matlab using the variables.           |                                                                                                    |  |  |  |  |
| I freefallvelt.m                                                                                                    |                  | 2                                                                                        | 3) Variable name is a case sensitive, so                                                                                                    |  |  |  |  |
| Details                                                                                                    | ^                | >> A=x*y                                                                                 | "a"is not the same as "A".                                                                                                    |  |  |  |  |
| Workspace         Value           Name *         Value           a         19           A         90           x         10           y         9 | ۲                | A =<br>90<br>>> a=x+y<br>a =<br>19                                                       | 4) If you want to assign a varaible name<br>without printing it in the command<br>window, you can suppress the Echo<br>printing by ending the command line with<br>a semicolon";" ahmed.elkhatat@qu.edu.qa |  |  |  |  |

#### **B)** List of Commonly Used Operators

| Operator | Purpose                                    |
|----------|--------------------------------------------|
| +        | Plus; addition operator.                   |
| -        | Minus; subtraction operator.               |
| *        | Scalar and matrix multiplication operator. |
| .*       | Array multiplication operator.             |
| ^        | Scalar and matrix exponentiation operator. |
| .^       | Array exponentiation operator.             |
| λ        | Left-division operator.                    |
| 1        | Right-division operator.                   |

#### 13 | Page

| Operator | Purpose                                                                            |
|----------|------------------------------------------------------------------------------------|
| λ        | Array left-division operator.                                                      |
| J        | Array right-division operator.                                                     |
| :        | Colon; generates regularly spaced elements and represents an entire row or column. |
| ()       | Parentheses; encloses function arguments and array indices; overrides precedence.  |
| []       | Brackets; enclosures array elements.                                               |
|          | Decimal point.                                                                     |
|          | Ellipsis; line-continuation operator                                               |
| ,        | Comma; separates statements and elements in a row                                  |
| ;        | Semicolon; separates columns and suppresses display.                               |
| %        | Percent sign; designates a comment and specifies formatting.                       |
| _        | Quote sign and transpose operator.                                                 |
| ч.       | Nonconjugated transpose operator.                                                  |
| =        | Assignment operator.                                                               |

#### **C)** Practice

>> x=10; >> y=2; >> z1=x+y z1 =12 >> z2=x-y z2 =8 >> z3=x\*y z3 =20 >> z4=x/y z4 =5 >> z5=x\y z5 =0.2000 >> z6=y-x z6 =-8 >> A1=abs(z6) A1 = 8

```
>> x=4.454
```

```
x =4.4540
```

```
>> floor(x)
```

```
ans =4
```

```
>> ceil(x)
```

```
ans =5
```

```
>> round(x)
```

```
ans =4
```

```
>> round(x,1)
```

```
ans = 4.5000
```

```
>> round(x,2)
```

ans =4.4500

```
>> y=315.214
```

```
y = 315.2140
```

```
>> round(y,-1)
```

```
ans = 320
```

```
>> round(y,-2)
```

```
ans = 300
```

```
>>sqrt (x)
```

ans = 2.1105

#### **D)** Formatting in MATLAB

Format command can be used to set the output format to the default appropriate for the class of the variable.

format long: Scaled fixed point format with 15 digits.

format short: Scaled fixed point format with 5 digits.

format bank: Fixed format for dollars and cents.

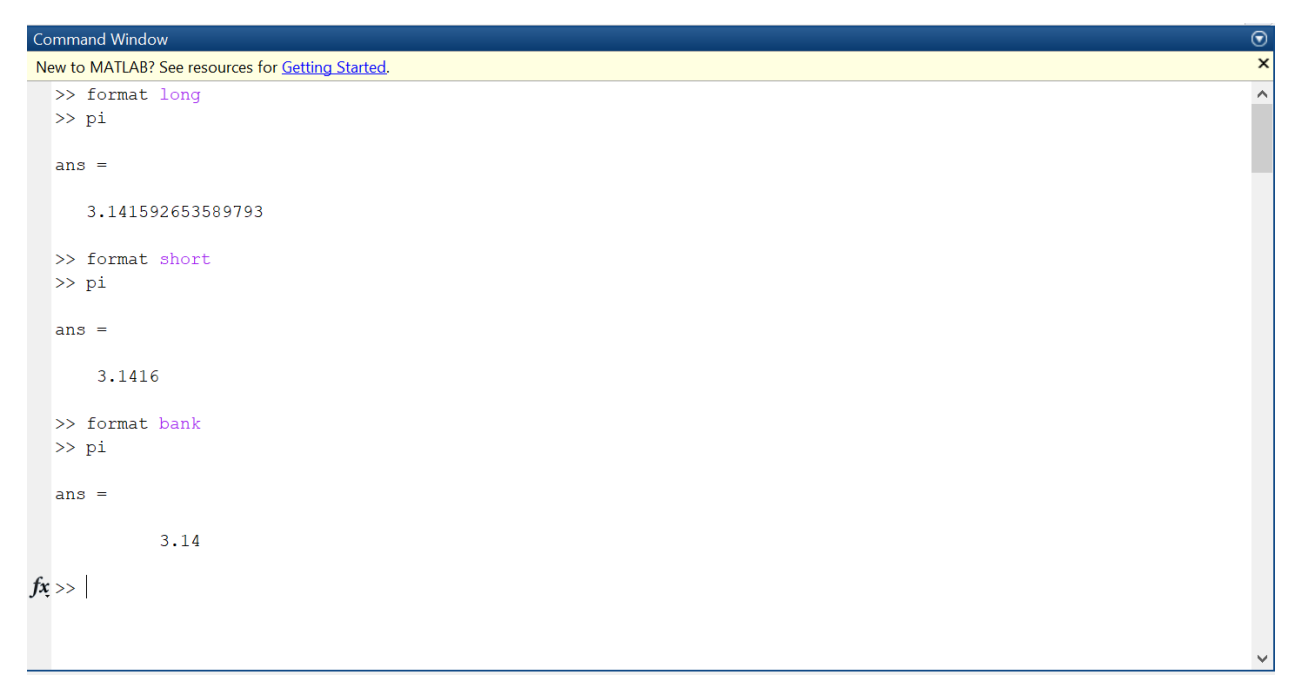

#### E) Symbolic and Numeric in MATLAB

In MATLAB, you can construct symbolic numbers using the command (**sym**), and you can return them to scalar using the command (**double**).

| С | Command Window                                            |  |  |  |  |  |  |
|---|-----------------------------------------------------------|--|--|--|--|--|--|
| Ν | Jew to MATLAB? See resources for <u>Getting Started</u> . |  |  |  |  |  |  |
|   | >> a=12/15                                                |  |  |  |  |  |  |
|   |                                                           |  |  |  |  |  |  |
|   | a =                                                       |  |  |  |  |  |  |
|   | 0.00000000000                                             |  |  |  |  |  |  |
|   | 0.800000000000                                            |  |  |  |  |  |  |
|   | >> a=sv(m/12/15)                                          |  |  |  |  |  |  |
|   | ~~ a=\$yn(12/10)                                          |  |  |  |  |  |  |
|   | a =                                                       |  |  |  |  |  |  |
|   |                                                           |  |  |  |  |  |  |
|   | 4/5                                                       |  |  |  |  |  |  |
|   |                                                           |  |  |  |  |  |  |
|   | >> double(a)                                              |  |  |  |  |  |  |
|   |                                                           |  |  |  |  |  |  |
|   |                                                           |  |  |  |  |  |  |
|   | 0.800000000000                                            |  |  |  |  |  |  |
|   |                                                           |  |  |  |  |  |  |
| f | ¥ >>                                                      |  |  |  |  |  |  |
|   |                                                           |  |  |  |  |  |  |
|   |                                                           |  |  |  |  |  |  |
|   |                                                           |  |  |  |  |  |  |
|   |                                                           |  |  |  |  |  |  |

You can also construct symbolic variables and objects using command **syms x**. For more than one variable, leave a space between them.

You can also use the function pretty to present the answer in a pretty way.

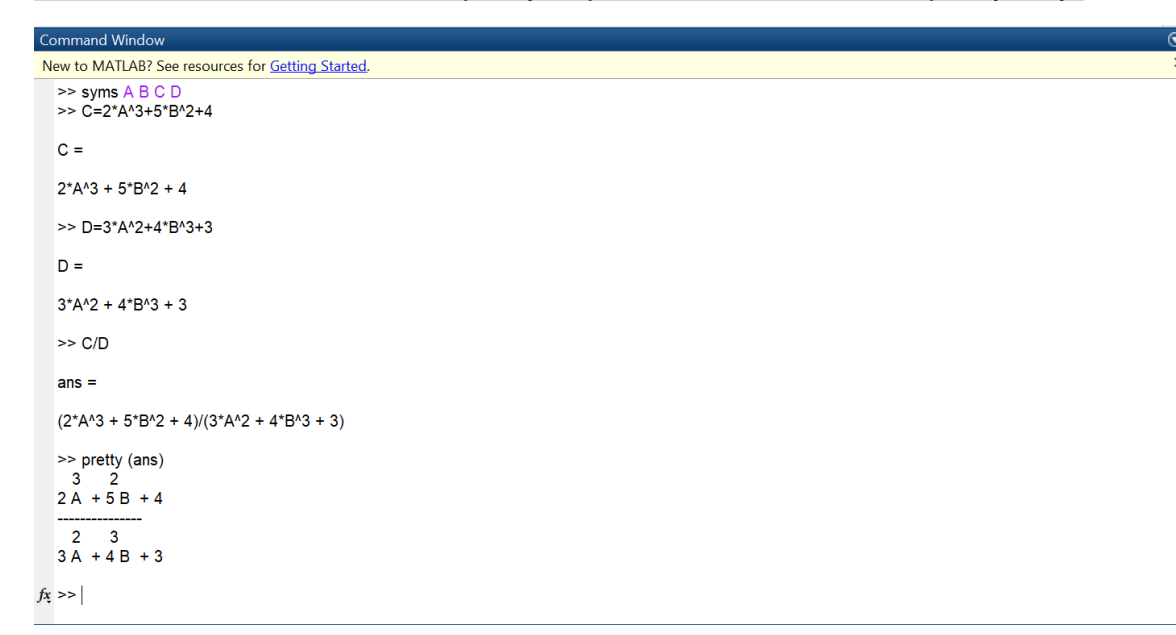

### 3. Vectors and Matrices in MATLAB

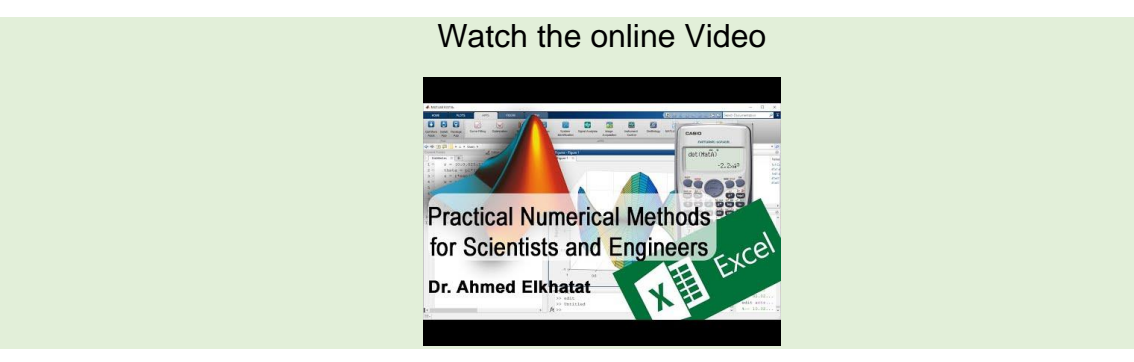

#### A) Creating Vectors in MATLAB

Vectors can be created horizontally using the following commands and functions

| >> A=             | [1 2 3 4 | 5]                              |          |      | or     | A=[   | 1,2,3,4,5 | 5]          |           |          |        |
|-------------------|----------|---------------------------------|----------|------|--------|-------|-----------|-------------|-----------|----------|--------|
|                   | A =1     | 2                               | 3        | 4    | 5      |       |           |             |           |          |        |
| >> A=             | [1:5]    |                                 |          |      |        |       |           |             |           |          |        |
|                   | A =1     | 2                               | 3        | 4    | 5      |       |           |             |           |          |        |
| >> D=             | [1:2:5]  |                                 |          |      |        |       |           |             |           |          |        |
|                   | D =1     | 3                               | 5        |      |        |       |           |             |           |          |        |
| ~ Δ_              | linenace | )<br>)<br>)<br>)<br>)<br>)<br>) | 5)       |      |        |       |           |             |           |          |        |
| >> <del>\</del> - | A =1     | 2                               | ,3)<br>3 | 4    | 5      |       |           |             |           |          |        |
| >> line           | space(1  | 10.3                            | 2)       |      |        |       |           |             |           |          |        |
| >> 1113           | space(1  | , 10,3                          | »)<br>   |      |        |       |           |             | 40.0000   |          |        |
|                   | ans =1   | .000                            | 0000     | 0000 | 00000  | 5.8   | 5000000   | 00000000    | 10.0000   | 00000000 | 000    |
| >> A=             | rand(1,8 | 3)                              |          |      | %to ci | reate | e 1 raw a | ind 8 colui | mns (0-1) | randomly |        |
|                   | A =0.4   | 173                             | 0.0      | 497  | 0.90   | )27   | 0.9448    | 0.4909      | 0.4893    | 0.3377   | 0.9001 |
| >> A=             | :500*ran | d(1,                            | 7)       |      |        |       |           |             |           |          |        |
|                   |          |                                 |          |      |        |       |           |             |           |          |        |

A =390.1260 194.8694 120.8456 201.9561 48.2273 65.9866 471.0253

>> A=round(500\*rand(1,10))

A =117 177 411 8 22 84 325 366 324 225

Note: if you want to create random numbers between two values, the following formula can be used: A=round(low +(up-low)\*rand(m,n))

[Example: 5 integers from 100-500]

>> A=round(100+(500-100)\*rand(1,5))

A = 117 477 411 325 266

| Vectors can be created v | vertically using | a the following | commands and | functions |
|--------------------------|------------------|-----------------|--------------|-----------|
|                          |                  | g               |              |           |

| >> a= [1:2:10]' |
|-----------------|
| a =             |
| 1               |
| 3               |
| 5               |
| 7               |
| 9               |
|                 |

MATLAB can reshape an array into a specific size. So, it can be used to make arrays only verticals or horizontal using

reshape(X,M,N)

• Where X is the array, M is the number of rows wanted, and N is the number of columns needed

#### Example

- Write a MATLAB syntax that convert (X) horizontal array to a vertical one, and do nothing for vertical arrays.
- Here, the column=1, and rows should be any numbers according to the array size, then the syntax should be: reshape(X,[],1)

>> X=[1:5]

|       | X =     | 1.00        | 2.00    | 3.00   | 4.00 | 5.00 |
|-------|---------|-------------|---------|--------|------|------|
| >> Y: | =resha  | ape(X,[],1) |         |        |      |      |
| Y =   |         |             |         |        |      |      |
| 1.00  |         |             |         |        |      |      |
| 2.00  |         |             |         |        |      |      |
| 3.00  |         |             |         |        |      |      |
| 4.00  |         |             |         |        |      |      |
| 5.00  |         |             |         |        |      |      |
| Anoth | ner fur | nctional sy | ntax is | Y=x(:) |      |      |
|       |         |             |         |        |      |      |

#### 20 | Page

#### Example

- Write a MATLAB syntax that converts (X) vertical array to a horizontal one and does nothing for horizontal arrays.
- Here, the rows=1 and columns should be any numbers according to the array size. Then the syntax should be: reshape(X,1,[])

>> X=[1:5]'

| X =   |        |             |      |      |      |      |
|-------|--------|-------------|------|------|------|------|
| 1.00  |        |             |      |      |      |      |
| 2.00  |        |             |      |      |      |      |
| 3.00  |        |             |      |      |      |      |
| 4.00  |        |             |      |      |      |      |
| 5.00  |        |             |      |      |      |      |
| >> Y= | =resha | ape(X,1,[]) |      |      |      |      |
|       | Y =    | 1.00        | 2.00 | 3.00 | 4.00 | 5.00 |

#### **B)** Creating Matrices in MATLAB

Matrices can be created using the following commands and functions

>> a=[1 2 3 4 5]; b=[2 3 1 4 5]; c=[1 0 3 2 4]; >> d=[a;b;c] d = 1 2 3 4 5 2 3 1 4 5 1 0 3 2 4 >> A=[1 2 3;4 5 6;7 8 9] A = 1 2 3 4 5 6 7 8 9

Special matrices can be also created using the following commands and functions

```
>> ones(3)
ans =
  1
     1 1
  1 1 1
  1
     1 1
>> ones(3,2)
ans =
  1
      1
  1
     1
  1
     1
```

| 22 | Ρ | а | g | е |
|----|---|---|---|---|
|----|---|---|---|---|

>> zeros(2)

ans =

- 0 0
- 0 0

>> eye(3)

ans =

- 1 0 0
- 0 1 0
- 0 0 1

## C) Extracting, Replacing or Eliminating an element or more from Arrays and Matrices

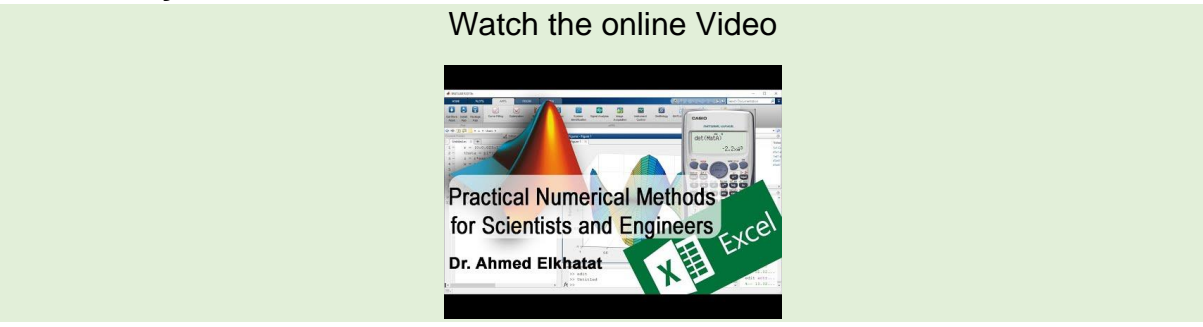

In order to extract an element or array from vectors or matrices; the following commands and functions can be executed **A(Row number, Column Number)** 

| >: | > A=  | [1 2 | 3; 4 | 5 6; 7 8 9] |
|----|-------|------|------|-------------|
| A  | =     |      |      |             |
|    | 1     | 2    | 3    |             |
|    | 4     | 5    | 6    |             |
|    | 7     | 8    | 9    |             |
|    |       |      |      |             |
| >: | > A(2 | 2,3) |      |             |
| ar | ns =  | 6    |      |             |
|    |       |      |      |             |
| >: | > A(2 | 2)   |      |             |
| ar | רs =  | 4    |      |             |
|    |       |      |      |             |
| >: | > A(2 | 2,:) |      |             |
| ar | าร =  | 4    | 5    | 6           |
|    |       |      |      |             |
| >: | > A(  | :,1) |      |             |
| ar | าร =  |      |      |             |
|    | 1     |      |      |             |
|    |       |      |      |             |

ahmed.elkhatat@qu.edu.qa

4 7 >> A(3,1:2) ans = 7.00 8.00

In order to extract a small matrix from a larger one, for example to extract [2 3; 5 6]:

>> A=[1 2 3; 4 5 6; 7 8 9] A = 1 2 3 4 5 6 7 8 9 >> A(1:2,2:3) ans = 2.00 3.00 5.00 6.00

#### D) Changing a vector in MATLAB

If you want to change a value of a vector in an array or a matrix, you can double click in the workplace; this will open a window contains all variables, so you can change the value you want.

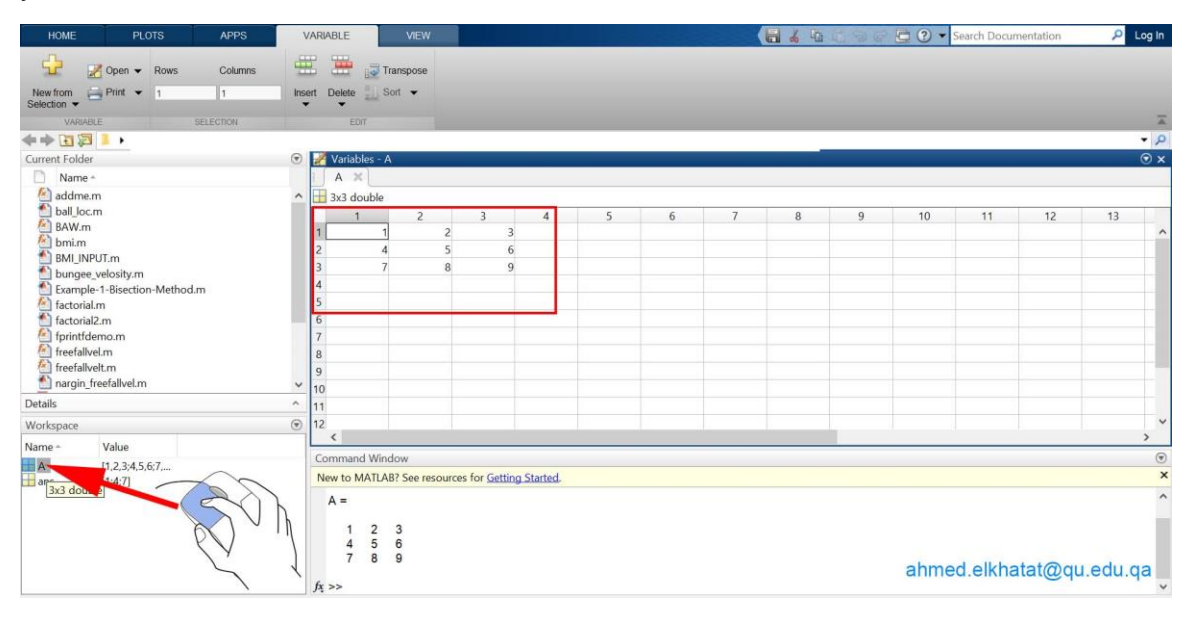

In order to replace an element or array in a vectors or matrix

```
>> A=[1 2 3; 4 5 6; 7 8 9]
```

A =

- 1 2 3 4 5 6
- 7 8 9

>> A(1:2,2:3)=0

A =

- 1 <mark>0 0</mark>
- 4 <mark>0 0</mark>

7 8 9

#### **26 |** P a g e

## In order to remove elements from an array, [] can be used as follows >> A=[1 2 3 4 5]

A = 1.00 2.00 3.00 4.00 5.00 >> A(2)=[]

A = 1.00 3.00 4.00 5.00

#### E) Some useful commands in Matrices and Vectors

Find: To find the location of a vector

>> find(A==5) ans =8

Sort: To sort the vectors of each column.

A =

1 2 3 4 2 5 2 8 1

| >> sort(A) | %ascending by default |
|------------|-----------------------|
|            | <b>U U</b>            |

ans =

1 2 1 2 2 3

4 8 5

>> sort(A,'ascend')

ans =

1 2 1

- 2 2 3
- 4 8 5

>> sort(A, 'descend')

ans =

4 8 5 2 2 3 1 2 1

numel, length, size: To calculate the number of vectors, length of vectors, and size of a matrix.

A =

| 1 | 2 | 3 |
|---|---|---|
| 4 | 2 | 5 |
| 2 | 8 | 1 |

>> numel (A)

ans =9

>> length (A)

ans =3

>> size(A)

ans = 3 3

## 4. Mathematical Operations in Arrays/Matrices in MATLAB

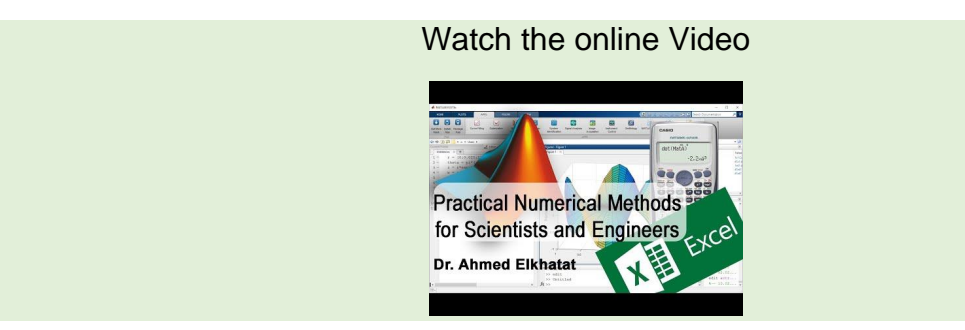

The absolute value of the elements

| >> | > A=  | [1 2 | 3;-4 | 56 | ; 7 | 8 - | ·9] |  |
|----|-------|------|------|----|-----|-----|-----|--|
| A  | =     |      |      |    |     |     |     |  |
|    | 1     | 2    | 3    |    |     |     |     |  |
|    | -4    | 5    | 6    |    |     |     |     |  |
|    | 7     | 8    | -9   |    |     |     |     |  |
|    |       |      |      |    |     |     |     |  |
| >> | > abs | s(A) |      |    |     |     |     |  |
| ar | NS =  |      |      |    |     |     |     |  |
|    | 1     | 2    | 3    |    |     |     |     |  |
|    | 4     | 5    | 6    |    |     |     |     |  |

7 8 9

#### Trigonometric functions of the matrix

>> cos(A)

ans =

| 0.54  | -0.42 | -0.99 |
|-------|-------|-------|
| -0.65 | 0.28  | 0.96  |
| 0.75  | -0.15 | -0.91 |

30 | Page

>> sin(A)

ans =

| 0.84 | 0.91  | 0.14  |
|------|-------|-------|
| 0.76 | -0.96 | -0.28 |
| 0.66 | 0.99  | -0.41 |

>> log(A)

ans =

| 0.00 | 0.69 | 1.10 |
|------|------|------|
| 1.39 | 1.61 | 1.79 |
| 1.95 | 2.08 | 2.20 |

#### The root of the matrix

A =

| 4.00 | 9.00  | 16.00 |
|------|-------|-------|
| 8.00 | 27.00 | 64.00 |

>> sqrt(A)

ans =

| 2.00 | 3.00 | 4.00 |
|------|------|------|
| 2.83 | 5.20 | 8.00 |

>> nthroot(A,2)

ans =

| 2.00 | 3.00 | 4.00 |
|------|------|------|
| 2.83 | 5.20 | 8.00 |

#### **31 |** P a g e

>> nthroot(A,3)

ans =

| 1.59 | 2.08 | 2.52 |
|------|------|------|
| 2.00 | 3.00 | 4.00 |

| Multiplic | ation of arr | ays and matrix |
|-----------|--------------|----------------|
| A =       |              |                |
| 4.00      | 9.00         | 16.00          |
| 8.00      | 27.00        | 64.00          |
|           |              |                |
| >> 2*A    |              |                |
| ans =     |              |                |
| 8.00      | 18.00        | 32.00          |
| 16.00     | 54.00        | 128.00         |
|           |              |                |
| >> A/2    |              |                |
| ans =     |              |                |
| 2.00      | 4.50         | 8.00           |
| 4.00      | 13.50        | 32.00          |
|           |              |                |

Note the following command

>> A=[1 2 3]; B=[4 5 6];

>> A\*B

#### Error using \*

Incorrect dimensions for matrix multiplication. Check that the number of columns in the first matrix matches the number of rows in the second matrix. To perform elementwise multiplication, use '.\*'.

The number of columns in the first matrix should match the number of rows in the second matrix.

Write the following command

>> A=[1 2 3]; B=[4; 5; 6];

>> A\*B

ans =32.00

```
Why??, Because it is (1*4+2*5+3*6)=32
```

So, in order to perform it, you run the following commands

```
>> A*B' %Transpose
ans =32.00
or
>> dot(A,B)
ans =32.00
If you want to perform a Cross Product, run the following commands
```

If you want one by one multiplication then.

Write the following commands

>> A=[1 2 3]; B=[4; 5; 6]; >> A.\*B ans =

4.00 8.00 12.00

ahmed.elkhatat@qu.edu.qa

**33 |** P a g e

| 5.00      | 10.00     | 15.00    |
|-----------|-----------|----------|
| 6.00      | 12.00     | 18.00    |
|           |           |          |
| Write the | following | commands |
| >> A=[1 2 | 2 3]      |          |
| A =       |           |          |
| 1.00      | 2.00      | 3.00     |
|           |           |          |
| >> B= [2  | 4 6]      |          |
| B =       |           |          |
| 2.00      | 4.00      | 6.00     |
|           |           |          |
| >> A.*B   |           |          |
| ans =     |           |          |
| 2.00      | 8.00      | 18.00    |
| >> A.^B   |           |          |
| ans =     |           |          |
| 1.00      | 16.00     | 729.00   |

LU: To find the Lower triangular and upper triangular matrices for a matrix.

| A =  |            |       |       |  |
|------|------------|-------|-------|--|
|      | 15 00      | 22 00 | 67.00 |  |
|      | 34.00      | 51.00 | 93.00 |  |
|      | 22.00      | 51.00 | 78.00 |  |
| >> [ | L, U]=lu(A | )     |       |  |
| L =  |            |       |       |  |
|      | 0.44       | -0.03 | 1.00  |  |
|      | 1.00       | 0     | 0     |  |
|      | 0.65       | 1.00  | 0     |  |
| U =  |            |       |       |  |
|      | 24.00      | 51.00 | 02.00 |  |
|      | 34.00      | 19 00 | 17.92 |  |
|      | 0          | 0     | 26.47 |  |
|      | -          |       |       |  |

 $\odot$ 

A) Some Useful Statistical Commands A = 1 2 3

- 2 5 4
- 2 8 1

To find the min for each column.

>> min(A)ans =1 2 1 To find the minimum value in a matrix  $>> \min(\min(A))$ >> min(A(:)) >> min(A, [], 'all') % Starting in R2018b ans =1

To find the max for each column. >> max(A)ans = 4 8 5

To find the maximum value in a matrix

```
>> max(max(A))
```

>> max(A(:))

>> max(A, [], 'all') % Starting in R2018b

#### To find the mean in a matrix

```
>> mean(A)
```

```
>> mean(A(:))
```
```
To find the median in a matrix
```

```
>> median(A)
```

```
>> median(A(:))
```

To find the standard deviation in a matrix

>> std(A)

>> std(A(:))

To find the variance in a matrix

>> var(A)

>> var(A(:))

To find the correlation coefficient in a matrix

```
>> corrcoef (A)
```

```
>> corrcoef (A(:))
```

# 5. Input/output functions

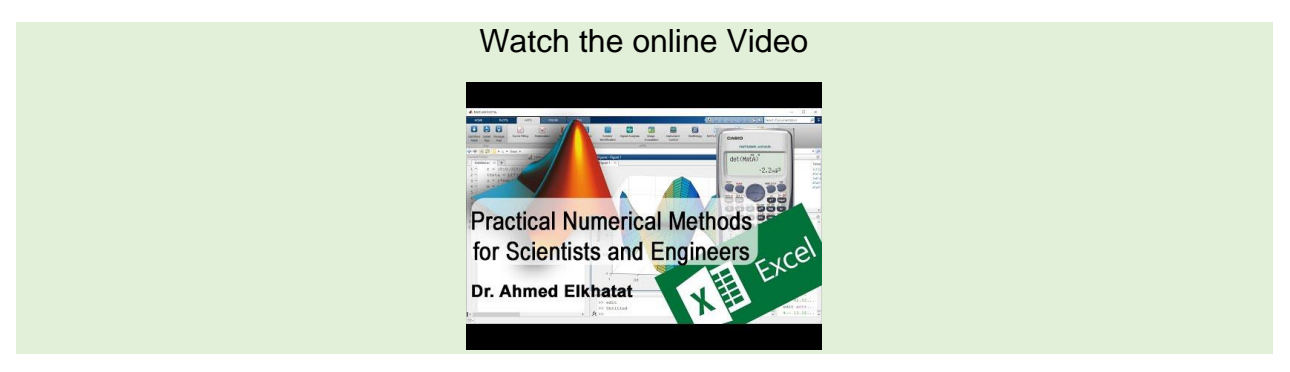

Input function prompts the user for values directly from the command window. and its syntax is

n=input('promtstring')

Similarly, the output can be displayed as a value or a string using *disp, fprintf, msgbox, error* 

# A) disp

disp(variable)

disp('string')

if you want to combine both string and variable or value in the same line, you can write the syntax as

```
disp(['string', num2str(variable)])
```

#### Practice

Can you calculate the area of a circle, where the diameter is an input variable? Properly display the results.

>> x=input('Insert the Circle Diameter: ');
Insert the Circle Diameter: 5
>> A=pi\*x^2/4;
>> disp(['The area is: ' ,num2str( A)])
The area is: 19.635

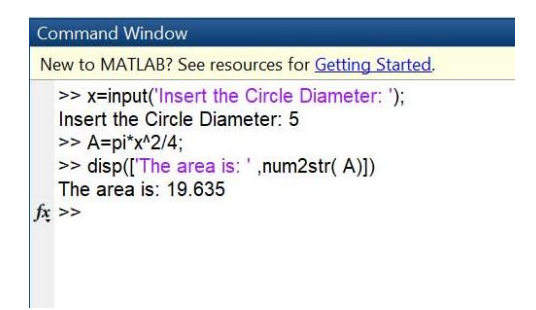

# **B)** fprinf

Another valuable way to display several strings and values is by using the function fprinf

>> fprintf('The Area of the Circle is %f cm n', A)

The Area of the Circle is 19.634954 cm

>> fprintf('The Area of the Circle is %0.2f cm \n', A)

The Area of the Circle is 19.63 cm

>> fprintf('The Area of the Circle is 0.06 cm n', A)

The Area of the Circle is 20 cm

Notes:

| %s    | $\rightarrow$ | print a string                                              |
|-------|---------------|-------------------------------------------------------------|
| %с    | $\rightarrow$ | print a single character                                    |
| %d    | $\rightarrow$ | print a whole number                                        |
| %f    | $\rightarrow$ | print a floating point number                               |
| %0.2f | $\rightarrow$ | print a number with two decimal                             |
| %0.1f | $\rightarrow$ | print a number with one decimal                             |
| %0.0f | $\rightarrow$ | print a number with no decimal (as Integer)                 |
| \n    | $\rightarrow$ | print a new line (go to the next line to continue printing) |

## C) msgbox

msgbox is a display tool to display a message in a box msgbox('Good Morning')

# D) error

error can be used also to display a massage with a notification sound error('Good morning')

# 6. Plotting

# A) Plot, xlabel, ylabel, title

You can plot X vs Y and put titles for the axis using these function

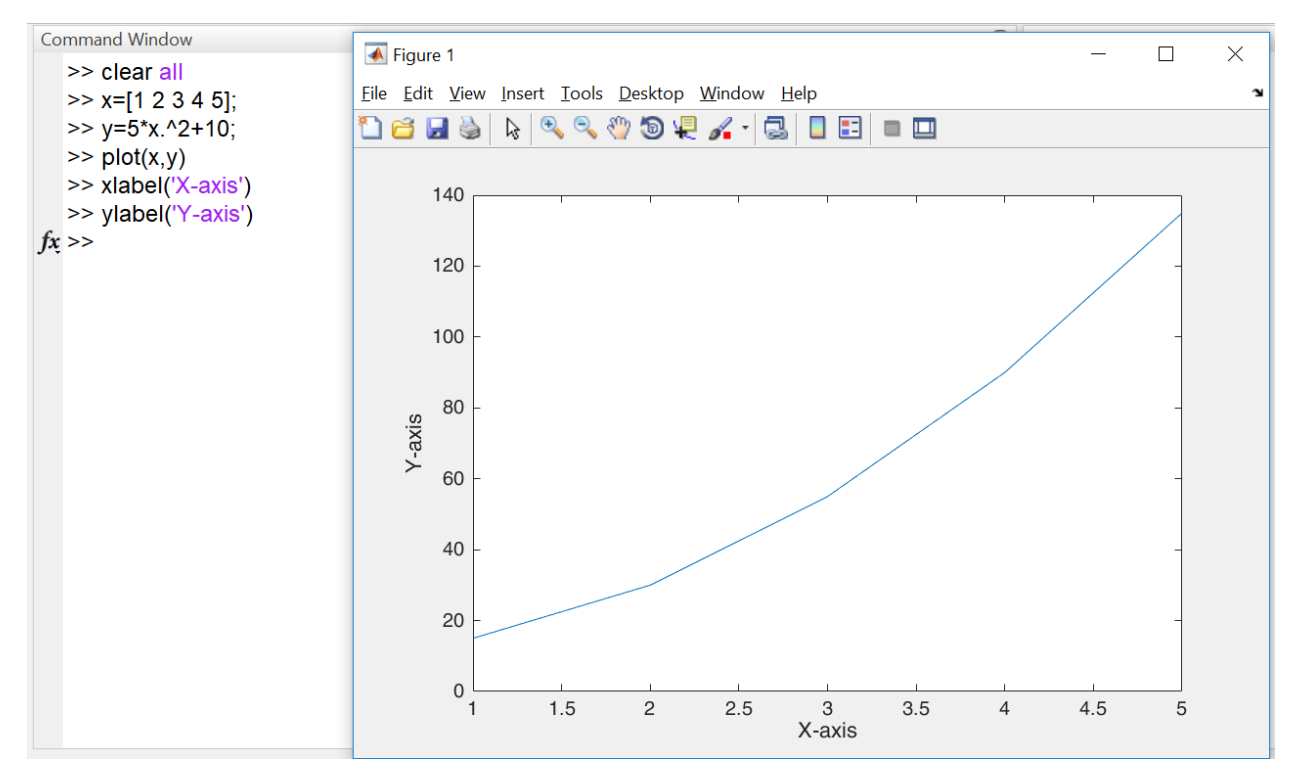

# B) You can also change the line style

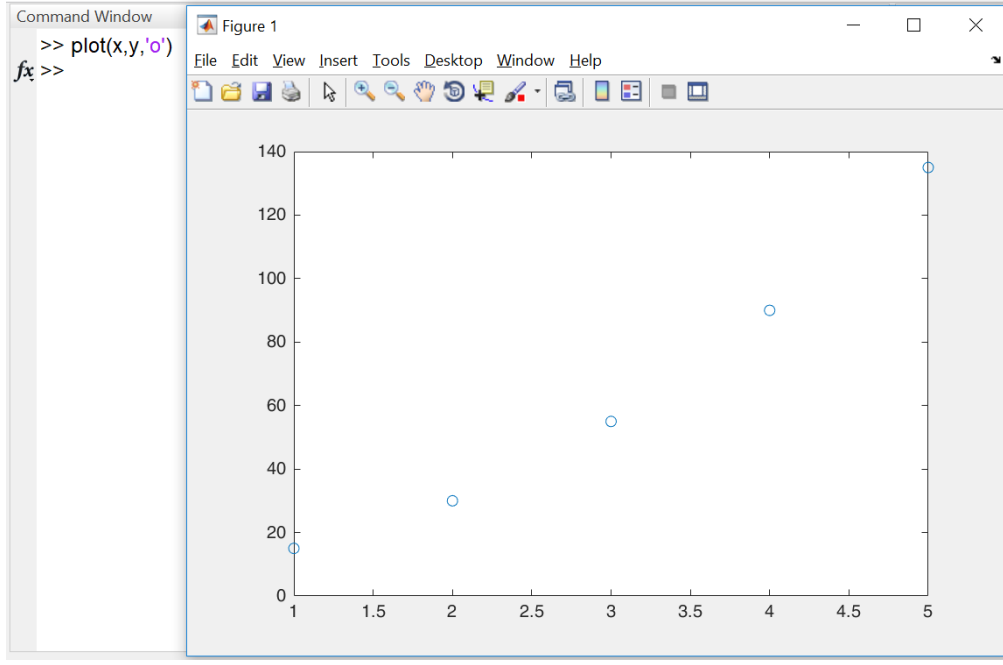

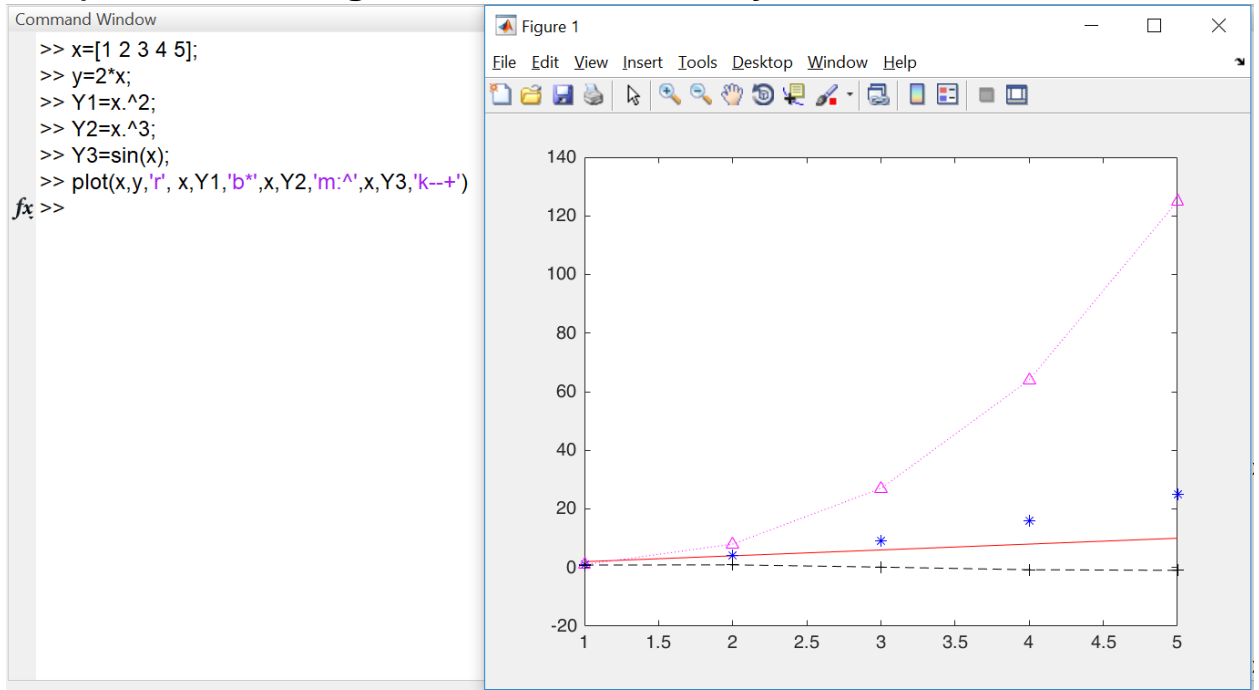

# C) You can change the line color and style

| Color | Description | Line  | Description   |   | Marker | Description                   |
|-------|-------------|-------|---------------|---|--------|-------------------------------|
| у     | yellow      | Style |               |   | 0      | Circle                        |
| m     | magenta     | -     | Solid line    |   | +      | Plus sign                     |
| С     | cyan        |       |               |   | *      | Asterisk                      |
| r     | red         |       |               |   |        | Point                         |
| g     | green       | •     | Doce dot line |   | x      | Cross                         |
| b     | blue        |       |               | ] | S      | Square                        |
| W     | white       |       |               |   | d      | Diamond                       |
| k     | black       |       |               |   | ^      | Upward-pointing<br>triangle   |
|       |             |       |               |   | V      | Downward-pointing<br>triangle |
|       |             |       |               |   | >      | Right-pointing triangle       |
|       |             |       |               |   | <      | Left-pointing triangle        |
|       |             |       |               |   | р      | Pentagram                     |
|       |             |       |               |   | h      | Hexagram                      |

# **D)** Subplot

If you want to have more than one plot in the same page, then the subplot can be used

subplot(number of rows, number of columns, location of figure)

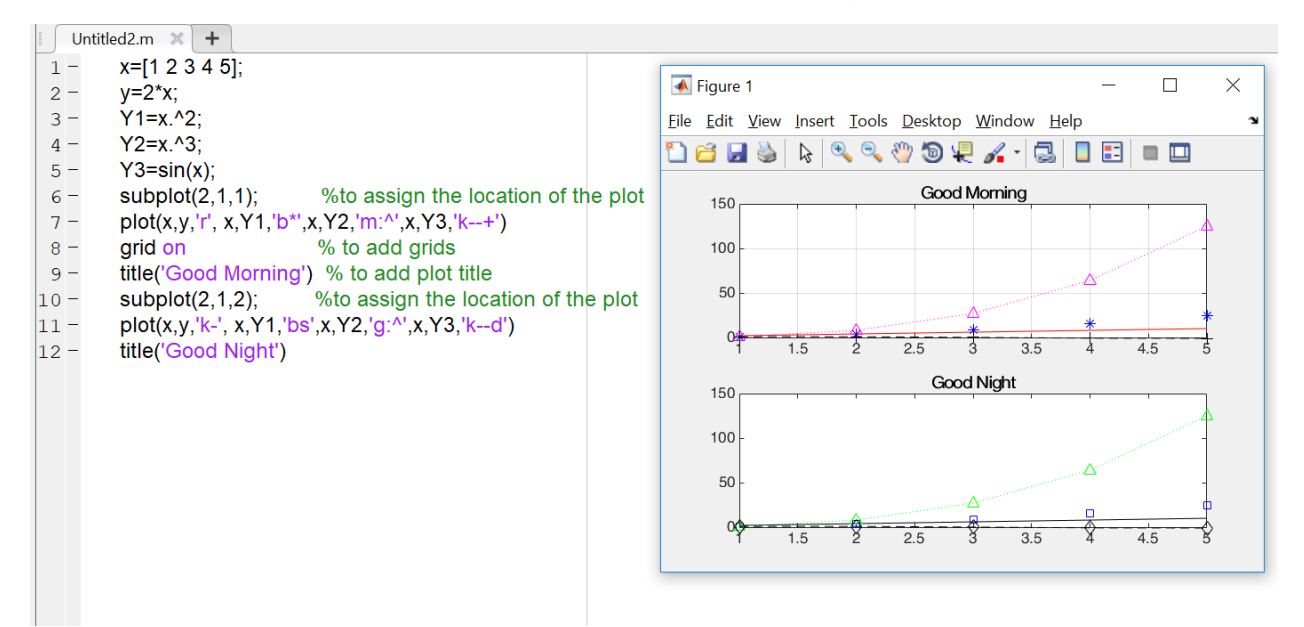

# **E) Scale limits**

To assign limits for x and y axis, you can use the functions ylim and xlim

ylim([min max])

xlim([min max])

# F) Grid

To add gird to your plot

grid on

To remove gird from your plot

grid off

# G) Hold on

It used to keep the plots in the same chart

e.g plot (x,y) hold on plot (x2,y)

# Module (2) Loops and Condition in MATLAB and Excel

# **1. Logical and Relational Operations in MATLAB**

Watch the online Video

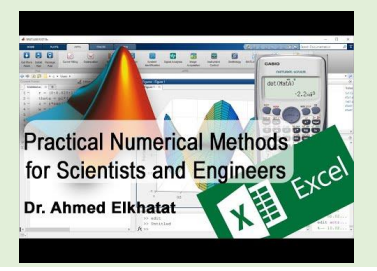

Suppose that you have two arrays A and B, and you want to test the relationship between them, So you can check this by using some **logical operators** such as (>, <,=, ~,&,|). If the condition is matched, it will (1) or give (0).

Let's test the following commands:

| <  | Smaller Than |
|----|--------------|
| >  | Greater than |
| =  | Equal        |
| ~= | Not equal    |
| &  | And          |
|    | OR           |

| > A=[1 2 3 4  | 5]          |      |      |                                    |
|---------------|-------------|------|------|------------------------------------|
| A =1.00       | 2.00        | 3.00 | 4.00 | 5.00                               |
| >> B=[2 1 5 4 | 4 -1]       |      |      |                                    |
| B = 2.00      | 1.00        | 5.00 | 4.00 | ) -1.00                            |
| >> A>B        |             |      | Г    |                                    |
| ans = 1×5 log | gical array | /    |      | NI-4-                              |
| 0 1 0 0       | 1           |      |      | Note                               |
| >> A>=B       |             |      |      | (A==B), then vector of A array     |
| ans =1×5 log  | ical array  |      |      | will be replaced by <b>B</b> array |
| 0 1 0 1       | 1           |      |      |                                    |

| >> A <b< td=""><td></td></b<>                                                                           |                                                                 |
|----------------------------------------------------------------------------------------------------|-----------------------------------------------------------------|
| ans = 1×5 logical array                                                                                 |                                                                 |
| 1 0 1 0 0                                                                                               |                                                                 |
| >> A==B                                                                                                 |                                                                 |
| ans =1×5 logical array                                                                                  |                                                                 |
| 0 0 0 1 0                                                                                               |                                                                 |
| >> A~=B                                                                                                 |                                                                 |
| ans =1×5 logical array                                                                                  |                                                                 |
| 1 1 1 0 1                                                                                               |                                                                 |
| >> A==B A~=B                                                                                            |                                                                 |
| ans =1×5 logical array                                                                                  |                                                                 |
| 1 1 1 1 1                                                                                               |                                                                 |
| >> find(A>B)                                                                                            | %This is to find the variable location in the array             |
| ans =                                                                                                   |                                                                 |
| 2.00 5.00                                                                                               |                                                                 |
| >> B(find(B <a))< td=""><td>%This is to extract value of the variable location in the array</td></a))<> | %This is to extract value of the variable location in the array |
| ans =                                                                                                   |                                                                 |
| 1.00 -1.00                                                                                              |                                                                 |

# 2. Creating a script in MATLAB using M.Files

You can write a series of statements in M.file to run all at once by CTR+N or New Script.

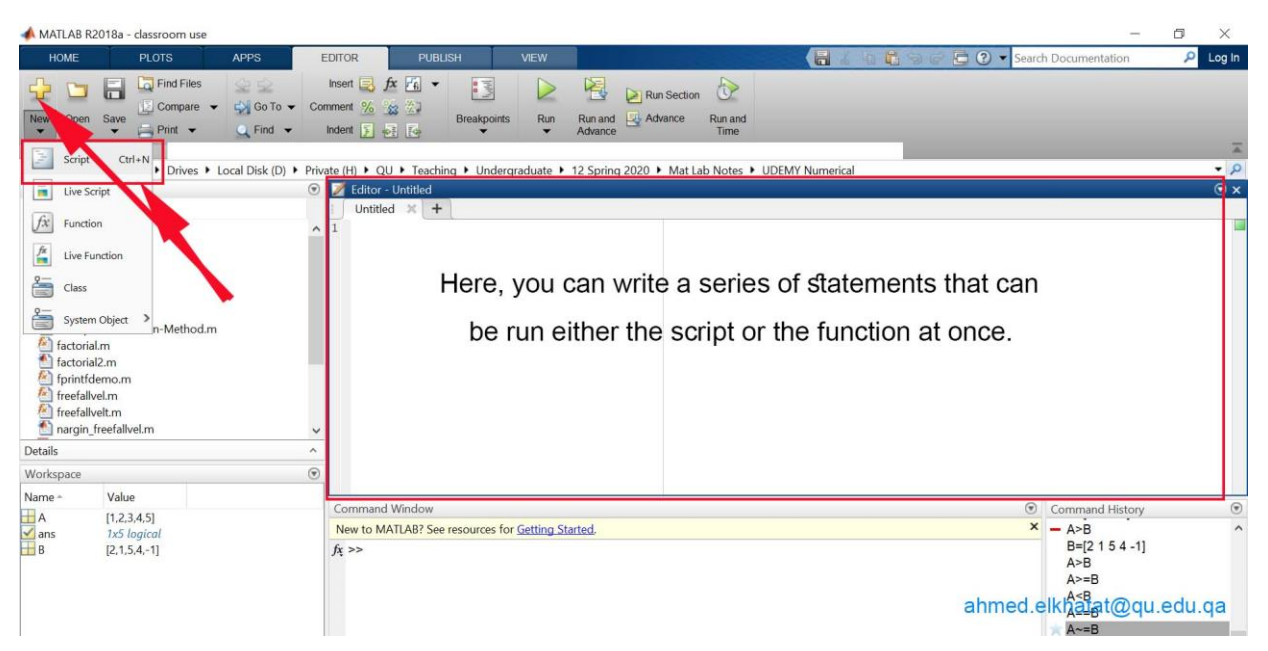

M files can be a script file or function file.

In a script file, a series of MATLAB commands can be executed at once either by typing **the saved file name** in the command window or by select **Run**.

You can perform the logical and relational operations in MATLAB using M.Files. Let us try it. In a new script file, write the following codes and save it as **Untitled**, then; in the command window, type **Untitled** or select **Run** 

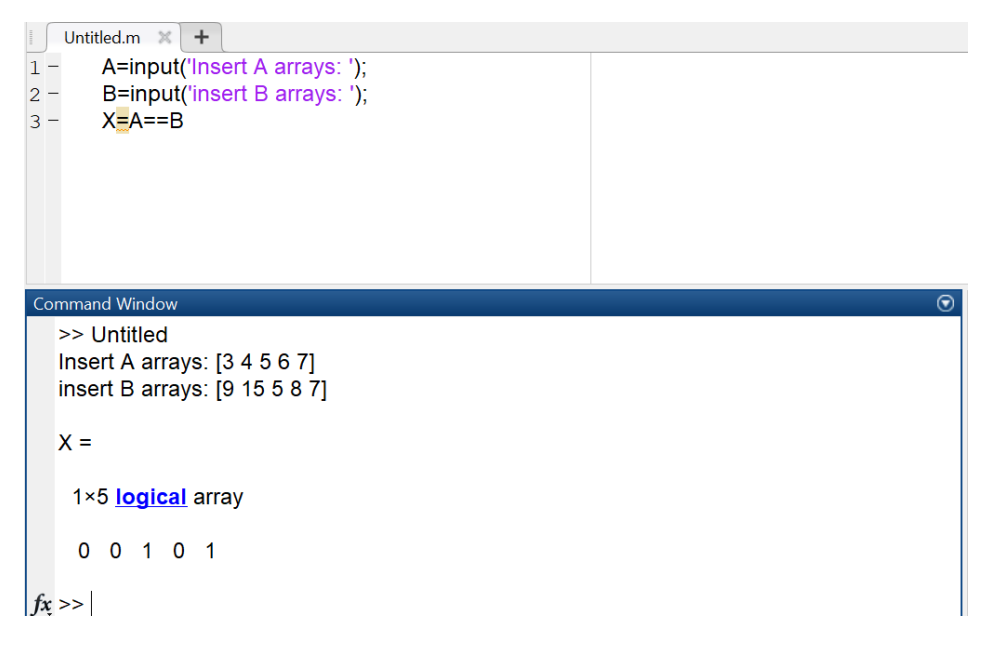

**45 |** P a g e

Create a script Insert students grades and find who got A

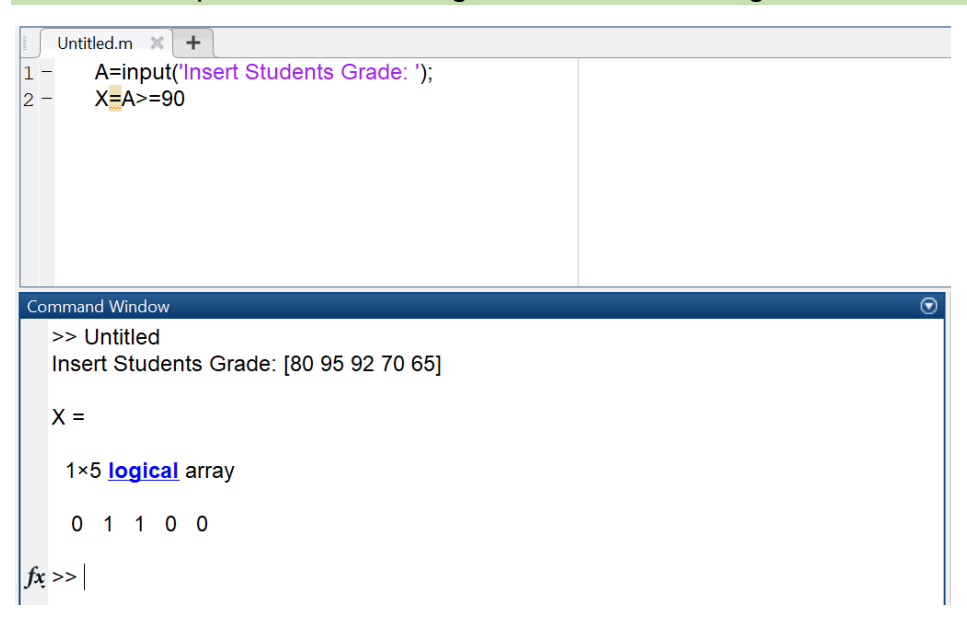

# A) Function (find)

It is used to locate the nonzero elements in a vector or a matrix.

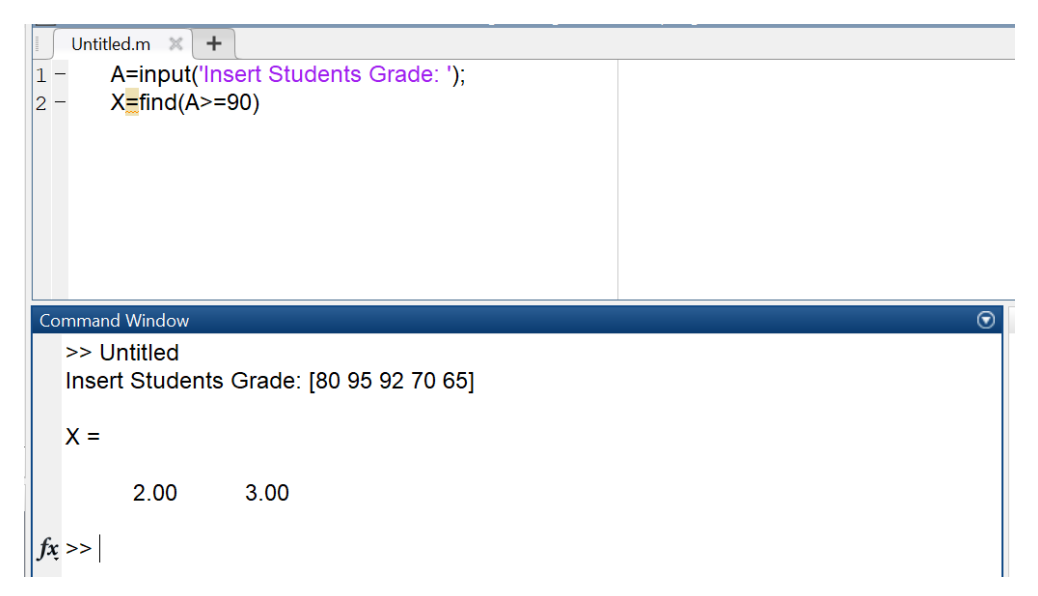

Create a script file where students' grades can be inserted in a vector.

Show the students' grade who got (A) (i.e. >=90) and their location in the vector.

| Untitled.m 🗶 🕇                                          |                   |  |  |  |  |
|---------------------------------------------------------|-------------------|--|--|--|--|
| %ahmed.elkhatat@qu.edu.qa                               |                   |  |  |  |  |
| <ul> <li>A=input('Insert Students Grade: ');</li> </ul> |                   |  |  |  |  |
| 3 - X=find(A>=90);                                      |                   |  |  |  |  |
| 4 - Y=A(X); % to extract the valu                       | es from (A)       |  |  |  |  |
| 5 - X1=reshape(X,[],1); %to have them in ve             | ertical vector    |  |  |  |  |
| 6 - Y1=reshape(Y,[],1); %to have them in ve             | ertical vector    |  |  |  |  |
| 7 - Z=[X1, Y1]; %to combine the vert                    | ctors in a matrix |  |  |  |  |
| 8 – disp(' St.Sr Grade')                                |                   |  |  |  |  |
| 9 – disp('')                                            |                   |  |  |  |  |
| 10 – disp(Z)                                            |                   |  |  |  |  |
|                                                         |                   |  |  |  |  |
| Command Window                                          | $\odot$           |  |  |  |  |
| >> Untitled                                             |                   |  |  |  |  |
| Insert Students Grade: [80 95 92 70 65]                 |                   |  |  |  |  |
| St.Sr Grade                                             |                   |  |  |  |  |
|                                                         |                   |  |  |  |  |
| 2.00 95.00                                              |                   |  |  |  |  |
| 3.00 92.00                                              |                   |  |  |  |  |

#### Example

Create a script file where students' ID and grades can be inserted in a vector.

Show the students' grade who got (A) (i.e. >=90) and their ID

```
X= input('Insert the student codes as array: ');
Y=input('Insert the student scores as array: ');
Z=find (Y>=90);
H=X(Z);
G=Y(Z);
J=[H',G'];
disp("
                     ")
disp('Students who got A:')
                 Score:')
disp(' ID
disp('_
                                 ')
disp(J)
            Command Window
              >> Untitled
              Insert the student codes as array: [2314565, 34456525, 944567563, 34456752]
              Insert the student scores as array: [90,89, 70,99]
```

```
ahmed.elkhatat@qu.edu.ga
```

ID

fx >>

Students who got A:

2314565.00 34456752.00

Score:

90.00

99.00

Create a script file to insert car plate numbers and speeds to catch those speeds>80.

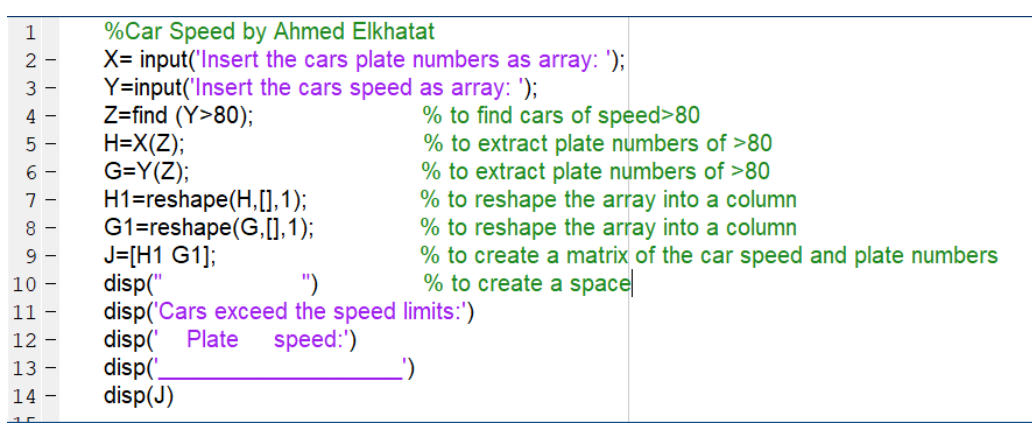

 Command Window

 >> Lab2\_cars

 Insert the cars plate numbers as array: [123 456 324 345 333 678]

 Insert the cars speed as array: [80 98 50 110 60 99]

 Cars exceed the speed limits:

 Plate
 speed:

 456.00
 98.00

 345.00
 110.00

 678.00
 99.00

#### Example

Create M file to list values of X and Y in a proper table and plot them

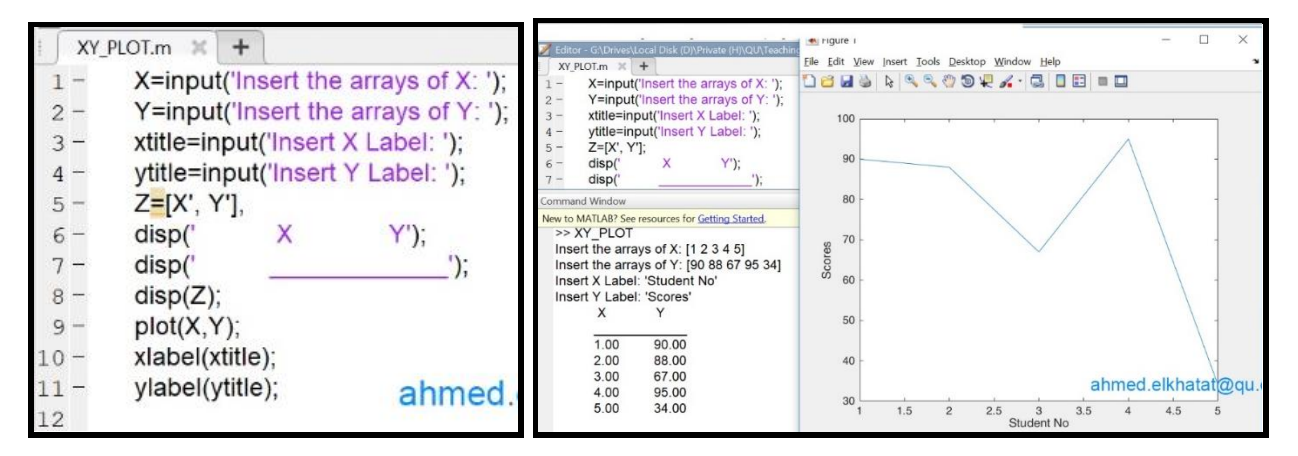

# B) Function (tic&toc)

tic and toc functions are used to calculate the elapsed time between them

pause function is used to hold for a certain number of seconds

**beep** function is to produce a beep sound

msgbox function is to create a message box

#### Example

Create M file to Program a Timer Alarm in seconds

clc; clear; disp('This program is a timer Alarm/ by Ahmed Elkhatat'); disp('\_\_\_\_\_\_') n=input('Set the timer in seconds: '); tic; beep; pause (n); beep; toc; msgbox('Time is up')

| 1 -           | clc; clear;                                |                      |   |  |  |  |  |
|---------------|--------------------------------------------|----------------------|---|--|--|--|--|
| 2 -           | disp('This program is a timer Alarm/       | by Ahmed Elkhatat'); |   |  |  |  |  |
| 3 -           | disp('')                                   |                      |   |  |  |  |  |
| 4 -           | n=input('Set the timer in seconds: ');     |                      |   |  |  |  |  |
| 5 -           | tic;                                       |                      |   |  |  |  |  |
| 6 -           | beep;                                      |                      |   |  |  |  |  |
| 7 -           | pause (n);                                 |                      |   |  |  |  |  |
| 8 -           | beep;                                      |                      |   |  |  |  |  |
| 9 -           | toc;                                       |                      |   |  |  |  |  |
| Comma         | and Window                                 |                      | F |  |  |  |  |
| New to        | MATLAB? See resources for Getting Started. |                      | c |  |  |  |  |
| Thi           | is program is a timer Alarm/ by Ahmed      | d Elkhatat           |   |  |  |  |  |
| Set           | t the timer in seconds: 5                  |                      |   |  |  |  |  |
| Ela<br>fx; >> | apsed time is 5.000908 seconds.            | Time is up           |   |  |  |  |  |
|               |                                            |                      |   |  |  |  |  |
|               |                                            |                      |   |  |  |  |  |

# 3. Creating Function files in MATLAB using M.Files

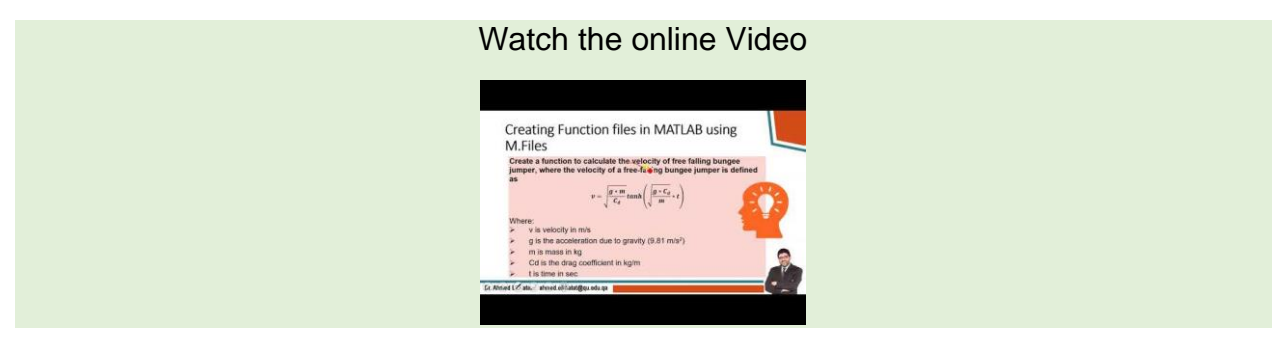

Functions are files that take specific inputs and execute a sequence of steps and then return outputs at the end.

Function files has different forms, and their syntax can be presented as following:

```
function output= function_name (input 1, input 2,..)
```

```
function [out 1, out2,..] = function_name (input 1, input 2,..)
```

function [out 1, out2,..]= function\_name

function function\_name (input 1, input 2,..)

function function\_name

#### Important Notes:

#### Note (1) :

You can use % to add comments to your script. This will be very helpful as you can recall these comments if you write the command **help (function name)** 

#### Note (2):

When You save the function, make sure that the **file name** is precisely the **function name** to execute the function correctly.

#### Note (3):

When You execute the function, make sure that the **function** is in the correct directory (Correct current folder window).

Create a function to find the area of a triangle when its height and base are given.

| 🗋 Name 🔺                  | areatriangle.m 🗙 🕇                                                                                                 |  |  |  |  |
|---------------------------|----------------------------------------------------------------------------------------------------|--|--|--|--|
| 🙆 areatriangle.m          | 1 % This function is to find the area of triangle when base and height are                                         |  |  |  |  |
|                           | 2 % given                                                                                                    |  |  |  |  |
|                           | 3 %H is the height and B is the base                                                                               |  |  |  |  |
|                           | 4  function A=areatriangle(H,B)                                                                                    |  |  |  |  |
|                           | 5 - A=0.5*B*H;                                                                                                    |  |  |  |  |
|                           | 6 - Lend                                                                                                    |  |  |  |  |
|                           | 7                                                                                                    |  |  |  |  |
|                           |                                                                                                    |  |  |  |  |
|                           | Command Window                                                                                                    |  |  |  |  |
|                           | New to MATLAB? See resources for <u>Getting Started</u> .                                                          |  |  |  |  |
|                           | <pre>&gt;&gt; help areatriangle This function is to find the area of triangle when base and height are given</pre> |  |  |  |  |
| areatriangle.m (Function) | H is the height and B is the base                                                                                  |  |  |  |  |
| Workspace 💿               |                                                                                                    |  |  |  |  |
| Name   Value              | >> areatriangle(5,2)                                                                                               |  |  |  |  |
| ans 5                     | ans =                                                                                                    |  |  |  |  |
|                           | 5                                                                                                    |  |  |  |  |
|                           | $f_X >>$                                                                                                    |  |  |  |  |

Create a function to calculate the velocity of a free-falling bungee jumper, where the velocity of a free-falling bungee jumper is defined as

$$v = \sqrt{\frac{g * m}{C_d}} tanh\left(\sqrt{\frac{g * C_d}{m}} * t\right)$$

Where:

- v is velocity in m/s
- > g is the acceleration due to gravity (9.81 m/s<sup>2</sup>)
- m is mass in kg
- Cd is the drag coefficient in kg/m
- t is time in sec

Z Editor - C:\Users\ahmed.elkhatat\Documents\MATLAB\bungeevel.m

|   |          | and - C. (osers an med.eknatat (bocuments (MATLAb (bungeevel.m               |         |  |  |  |  |
|---|----------|------------------------------------------------------------------------------|---------|--|--|--|--|
|   | b        | bungeevel.m 🗙 🕂                                                              |         |  |  |  |  |
|   | 1        | %This function will be used to find the velocity of a free falling bungee    |         |  |  |  |  |
|   | 2        | 2 %jumper, where the velocity of a free falling bungee jumper when time (t), |         |  |  |  |  |
|   | 3        | 3 %mass(m) grag coefficient (Cd) are given.                                  |         |  |  |  |  |
|   | 4        | 4 function velocity=bungeevel(m,t,cd);                                       |         |  |  |  |  |
|   | 5 -      | g=9.81;                                                                      |         |  |  |  |  |
|   | 6 -      | velocity=sqrt(g*m/cd)*tanh(sqrt(g*cd/m)*t);                                  |         |  |  |  |  |
|   | 7 -      | ⊢ena                                                                         |         |  |  |  |  |
| ĺ | Comr     | umand Window                                                                 | $\odot$ |  |  |  |  |
|   |          |                                                                              |         |  |  |  |  |
|   | >:       | >> bungeevel(5,10,0.3)                                                       |         |  |  |  |  |
|   | >:       | >> bungeevel(5,10,0.3)                                                       |         |  |  |  |  |
|   | >:<br>ai | >> bungeevel(5,10,0.3)                                                       |         |  |  |  |  |
|   | >:<br>ai | <pre>&gt;&gt; bungeevel(5,10,0.3) ans =</pre>                                |         |  |  |  |  |
|   | >:<br>ai | <pre>&gt;&gt; bungeevel(5,10,0.3) ans =</pre>                                |         |  |  |  |  |
|   | a        | <pre>&gt;&gt; bungeevel(5,10,0.3) ans =</pre>                                |         |  |  |  |  |

This function will be used to find the velocity of a free falling bungee jumper, where the velocity of a free falling bungee jumper when time (t), mass(m) grag coefficient (Cd) are given.

fx >>

If you want to create a function without an output (i.e., to assign the output later as a display message, then you can write the function in this form:

## function function\_name (input 1, input 2,..)

|     | bungeevel1.m 🔀 🛨                                                           |
|-----|----------------------------------------------------------------------------|
| 1   | %This function will be used to find the velocity of a free falling bungee  |
| 2   | %jumper, where the velocity of a free falling bungee jumper when time (t), |
| 3   | %mass(m) grag coefficient (Cd) are given.                                  |
| 4   | <pre>function bungeevel1(m,t,cd);</pre>                                    |
| 5 - | g=9.81;                                                                    |
| 6 - | v=sqrt(g*m/cd)*tanh(sqrt(g*cd/m)*t);                                       |
| 7 - | fprintf('The velocity of the jumber at %0.0f s is %0.2f m/s \n', t, v)     |
| 8 - | - end                                                                      |
|     |                                                                            |

Command Window

>> bungeevel1(5,10,0.3)

The velocity of the jumber at 10 s is 12.79 m/s

 $f_{x} >>$ 

Create a function to calculate the loss coefficient and head loss of a pipe when friction factor, pipe length, pipe diameter, and fluid velocity are given

$$Kf = 4f\frac{L}{D}$$
$$HL = Kf * \frac{v^2}{2a}$$

### Where:

- v is velocity in m/s
- > g is the acceleration due to gravity (9.81 m/s<sup>2</sup>)
- f the friction factor (fanning)
- L is the pipe length (m)
- D is the pipe diameter (m)
- Kf is the loss coefficient
- ➢ HL is the head loss (m)

| EDITO                              | R                                                    | PUBLI                                                                                         | SH                                                          | VIEW                                             |                                  |                 |                 | 🔚 🏑 🐴 🛍 ラ 🔗 🗖 🕐 🗸 Searc                                |
|------------------------------------|------------------------------------------------------|-----------------------------------------------------------------------------------------------|-------------------------------------------------------------|--------------------------------------------------|----------------------------------|-----------------|-----------------|--------------------------------------------------------|
| Inser<br>ommen<br>Inden            | t 🔜 🖌                                                | × • • •                                                                                       | Breakpoints                                                 | Run                                              | Run and<br>Advance               | Run Section     | Run and<br>Time |                                                        |
| 1<br>2<br>3 -<br>4 -<br>5 -<br>6 - | Editor -<br>friction<br>%<br>Fit<br>g<br>K<br>H<br>e | G:\Drives\L<br>loss.m ×<br>6Create a<br>unction [k<br>=9.81;<br>(f=4*f*L/E<br>IL=Kf*v^2<br>nd | ocal Disk (D<br>+<br>a functior<br>Kf, HL]= 1<br>D;<br>2/g; | )\Private (H)\<br>h to calcul<br>frictionlos     | QU\Teach<br>late the<br>s (f,L,D | hing\Undergradu | ate\12 Sp       | ring 2020\Mat Lab Notes\UDEMY Numerical\frictionloss.r |
| Cor<br>Ne                          | nmand<br><mark>w to M/</mark><br>>> fric             | Window<br>ATLAB? See<br>Stionloss                                                             | resources fo<br>(0.1,20,0                                   | o <mark>r <u>Getting Sta</u><br/>).2,0.4)</mark> | rted.                            |                 |                 | ⊙<br>×                                                 |
| fx                                 | >>>                                                  | 40.00                                                                                         |                                                             |                                                  |                                  |                 |                 | ahmed.elkhatat@qu.edu.qa                               |

**Note that you got only one value,** so to get the other values, the function should be written in the command window as:

| frictionloss.m 🗶 🕂                                   |                                                    |
|------------------------------------------------------|----------------------------------------------------|
| 1 %Create a function to calculate the loss coefficie | nt and head loss of a pipe when friction factor, p |
| 2 function [Kf, HL]= frictionloss (f,L,D,v);         |                                                    |
| 3 – <b>g=9.81</b> ;                                  |                                                    |
| 4 - Kf=4*f*L/D;                                      |                                                    |
| 5 – HL=Kf*v^2/g;                                     |                                                    |
| 6 - end                                              |                                                    |
|                                                      |                                                    |
|                                                      |                                                    |
| <                                                    | h-                                                 |
| Command Window                                       | $\odot$                                            |
| New to MATLAB? See resources for Getting Started.    | ×                                                  |
| >> [Kf, HL]=frictionloss (0.1, 20, 0.2, 0.4)         | ^                                                  |
|                                                      |                                                    |
| Kf =                                                 |                                                    |
| 40.00                                                |                                                    |
| 40.00                                                |                                                    |
|                                                      |                                                    |
| HL =                                                 |                                                    |
|                                                      | abmad all/batat@au adu aa                          |
| 0.65                                                 | anmed.eiknatat@qu.edu.qa                           |

Another way to create the function file using

function function\_name (input 1, input 2,..)

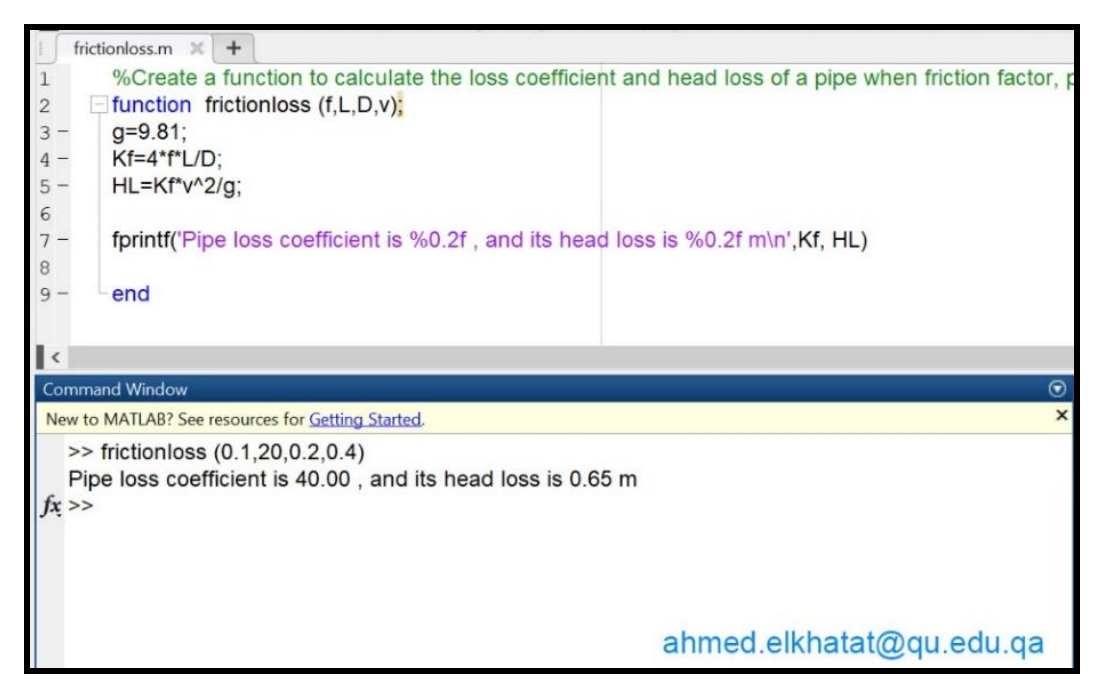

## A) nargin (Number of function input arguments)

It returns the number of function input arguments given in the call to the currently executing function.

example: for the function (trianglearea); in order to find the number of input argument

```
>> nargin("trianglearea")
```

ans =

2.00

it is also helpful to set different scenarios for the inputs. For example, to let the function accept one or two input arguments.

#### Example

Create a function that finds the multiply of two numbers. If the user puts only one number, then find its squared value.

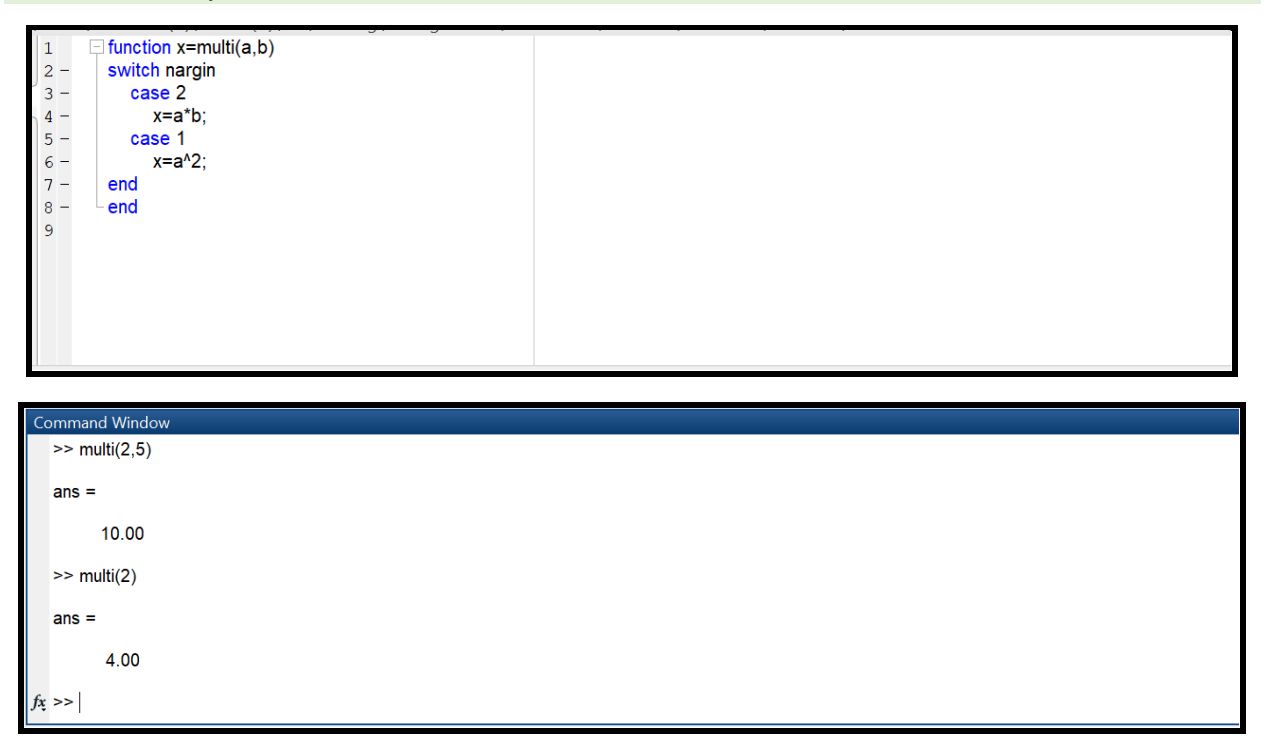

In the previous example to create a function to calculate the velocity of a free-falling bungee jumper, where the velocity of a free-falling bungee jumper is defined as

$$v = \sqrt{\frac{g * m}{C_d}} tanh\left(\sqrt{\frac{g * C_d}{m}} * t\right)$$

Use *nargin* to allow either consider (g) as input argument or ignore it

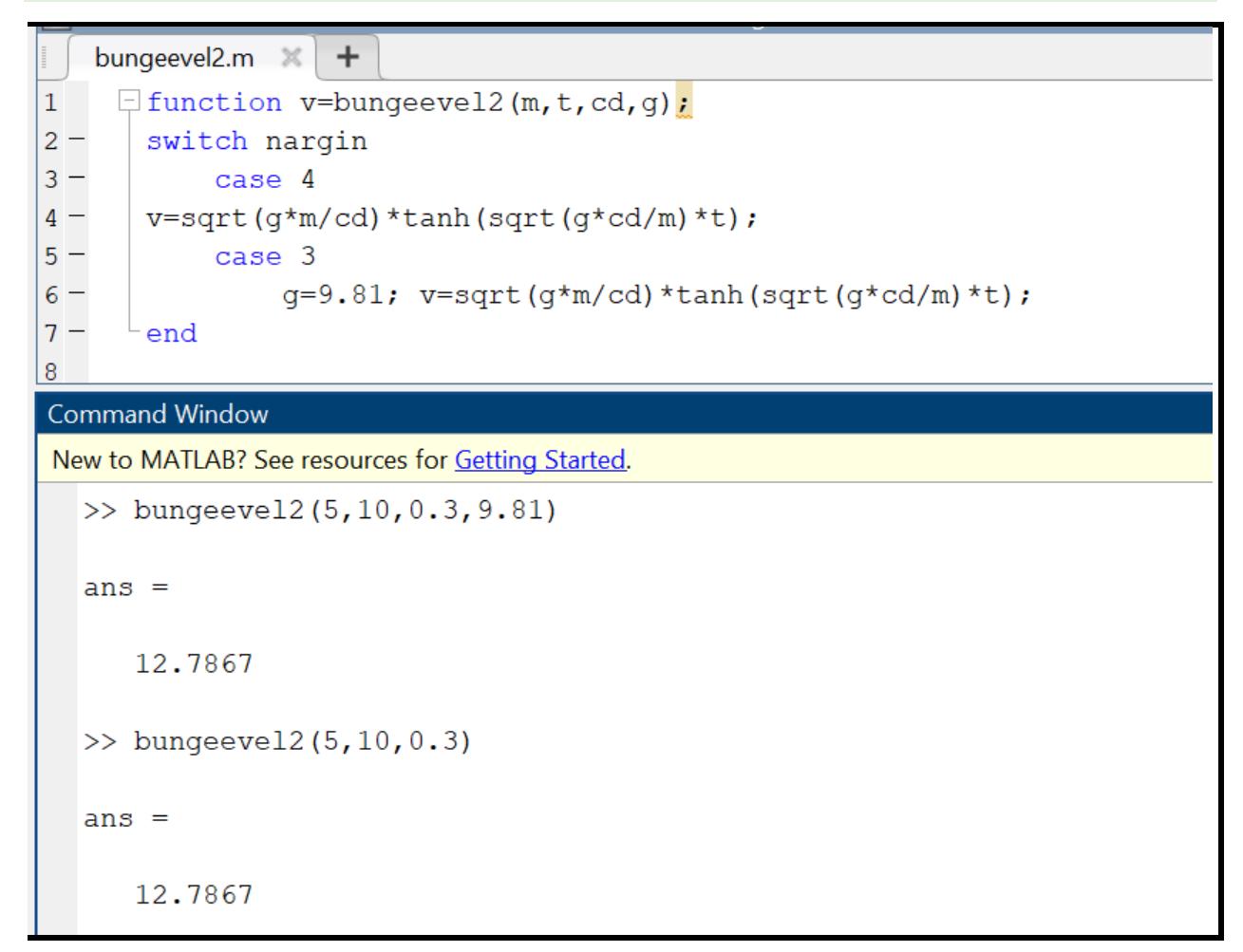

# 4. Loops and Conditions using (If expression) in MATLAB.

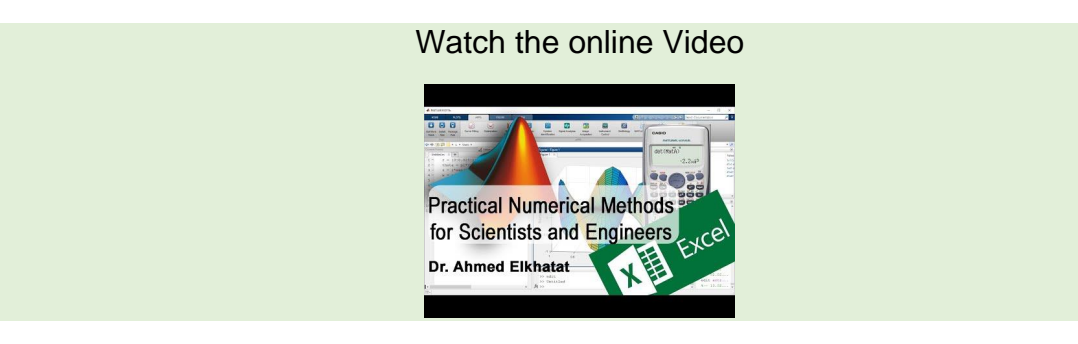

#### If expression>> statements>>end

evaluates an expression and executes a group of statements when the expression is true. An expression is true when it is nonempty and contains only nonzero elements (logical or real numeric). Otherwise, the expression is false.

Syntax

Create M file to calculate the Body Mass Index (BMI) and inform the user what the index means using (if Condition) in a function file.

$$BMI = \frac{Weight (kg)}{Height^2 (m)}$$

Note:

- BMI <18.5, then it is Underweight Body
- $\blacktriangleright$  18.5 < BMI < 24.9, them it is Normal Body
- $\geq$  24.9 < BMI < 29.9 it is Overweight Body
- $\blacktriangleright$  BMI > 29.9, then it is Obese Body

#### function BMIX1 (W,H);

%This function calculates the BMI of the Weight (Kg) an Height (m) are given BMI=W/H^2; if BMI<18.5;

fprintf('Your BMI is %0.0f, and this indicates an Underweight Body n', BMI) end

#### if BMI>18.5 & BMI<24.9;

fprintf('Your BMI is %0.0f, and this indicates a Normal Body \n', BMI)

#### end

if BMI>24.9 & BMI<29.9;

<code>fprintf('Your BMI is %0.0f, and this indicates an Overweight Body \n', BMI)</code> end

if BMI >29.9;

fprintf('Your BMI is %0.0f, and this indicates an Overweight Body n', BMI) end

#### end

Try it using (if/ ifelse) and nargin

function BMIX1 (W,H); %This function calculates the BMI of the Weight (Kg) an Height (m) are given if(nargin ~=2) disp('Error'); return; end BMI=W/H^2; if BMI<18.5; fprintf('Your BMI is %0.0f, and this indicates an Underweight Body \n', BMI) elseif BMI<24.9; fprintf('Your BMI is %0.0f, and this indicates a Normal Body \n', BMI) elseif BMI<29.9; fprintf('Your BMI is %0.0f, and this indicates an Overweight Body \n', BMI) else fprintf('Your BMI is %0.0f, and this indicates an Overweight Body \n', BMI)

end end

Create M file to show a student's name and show his Graded letter using input function and (if Condition). (Inputs is name, %, and Course Code)

| 1    | dien/This is to calculate a student total score and Grade letter in course'):       |
|------|-------------------------------------------------------------------------------------|
| 1 -  | disp("mis is to calculate a student total score and Grade letter in course ),       |
| 2-   | disp( written by Anneo Eiknatat ),                                                  |
| 3-   | disp(                                                                               |
| 4 -  | disp(');                                                                            |
| 5 -  | Name= input( What is the student Names ? );                                         |
| 6 -  | Course= input(' What is the Course Code ? ');                                       |
| 7 -  | Score= input('Insert the total scores: ');                                          |
| 8 -  | if Score<60;                                                                        |
| 9 -  | <pre>fprintf('The Final Grade letter of (%s) in (%s) is F \n', Name, Course);</pre> |
| LO - | elseif Score<65                                                                     |
| 1 -  | <pre>fprintf('The Final Grade letter of (%s) in (%s) is D \n', Name, Course);</pre> |
| 12 - | elseif Score<70                                                                     |
| 3 -  | fprintf('The Final Grade letter of (%s) in (%s) is D+ \n', Name, Course);           |
| 4 -  | elseif Score<75                                                                     |
| 5 -  | fprintf('The Final Grade letter of (%s) in (%s) is C \n', Name, Course);            |
| 6 -  | elseif Score<80                                                                     |
| 7 -  | fprintf('The Final Grade letter of (%s) in (%s) is C+ \n', Name, Course);           |
| .8 - | elseif Score<85                                                                     |
| 9 -  | fprintf('The Final Grade letter of (%s) in (%s) is B \n', Name, Course);            |
| 20 - | elseif Score<90                                                                     |
| 1 -  | forintf('The Final Grade letter of (%s) in (%s) is B+ \n'. Name. Course):           |
| 2 -  | else                                                                                |
| 23 - | forintf('The Final Grade letter of (%s) in (%s) is A \n', Name, Course):            |
| 4 -  | end                                                                                 |
| 5    |                                                                                     |
| 1.00 |                                                                                     |

# ahmed.elkhatat@qu.edu.qa

| 1 - disp('This is to calculate a student total score and Grade letter in course')<br>2 - disp('written by Ahmed Elkhatat'):                                                                      | ;                                                |
|----------------------------------------------------------------------------------------------------|--------------------------------------------------|
| Command Window                                                                                                    | $\overline{\mathbf{A}}$                          |
| New to MATLAB? See resources for Getting Started.                                                                                                    | ×                                                |
| >> BMIXi<br>This is to calculate a student total score and Grade letter in course<br>written by Ahmed Elkhatat<br>What is the student Names ? Ahmed Elkhatat<br>Error using RMIXi (line 5)       | if the variable is a                             |
| Error: Invalid expression. Check for missing multiplication operator,<br>missing or unbalanced delimiters, or other syntax error. To construct<br>matrices, use brackets instead of parentheses. | string, You shoud insert<br>your variable as 'x' |
| What is the student Names ? 'Ahmed Elkhatat'<br>What is the Course Code ? 'GENG 300'<br>Insert the total scores: 89<br>The Final Grade letter of (Ahmed Elkhatat) in (GENG 300) is B+            |                                                  |
| ahmed.elkhatat@qu.edu.qa                                                                                                    | 1                                                |

-----

Create a function to calculate the labor payment according to the following rules.

100 QR/hr for the first 35 hrs.

150 QR/hr for the next 25 hrs.

200 Qr/hr for further hrs.

| pay.m 🗙 🕇                                                 |
|-----------------------------------------------------------|
| 1 Inction QR=pay(h)                                       |
| 2 - if h<=35; QR=h*100;                                   |
| 3 - elseif h<=60; QR=(35*100)+((h-35)*150);               |
| 4 - else QR=(35*100)+(25*150)+((h-60)*200);               |
| 5 - end                                                   |
| 6 - end                                                   |
| Command Window                                            |
| New to MATLAB? See resources for <u>Getting Started</u> . |
| >> pay(12)                                                |
| ans =                                                     |
| 1200                                                      |
| >> pay(50)                                                |
| ans =                                                     |
| 5750                                                      |
| >> pay(80)                                                |
| ans = <b>f</b> x                                          |

Create M file to calculate the Calculate a series of students Grade letters using (Students' Scores should be inserts as an array.

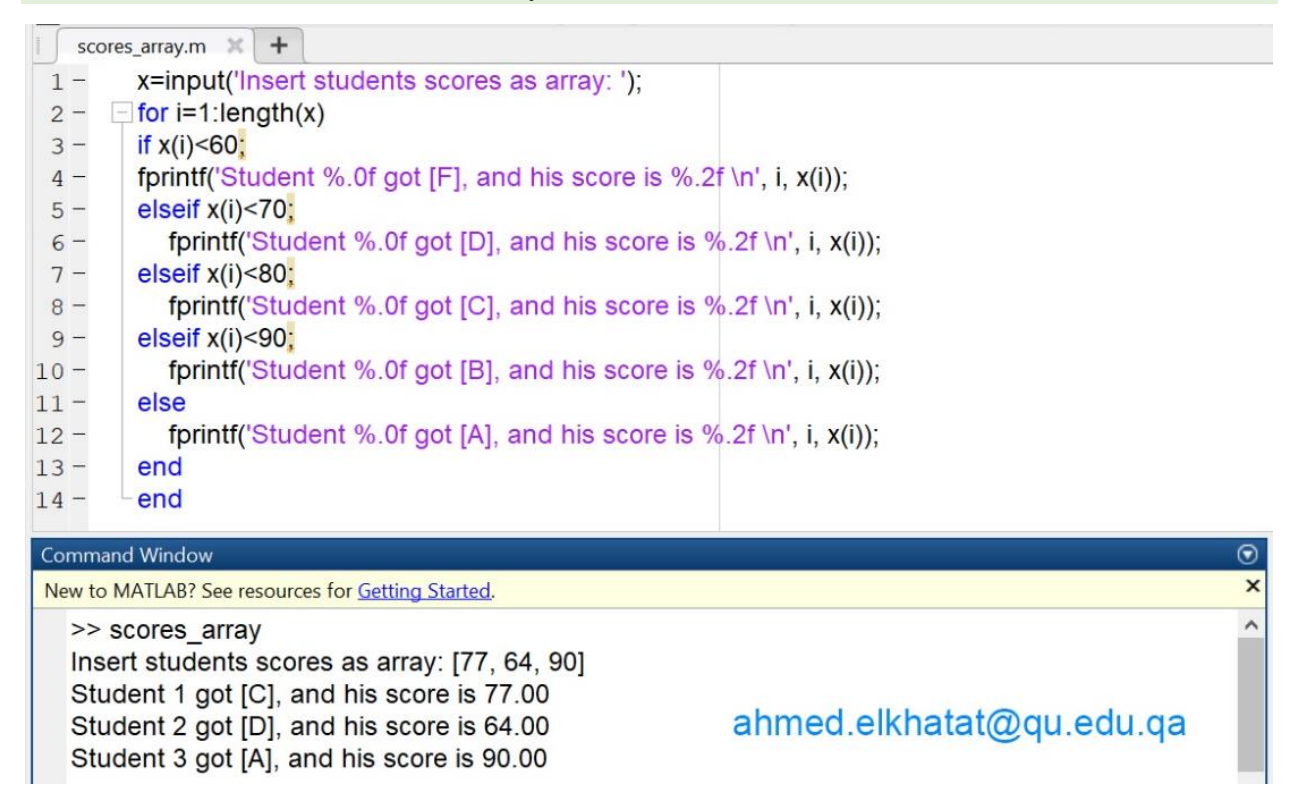

Create if loop file where one can insert his blood pressure. A message telling him about his health status is as follows:

- 1) Low blood pressure (hypotension): If the top number (systolic) is lower than 90 mm Hg or the bottom number (diastolic) is lower than 60 mm Hg
- 2) High blood pressure (hypertension): If the top number (systolic) is higher than 120 mm Hg or the bottom number (diastolic) is higher than 80 mm Hg
- 3) Normal blood pressure: If the top number (systolic) is between (90-120) mm Hg or the bottom number (diastolic) is between (60-80) mm Hg

| Blood.m × +<br>1 %Blood Pressure Ahmed Elkhatat<br>2 - clc;<br>3 - L=input('insert the value of the bottom number (diastolic) of the blood pressure: ');<br>4 - H=input('insert the value of the top number (systolic) of the blood pressure: ');          |
|----------------------------------------------------------------------------------------------------|
| <ol> <li>%Blood Pressure Ahmed Elkhatat</li> <li>clc;</li> <li>L=input('insert the value of the bottom number (diastolic) of the blood pressure: ');</li> <li>H=input('insert the value of the top number (systolic) of the blood pressure: ');</li> </ol> |
| <ul> <li>2 - clc;</li> <li>3 - L=input('insert the value of the bottom number (diastolic) of the blood pressure: ');</li> <li>4 - H=input('insert the value of the top number (systolic) of the blood pressure: ');</li> </ul>                             |
| <ul> <li>L=input('insert the value of the bottom number (diastolic) of the blood pressure: ');</li> <li>H=input('insert the value of the top number (systolic) of the blood pressure: ');</li> </ul>                                                       |
| <ul> <li>H=input('insert the value of the top number (systolic) of the blood pressure: ');</li> </ul>                                                                                                    |
|                                                                                                    |
| 5                                                                                                    |
| 6 – if L<60[H<90;                                                                                                    |
| 7 - disp('Low blood pressure (hypotension)')                                                                                                    |
| 8 - elseif L<=80 H<=120;                                                                                                    |
| 9 – disp('Normal blood pressure')                                                                                                    |
| 10 - else;                                                                                                    |
| 11 - disp('High blood pressure (hypertension)')                                                                                                    |
| 12 - end                                                                                                    |
|                                                                                                    |
|                                                                                                    |
| Command Window 🕤                                                                                                    |
| insert the value of the bottom number (diastolic) of the blood pressure: 80                                                                                                    |
| insert the value of the top number (systolic) of the blood pressure: 120                                                                                                    |
| Normal blood pressure                                                                                                    |
| $f_x >>$                                                                                                    |
|                                                                                                    |
|                                                                                                    |

# 5. Loops and Conditions using (For expression) in MATLAB.

For loop is used to repeat a specified number of times

Syntax for index = values statements end

Example 1:

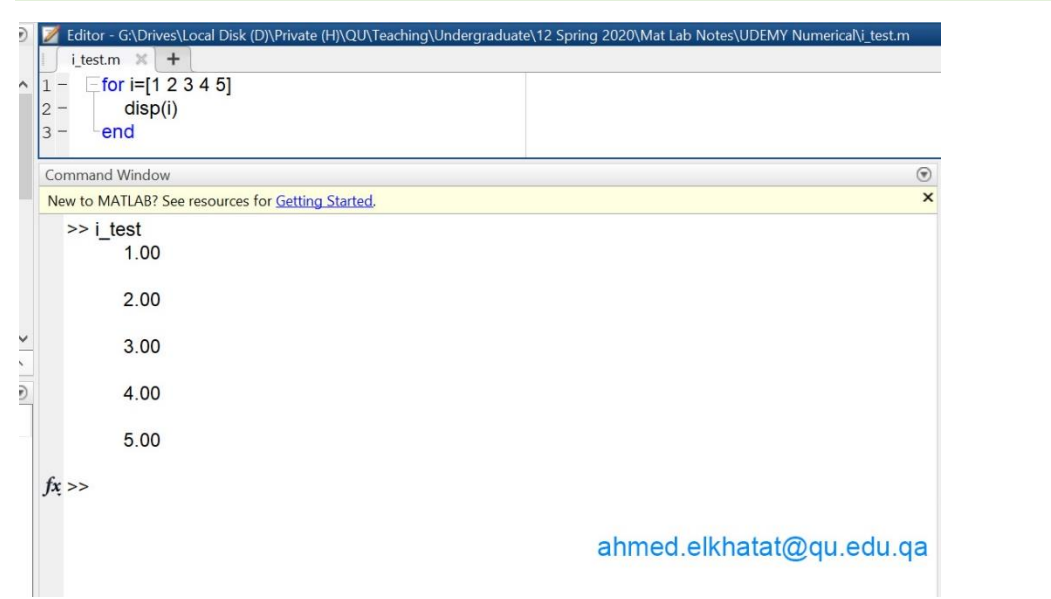

Example 2:

| <pre>Editor - G\Drives\Local Disk (D)\Private (H)\QU\Teaching\Underg i_test.m * + 1 - [for n=[1:2:10]; 2 - n=n^2; 3 - disp(n) 4 - end</pre> | graduate\12 Spring 2020\Mat Lab Notes\UDEMY Numerical\i_test.m |
|----------------------------------------------------------------------------------------------------|----------------------------------------------------------------|
| Command Window<br>New to MATLAB? See resources for <u>Getting Started</u> .                                                                 | ©<br>×                                                         |
| >> i_test<br>1.00                                                                                                    |                                                                |
| 9.00                                                                                                    |                                                                |
| 25.00                                                                                                    |                                                                |
| 49.00                                                                                                    |                                                                |
| 81.00                                                                                                    |                                                                |
| fx >>                                                                                                    | ahmed.elkhatat@qu.edu.qa                                       |

### Example 3:

| Editor - G:\Drives\Local Disk (D)\Private (H)\QU\Teaching\Undergraduate\12 Spr | ing 2020\Mat Lab Notes\UDEMY Numerical\i_test.m |
|--------------------------------------------------------------------------------|-------------------------------------------------|
| i_test.m x +<br>1 - for x=1:5;<br>2 - x=x^2+3*x+5;<br>3 - disp(x)<br>4 - end   |                                                 |
| Command Window                                                                 | $\odot$                                         |
| New to MATLAB? See resources for Getting Started.                              | ×                                               |
| >> i_test<br>9.00                                                              |                                                 |
| 15.00                                                                          |                                                 |
| 23.00                                                                          |                                                 |
| 33.00                                                                          |                                                 |
| 45.00                                                                          |                                                 |
| fx; >>                                                                         | ahmed.elkhatat@qu.edu.qa                        |

Note: if you want the MATLAB only to show the last value, then get disp(x) out of the loop as following

| 📝 Editor - G:\Drives\Local Disk (D)\Private (H)\QU\Teaching\Undergraduate | \12 Spring 2020\Mat Lab Notes\UDEMY Numerical\i_test.m |
|---------------------------------------------------------------------------|--------------------------------------------------------|
| i_test.m × +                                                              |                                                        |
| 1 - [for x=1:5;<br>2 - x=x^2+3*x+5;                                       |                                                        |
| 3 end                                                                     |                                                        |
| 4 - disp(x)                                                               |                                                        |
| Command Window                                                            | ۲                                                      |
| New to MATLAB? See resources for Getting Started.                         | ×                                                      |
| >> i_test<br>45.00                                                        | ahmed.elkhatat@qu.edu.qa                               |
| fx >>                                                                     |                                                        |

#### Example 4:

Use a For loop to calculate the factorial number.

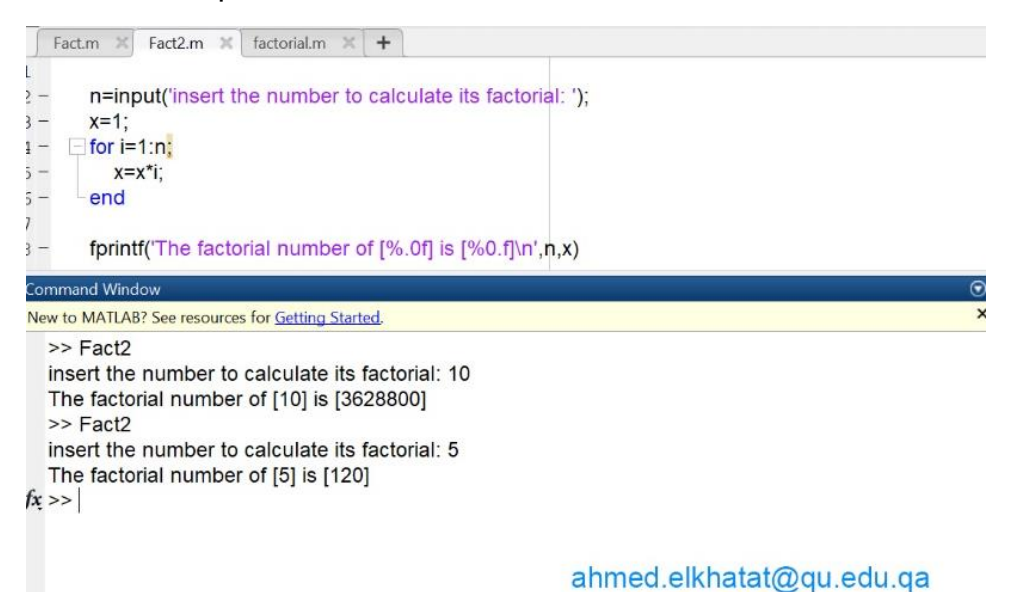

ahmed.elkhatat@qu.edu.qa

# 6. Loops and Conditions using (While expression) in MATLAB.

While loop is used to repeat when Condition is true.

```
Syntax
while expression
statements
end
```

# Example

Use while loop to calculate the factorial number.

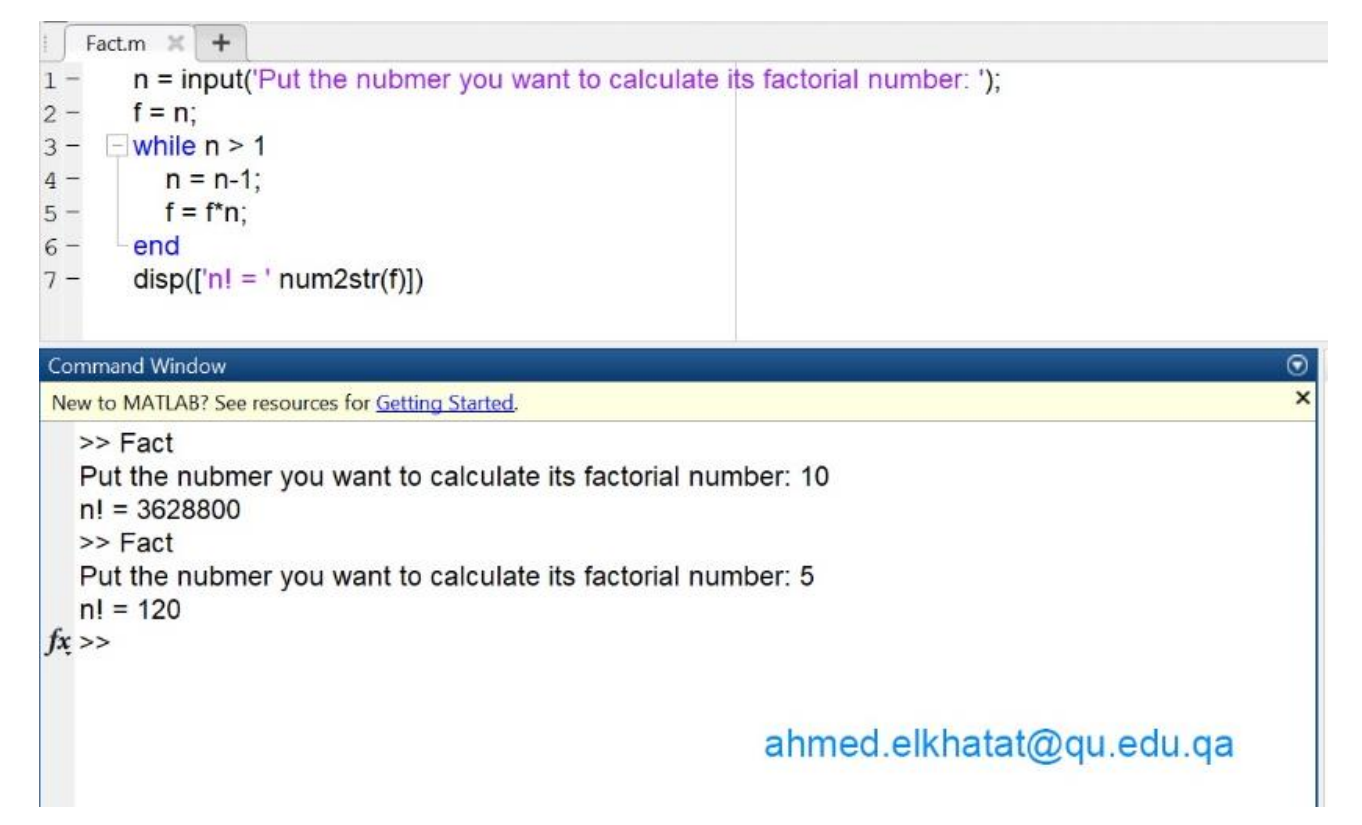

## While True

while True means loop forever. The while statement runs the loop body while the expression evaluates to (boolean) "true".

```
while true
% statements here
% if ~WhileCondition, break; end
end
```

#### Example: To find a random pythagorean triple

```
clear all; clc;

i=1;

while true

a = randi(20);

b = randi(20);

c = randi(20);

Table(i,:)=[i a b c];

if a^2+b^2 == c^2 break; end

i=i+1

end

Table
```

# 7. IF Condition using in Excel

The most straightforward formula of (IF) Condition in EXCEL is

IF(logical test, value if true, value if false)

#### Example

For the following given data, if the value is less than 60, then show Fail. If not, do nothing

|   | А  | В    | С        | E         |      |
|---|----|------|----------|-----------|------|
| 1 |    |      |          |           |      |
| 2 | 90 |      | =IF(A2<6 | 60."Fail" | ."") |
| 3 | 50 | Fail |          | ,         | , ,  |
| 4 | 77 |      |          |           |      |
| 5 | 60 |      |          |           |      |
| 6 | 88 |      |          |           |      |
| 7 | 65 |      |          |           |      |
| 8 |    |      |          |           |      |
| 9 |    |      |          |           |      |

Note that we put Fail between two double quotes because it's text, not value. Also the false option, we put two empty double quotes ("") to do nothing. For not equal Condition, you can use <>.

#### Example

In the same example, if the value is less than 60, then show Fail. If it is less than 70, show D. If it is less than 80, then show C, Less than 90, then show B, else show A.

In this Condition, we replace the (false value) with the new conditional as follows:

|   | А                |   | В    | С       | D        | E        | F        | G          | Н        | I          | J |
|---|------------------|---|------|---------|----------|----------|----------|------------|----------|------------|---|
| 1 |                  |   |      |         |          |          |          |            |          |            |   |
| 2 | 90               | Α | =IF( | A2<60." | F".IF(A2 | <70."D". | IF(A2<80 | )."C".IF(/ | A2<90."E | 3"."A")))) |   |
| 3 | 50               | F |      | ,       | ,        | , - ,    |          | , - ,- ,-  | ,        | ,,         |   |
| 4 | 77               | C |      |         |          |          |          |            |          |            |   |
| 5 | 60               | D |      |         |          |          |          |            |          |            |   |
| 6 | 88               | В |      |         |          |          |          |            |          |            |   |
| 7 | <mark>6</mark> 5 | D |      |         |          |          |          |            |          |            |   |

For more complicated logical tests, (and) (or) can be used as following

IF(and(logical test\_1, logical test\_2),value if true, value if false)

IF(or(logical test\_1, logical test\_2), value if true, value if false)

#### Example

A military college put height and weight standards for accepting new students as follows (Height 160-185 Kg) and (weight 55-80 Kg). Applicants out of these ranges should be rejected.

| Student ID | Height (cm) | Weight (Kg) |
|------------|-------------|-------------|
| 1698       | 182         | 102         |
| 1687       | 160         | 70          |
| 3134       | 181         | 110         |
| 1357       | 171         | 64          |
| 3776       | 180         | 60          |
| 1897       | 157         | 105         |
| 1712       | 163         | 116         |
| 1435       | 177         | 73          |
| 4448       | 184         | 80          |
| 3413       | 170         | 110         |

|                                                 |            |             |             |                             |                        |             | /            |                               |             |      |  |
|-------------------------------------------------|------------|-------------|-------------|-----------------------------|------------------------|-------------|--------------|-------------------------------|-------------|------|--|
|                                                 |            |             |             |                             |                        |             |              |                               |             |      |  |
| SUM $\cdot$ $\cdot$ $\times$ $\checkmark$ $f_x$ |            |             | =IF(AND(    | <mark>B3&gt;=\$G\$</mark> 4 | <b>,B3&lt;=</b> \$H\$4 | ,C3>=\$G\$3 | 3,C3<=\$H\$3 | <ol><li>B),"Accepte</li></ol> | d","Rejecte | ed") |  |
|                                                 |            |             |             |                             |                        |             |              |                               |             |      |  |
|                                                 |            |             | c.          | 5                           | _                      | _           | -            |                               |             |      |  |
|                                                 | A          | В           | C           | D                           | E                      | F           | G            | Н                             |             | J    |  |
| 1                                               |            |             |             |                             |                        |             |              |                               |             |      |  |
| 2                                               | Student ID | Height (cm) | Weight (Kg) |                             |                        |             | Min          | Max                           |             |      |  |
| 3                                               | 1698       | 182         | 102         | ected")                     |                        | Weight      | 55           | 80                            |             |      |  |
| 4                                               | 1687       | 160         | 70          | Accepted                    |                        | Height      | 160          | 185                           |             |      |  |
| 5                                               | 3134       | 181         | 110         | Rejected                    |                        |             |              |                               |             |      |  |
| 6                                               | 1357       | 171         | 64          | Accepted                    |                        |             |              |                               |             |      |  |
| 7                                               | 3776       | 180         | 60          | Accepted                    |                        |             |              |                               |             |      |  |
| 8                                               | 1897       | 157         | 105         | Rejected                    |                        |             |              |                               |             |      |  |
| 9                                               | 1712       | 163         | 116         | Rejected                    |                        |             |              |                               |             |      |  |
| 10                                              | 1435       | 177         | 73          | Accepted                    |                        |             |              |                               |             |      |  |
| 11                                              | 4448       | 184         | 80          | Accepted                    |                        |             |              |                               |             |      |  |
| 12                                              | 3413       | 170         | 110         | Rejected                    |                        |             |              |                               |             |      |  |
| 4.2                                             |            |             |             |                             |                        |             |              |                               |             |      |  |

If you want to **color the Accepted cells** in green and the rejected cells in red, then

- a) Select the Colum you want to apply the conditional formatting.
- b) In the Home tab, select Conditional Formatting, from the drop list, select New Rule, as shown below

| L    | <b>5</b> -∂                                                                                                    | · - 🔏 - =   |             |          |           |                   |           |              | Book                          | 1 - Excel                                            |                              |
|------|----------------------------------------------------------------------------------------------------|-------------|-------------|----------|-----------|-------------------|-----------|--------------|-------------------------------|------------------------------------------------------|------------------------------|
| Fi   | le Hom                                                                                                    | e Insert I  | Page Layout | Formulas | Data I    | Review Vie        | w ACRO    | BAT 🔉 Te     | ell me what yo                | ou want to do                                        |                              |
| Past | Calibri       II       A       A       =       >       Wrap Text       General         Paste       Format Painter       II       II       A       A       =       =       >       Wrap Text       General         Image: Copy +       Format Painter       II       II       II       II       III       III       III       IIII       IIIIIIIIIIIIIIIIIIIIIIIIIIIIIIIIIIII |             |             |          |           |                   |           |              | • ●   €.0 .00<br>• ●   00 →.0 | Conditional Format as Cell Inser<br>Table * Styles * |                              |
| D3   |                                                                                                    |             | 1 fr        |          | 33>=\$G\$ | ۔<br>1 B3<=\$H\$4 |           | R C32=\$H\$3 | B) "Accepted                  | d" "Rejecter                                         | Highlight Cells Rules →      |
| 03   |                                                                                                    |             | JA          |          | -ç0ç-     | +,00<=,104        | ,007-909. | 5,00~-91190  |                               | u , Nejectet                                         | 10 <b>Top/Bottom Rules</b> → |
|      | А                                                                                                    | В           | С           | D        | Е         | F                 | G         | н            | I                             | J                                                    |                              |
| 1    |                                                                                                    |             |             |          | -         |                   |           |              |                               |                                                      | <u>D</u> ata Bars →          |
| 2    | Student ID                                                                                                    | Height (cm) | Weight (Kg  |          |           |                   | Min       | Max          |                               |                                                      |                              |
| 3    | 1698                                                                                                    | 182         | 102         | Rejected |           | Weight            | 55        | 80           |                               |                                                      | Color Scales                 |
| 4    | 1687                                                                                                    | 160         | 70          | Accepted |           | Height            | 160       | 185          |                               |                                                      |                              |
| 5    | 3134                                                                                                    | 181         | 110         | Rejected |           |                   |           |              |                               |                                                      | i Icon Sets                  |
| 6    | 1357                                                                                                    | 171         | 64          | Accepted |           |                   |           |              |                               |                                                      | Now Rulo                     |
| 7    | 3776                                                                                                    | 180         | 60          | Accepted |           |                   |           |              |                               | I                                                    |                              |
| 8    | 1897                                                                                                    | 157         | 105         | Rejected |           |                   |           |              |                               |                                                      | Clear Rules                  |
| 9    | 1712                                                                                                    | 163         | 116         | Rejected |           |                   |           |              |                               |                                                      | Manage <u>R</u> ules         |
| 10   | 1435                                                                                                    | 177         | 73          | Accepted |           |                   |           |              |                               |                                                      |                              |
| 11   | 4448                                                                                                    | 184         | 80          | Accepted |           |                   |           |              |                               |                                                      |                              |
| 12   | 3413                                                                                                    | 170         | 110         | Rejected |           |                   |           |              |                               |                                                      |                              |
| 13   |                                                                                                    |             |             |          |           |                   |           |              |                               |                                                      |                              |

In the New Formatting Rule window

- a) Rule Type: Select Format only cells that contain.
- b) Edit the Rule Description: Format only cells with Specific Text and type the word or select the cell that contains the word (Rejected), then select Format.

| New Forma                                                              | tting Rule                                                 | ?   | $\times$ |  |  |  |  |  |  |  |
|------------------------------------------------------------------------|------------------------------------------------------------|-----|----------|--|--|--|--|--|--|--|
| <u>S</u> elect a Rule                                                  | Туре:                                                      |     |          |  |  |  |  |  |  |  |
| 🕨 Format al                                                            | cells based on their values                                |     |          |  |  |  |  |  |  |  |
| - Format or                                                            | - Format only cells that contain                           |     |          |  |  |  |  |  |  |  |
| <ul> <li>Format or</li> </ul>                                          | nly top or bottom ranked values                            |     |          |  |  |  |  |  |  |  |
| <ul> <li>Format only values that are above or below average</li> </ul> |                                                            |     |          |  |  |  |  |  |  |  |
| ► Format or                                                            | <ul> <li>Format only unique or duplicate values</li> </ul> |     |          |  |  |  |  |  |  |  |
| 🕨 Use a form                                                           | Use a formula to determine which cells to format           |     |          |  |  |  |  |  |  |  |
| Edit the Rule Description:                                             |                                                            |     |          |  |  |  |  |  |  |  |
| Format only<br>Specific Text                                           | t containing Rejected                                      |     |          |  |  |  |  |  |  |  |
| Preview:                                                               | No Format Set <u>F</u> ormat                               |     |          |  |  |  |  |  |  |  |
|                                                                        | ОК                                                         | Car | ncel     |  |  |  |  |  |  |  |
| Number           | Font               | Border            | Fill |                |           |        |
|------------------|--------------------|-------------------|------|----------------|-----------|--------|
| Backgrou         | und <u>C</u> olor: |                   |      | Pattern Color: |           |        |
|                  | No C               | olor              |      | 1              | Automatic | $\sim$ |
|                  |                    |                   |      | Pattern Style: |           |        |
|                  |                    |                   |      |                |           | ~      |
| F <u>i</u> ll Ef | fects              | <u>M</u> ore Colo | rs   |                |           |        |
| Fill Ef          | fects              | More Colo         | rs   |                |           |        |

c) In the Format Cells window Select Fill, Choose the color, then  $\mathbf{OK}$ 

|          | Weight (Kg) | Height (cm) | Student ID |
|----------|-------------|-------------|------------|
| Rejected | 102         | 182         | 1698       |
| Accepted | 70          | 160         | 1687       |
| Rejected | 110         | 181         | 3134       |
| Accepted | 64          | 171         | 1357       |
| Accepted | 60          | 180         | 3776       |
| Rejected | 105         | 157         | 1897       |
| Rejected | 116         | 163         | 1712       |
| Accepted | 73          | 177         | 1435       |
| Accepted | 80          | 184         | 4448       |
| Rejected | 110         | 170         | 3413       |

d) Repeat the same steps to color "Accepted in Green."

# Module (3): Finding Roots of Single Equation using Excel and MATLAB

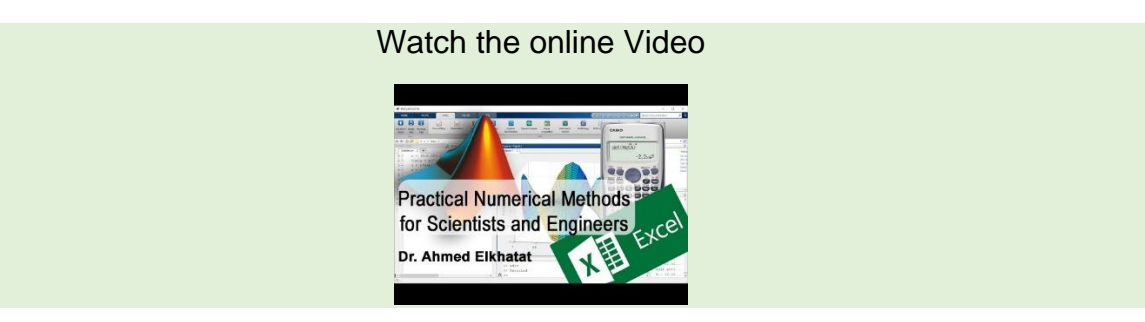

Graphical methods, Bracket methods, and Open methods are different methods to solve the roots of a single equation.

In Bracketing methods, two guesses for the root are required, which must bracket the root. These methods permanently reduce the width of the bracket, so they are said to be always convergent. In contrast, Open Methods need either one guess for the root or two guesses, but they don't necessarily bracket the root.

| Bracket Methods       | Open Methods       |
|-----------------------|--------------------|
| Graphical Method      | Simple Fixed point |
| Bisection Method      | Newton Raphson     |
| False Position Method | Secant Method      |

# 1. Measures of Errors

There are four common measures of errors in numerical methods:

True Value=Approximation (Solution) + Error

1) True error:

$$X_{true} - X_{Numerical Solution}$$

**2)** Tolerance in function f(x)

 $|f(X)_{true} - f(X)_{Numerical Solution}|$ 

 $|\mathbf{0} - f(X)_{Numerical Solution}|$ 

**GENG 300** 

3) Tolerance in solution (used for bracketing methods)

$$\frac{f(X_U) + f(X_L)}{2}$$

4) Relative error – used for iterative solutions

 $\left|\frac{X_{Numerical \ Solution(n)} - X_{Numerical \ Solution(n-1)}}{X_{Numerical \ Solution(n)}}\right|$ 

# 2. Graphical Method

A simple method for estimating the root of f(x) = 0 by plotting the function and observing where it crosses the (x).

Both MatLab and Excel can be used to find it as follows:

MatLab

- 1) Using linspace create x points the potentially cover the function limits x=linspace(-10,10,10)
- 2) Create the F(x) function
- 3) Create y points equal zeros
- 4) Plot the function

### Example

Use the graphical approach to determine the drag coefficient (C) needed for a parachutist of mass m=68.1 kg to have a velocity of 40 m/s after free-falling for time t=10 s (4 and 20 are the initial guesses)

$$f(c) = \frac{g * m}{C} * \left(1 - e^{-\left(\frac{C}{m}\right) * t}\right) - v = 0$$

x=linspace(4,20,10000); f=(9.81\*68.1)./x.\*(1-exp(-x./68.1\*10))-40; y0=x\*0; plot(x,y0); hold on; plot(x,f); grid on;

### **75 |** P a g e

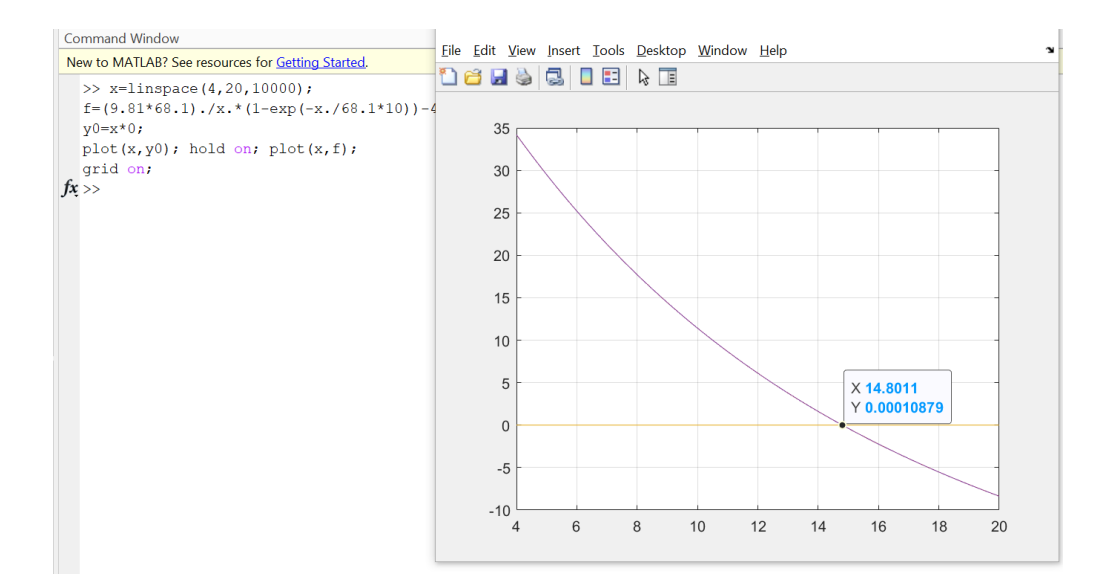

#### Example

#### Create m file (input file) allow to find roots of single equation graphically

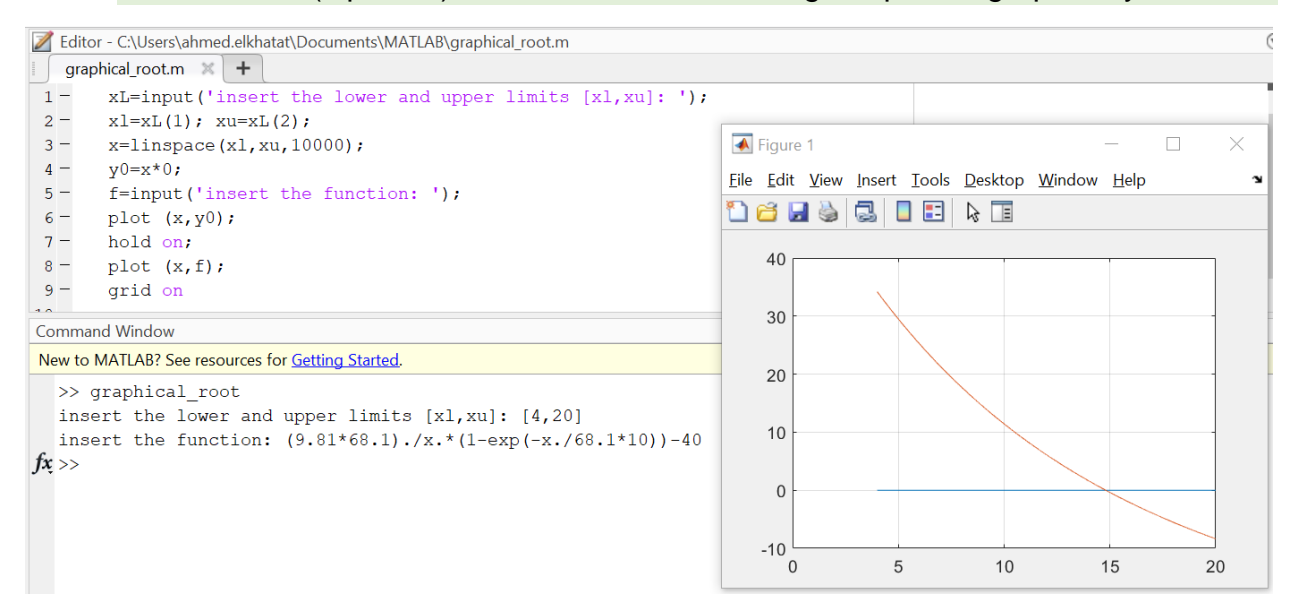

Excel

- 1) Begin with two guesses that bracket the real root.
- 2) Check when f(x) = +, f(x) = -.
- 3) Take the related (x) of the previous step as new brackets.
- 4) Repeat steps (3) and (4) until getting a satisfactory result.

### Example 2:

Use the graphical approach to determine the drag coefficient (C) needed for a parachutist of mass m=68.1 kg to have a velocity of 40 m/s after free-falling for time t=10 s (4 and 20 are the initial guesses)

$$f(c) = \frac{g * m}{C} * \left(1 - e^{-\left(\frac{C}{m}\right) * t}\right) - v = 0$$

First Trail:

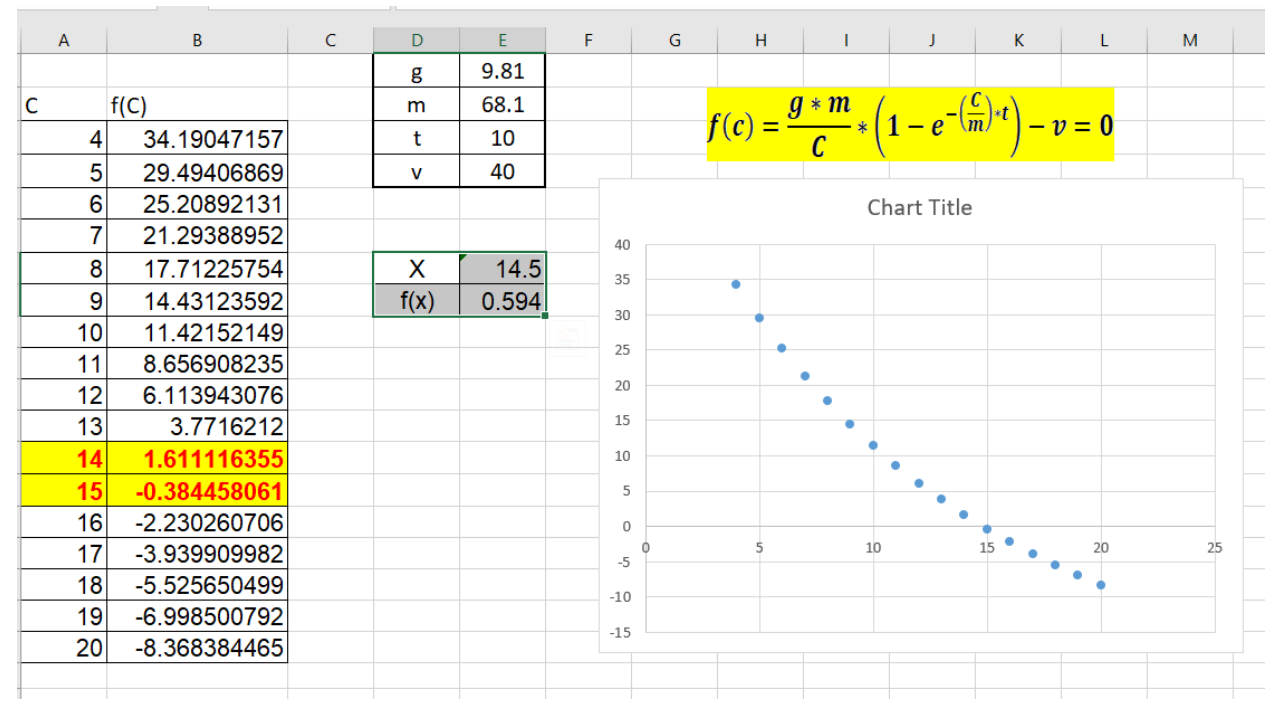

Tolerance in function  $f(x) = |f(X)_{true} - f(X)_{Numerical Solution}| = 0.594$ 

Second Trail:

### **77** | Page

| А    | В            | С | D    | E      | F    | G    | н        | 1           | J          | к     | L     | м    | N |
|------|--------------|---|------|--------|------|------|----------|-------------|------------|-------|-------|------|---|
|      |              |   | g    | 9.81   |      |      |          |             |            |       |       |      |   |
| С    | f(C)         |   | m    | 68.1   |      |      | () E     | ]∗m (       | -(-        | -)*t) |       |      |   |
| 14   | 1.611116355  |   | t    | 10     |      |      | f(c) = - | <u>c</u> *( | 1-e in     | v )-1 | v = 0 |      |   |
| 14.1 | 1.404400051  |   | v    | 40     |      |      |          |             |            |       |       |      |   |
| 14.2 | 1.199315741  |   |      |        |      |      |          | Cl          | hart Title |       |       |      |   |
| 14.3 | 0.995847708  |   | Х    | 14.85  | 2    |      |          |             |            |       |       |      |   |
| 14.4 | 0.793980405  |   | f(x) | -0.095 |      |      |          |             |            |       |       |      |   |
| 14.5 | 0.593698449  |   |      |        |      |      | •        |             |            |       |       |      |   |
| 14.6 | 0.394986623  |   |      |        | 1.5  |      | •        |             |            |       |       |      |   |
| 14.7 | 0.197829873  |   |      |        |      |      |          | •           |            |       |       |      |   |
| 14.8 | 0.002213306  |   |      |        | 1    |      |          | •           |            |       |       |      |   |
| 14.9 | -0.191877813 |   |      |        |      |      |          |             | •          |       |       |      |   |
| 15   | -0.384458061 |   |      |        |      |      |          |             | •          |       |       |      |   |
|      |              |   |      |        | 0.5  |      |          |             | •          |       |       |      |   |
|      |              |   |      |        |      |      |          |             |            | •     |       |      |   |
|      |              |   |      |        | 0    |      |          |             |            | •     | _     |      |   |
|      |              |   |      |        |      | 13.8 | 14       | 14.2 1      | 4.4 14.4   | o 14. | 8 15  | 15.2 |   |
|      |              |   |      |        | -0.5 |      |          |             |            |       | •     |      |   |
|      |              |   |      |        | -0.5 |      |          |             |            |       |       |      |   |
| _    |              |   |      |        |      |      |          |             |            |       |       |      |   |
|      |              |   |      |        |      |      |          |             |            |       |       |      |   |

Tolerance in function  $f(x) = |f(X)_{true} - f(X)_{Numerical Solution}| = 0.095$ 

Third Trail:

| А      | В            | С | D    | E      | F    | G          | н            | 1        | J                 | К                 | L     | м  |
|--------|--------------|---|------|--------|------|------------|--------------|----------|-------------------|-------------------|-------|----|
|        |              |   | g    | 9.81   |      |            |              |          |                   |                   |       |    |
| с      | f(C)         |   | m    | 68.1   |      |            | <b>6</b> (-) | g * m    | ( <u> </u>        | $\frac{c}{d} + t$ | 0     |    |
| 14.8   | 0.002213306  |   | t    | 10     |      |            | J(c) =       | <u> </u> | $1 - e^{-\alpha}$ | ")-v              | = 0   |    |
| 14.815 | -0.026997251 |   | v    | 40     |      |            |              |          |                   |                   |       |    |
| 14.82  | -0.036726485 |   |      |        |      |            |              | C        | hart Title        |                   |       |    |
| 14.83  | -0.056173535 |   |      |        | 0.0  | 2          |              |          |                   |                   |       |    |
| 14.84  | -0.075605375 |   |      |        |      | 0          | •            |          |                   |                   |       |    |
| 14.85  | -0.095022019 |   |      |        | -0.0 | 14.78<br>2 | 14.8         | 14.82    | 14.84             | 14.86             | 14.88 | 14 |
| 14.86  | -0.114423482 |   | Х    | 14.81  | 0.0  | 4          |              | •        |                   |                   |       |    |
| 14.87  | -0.133809779 |   | f(x) | -0.012 | -0.0 | -          |              | •        |                   |                   |       |    |
| 14.88  | -0.153180923 |   |      |        | -0.0 | 6          |              |          |                   |                   |       |    |
| 14.89  | -0.172536929 |   |      |        | -0.0 | 8          |              |          | Ť                 |                   |       |    |
| 14.825 | -0.046451912 |   |      |        | -0.  | 1          |              |          |                   | •                 |       |    |
|        |              |   |      |        | -0.1 | 2          |              |          |                   | •                 |       |    |
|        |              |   |      |        | -0.1 | 4          |              |          |                   |                   | •     |    |
|        |              |   |      |        | -0.1 | 6          |              |          |                   |                   | •     |    |
|        |              |   |      |        | -0.1 | 8          |              |          |                   |                   |       | •  |
|        |              |   |      |        | -0   | 2          |              |          |                   |                   |       |    |
|        |              |   |      |        | -0.  | 6          |              |          |                   |                   |       |    |

Tolerance in function  $f(x) = |f(X)_{true} - f(X)_{Numerical Solution}| = 0.012$ 

Practice

Determine the real root of  $f(x) = -0.5x^2 + 2.5x + 4.5$  graphically

# 3. Bisection Method

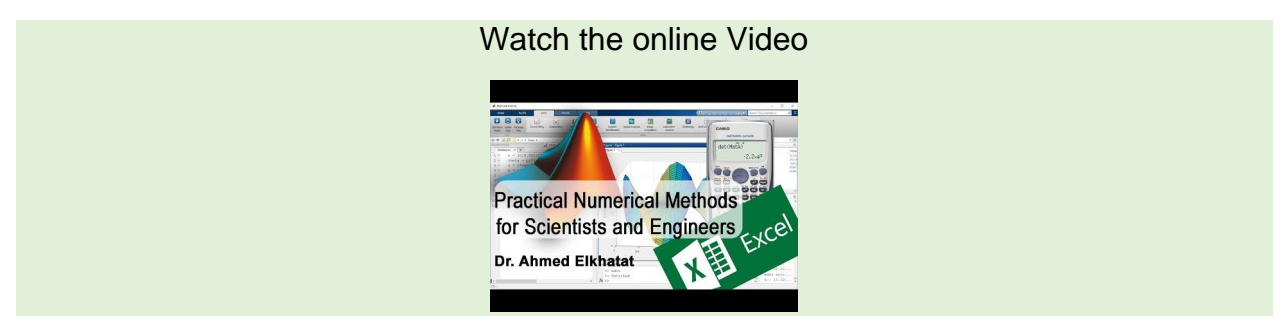

When f(x) is real and continuous in the interval from  $x_L$  to  $x_u$ ,  $f(x_L)$  and  $f(x_u)$  have opposite signs, i.e.  $f(x_L) * f(x_u) < 0$ , The real root is then between  $x_L$  and  $x_u$ ,  $x_r = \frac{x_L + x_u}{2}$ , and thus the f(x) for each new iteration becomes closer to zero.

Steps for the bisection method

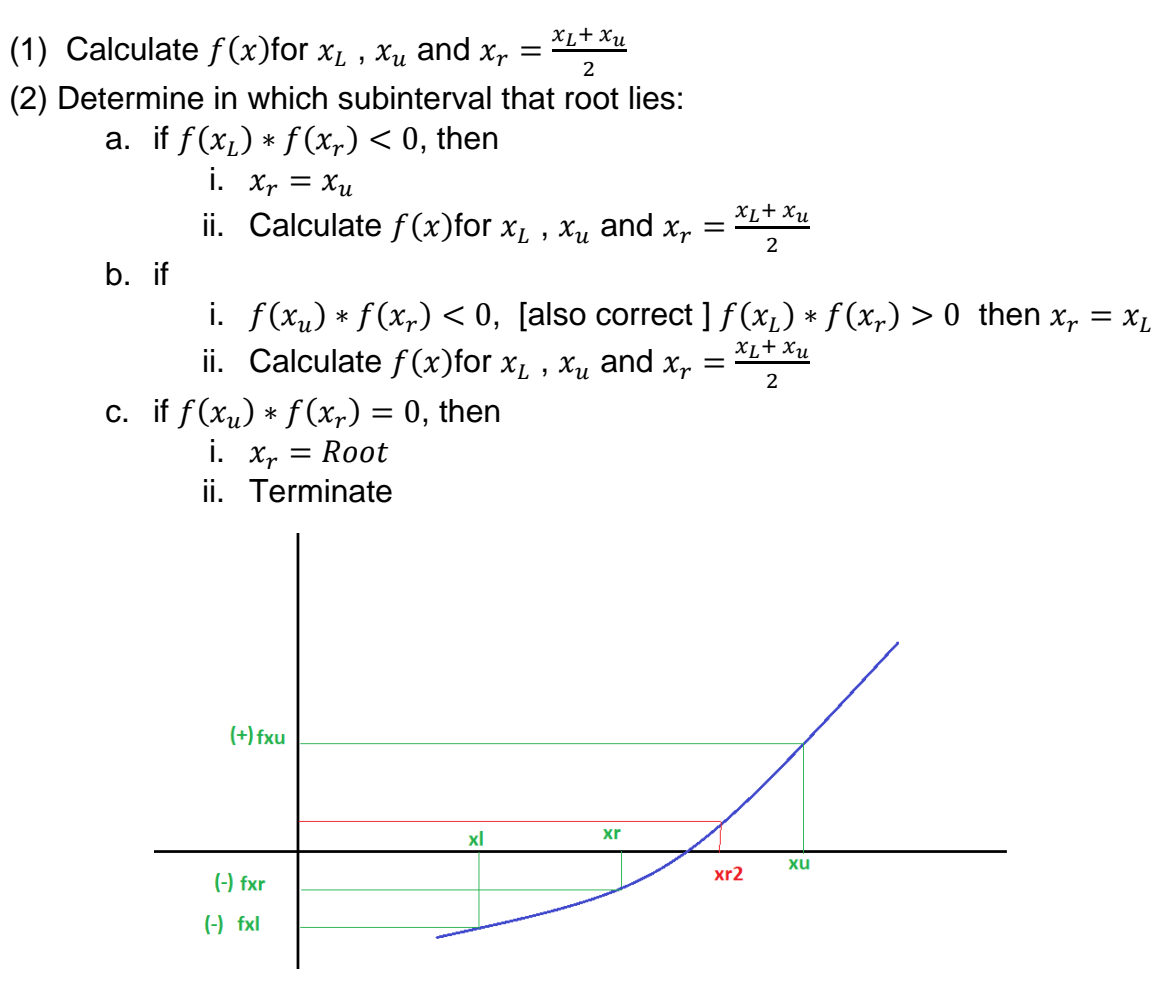

# A) Using MATLAB to find Roots of Single Equation using Bisection method

Write a MATLAB code to find the single equation roots using the Bisection Method. Use the written codes to find the roots for the following equation

$$f(x) = 0.95x^3 - 5.9x^2 + 10.9x - 6$$

The intervals are 2.5 and 3.5; The Relative error is 0.01; The maximum iteration is 50

<u>**Hint</u></u>: To add the equation as input, it should be written as @(x)0.9\*x^{3}-5.9\*x^{2}+10.9\*x-6</u>** 

disp('These Codes are to find the roots of single equation using Bisection Method, written by Dr. Ahmed Ekhatat') disp('\_\_\_\_\_\_\_') disp (' ') xl=input('Insert xl: '); % to assign the lower guess value xu=input('Insert xu: '); % to assign the upper guess value tolerance=input('Insert the tolerance in function: '); % to assign the relative error iter=input('Insert the maximum iteration: '); % to assign the maximum iteration f=input('Insert the equation: '); % to assign the equation done=0; % Flag to indicate that the process is not completed i=1; fl=f(xl); while i<=iter && done==0

```
xr=(xu+xl)/2;
fxr=f(xr);
if abs(fxr)< tolerance
```

fprintf('The estimated root of equation is %f and the tolerance in function is %f in %0.0f iterations\n',xr, tolerance,i)

done=1; % Flag to indicate that the process is completed

```
else

i=i+1;

if fl*fxr>0

xl=xr;

fl=fxr;

else

xu=xr;

end

end

if i>iter

disp('Method failed')

end
```

### #Another way#

```
disp('Bisection method By Ahmed Elkhatat');
xl=input('Insert the lower guess value: ');
xu=input('Insert the upper guess value: ');
f=input('Insert the equation: ');
fl=f(xl);
fu=f(xu);
```

% check the signs

if fl\*fu>0
error('Initial guess should have different signs: ');
end;
% Iteration
maxerr=input('Insert the maximum relative error: ');
maxit=input('Insert the maximum iteration: ');
iter=0;
xold=0;
while true;
xnew=(xu+xl)/2;
fnew=f(xnew);

%to check the correct sign value

if fnew\*fl>0; xl=xnew; fl=fnew; else xu=xnew; fu=fnew; end err=(xnew-xold)/xnew\*100; iter=iter+1; xold=xnew; if abs(err)<=maxerr | iter>=maxit; break; end end disp('------') disp('') disp(['lter: ' num2str(iter)]) disp(['k =' num2str(xnew)]) disp(['Error: ' num2str(err)])

# B) Using Excel to find Roots of Single Equation using Bisection method

Similarly, if the condition can be used in MatLab to check the sign of the f(x) as follows

| 1  | А        | В                 | С                         | D       | E                | F            | G          | Н         | I.       | J           | К         |   |
|----|----------|-------------------|---------------------------|---------|------------------|--------------|------------|-----------|----------|-------------|-----------|---|
| 2  |          |                   | Bi S                      | Section | al Meth          | nod          |            |           |          |             |           |   |
| 3  |          |                   |                           |         |                  |              |            |           |          |             |           |   |
| 4  | f(x) = 0 | $0.95x^3$ -       | $-5.9x^2$ -               | +10.9x  | - 6              | •            | The inte   | ervals ar | e 2.5 ai | nd 3.5      |           |   |
| 5  | , (,     |                   |                           |         |                  |              |            |           |          |             |           |   |
| 6  | _        |                   |                           |         |                  |              |            |           |          |             |           |   |
| 7  |          | =(D11+B1          | 1)/2                      | =0.9    | 5*B11^3-5        | .9*B11^2+    | 10.9*B11-6 | 5         |          |             |           |   |
| 8  |          |                   |                           |         |                  |              |            |           |          |             |           |   |
| 9  |          |                   | \                         |         |                  |              |            |           |          |             |           |   |
| 10 | iterati  | X(L) 🔻            | \X(R.) -                  | X(U) -  | <b>_€</b> (XL) - | F(XR) -      | F(XU) -    | Erroi 🔻   |          |             |           |   |
| 11 | 1        | 2.5               | ₹ 3                       | 3.5     | -0.78125         | -0.75        | 0.60625    |           |          |             |           |   |
| 12 | 2        | 3                 | 3.25                      | 3.5     | -0.75            | -0.28203     | 0.60625    | 7.69E+001 | =ABS     | S((C12-C11) | /C12*100) |   |
| 13 | 3        | 3.25              | 3.375                     | 3.5     | -0.28203         | 0.104004     | 0.60625    | 3.70E+00  |          |             |           | _ |
| 14 | 4        | 3.25              | 3.3125                    | 3.375   | -0.28203         | -0.10284     | 0.104004   | 1.89E+00  |          |             |           |   |
| 15 | 5        | 3.3125            | 3.34375                   | 3.375   | -0.10284         | -0.00296     | 0.104004   | 9.35E-01  |          |             |           |   |
| 16 | 6        | 3.34375           | 3.359375                  | 3.375   | -0.00296         | 0.049623     | 0.104004   | 4.65E-01  |          |             |           |   |
| 17 |          |                   |                           |         |                  | $\backslash$ |            |           |          |             |           |   |
| 18 |          | =IF( <b>G11</b> * | F11<0, <mark>C11</mark> , | B11)    |                  | =IF(E1       | 1*F11<0.C  | 11.D11)   |          |             |           |   |
| 19 |          | •                 | . ,                       | •       |                  |              |            | ,,        |          |             |           |   |
| 20 |          |                   |                           |         |                  |              |            |           |          |             |           |   |

# 4. Newton Raphson Method

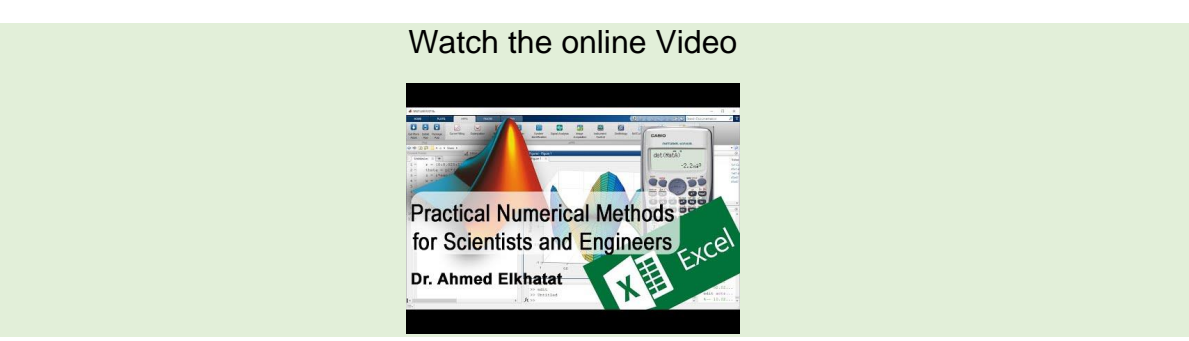

Newton Method is an open method that uses tangent lines extended from the point  $[x_i, f(x_i)]$  to determine an improved estimate of the root.

The Newton-Raphson method can be derived as follows:

$$\tan(\alpha) = f'(x_i) = \frac{f(x_i) - 0}{x_i - x_{i+1}}$$

Then,

$$x_{i+1} = x_i - \frac{f(x_i)}{f'(x_i)}$$

This equation is the iteration equation for the Newton Raphson method, and it is repeated until a solution is reached

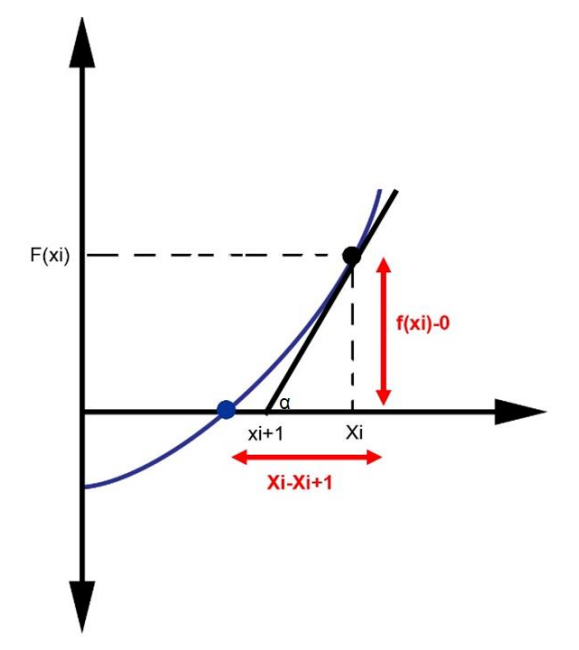

Algorithm for the Newton Raphson Method

- (1) Inputs:
  - a. initial guess of (x)
  - **b**. f(x)
  - **c**. f`(x)
  - d. Relative Error
  - e. Maximum Number of iteration.
- (2) Output:
  - a. Improved estimate of (x) or failure message.
- (3) Iteration Steps:
  - a. for i=1 to iter do steps (b) and (c)

b. set  $x = x_0 - \frac{f(x_0)}{f'(x_0)}$ c. if  $\left|\frac{x-x_0}{x}\right| < RERR$ d. Output=x e. Stop

(4) 
$$x_0 = x$$

(5) Output Failure Massage

Example:

Write a MATLAB code to find the single equation roots by using Newton Raphson Method.

```
f=input('Insert the equation: ');
df=input('Insert the derived equation: ');
xo=input('Insert estimated root: ');
RERR=input('Insert the relative error: ');
iter=input('Insert the maximum iteration: ');
i=1;
while (i<iter);
  x=xo-(f(xo)/df(xo));
  Relerr=abs((x-xo)/x);
  dat(i,:)=[i xo x f(x)];
  if Relerr<=RERR;
     break; end;
  i=i+1;
  XO=X;
end
dat
fprintf('The estimated root of equation is %f and the relative error is %f in %0.0f
iterations\n',x,RERR,i)
        New to MAILAB? See resources for Getting Started.
          Insert the equation: @(x)x^3-2*x^2-5
         Insert the derived equation: @(x)3^{*}x^{2}-4^{*}x
          Insert estimated root: 2
          Insert the relative error: 0.1
         Insert the maximum iteration: 5
          dat =
               1.00 2.00 3.25
                                            8.20
               2.00
                         3.25
                                            1.41
                                  2.81
                        2.81
               3.00
                                            0.08
                                  2.70
                                                  ahmed.elkhatat@qu.edu.qa
```

The estimated root of equation is 2.697990 and the relative error is 0.100000 in 3 iterations

### 4.1 Advance MatLab Codes

Example 4:

Here we create a bit complicated MatLab script that uses the Newton Raphson method and can derivate the function

Some useful internal functions to be used

• <u>**Diff**</u>: This function can be used to differentiate an equation. For example, write these codes in your MatLab command window

```
>> syms x
>> f=0.9*x^3-5.9*x^2+10.9*x-6
f =(9*x^3)/10 - (59*x^2)/10 + (109*x)/10 - 6
>> g=diff(f)
g =(27*x^2)/10 - (59*x)/5 + 109/10
```

• <u>Subs</u>: subs(S,OLD,NEW) replaces OLD with NEW in the symbolic expression S. OLD is a symbolic variable, a string representing a variable name, or a string (quoted) expression. NEW is a symbolic or numeric variable or expression.

>> subs(f,x,2) ans =-3/5

<u>VPA</u>: Evaluate each element of the symbolic input x to at least d significant digits.
 >> f=0.9\*x^3-5.9\*x^2+10.9\*x-6; g=diff(f);

>> subs(f,x,5)

ans = 27/2

>> vpa(ans)

ans =13.5

85 | Page

```
clc:
close all;
clear all;
format bank
syms x:
f = input(Enter the Function here eg. x*exp(x):);
g=diff(f);
RERR = input('Enter the relative error:');
x0= input('Enter the initial approximation:');
for i=1:100
   fx=vpa(subs(f,x,x0));
   gx=vpa(subs(g,x,x0));
 x_new=x0-fx/gx;
err=abs((x_new-x0)/x_new);
dat(i,:)=[i x0 x_new fx];
if err<RERR;
break
end
x0=x_new;
end
disp('i
           x0
                   x new
                               f')
                                    ')
disp('
dat
fprintf('The Root is : \%f \n',x new);
fprintf('No. of Iterations : %d\n',i);
```

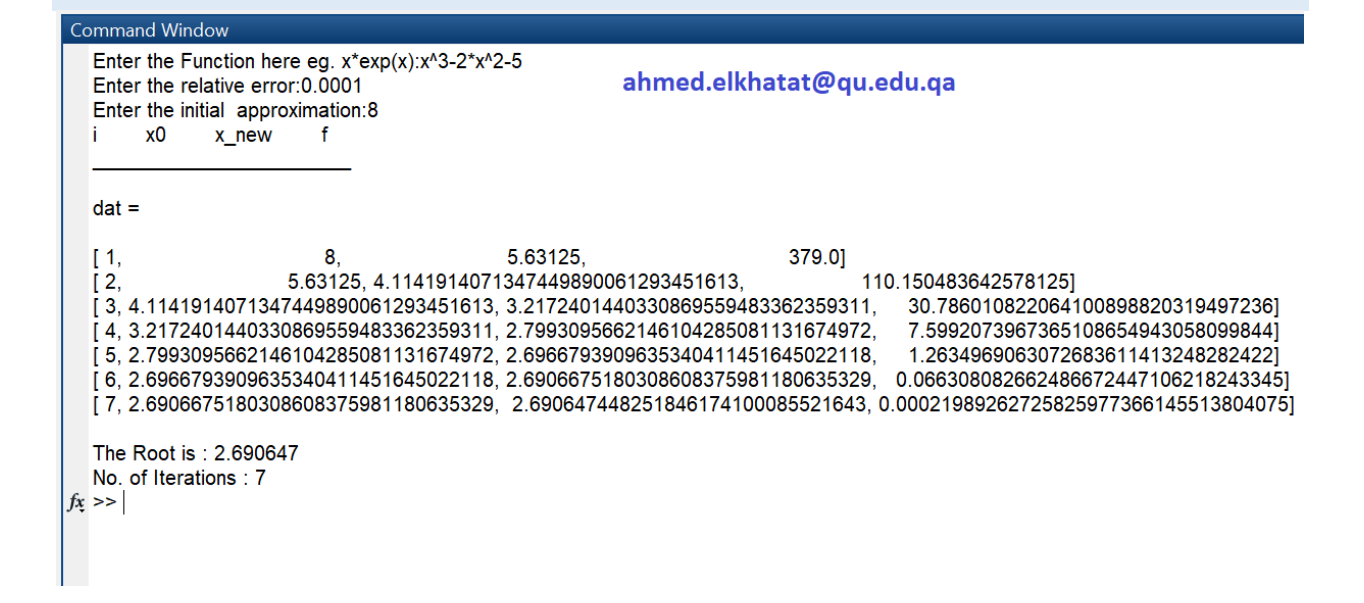

# 5. Secant Method

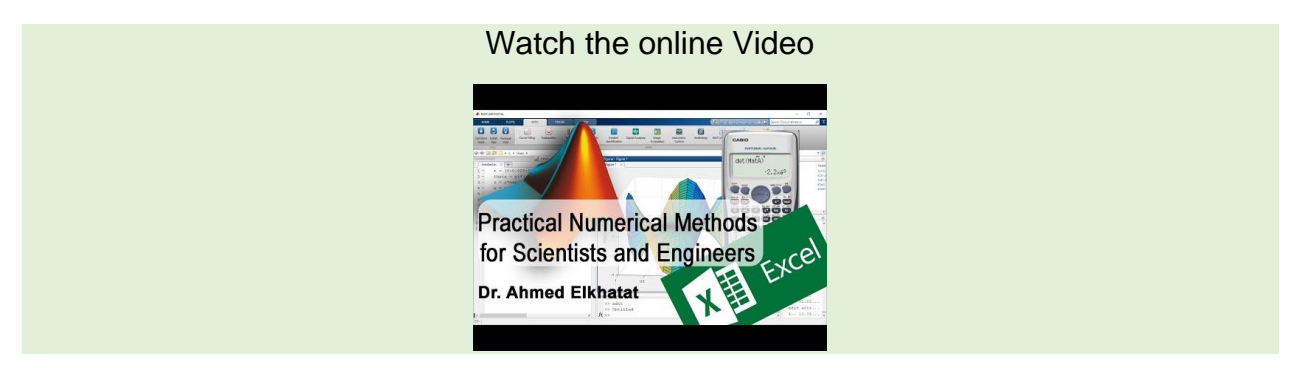

The Newtonian method described in the previous section depends on the function derivative. However, it can not be implemented in some functions whose derivatives are complicated. Hence, the Secant method uses the backward finite divided difference instead of the derivative.

It requires two approximations  $(x_0, X_1)$ , and the connecting line  $(x_1,f(x_1))$  and  $(x_2, f(x_1))$  will cut x-axis to produce  $(x_1)$ . by repeating this step, the approximated (x) becomes closer and close, as shown in the following figure.

$$slope = f'(x_i) = \frac{f(x_i) - f(x_{i-1})}{x_i - x_{i-1}}$$

Use this equation to substitute Newton Raphson

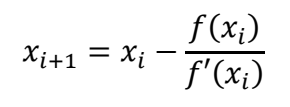

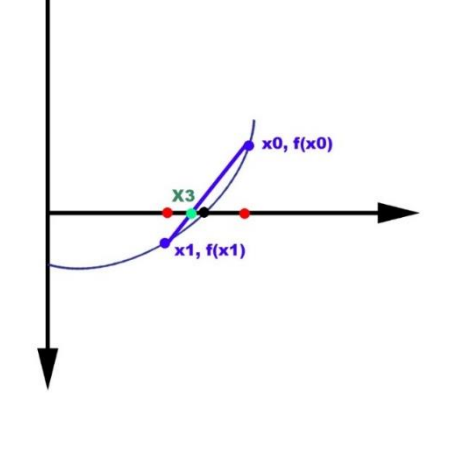

$$x_{i+1} = x_i - \frac{f(x_i)}{\frac{f(x_i) - f(x_{i-1})}{x_i - x_{i-1}}}$$

$$x_{i+1} = x_i - \frac{f(x_i)(x_i - x_{i-1})}{f(x_i) - f(x_{i-1})}$$

This equation is the iteration equation for the Newton Raphson method, and it will be repeated until a solution is reached.

Also, Secant Method requires two initial guesses, but we cannot consider it the bracketing method because it does not require a sign change between the two values.

Example:

Write a MATLAB code to find the single equation roots by using Secant Method.

Algorithm for the Secant Method

```
(1) Inputs:
```

- a. initial guess of (x0) and (x1)
- **b**. f(x)
- c. Relative Error and Maximum Number of iteration.

(2) Output:

a. Improved estimate of (x) or failure message.

(3) Iteration Steps:

- a. Set eq0=f(x0) and eq1=f(x1)
- b. for i=1 to iter do steps (b) and (c)
- c. set  $x = x_1 \frac{eq_1(x_0 x_1)}{(eq_0 eq_1)}$
- d. if  $\left|\frac{x-x_1}{x}\right| < RERR$
- e. Output=x
- f. Stop

```
(4) x_0 = x_1; eq_0 = eq_1; x_1 = x; eq_{1=f(x)}
```

(5) Output Failure Massage

```
f=input('Insert the equation: ');
x0=input('Insert estimated root 1: ');
x1=input('Insert estimated root 2: ');
RERR=input('Insert the relative error: ');
iter=input('Insert the maximum iteration: ');
i=1;
while (i<iter);
  x=x1-f(x1)^{*}(x1-x0)/(f(x1)-f(x0));
  Relerr=abs((x-x1)/x);
  dat(i,:)=[i x0 x1 x f(x)];
  if Relerr<=RERR;
     break; end;
  i=i+1;
  x0=x1; x1=x;
end
dat
fprintf('The estimated root of equation is %f and the relative error is %f in %0.0f
iterations\n',x,RERR,i)
```

| 📣 MATLAB       | R2018a - classroom use     |                                         |                   |                        |               |                           |                       |                                 |                 |                |              | -               | ð X      |
|----------------|----------------------------|-----------------------------------------|-------------------|------------------------|---------------|---------------------------|-----------------------|---------------------------------|-----------------|----------------|--------------|-----------------|----------|
| HOME           | PLOTS                      | APPS                                    | ED                | TOR PUBL               | ISH           |                           |                       |                                 |                 | 11 15 S        | 🗧 🔁 🔻 Search | n Documentation | 🔎 Log in |
| New Ope        | n Save<br>FILE             | ← ↔ ↔ ← ← ← ← ← ← ← ← ← ← ← ← ← ← ← ← ← | In<br>Comm<br>Inc | sent 🛃 f 🗐 👻 👘         | Breakpoints   | Run R                     | tun and dvance        | Section<br>Ince Run and<br>Time |                 |                |              |                 | IA       |
|                | 🔁 📕 🕨 G: 🕨                 |                                         |                   |                        |               |                           |                       |                                 |                 |                |              |                 | د .      |
| Current Fold   | ler                        |                                         |                   |                        | -             |                           | 3                     |                                 |                 |                |              |                 |          |
| Nam            | ie *                       |                                         | 1                 | NewtonRaphson.r        | n X Seca      | nt.m × +                  |                       |                                 |                 |                |              |                 |          |
| Secar<br>Score | it.asv<br>s_array.m        |                                         | ^                 | 1 %This M<br>2 %Writte | n by Dr. A    | d a single i<br>hmed Elki | equation roc<br>hatat | it using Secan                  | it Method       |                |              |                 |          |
| Salan          | (m)                        |                                         |                   | Command Window         |               |                           |                       |                                 |                 |                | ()           | Command History | ۲        |
| T Rand         | omvalues.m                 |                                         |                   | New to MATLAB? See     | resources for | Getting Starte            | ed.                   |                                 |                 |                | ×            | 0.1             | ^        |
| T Nume         | erical-Analysis-Part-1-Ude | my-12.pdf                               |                   | Insert the equ         | ation: @(     | x)3*0.95*x                | ^2-2*5.9*x+1          | 0.9                             |                 |                |              | - 100           |          |
| Newt           | onRaphson.m                |                                         |                   | Insert estimate        | ed root 1:    | 2.5                       |                       |                                 |                 |                |              | Secant          |          |
| A nargi        | n1.m                       |                                         |                   | Insert estimate        | ed root 2:    | 3.5                       |                       |                                 |                 |                |              | @(x)3*x^2+2*x   | +1       |
| 👘 i_test.      | m                          |                                         |                   | Insert the rela        | tive error:   | 0.01                      |                       |                                 |                 |                |              | 1               |          |
| frictio        | nloss.m                    |                                         |                   | Insert the max         | kimum iter    | ation: 100                | ahn                   | and alkhat                      | ataqued         | en ul          |              | 0.1             |          |
| Main freefa    | illvelt.m                  |                                         |                   | 201 A                  |               |                           | ann                   | leu.einiat                      | allequ.eu       | iu.ya          |              | - 100           |          |
| treeta         | ilivei.m                   |                                         | ~                 | dat =                  |               |                           |                       |                                 |                 |                |              | Secant          |          |
| i_test.m (Sc   | ript)                      |                                         | ^                 | 1.00                   | 0.50          | 2.50                      | 0.05                  | 0.00                            |                 |                |              | @(x)3*0.95*x^2  | 2-2*5.9  |
| Workspace      |                            |                                         | •                 | 1.00                   | 2.50          | 3.50                      | 2.00                  | -0.36                           |                 |                |              | 2.5             |          |
| Name -         | Value                      |                                         |                   | 2.00                   | 3.50          | 2.00                      | 2.71                  | -0.14                           |                 |                |              | 3.5             |          |
| 🔣 dat          | 4x5 double                 |                                         |                   | 4.00                   | 2.05          | 2.71                      | 2.75                  | -0.00                           |                 |                |              | 0.01            |          |
| 😰 f            | @(x)3*0.95*x               |                                         |                   | 4.00                   | 2.71          | 2.10                      | 2.75                  | -0.00                           |                 |                |              | - 50            |          |
| itor           | 4                          |                                         |                   | The estimated          | root of er    | uation is 2               | 749105 an             | d the relative e                | error is 0 0100 | 00 in 4 iterat | tions        | Secant          |          |
| Relerr         | 0.0012                     |                                         | 1                 | fx >>                  |               | laadon io r               |                       |                                 |                 |                | liono        | @(x)3*0.95*x^2  | 2-2*5.9  |
| RERR           | 0.0100                     |                                         | 5                 | •                      |               |                           |                       |                                 |                 |                |              | 2.5             |          |
| ×              | 2.7491                     |                                         |                   |                        |               |                           |                       |                                 |                 |                |              | 3.5             |          |
| 1 x0           | 2.7116                     |                                         |                   |                        |               |                           |                       |                                 |                 |                |              | 0.01            |          |

6. MATLAB built-in functions to find the root of a single equation.

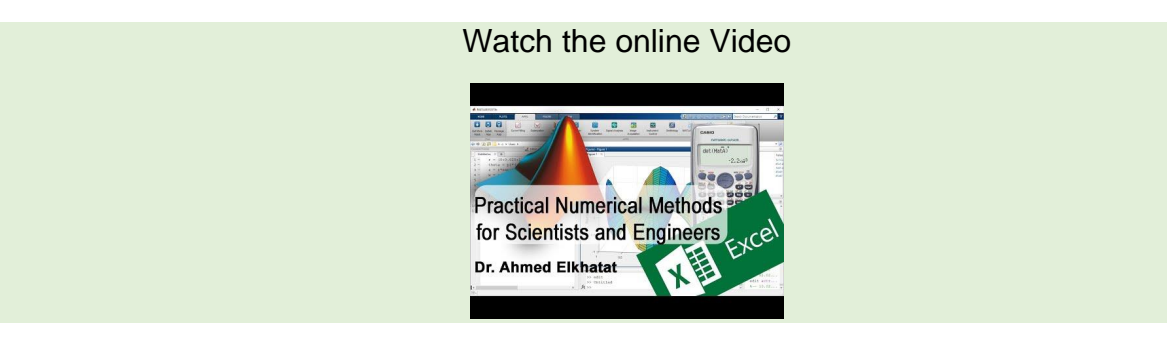

fzero and roots are built-in functions used in MATLAB to find the root of a single equation.

## A) fzero Syntax

- fzero(@(x)equation, x0)
   In this syntax, function uses the open method to find the root.
- fzero(@(x)equation, [x0, x1])
   In this syntax, the function uses the bracket method to find the root. So, the two intervals must have different sing solutions. Otherwise, it gives an error message.

Example: use fzero build-in function to find the roots of the following equation using both open and bracketing methods.

 $f(x) = 0.95x^3 - 5.9x^2 + 10.9x - 6$ 

For Open Method:  $fzero(@(x)0.95*x^3-5.9*x^2+10.9*x-6, 2)$ 

For Bracketing Method: fzero(@(x)0.95\*x^3-5.9\*x^2+10.9\*x-6, [2 4])

```
Command Window

>> fzero(@(x)0.95*x^3-5.9*x^2+10.9*x-6, 2)

ans =

1.84

>> fzero(@(x)0.95*x^3-5.9*x^2+10.9*x-6, [2 4])

ans =

3.34

>> fzero(@(x)0.95*x^3-5.9*x^2+10.9*x-6, [0 1])

Error using fzero (line 290)

The function values at the interval endpoints must differ in sign.

f_x >>
```

Note that: if the two values are not bracketing, you will receive an error message, as shown above.

If you want to display all details of iteration, use the optimist function as shown in the following syntax.

```
>> Z=optimset ('display', 'iter');
```

>> fzero(@(x) 0.95\*x^3-5.9\*x^2+10.9\*x-6,2,Z)

>> Z=optimset ('display', 'iter'); >> fzero(@(x) 0.95\*x^3-5.9\*x^2+10.9\*x-6,2,Z)

Search for an interval around 2 containing a sign change:

| Func-co | ount a  | f(a)       | b | f(b)    | Procedure        |    |
|---------|---------|------------|---|---------|------------------|----|
| 1       | 2       | -0.2       | 2 | -0.2    | initial interval |    |
| 3       | 1.94343 | -0.127273  |   | 2.05657 | -0.274007 searc  | ch |
| 5       | 1.92    | -0.0977664 |   | 2.08 -0 | ).304794 search  |    |
| 7       | 1.88686 | -0.0568575 |   | 2.11314 | -0.348262 sear   | ch |
| 9       | 1.84    | -0.0010112 |   | 2.16 -0 | ).409229 search  |    |
| 10      | 1.77373 | 0.0729104  |   | 2.16    | -0.409229 searc  | h  |

Search for a zero in the interval [1.77373, 2.16]:

| Func-co | unt x   | f(x)       | Procedure        |
|---------|---------|------------|------------------|
| 10      | 1.77373 | 0.072910   | 94 initial       |
| 11      | 1.83214 | 0.008090   | 12 interpolation |
| 12      | 1.83929 | -0.0001839 | interpolation    |
| 13      | 1.83913 | 7.38887e-  | 07 interpolation |
| 14      | 1.83913 | 6.62777e-  | 11 interpolation |
| 15      | 1.83913 | -3.55271e- | 15 interpolation |
| 16      | 1.83913 | 0          | interpolation    |

Zero found in the interval [1.77373, 2.16]

ans =

1.84

## B) (roots) Syntax

 $x = [a_3 \ a_2 \ a_1 \ a_0]$ roots(x)

Example

Find the roots of the following equation using the (**roots**) function in MATLAB

$$0.95x^3 - 5.9x^2 + 10.9x - 6$$

| Command Window                    |                                | $\odot$ |
|-----------------------------------|--------------------------------|---------|
| New to MATLAB? See resource       | s for <u>Getting Started</u> . | ×       |
| >> f=[0.95 -5.9 10<br>>> roots(f) | 0.9 -6];                       |         |
| ans =                             |                                |         |
| 3.34<br>1.84<br>1.03              | ahmed.elkhatat@qu.edu.qa       |         |
| fx >>                             |                                |         |
|                                   |                                |         |
|                                   |                                |         |

# 7. Finding roots of a single equation using Excel Solver and Goal Seek

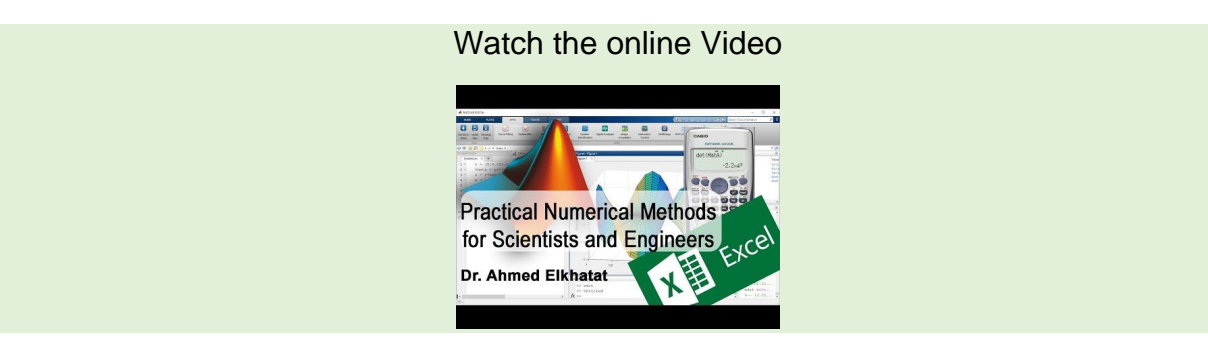

**Goal Seek** and **Solver** are two beneficial functions that can be used in Excel to perform iterations until reaching the solution. They are found in the Data Ribbon of Excel, as shown below.

| <b>6</b> 5             | • c • <b>8</b> • •        |                              | 140         |              | 1- Single Equation roots.xlsx - Excel    |                                                                          |                            | <b>b</b> –             | o x     |
|------------------------|---------------------------|------------------------------|-------------|--------------|------------------------------------------|--------------------------------------------------------------------------|----------------------------|------------------------|---------|
| File                   | Home Insert Page I        | ayout Formulas Data          | Review View | 🖓 Tell me wh |                                          |                                                                          | Ahmed Mol                  | hamed Reda Ma Elkhatat | 우 Share |
| Get External<br>Data * | New Query - Recent Source | Refresh<br>All + Connections |             | Clear        | Flash Fill Feature<br>Text to<br>Columns | Isolidate<br>Itionships<br>nage Data Model<br>Mat-If<br>Analysis - Sheet | € Group + +<br>Ungroup + - | ?→ Solver              |         |
|                        | Get & Transform           | Connections                  | Sort &      | Filter       | Data Tools                               | Scenario Mana                                                            | iger ne 🕫                  | Analysis               | ^       |
| E12                    | •   × ✓                   | fx                           |             |              |                                          | <u>G</u> oal Seek<br>Data <u>T</u> able                                  |                            |                        | ^       |

If solver is not installed, you can activated it from

File >> Options >> Add-Ins >> solver Add-In

| Info    | Info                 |                                                                                           |                  |                             |                 |
|---------|----------------------|-------------------------------------------------------------------------------------------|------------------|-----------------------------|-----------------|
| New     |                      |                                                                                           |                  |                             |                 |
| Open    | 1- Single E          | quation roots                                                                             |                  |                             |                 |
| Save    | G: » Drives » Loca   | l Disk (D) » Private (H) » QU » Teaching » Undergraduate » 12 Spring 2020 » Mat Lab Notes |                  |                             |                 |
|         | 0                    | Protect Workbook                                                                          | Properties *     |                             |                 |
| Save As | <b>Devised</b>       | Control what types of changes people can make to this workbook.                           | Size             | 73.4KB                      |                 |
| Print   | Workbook *           |                                                                                           | Title            | Add a title                 |                 |
| Share   |                      |                                                                                           | Tags             | Add a tag                   |                 |
|         |                      | Inspect Workhook                                                                          | Categories       | Add a category              |                 |
| Export  | ()<br>()             | ITISPECE WOIKDOOK<br>Before publishing this file, he aware that it contains:              |                  |                             |                 |
| Publish | Check for            | Document properties, printer path, author's name, related dates and absolute path         | Related Dates    |                             |                 |
| Class   | Issues *             | Content that people with disabilities are unable to read                                  | Last Modified    | Today, 11:36 AM             |                 |
| Close   |                      |                                                                                           | Created          | 7/17/2018 7:19 PM           | Last Modified   |
| Account |                      | Manage Workbook                                                                           | Last Printed     | 7/18/2018 2:05 PM           | Today, 11:36 AM |
| Account | Q                    | Check in, check out, and recover unsaved changes.                                         |                  |                             |                 |
| Options | Manage<br>Workbook - | Today, 11:36 AM (autosave)                                                                | Related People   |                             |                 |
|         |                      |                                                                                           | Author           | User                        |                 |
|         |                      | Browner Wiew Orthing                                                                      |                  | Add an author               |                 |
|         | ×                    | Pick what users can see when this workbook is viewed on the Web.                          | Last Modified By | Ahmed Mohamed Red           | a Ma Elkhatat   |
|         | Browser View         |                                                                                           |                  | I I I willing workaried her |                 |

### 94 | Page

|                                                                                                    |                                                                                                    |                                                                                                    |                                                                       | 1 |   |
|----------------------------------------------------------------------------------------------------|----------------------------------------------------------------------------------------------------|----------------------------------------------------------------------------------------------------|-----------------------------------------------------------------------|---|---|
| eneral                                                                                                    | General options for working with                                                                                                    | Excel                                                                                                    |                                                                       |   |   |
| ormulas                                                                                                    |                                                                                                    |                                                                                                    |                                                                       |   |   |
| roofing                                                                                                    | User Interface options                                                                                                    |                                                                                                    |                                                                       |   |   |
| ave                                                                                                    | ✓ Show Mini Toolbar on selection <sup>①</sup>                                                                                                    |                                                                                                    |                                                                       |   |   |
| anduade                                                                                                    | Show Quick Analysis options on selection                                                                                                    | n                                                                                                    |                                                                       |   |   |
| diguage                                                                                                    | ✓ Enable Live Preview <sup>①</sup>                                                                                                    |                                                                                                    |                                                                       |   |   |
| dvanced                                                                                                    | ScreenTip style: Show feature description                                                                                                    | s in ScreenTips                                                                                                    |                                                                       |   |   |
| ustomize Ribbon                                                                                                    | Without anothing many models and a                                                                                                    |                                                                                                    |                                                                       |   |   |
| uick Access Toolbar                                                                                                    | when creating new workbooks                                                                                                    |                                                                                                    |                                                                       |   |   |
| dd-ins                                                                                                    | Use this as the default font: Body Font                                                                                                    | •                                                                                                    |                                                                       |   |   |
| ust Center                                                                                                    | Font size: 11 🔻                                                                                                    |                                                                                                    |                                                                       |   |   |
|                                                                                                    | N-FIL                                                                                                    |                                                                                                    |                                                                       |   |   |
|                                                                                                    |                                                                                                    |                                                                                                    |                                                                       |   |   |
|                                                                                                    |                                                                                                    |                                                                                                    | 2                                                                     | 6 |   |
|                                                                                                    |                                                                                                    |                                                                                                    | ?                                                                     | 6 | > |
| View and m<br>Add-ins<br>Name *                                                                                                    | anage Microsoft Office Add-ins.<br>Locatio                                                                                                    | n                                                                                                    | ?<br>Type                                                             |   | > |
| View and m<br>Add-ins                                                                                                    | anage Microsoft Office Add-ins.                                                                                                    | n<br>Makar\ Offico\v64\ DDEMOfficoAddin dll                                                                                                    | ?<br>Type                                                             |   | > |
| View and m<br>dd-ins<br>Name * Application<br>Acrobat PDFMake<br>Analysis ToolPak                                                          | anage Microsoft Office Add-ins.                                                                                                    | n<br>Maker\Office\x64\PDFMOfficeAddin.dll                                                                                                    | ?<br>Type<br>COM Add-in<br>Excel Add-in                               |   |   |
| View and m<br>dd-ins<br>Name Application<br>Acrobat PDFMake<br>Analysis ToolPak<br>Asoan Plue V9.64                                        | anage Microsoft Office Add-ins.                                                                                                    | n<br>Maker\Office\x64\PDFMOfficeAddin.dll<br>fice16\Library\Analysis\ANALYS32.XLL<br>\GUI\Xeo\x64\CalcEycelAddInATL64.dll                                        | ?<br>Type<br>COM Add-in<br>Excel Add-in<br>COM Add-in                 |   | > |
| View and m<br>Add-ins<br>Name Appreciate<br>Acrobat PDFMake<br>Analysis ToolPak<br>Aspan Plus V9.64<br>Solver Add-in                       | anage Microsoft Office Add-ins.<br>Locatio<br>Office COM Addin C:\DFI<br>C:\Qf<br>pit Excel Calculator(ATL) C:\9.0<br>C:\e\C                                          | n<br>Maker\Office\x64\PDFMOfficeAddin.dll<br>fice16\Library\Analysis\ANALYS32.XLL<br>\GUI\Xeq\x64\CalcExcelAddInATL64.dll<br>)ffice16\Library\SOLVER\SOLVER.XLAM | ?<br>Type<br>COM Add-in<br>Excel Add-in<br>COM Add-in<br>Excel Add-in |   | > |
| View and m<br>Add-ins<br>Name Application<br>Acrobat PDFMake<br>Analysis ToolPak<br>Aspen Plus V9 64<br>Solver Add-in<br>Inactive Applicat | anage Microsoft Office Add-ins.<br>Locatio<br>Office COM Addin<br>C:\\Office COM Addin<br>C:\\Office CoM Addin<br>C:\\Office CoM Addin<br>C:\\Office CoM Addin<br>C:\ | n<br>Maker\Office\x64\PDFMOfficeAddin.dll<br>fice16\Library\Analysis\ANALYS32.XLL<br>\GUI\Xeq\x64\CalcExcelAddInATL64.dll<br>)ffice16\Library\SOLVER\SOLVER.XLAM | ?<br>Type<br>COM Add-in<br>Excel Add-in<br>COM Add-in<br>Excel Add-in |   |   |

### Example

To find the roots of  $0.95x^3 - 5.9x^2 + 10.9x - 6$  using Excel Solver,

- 1) Create multiple cells for (x) and (f(x)) as shown below.
- 2) Put different initial guess values for (x), thus the f(x) will be calculated automatically according to the related (x) value.
- 3) use the solver and assign the required value of f(x) to be zero.
- 4) Repeat the same for  $f(x^2)$  and  $f(x^3)$ .
- 5) Thus, the roots of this equation are [1.02, 1.83 and 3.34]

| 1  | А    | В       | С           | D        | E          | F    | G |
|----|------|---------|-------------|----------|------------|------|---|
| 1  |      |         |             |          |            |      |   |
| 2  |      |         |             |          | C. COMPLEX |      |   |
| 3  | f(x) | ) = 0.9 | $95x^{3} -$ | $5.9x^2$ | +10.9      | 9x-6 |   |
| 4  |      |         |             |          |            |      |   |
| 5  |      | f(x1)   | 19.75       |          | x1         | 5    |   |
| 6  |      | f(x2)   | -0.20       |          | x2         | 2    |   |
| 7  |      | F(x3)   | -326.75     |          | x3         | -5   |   |
| 8  |      |         |             |          |            |      |   |
| 9  | a    | hmed    | elkhata     |          | du da      |      |   |
| 10 | u    | inter.  | Cinnata     | illegu.  | uu.qu      |      |   |
| 11 |      |         |             |          |            |      |   |
| 12 |      |         |             |          |            |      |   |

| Dati | Get & Tra  | nsform    | Conne        | ections |     | Set Objective:       |                        | \$C\$5                   | 1                    | 56                        |
|------|------------|-----------|--------------|---------|-----|----------------------|------------------------|--------------------------|----------------------|---------------------------|
| F5   | • 1        | ×         | <i>f</i> x 5 |         |     | To: <u>Max</u>       | O Mi <u>n</u>          | ● <u>V</u> alue Of:      | 0                    |                           |
| 4    | A B        | с         | D            | E       | F   | SFS5                 |                        |                          |                      |                           |
| 1    |            |           |              |         |     | Subject to the Const | aints:                 |                          |                      |                           |
| 2    | f(x) = 0.9 | $95x^3 -$ | $5.9x^2$     | +10.9   | x-6 |                      |                        |                          | ^                    | Add                       |
| 4    | ) (.)      |           |              |         |     |                      |                        |                          |                      | Change                    |
| 5    | f(x1)      | 19.75     | -            | x1      | 5   |                      |                        |                          |                      |                           |
| 6    | f(x2)      | -0.20     |              | x2      | 2   |                      |                        |                          |                      | Delete                    |
| 1    | F(x3)      | -326.75   |              | x3      | -5  |                      |                        |                          |                      |                           |
| 0    |            |           | ~            |         |     |                      |                        |                          |                      | <u>B</u> eset All         |
| 10   | ahmed.     | elkhatat  | @qu.e        | du.qa   |     |                      |                        |                          | ~                    | Load/Save                 |
| 11   |            |           |              |         |     | Make Unconstra       | ined Variables Non-N   | egative                  |                      |                           |
| 12   |            |           |              |         |     | Select a Solving     | GRG Nonlinear          |                          |                      | ✓ Options                 |
| 14   |            |           |              |         |     | method:              |                        |                          |                      |                           |
| 15   |            |           |              |         |     | Solving Method       |                        |                          |                      |                           |
| 16   |            |           |              |         |     | Select the GRG No    | nlinear engine for Sol | ver Problems that are sn | nooth nonlinear. Sel | ect the LP Simplex engine |
| 17   |            |           |              |         |     | for linear Solver P  | oblems, and select the | Evolutionary engine fo   | r Solver problems th | at are non-smooth.        |
| 18   |            |           |              |         |     |                      |                        |                          |                      |                           |
| 19   |            |           |              |         |     |                      |                        |                          |                      |                           |
| 20   |            |           |              |         |     | Help                 |                        |                          | Solve                | Cl <u>o</u> se            |

| 1  | А     | В       | C           | D        | E      | F        | G |
|----|-------|---------|-------------|----------|--------|----------|---|
| 1  |       |         |             |          |        |          |   |
| 2  | 10.12 |         |             |          |        |          |   |
| 3  | f(x)  | ) = 0.9 | $95x^{3} -$ | $5.9x^2$ | +10.   | 9x - 6   |   |
| 4  | -     |         |             |          |        |          |   |
| 5  |       | f(x1)   | 0.00        |          | x1     | 3.344641 |   |
| 6  |       | f(x2)   | 0.00        |          | x2     | 1.83913  |   |
| 7  |       | F(x3)   | 0.00        |          | x3     | 1.02687  |   |
| 8  |       |         |             |          |        |          |   |
| 9  | а     | hmed    | elkhata     | toqu     | edu da | a        |   |
| 10 | u     | inneu.  | ununuu      | - qqu.   | oud.qu | 1        |   |
| 11 |       |         |             |          |        |          |   |
| 12 |       |         |             |          |        |          |   |

# 8. Finding roots of a single equation using Calculator (Example: CASIO, fx-991ES PLUS

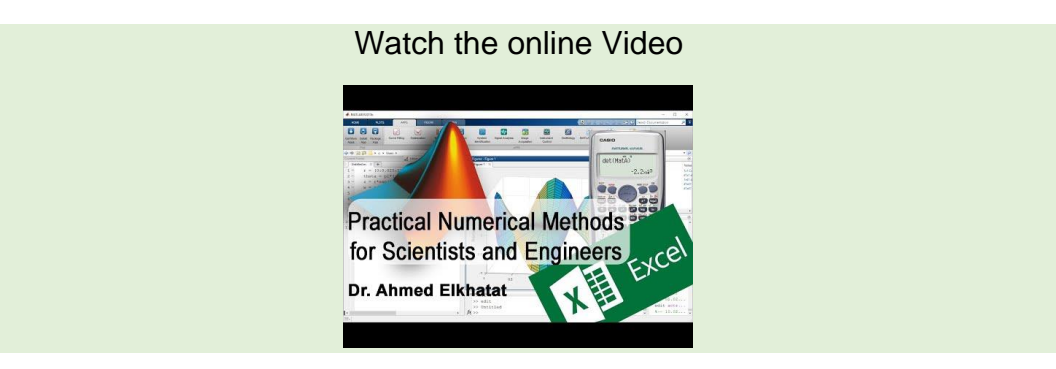

Calculator (Example: CASIO, fx-991ES PLUS can be used to find roots of the single equation as following

 $f(x) = 0.95x^3 - 5.9x^2 + 10.9x - 6$ 

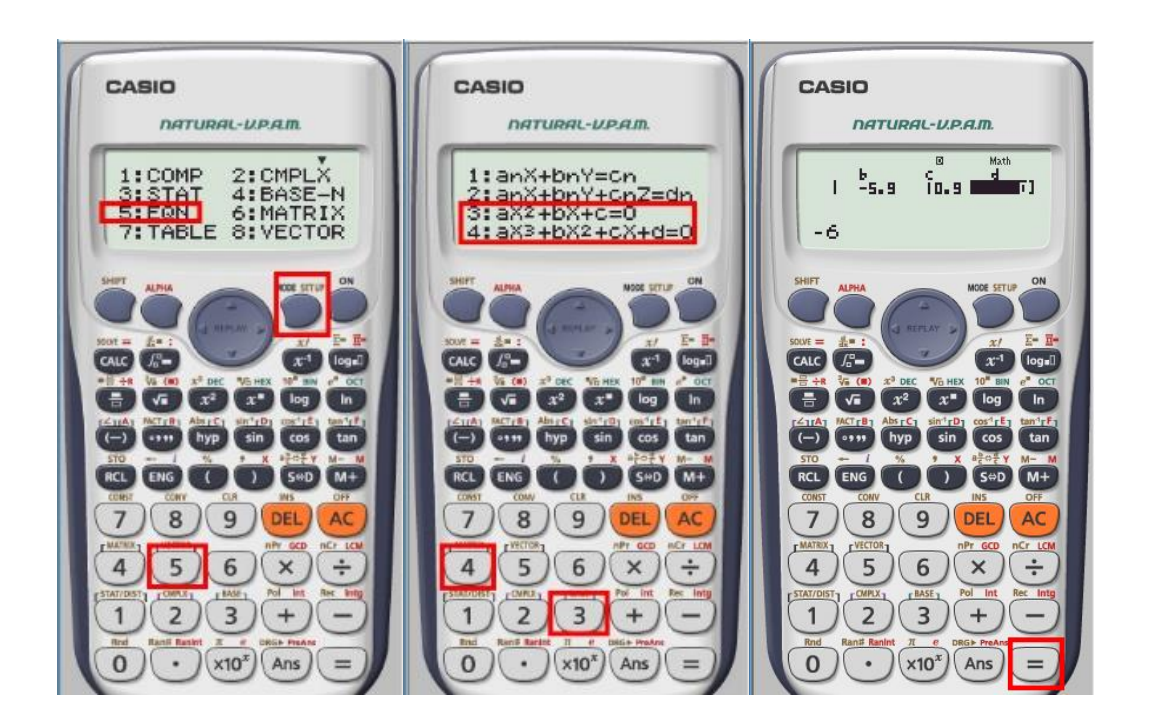

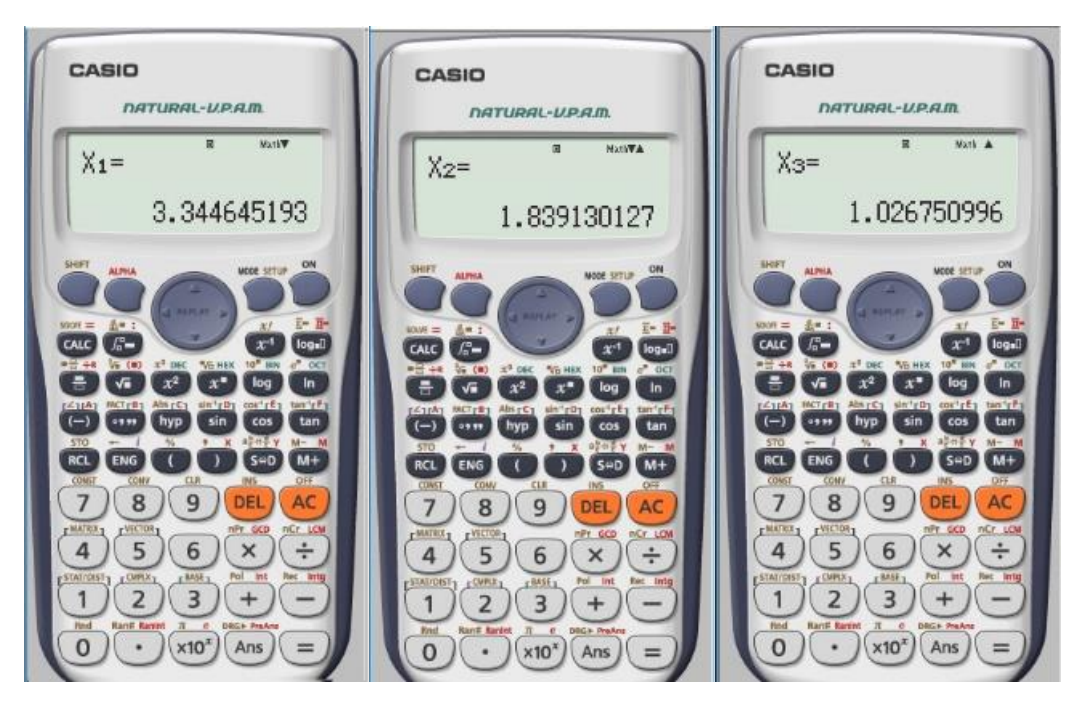

### Practice

While operating a spherical tank of radius 7 m to hold 100 m<sup>3</sup> of water in your town, according to the following equation

$$V=\pi h^2\frac{3R-h}{3}$$

where;

V: water volume in (m<sup>3</sup>)

h: water depth in the tank (m)

R: Tank radius (m)

Calculate required water depth to hold the 100 m<sup>3</sup> water using

- 1) Newton-Raphson Method [MATLAB Code]
- 2) Secant Method [MATLAB Code]
- 3) Calculator

**Note that** by solving the equation using a calculator it gives two roots [20.77 and 2.257], of course, you will choose the 2.257 m, because 20.77 >D which makes no sense.

# Module (4): Finding Roots of System of Equations using Excel and MATLAB

# Part (1): System of Linear Equations

Graphical method, Cramer's method, and elimination methods such as (Gauss, Gauss-Jordon, Gauss-Seidel, and Excel Functions can be used to solve the roots of the system of linear equations.

# 1. Graphical Method

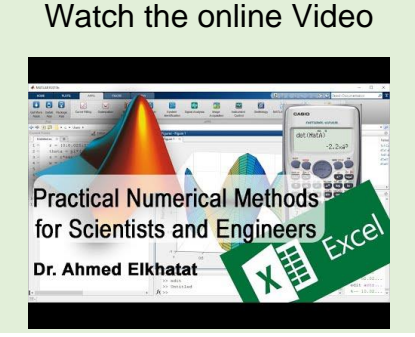

A simple method for estimating the root of f(x) = 0 as following

$$a_1x_1 + a_2x_2 = b_1$$
  
 $a_3x_1 + a_4x_2 = b_2$ 

Both equations can be solved for (x<sub>2</sub>)

$$x_{2} = -\frac{a_{1}}{a_{2}}x_{1} + \frac{b_{1}}{a_{2}}$$
$$x_{2} = -\frac{a_{3}}{a_{4}}x_{1} + \frac{b_{2}}{a_{4}}$$

The values of (x1) and (x2) at the intersection of lines represent the root.

### Example 1:

Use the graphical approach to determine the roots of the following linear equations

 $3x_1 + 2x_2 - 18 = 0$  $-x_1 + 2x_2 - 2 = 0$ 

Solve the equations for (x<sub>2</sub>)

$$x_{2(1)} = -\frac{3}{2}x_1 + \frac{18}{2}$$
$$x_{2(2)} = -\frac{-1}{2}x_1 + \frac{2}{2}$$

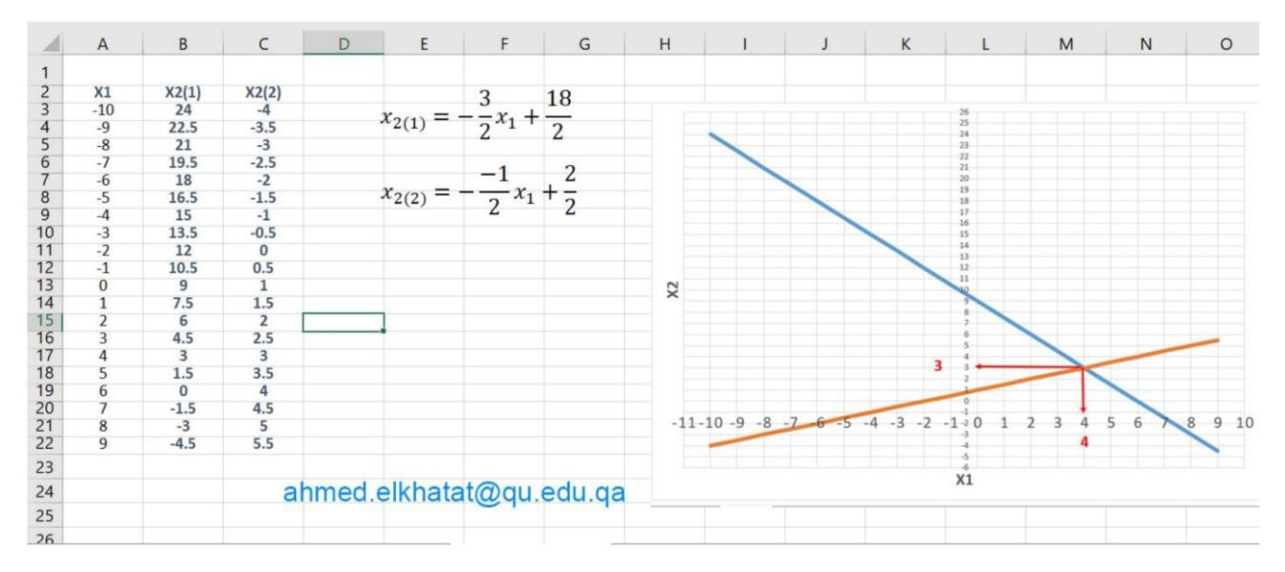

### Note that

- a) If the two lines are parallel, then there are no roots for these equations.
- b) If the two lines are coincidental, there is an infinite number of solutions.
- c) If the **two lines are very close** to each other, then it causes a problem known as **(ill conditional)**.

# 2. Cramer's Rule Method

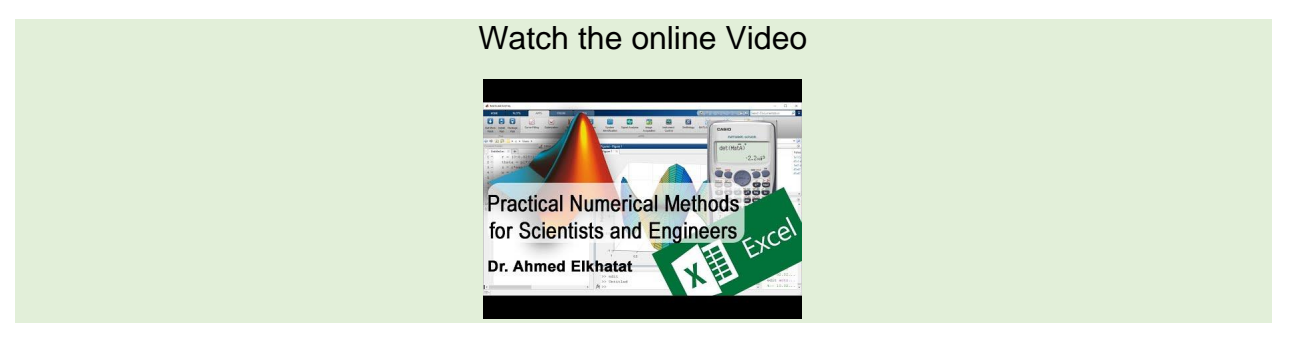

Cramer's Rule uses matrices determinants to solve systems of equations provided that having the same number of equations as variables

To Calculate the determent of 2x2 Matrix :

$$A = \begin{vmatrix} a_1 & b_1 \\ a_2 & b_2 \end{vmatrix} \qquad \det(A) = a_1 * b_2 - a_2 * b_1$$

To calculate the determent of 3x3 Matrix:

Method (1)

(i) Assign (+) sign for the first column, (-) sign for the second one and (+) for the third one as shown below.

$$B = \begin{vmatrix} \dot{a_1} & \bar{b_1} & \dot{c_1} \\ a_2 & b_2 & c_2 \\ a_3 & b_3 & c_3 \end{vmatrix}$$

(ii) Ignore the first raw, and ignore one column for each product as shown below

$$B = \begin{vmatrix} + & - & + \\ \hat{a}_{\mp} & \hat{b}_{\mp} & \hat{c}_{\mp} \\ a_{2} & b_{2} & c_{2} \\ a_{3} & b_{3} & c_{3} \end{vmatrix} \implies b_{2} * c_{3} - b_{3} * c_{2}$$
$$B = \begin{vmatrix} + & - & + \\ \hat{a}_{\mp} & \hat{b}_{\mp} & \hat{c}_{\mp} \\ a_{2} & b_{2} & c_{2} \\ a_{3} & b_{3} & c_{3} \end{vmatrix} \implies a_{2} * c_{3} - a_{3} * c_{2}$$
$$B = \begin{vmatrix} + & - & + \\ \hat{a}_{\mp} & \hat{b}_{\mp} & \hat{c}_{\mp} \\ a_{2} & b_{2} & c_{2} \\ a_{3} & b_{3} & c_{3} \end{vmatrix} \implies a_{2} * b_{3} - a_{3} * b_{2}$$

$$\det(B) = [b_2c_3 - b_3c_2] - [a_2c_3 - a_3c_2] + [a_2b_3 - a_3b_2]$$

Method (2)

(i) Matrix B with the first two columns.

$$B = \begin{vmatrix} a_1 & b_1 & c_1 \\ a_2 & b_2 & c_2 \\ a_3 & b_3 & c_3 \end{vmatrix} \begin{vmatrix} a_1 & b_1 \\ a_2 & b_2 \\ a_3 & b_3 \end{vmatrix}$$

(ii) From upper left to lower right: Multiply the entries down the first diagonal. Add the result to the product of entries. In addition, from lower left to upper right: Subtract the product of entries up the first diagonal.

$$B = \begin{vmatrix} a_1 & b_1 & c_1 & a_1 & b_1 \\ a_2 & b_2 & c_3 & a_3 & b_2 \\ a_3 & b_3 & c_3 & a_3 & b_3 \end{vmatrix}$$
$$det(B) = [a_1b_2c_3 + b_1c_2a_3 + c_1a_2b_3] - [a_3b_2c_1 + b_3c_2a_1 + c_3a_2b_1]$$

In the same way, Cramer's method can be used to find the determent of (x, y or z) by replacing that column with the constant column (d). Then, (x, y or z) can be found be dividing  $D_x/D$ ,  $D_y/D$  or  $D_z/D$ 

## 102 | Page

### Example 2:

Use Cramer's rule method to determine the roots of the following linear equations

$$0.3x_1 + 0.52x_2 + x_3 = -0.01$$
  

$$0.5x_1 + x_2 + 1.9x_3 = 0.67$$
  

$$0.1x_1 + 0.3x_2 + 0.5x_3 = -0.44$$

D

$$\begin{vmatrix} 0.3 & 0.52 & 1 \\ 0.5 & 1 & 1.9 \\ 0.1 & 0.3 & 0.5 \end{vmatrix} \Longrightarrow D = -2.2 * 10^{-3}$$

Dx1

$$\begin{vmatrix} -0.01 & 0.52 & 1 \\ 0.67 & 1 & 1.9 \\ -0.44 & 0.3 & 0.5 \end{vmatrix} \Longrightarrow D_{x1} = 0.03278$$

 $\mathsf{D}\mathsf{x}_2$ 

$$\begin{vmatrix} 0.3 & -0.01 & 1 \\ 0.5 & 0.67 & 1.9 \\ 0.1 & -0.44 & 0.5 \end{vmatrix} \Longrightarrow D_{x2} = 0.0649$$

 $Dx_3$ 

$$\begin{vmatrix} 0.3 & 0.52 & -0.01 \\ 0.5 & 1 & 0.67 \\ 0.1 & 0.3 & -0.44 \end{vmatrix} \Longrightarrow D_{x3} = -0.04356$$

$$x_{1} = \frac{Dx_{1}}{D} = \frac{0.032}{-0.0022} = -14.9$$
$$x_{2} = \frac{Dx_{2}}{D} = \frac{0.0649}{-0.0022} = -29.5$$
$$x_{3} = \frac{Dx_{3}}{D} = \frac{-0.043}{-0.0022} = 19.8$$

A) Using CASIO (fx-991ES PLUS) to determine the matrix determent MODE+6  $\Rightarrow$  1:MatA $\Rightarrow$  1:3X3 $\Rightarrow$ Insert data, then AC

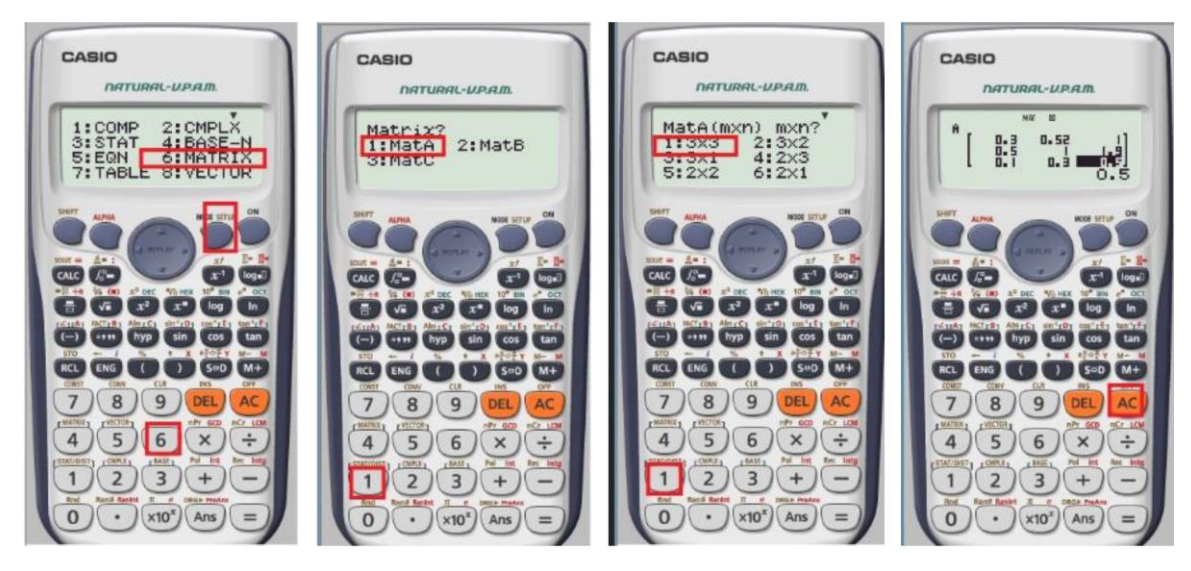

Shift+4: 7:det  $\implies$  Shift+4  $\implies$  3:MatA $\implies$ (=) to show the determent

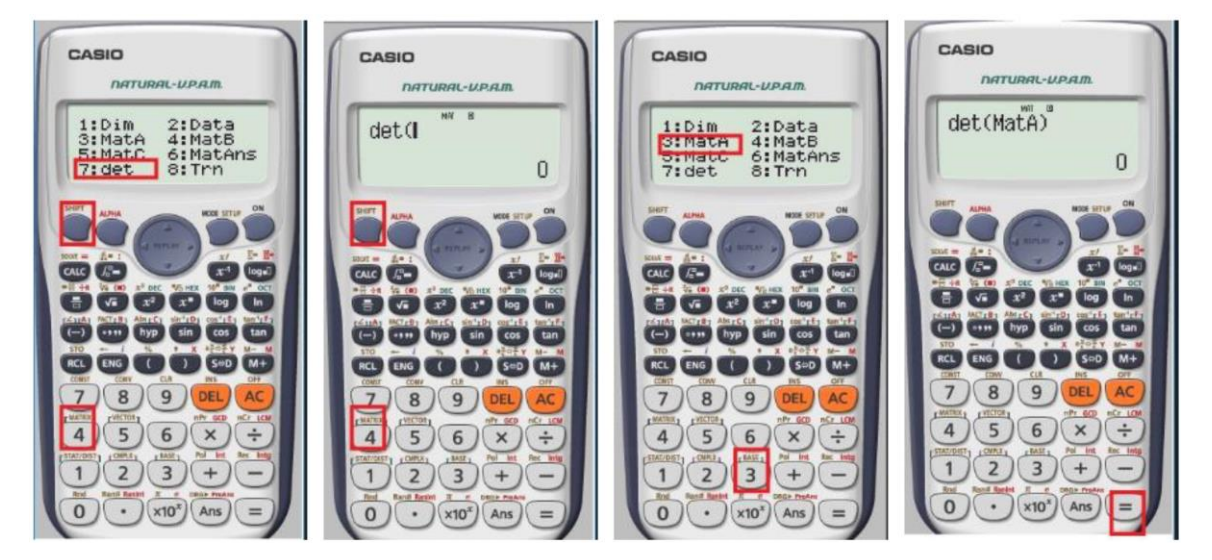

To Change the format  $(S \Leftrightarrow D)$ 

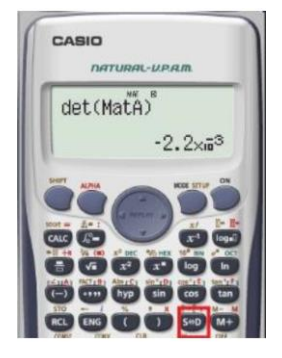

# B) Using MatLab to find the roots of system linear equation using Cramer's Rule Method

%This Script is for Cramer's Rule By Ahmed Elkhatat clear: clc: A=input(' Insert the matrix of coefficient: '); b=input(' Insert the right hand vector of constants: '); D=det(A); % to find the determent of (A) Ax1=A; % to create another matrix and keep the original one Ax1(:,1)=b; % to replace the first column of (A) with constants Dx1=det(Ax1); % to find the determent of (Ax1) Ax2=A;Ax2(:,2)=b; Dx2=det(Ax2); Ax3=A; Ax3(:,3)=b; % Dx3=det(Ax3); x1=Dx1/D; x2=Dx2/D; x3=Dx3/D; fprintf( 'the roots are x1 = %0.2f, x2 = %0.2f, x3 = %0.2f\n', x1, x2, x3);

Command Window

```
Insert the matrix of coefficient: [0.3 0.52 1; 0.5 1 1.9; 0.1 0.3 0.5]
Insert the right hand vector of constants: [-0.01;0.67;-0.44]
the roots are x1= -14.90 , x2= -29.50 , x3= 19.80
fx >>
```

```
ahmed.elkhatat@qu.edu.qa GENG 300
```

Using MatLab to find the roots of any number of system of linear equation using Cramer's Rule Method

| 1  | ( | Cramer2.m 🗶 🕇                                              |
|----|---|------------------------------------------------------------|
| 1  |   | %This Script is for Cramer's Rule By Ahmed Elkhatat        |
| 2  | _ | clear; clc;                                                |
| 3  |   | %to insert matrix of coeff.                                |
| 4  | — | A=input(' Insert the matrix of coefficient: ');            |
| 5  |   | %check square matrix                                       |
| 6  | - | [m,n]=size(A);                                             |
| 7  | — | if m~=n, error('Matrix should be square'); end;            |
| 8  |   | %to insert vector of constants.                            |
| 9  | — | b=input(' Insert the right hand vector of constants: ');   |
| 10 |   |                                                            |
| 11 |   | % to find the determent of (A)                             |
| 12 | - | D=det(A);                                                  |
| 13 |   | % to find determents (x)                                   |
| 14 | - | □ for i=1:n;                                               |
| 15 | - | AX=A; % to create another matrix and keep the original one |
| 16 | — | AX(:,i)=b; % to replace the column of (A) with constants   |
| 17 | - | DX=det(AX); % to find the determent of (AX)                |
| 18 | - | X=DX/D;                                                    |
| 19 | - | Results(i,:)=[i DX X];                                     |
| 20 | - | ⊢ end                                                      |
| 21 | - | disp('')                                                   |
| 22 | - | disp(' i D X')                                             |
| 23 | - | disp('')                                                   |
| 24 | - | Results                                                    |
| 25 |   |                                                            |
| 26 |   |                                                            |
|    |   |                                                            |

| Co  | ommand Wi                                                                                                    | indow |       |        |  |  |  |  |  |
|-----|----------------------------------------------------------------------------------------------------|-------|-------|--------|--|--|--|--|--|
|     | Insert the matrix of coefficient: [0.3 0.52 1; 0.5 1 1.9; 0.1 0.3 0.<br>Insert the right hand vector of constants: [-0.01 0.67 -0.44] |       |       |        |  |  |  |  |  |
|     |                                                                                                    | i     | D     | Х      |  |  |  |  |  |
|     |                                                                                                    |       |       |        |  |  |  |  |  |
|     | Results =                                                                                                    |       |       |        |  |  |  |  |  |
|     | 1.0                                                                                                    | 0     | 0.03  | -14.90 |  |  |  |  |  |
|     | 2.0                                                                                                    | 0     | 0.06  | -29.50 |  |  |  |  |  |
|     | 3.0                                                                                                    | 0     | -0.04 | 19.80  |  |  |  |  |  |
| fx. | >>                                                                                                    |       |       |        |  |  |  |  |  |

# 3. Naive Gauss Elimination Method

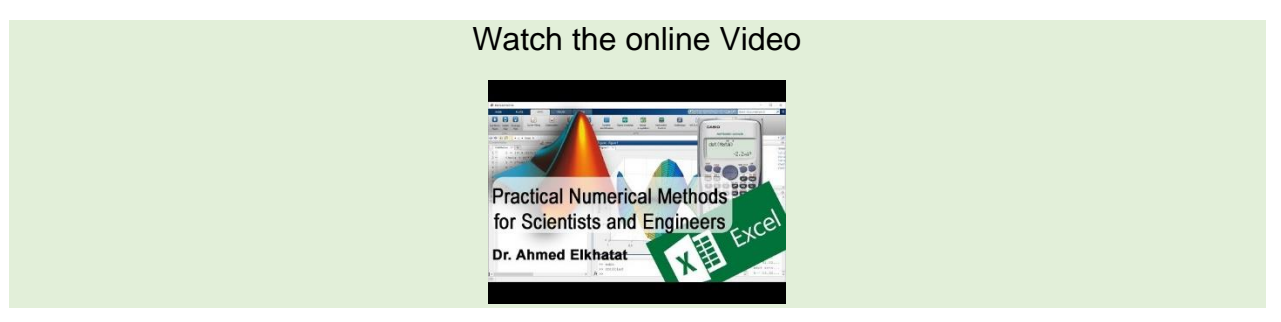

The primary strategy of Naive Gauss elimination is a combination of two steps; the first step is to eliminate the unknowns by multiplying the equations by a constant, then by combining the two equations, the result is one equation with one unknown, a step known as (**Forward elimination**). This step is followed by another step known as (**Back Substitution**) in which the equation is solved, and the result is back-substituted into the previous equation until all (x)s are found.

Example:

$$A) \xrightarrow{Pivot (Ref)} a_{11}x_1 + a_{12}x_2 = b_1$$
$$B) \xrightarrow{Elimenated (target)} a_{21}x_1 + a_{22}x_2 = b_2$$

Suppose that we want to eliminate the second equation to get  $a_{21} = 0$  in order to get  $a_{22}x_2 = b_2$ 

Pivot Coef.\* 
$$\left(-\frac{\$\$(a)of \ eleiminated \ Coef.}{\$\$(a)of \ pivot \ Coef.}\right)$$
 + eliminated Coef.

I.e.

$$A * \left( -\frac{\$\$a_{21}}{\$\$a_{11}} \right) + B$$

SO

$$a_{11}x_1 + a_{12}x_2 = b_1$$

$$\left(a_{11} * \left\{-\frac{\$\$a_{21}}{a_{11}}\right\} + a_{21}\right)x_1 + \left(a_{12} * \left\{-\frac{\$\$a_{21}}{a_{11}}\right\} + a_{22}\right)x_2 = b_2 * \left\{-\frac{\$\$a_{21}}{a_{11}}\right\} + b_1$$

This leads to

$$a_{11}x_1 + a_{12}x_2 = b_1$$

$$0 + a_{22}x_2 = b_2'$$

$$\left(a_{12} * \left\{-\frac{\$\$a_{21}}{a_{11}}\right\} + a_{22}\right)x_2$$

Where  $a_{22} = \left(a_{12} * \left\{-\frac{\$\$a_{21}}{a_{11}}\right\} + a_{22}\right) x_2$ 

For more than two equations, the Forward elimination will be in more than one step as following

$$a_{11}x_1 + a_{12}x_2 + a_{13}x_3 = b_1$$
  

$$a_{21}x_1 + a_{22}x_2 + a_{23}x_3 = b_2$$
  

$$a_{31}x_1 + a_{32}x_2 + a_{33}x_3 = b_3$$

$$\begin{bmatrix} a_{11} & a_{12} & a_{13} \\ a_{21} & a_{22} & a_{23} \\ a_{31} & a_{32} & a_{33} \end{bmatrix} \begin{pmatrix} b_1 \\ b_2 \\ b_3 \end{pmatrix} \xrightarrow{FE(1)} \begin{bmatrix} a_{11} & a_{12} & a_{13} \\ 0 & a'_{22} & a'_{23} \\ 0 & a'_{32} & a'_{33} \end{bmatrix} \begin{pmatrix} b_1 \\ b'_2 \\ b'_3 \end{pmatrix} \xrightarrow{FE(2)} \begin{bmatrix} a_{11} & a_{12} & a_{13} \\ 0 & a'_{22} & a'_{23} \\ 0 & 0 & a''_{33} \end{bmatrix} \begin{pmatrix} b_1 \\ b'_2 \\ b''_3 \end{pmatrix}$$

### Practice

Using Naive Gauss elimination, find the roots of the following equation

$$0.3x_1 + 0.52x_2 + x_3 = -0.01$$
  
$$0.5x_1 + x_2 + 1.9x_3 = 0.67$$
  
$$0.1x_1 + 0.3x_2 + 0.5x_3 = -0.44$$
### A) Using MatLab to find the roots of system linear equation using Naive Gauss elimination Method

%Gauss Naive by Ahmed Elkhatat

A=input('Insert the Coefficent Matrix: '); b=input('insert the right hand vector: ');

%to check the matrix size

[m,n]= size(A); if m~=n, error('Matrix A must be square'); end

%to combine A and b in one Matrix Ab=[A b];

nd=n+1; %to include the right hand vector

% to proceed with the forward elimination, we need to extract the reference coef. and target coef. from the matrix (pivot coeff is numerator, and target is denominator)

for k=1:n-1 % n-1 because we will apply the elimination until the x that is before the last x in A matrix

for i=k+1:n %k+1, because we will use it to extract from the target eq. below the ref. eq.

%to proceed with the forward elimination

factor=-1\*Ab(i,k)/Ab(k,k); Ab(i,k:nd)=Ab(k,k:nd)\*factor+Ab(i,k:nd); end end

%to proceed with the back substitution x=ones(n,1); % to identify x that will be used in the loop, zeros(n,1) works as well. x(n)=Ab(n,nd)/Ab(n,n); % to find the coef of the largest (x) in the matrix

```
% in order to find the other x (i.e. n-1)
for i=n-1:-1:1; %because we want to go back from x(n-1) to x1 step by step
    x(i)=(Ab(i,nd)-Ab(i, i+1:n)*x(i+1:n))/Ab(i,i);
end
disp(x)
```

To find the roots of these equations

$$0.3x_1 + 0.52x_2 + x_3 = -0.01$$
  
$$0.5x_1 + x_2 + 1.9x_3 = 0.67$$
  
$$0.1x_1 + 0.3x_2 + 0.5x_3 = -0.44$$

Command Window

>> GaussNaive Insert the Coefficent Matrix: [0.3 0.52 1; 0.5 1 1.9; 0.1 0.3 0.5] insert the right hand vector: [-0.01;0.67;-0.44] -14.90 -29.50 19.80

## B) Using Excel to find the roots of system linear equation using Naive Gauss elimination Method

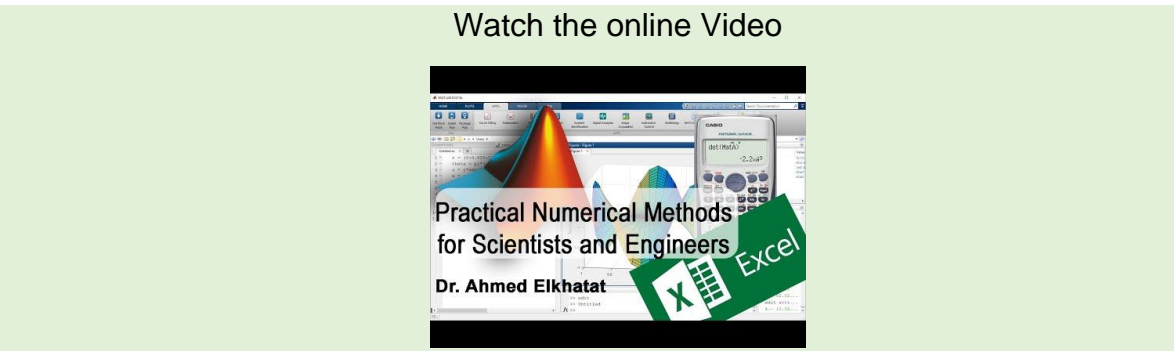

Excel also can be used to perform Naive Gauss elimination as following

| E    | <b>ه د ا</b> | ÷- <b>&amp;</b> - = | i.                  |            |              |           |             |              |          | Book2 - Ex | ccel               |                |            |            |
|------|--------------|---------------------|---------------------|------------|--------------|-----------|-------------|--------------|----------|------------|--------------------|----------------|------------|------------|
| Fi   | ile Hor      | me Insert           | Page Layo           | out Form   | ulas Data    | Review    | View (      | 7 Tell me wh | at you w | ant to do  |                    |                |            |            |
| f    | Cut          | Ca                  | libri               | * 11 *     | A* A* ≡      | = = *     | • • •       | Wrap Text    |          | General    | •                  |                |            |            |
| Past | te Serm      | at Painter B        | <i>I</i> <u>∪</u> - | 🗌 - 🖄      | • <u>A</u> • |           | •           | Herge & C    | ienter - | \$ - % 9   | €.0 .00<br>0.€ 00. | Conditional Fo | rmat as Ce | I Insert D |
|      | Clipboard    | 15                  | F                   | ont        | 6            |           | Alignment   |              | 15       | Number     | r.,                | Styl           | les        | rs • •     |
| F20  | )            | • : ×               | ~                   | fr         |              |           |             |              |          |            |                    |                |            |            |
| 120  | ·            |                     |                     |            |              |           |             |              |          |            |                    |                |            |            |
|      |              |                     |                     |            |              |           |             |              |          |            |                    |                |            |            |
|      | А            | В                   | С                   | D          | E            | F         | G           | н            | 1        | J          | K                  | L              | м          | N          |
| 1    | 1) Forwa     | rd Eliminat         | ion                 |            |              |           |             |              |          |            |                    |                |            |            |
| 2    | ×1           | x2                  | x3                  | d          |              | x1        | x2          | x3           | d        |            | x1                 | x2             | x3         | d          |
| 3    | 0.3          | 0.52                | 1                   | -0.01      |              | 0.30      | 0.52        | 1.00         | -0.01    |            | 0.30               | 0.52           | 1.00       | -0.01      |
| 4    | 0.5          | 1                   | 1.9                 | 0.67       | $\implies$   | 0.00      | 0.13        | 0.23         | 0.69     | $\implies$ | 0.00               | 0.13           | 0.23       | 0.69       |
| 5    | 0.1          | 0.3                 | 0.5                 | -0.44      |              | 0.00      | 0.13        | 0.17         | -0.44    | 1          | 0.00               | 0.00           | -0.05      | -1.09      |
| 6    |              |                     |                     |            |              |           |             |              |          |            |                    | 1              |            |            |
| 7    | 2) Back S    | ubstitution         |                     |            |              | =A3*(-\$A | \$4/\$A\$3) | +A4          |          |            | -64                | L SCSS/SCSA    | 465        |            |
| 8    |              |                     |                     |            |              |           |             |              |          |            | -04                | (-2025) 2024)  | TUS        |            |
| 9    | x3           | 19.8                | =N5/M5              | 5          |              | =A3*(-\$A | \$5/\$A\$3  | +A5          |          |            |                    |                |            |            |
| 10   |              |                     |                     |            |              |           |             |              |          |            |                    |                |            |            |
| 11   | x2           | -29.5               | =(N4-(M             | 14*B9))/L4 |              |           |             |              |          |            |                    |                |            |            |
| 12   |              |                     |                     |            |              |           |             |              |          |            |                    |                |            |            |
| 13   | x3           | -14.9               | =(N3-(M             | 13*B9)-(B1 | 0*L3))/K3    |           |             |              |          |            |                    |                |            |            |
| 14   | -            | al a line           | 1.10                |            |              |           |             |              |          |            |                    |                |            |            |
| 15   | anme         | ed.elkha            | atat@d              | qu.edu     | l.qa         |           |             |              |          |            |                    |                |            |            |
| 16   |              |                     |                     |            |              |           |             |              |          |            |                    |                |            |            |

## 4. LU Factorization Method

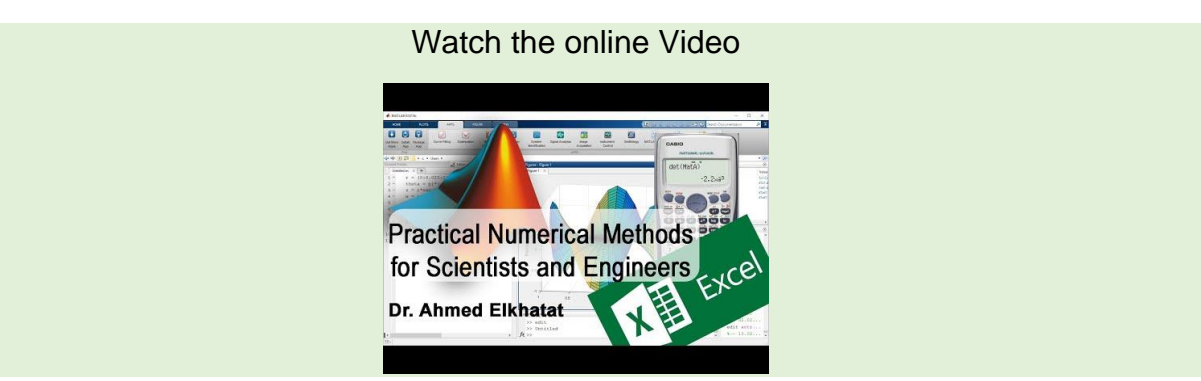

In this method, the coefficient matrix [A] is a multiplication result of its upper matrix [U] and Lower matrix [L] i.e.  $[A]=[U]^{t}[L]$ . Since  $[A]^{t}_{x}=\{b\}$ , then  $[U]^{t}_{x}=\{b\}$ . Recall that  $[U]^{t}_{x}=\{D\}$ , then  $[L]^{t}_{D}=\{b\}$ , so  $\{D\}$  can be computed. Last step is that since  $[U]^{t}_{x}=\{D\}$ , then  $\{x\}$  can be computed as well

$$a_{11}x_1 + a_{12}x_2 + a_{13}x_3 = b_1$$
$$a_{21}x_1 + a_{22}x_2 + a_{23}x_3 = b_2$$
$$a_{31}x_1 + a_{32}x_2 + a_{33}x_3 = b_3$$

(1) Find the Upper and Lower Matrices of (A)

$$\underbrace{\begin{bmatrix} a_{11} & a_{12} & a_{13} \\ a_{21} & a_{22} & a_{23} \\ a_{31} & a_{32} & a_{33} \end{bmatrix}}_{A} = \begin{bmatrix} U_{11} & U_{12} & U_{13} \\ 0 & U_{22} & U_{23} \\ 0 & 0 & U_{33} \end{bmatrix} * \begin{bmatrix} 1 & 0 & 0 \\ L_{21} & 1 & 0 \\ L_{31} & L_{32} & 1 \\ \vdots \end{bmatrix}$$

(2) Compute (D) vector

$$\begin{bmatrix} 1 & 0 & 0 \\ L_{21} & 1 & 0 \\ L_{31} & L_{32} & 1 \\ \vdots \end{bmatrix} * \begin{pmatrix} D_1 \\ D_2 \\ D_3 \end{pmatrix} = \begin{pmatrix} b_1 \\ b_2 \\ b_3 \end{pmatrix}$$

(3) Compute (x) vector

$$\begin{bmatrix} U_{11} & U_{12} & U_{13} \\ 0 & U_{22} & U_{23} \\ 0 & 0 & U_{33} \end{bmatrix} * \begin{cases} x_1 \\ x_2 \\ x_3 \end{cases} = \begin{cases} D_1 \\ D_2 \\ D_3 \end{cases}$$

Example

Find the roots of these equations using LU factorization

112 | Page

$$3x_1 - 0.1x_2 - 0.2x_3 = 7.85$$
$$0.1x_1 + 7x_2 - 0.3x_3 = -19.3$$
$$0.3x_1 - 0.2x_2 + 10x_3 = 71$$

$$\underbrace{\begin{bmatrix} 3 & -0.1 & -0.2\\ 0.1 & 7 & -0.3\\ 0.3 & -0.2 & 10 \end{bmatrix}}_{A} \longrightarrow \begin{bmatrix} 3 & -0.1 & -0.2\\ 0 & 7 & -0.29\\ 0 & -1.9 & 10.2 \end{bmatrix} \longrightarrow \underbrace{\begin{bmatrix} 3 & -0.1 & -0.2\\ 0 & 7 & -0.29\\ 0 & 0 & 10.01 \end{bmatrix}}_{U}$$

Since

$$\underbrace{ \begin{bmatrix} 1 & 0 & 0 \\ L_{21} & 1 & 0 \\ L_{31} & L_{32} & 1 \end{bmatrix}}_{L} * \begin{bmatrix} 3 & -0.1 & -0.2 \\ 0 & 7 & -0.29 \\ 0 & 0 & 10.01 \end{bmatrix} = \underbrace{ \begin{bmatrix} 3 & -0.1 & -0.2 \\ 0.1 & 7 & -0.3 \\ 0.3 & -0.2 & 10 \end{bmatrix}}_{A}$$

Then

$$L_{21} * 3 + 1 * 0 + 0 * 0 = 0.1 \longrightarrow L_{21} = 0.033$$
$$L_{31} * 3 + L_{32} * 0 + 1 * 0 = 0.1 \longrightarrow L_{31} = 0.1$$
$$L_{31} * -0.1 + L_{32} * 7 + 1 * 0 = -0.2 \longrightarrow L_{31} = -0.027$$

Thus

$$\underbrace{\begin{bmatrix} 1 & 0 & 0 \\ 0.033 & 1 & 0 \\ 0.1 & -0.027 & 1 \end{bmatrix}}_{L}$$

Since

$$\begin{bmatrix} 1 & 0 & 0 \\ L_{21} & 1 & 0 \\ L_{31} & L_{32} & 1 \\ \hline L & & L \end{bmatrix} * \begin{pmatrix} D_1 \\ D_2 \\ D_3 \end{pmatrix} = \begin{pmatrix} b_1 \\ b_2 \\ b_3 \end{pmatrix}$$

Then

$$\underbrace{\begin{bmatrix} 1 & 0 & 0\\ 0.033 & 1 & 0\\ 0.1 & -0.027 & 1 \end{bmatrix}}_{L} * \begin{Bmatrix} D_1\\ D_2\\ D_3 \end{Bmatrix} = \begin{Bmatrix} 7.85\\ -19.3\\ 71 \end{Bmatrix}$$

113 | Page

$$\begin{pmatrix} D_1 \\ D_2 \\ D_3 \end{pmatrix} = \begin{pmatrix} 7.85 \\ -19.56 \\ 69.68 \end{pmatrix}$$

To compute (x) vector

$$\begin{bmatrix} U_{11} & U_{12} & U_{13} \\ 0 & U_{22} & U_{23} \\ 0 & 0 & U_{33} \end{bmatrix} * \begin{pmatrix} x_1 \\ x_2 \\ x_3 \end{pmatrix} = \begin{pmatrix} D_1 \\ D_2 \\ D_3 \end{pmatrix}$$

$$\underbrace{\begin{bmatrix} 3 & -0.1 & -0.2 \\ 0 & 7 & -0.29 \\ 0 & 0 & 10.01 \end{bmatrix}}_{U} * \begin{cases} x_1 \\ x_2 \\ x_3 \end{cases} = \begin{cases} 7.85 \\ -19.56 \\ 69.68 \end{cases}$$

$$\begin{cases} x_1 \\ x_2 \\ x_3 \end{cases} = \begin{cases} 2.99 \\ -2.5 \\ 6.9 \end{cases}$$

### C) Using MatLab to determine the roots of a system of linear Equation Using LU Factorization Method

Thanks to (lu) function in MatLab, LU factorization method can be executed quickly with short codes as follows:

disp('LU factorization by Ahmed Elkhatat') disp('\_\_\_\_\_\_') A=input('Insert the Coefficent Matrix: '); b=input('insert the right hand vector as vertical array: ');

[L, U]= lu(A); % to compute the Lower and Upper matrices  $D=L\b;$  % to compute D array  $x=U\D$ 

| Со | mmand Window                                                                                                    |  |  |  |  |  |  |  |  |  |
|----|----------------------------------------------------------------------------------------------------|--|--|--|--|--|--|--|--|--|
|    | >> LU_factorization<br>LU factorization by Ahmed Elkhatat                                                                             |  |  |  |  |  |  |  |  |  |
|    | Insert the Coefficent Matrix: [0.3 0.52 1; 0.5 1 1.9; 0.1 0.3 0.5] insert the right hand vector as vertical array: [-0.01;0.67;-0.44] |  |  |  |  |  |  |  |  |  |
|    | x =                                                                                                    |  |  |  |  |  |  |  |  |  |
|    | -14.90                                                                                                    |  |  |  |  |  |  |  |  |  |
|    | -29.50                                                                                                    |  |  |  |  |  |  |  |  |  |
|    | 19.80                                                                                                    |  |  |  |  |  |  |  |  |  |
| fx | >>                                                                                                    |  |  |  |  |  |  |  |  |  |

## 5. Gauss-Seidel Method

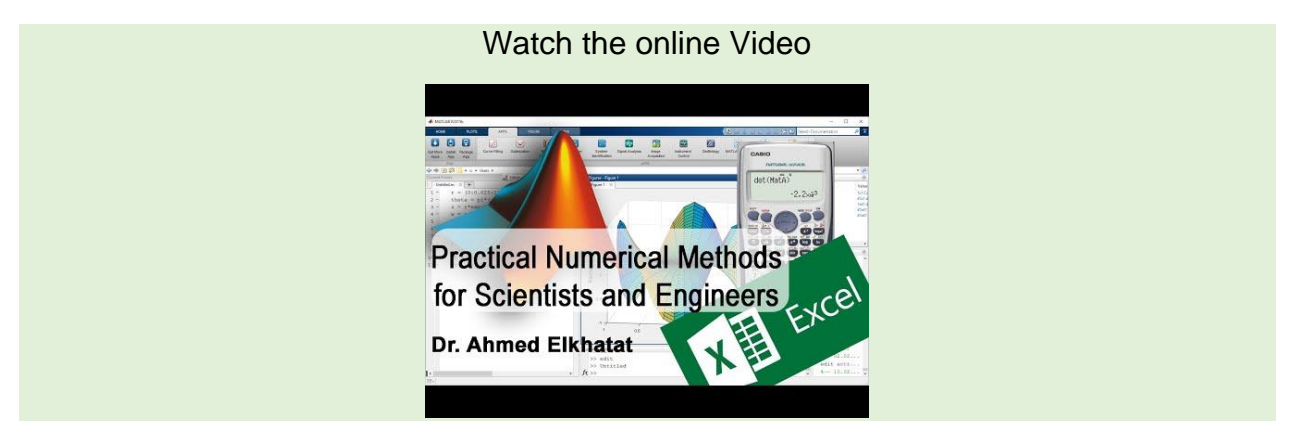

Gauss-Seidel is the most common iterative method used to find roots of a system if linear equations. If the equations are diagonally non-zero (preferably diagonally predominant), then the first equation can be solved for  $(x_1)$  and the second equation can be solved for  $(x_2)$ , and the third equation can be solved for the  $(x_3)$  and so on. To start the iteration, all x's are zeros. These zeros are substituted to solve  $(x_1)$ , then this  $(x_1)$  is used to solve  $(x_2)$ , then  $(x_1 \text{ and } x_2)$  are used to solve the  $(x_3)$ , and so on.

To illustrate this

$$a_{11}x_1 + a_{12}x_2 + a_{13}x_3 = b_1$$
$$a_{21}x_1 + a_{22}x_2 + a_{23}x_3 = b_2$$
$$a_{31}x_1 + a_{32}x_2 + a_{33}x_3 = b_3$$

$$x_{1} = \frac{b_{1} - a_{12}x_{2} - a_{13}x_{3}}{a_{11}}$$
$$x_{2} = \frac{b_{2} - a_{21}x_{1} - a_{23}x_{3}}{a_{22}}$$
$$x_{3} = \frac{b_{3} - a_{31}x_{1} - a_{32}x_{2}}{a_{33}}$$

#### Example

Find the roots of these equations using Gauss-Seidel

$$2x_1 + 3x_2 + 4x_3 = 13$$
$$10x_1 + 5x_2 + x_3 = 28$$

GENG 300

$$-3x_1 + 10x_2 + 2x_3 = -10$$

Note that these equations are not diagonally predominant. In order to get them diagonally dominant, equation two should come first, and equation 3 come next.

$$10x_1 + 5x_2 + x_3 = 28$$
  
-3x\_1 + 10x\_2 + 2x\_3 = -10  
2x\_1 + 3x\_2 + 4x\_3 = 13

$$x_{1} = \frac{28 - 5x_{2} - x_{3}}{10}$$
$$x_{2} = \frac{-10 + 3x_{1} - 2x_{3}}{10}$$
$$x_{3} = \frac{13 - 2x_{1} - 3x_{2}}{4}$$

Iteration

| lter | x <sub>1</sub>                           | <i>x</i> <sub>2</sub>                       | <i>x</i> <sub>3</sub>                           |
|------|------------------------------------------|---------------------------------------------|-------------------------------------------------|
| 1    | 0                                        | 0                                           | 0                                               |
| 2    | $x_1 = \frac{28 - 5(0) - (0)}{10} = 2.8$ | $x_2 = \frac{-10 + 3(2.8) - 0}{10} = -0.16$ | $x_3 = \frac{13 - 2(2.8) - 3(-0.16)}{4} = 1.97$ |

|   | <i>x</i> <sub>1</sub> | <i>x</i> <sub>2</sub> | <i>x</i> <sub>3</sub> |
|---|-----------------------|-----------------------|-----------------------|
| 1 | 0                     | 0                     | 0                     |
| 2 | 2.8                   | -0.16                 | 1.97                  |
| 3 | 2.683                 | -0.5891               | 2.350                 |
| 4 | 2.860                 | -0.665                | 2.350                 |
| 5 | 2.898                 | -0.601                | 2.252                 |
| 6 | 2.875                 | -0.581                | 2.252                 |
| 7 | 2.865                 | -0.591                | 2.260                 |
| 8 | 2.869                 | -0.591                | 2.259                 |

| $%x_1$ | $\%x_2$ | $\%x_3$ |
|--------|---------|---------|
| #      | #       | #       |
| 100    | 100     | 100     |
| -4.361 | 72.840  | 16.182  |
| 6.173  | 11.436  | 0       |
| 1.313  | -10.713 | -4.374  |
| -0.777 | -3.390  | 0       |
| -0.344 | 1.634   | 0.379   |
| 0.138  | 0.088   | -0.071  |

*Relative Error*% = 
$$\left|\frac{x_{n+1} - x_n}{x_{n+1}}\right| * 100$$

## A) Using MatLab to determine the roots of linear Equations using Gauss-Seidel.

In order to compute Gauss-Seidel in MatLab, modifications in the equation should be done first

$$x_{1} = \frac{b_{1} - a_{12}x_{2} - a_{13}x_{3}}{a_{11}} \longrightarrow \frac{b_{1}}{a_{11}} - \frac{a_{12}}{a_{11}}x_{2} - \frac{a_{13}}{a_{11}}x_{3}$$

$$x_{2} = \frac{b_{2} - a_{21}x_{1} - a_{23}x_{3}}{a_{22}} \longrightarrow \frac{b_{2}}{a_{22}} - \frac{a_{21}}{a_{22}}x_{1} - \frac{a_{23}}{a_{22}}x_{3}$$

$$x_{3} = \frac{b_{3} - a_{31}x_{1} - a_{32}x_{2}}{a_{33}} \longrightarrow \frac{b_{3}}{a_{33}} - \frac{a_{31}}{a_{33}}x_{1} - \frac{a_{32}}{a_{33}}x_{2}$$

$$\underbrace{\begin{pmatrix} x_1 \\ x_2 \\ x_3 \\ x_{n+1} \end{pmatrix}}_{x_{n+1}} = \underbrace{\begin{cases} \left(\frac{b_1}{a_{11}}\right) \\ \left(\frac{b_2}{a_{22}}\right) \\ \left(\frac{b_3}{a_{33}}\right) \\ \frac{b_3}{a} \end{cases}}_{d} - \underbrace{\begin{bmatrix} 0 & \left(\frac{a_{12}}{a_{11}}\right) & \left(\frac{a_{13}}{a_{11}}\right) \\ \left(\frac{a_{21}}{a_{22}}\right) & 0 & \left(\frac{a_{23}}{a_{22}}\right) \\ \left(\frac{a_{31}}{a_{33}}\right) & \left(\frac{a_{32}}{a_{33}}\right) & 0 \\ \frac{c}{c} \end{bmatrix}}_{C} * \underbrace{\begin{cases} x_1 \\ x_2 \\ x_3 \\ x_n \end{cases}}_{x_n}$$

i.e.

$$\{x_{n+1}\} = \{d\} - |C| * \{x_n\}$$

### 118 | Page

```
disp("This is written by Ahmed Elkhatat")
A=input('Insert the coefficient matrix: ');
b=input('Insert the right hand sided vector: ');
ERR=input('Insert the relative error: ');
Iter=input('Insert the maximum iteration: ');
%% TO CHECK THE MATRIX
%to check whether the matrix is square or not.
[m,n]=size(A);
if m~=n, error('Matrix (A) must be square'); end;
%to check if the matrix A is diagonally dominant
for i = 1:n
   j = 1:n; % to define an array of the coefficients' elements
   j(i) = []; % to eliminate the unknown's coefficient from the remaining coefficients
   B = abs(A(i,j));
   C=abs(A(i,i));
   if C<(max(B))</pre>
       fprintf('The matrix is not strictly diagonally dominant at row 1n\n',i)
      K=input('If you want to stop press (0): ');
      if K==0 ; return; else continue; end
   end
end
%% To Assign Both (d) and (C)
C=A; \ to create another copy of Matrix A and keep the original one
x=zeros(n,1);
ERROR=ones(n.1);
for i=1:n % to convert the diagonal of matrix C to zero
   C(i,i)=0;
end
for i=1:n % to get the final form of matrix C
  C(i, 1:n)=C(i,1:n)/A(i,i);
end
for i=1:n % to get vector d
   d(i)=b(i)/A(i,i);
end
%% To Start the Iteration
iteration=1;
while (1)
   xold=x;
   Tab(iteration,:)=[iteration x' ERROR'];
   for i=1:n
     x(i)=d(i)-C(i,:)*x;
      if x(i)~=0 ERROR(i)=abs((x(i)-xold(i))/x(i))*100; end
   end
   iteration=iteration+1;
     if max(ERROR) <= ERR | iteration >= Iter, break, end;
end
disp("-----
                                                                               --")
disp(" #iter x1 x2 x3 ERROR(x1) ERROR(x2) ERROR(3)")
Tab
```

| or                                                                                                    | nmand Window |        |         |        |            |           |              |  |  |  |
|----------------------------------------------------------------------------------------------------|--------------|--------|---------|--------|------------|-----------|--------------|--|--|--|
| >> GaussSeidel2022U<br>This is written by Ahmed Elkhatat<br>Insert the coefficient matrix: [10 5 1; -3 10 2; 2 3 4]<br>Insert the right hand sided vector: [28,-10,18]<br>Insert the relative error: 0.0001<br>Insert the maximum iteration: 200 |              |        |         |        |            |           |              |  |  |  |
|                                                                                                    | #iter        | x1     | x2      | x3     | ERROR (x1) | ERROR (x2 | ?) ERROR (3) |  |  |  |
| •                                                                                                    | Tab =        |        |         |        |            |           |              |  |  |  |
|                                                                                                    | 1.0000       | 0      | 0       | 0      | 1.0000     | 1.0000    | 1.0000       |  |  |  |
|                                                                                                    | 2.0000       | 2.8000 | -0.1600 | 3.2200 | 100.0000   | 100.0000  | 100.0000     |  |  |  |
|                                                                                                    | 3.0000       | 2.5580 | -0.8766 | 3.8784 | 9.4605     | 81.7477   | 16.9771      |  |  |  |
|                                                                                                    | 4.0000       | 2.8505 | -0.9206 | 3.7652 | 10.2599    | 4.7747    | 3.0081       |  |  |  |
|                                                                                                    | 5.0000       | 2.8838 | -0.8879 | 3.7241 | 1.1548     | 3.6764    | 1.1045       |  |  |  |
|                                                                                                    | 6.0000       | 2.8715 | -0.8833 | 3.7267 | 0.4251     | 0.5167    | 0.0719       |  |  |  |
|                                                                                                    | 7.0000       | 2.8690 | -0.8846 | 3.7290 | 0.0889     | 0.1471    | 0.0604       |  |  |  |
|                                                                                                    | 8.0000       | 2.8694 | -0.8850 | 3.7290 | 0.0148     | 0.0364    | 0.0008       |  |  |  |
|                                                                                                    | 9.0000       | 2.8696 | -0.8849 | 3.7289 | 0.0055     | 0.0047    | 0.0030       |  |  |  |
|                                                                                                    | 10.0000      | 2.8696 | -0.8849 | 3.7289 | 0.0003     | 0.0022    | 0.0003       |  |  |  |
|                                                                                                    | 11.0000      | 2.8696 | -0.8849 | 3.7289 | 0.0003     | 0.0001    | 0.0001       |  |  |  |
|                                                                                                    | 12.0000      | 2.8696 | -0.8849 | 3.7289 | 0.0000     | 0.0001    | 0.0000       |  |  |  |
| ¢                                                                                                    | 1            |        |         |        |            |           |              |  |  |  |

## 6. Computing the roots using (MatLab Left Division)

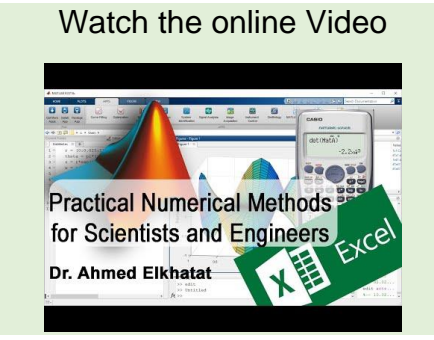

$$a_{11}x_1 + a_{12}x_2 + a_{13}x_3 = b_1$$
  

$$a_{21}x_1 + a_{22}x_2 + a_{23}x_3 = b_2$$
  

$$a_{31}x_1 + a_{32}x_2 + a_{33}x_3 = b_3$$

This system can be expressed as

$$\begin{vmatrix} a_{11} & a_{12} & a_{13} \\ a_{21} & a_{22} & a_{23} \\ a_{31} & a_{32} & a_{33} \end{vmatrix} * \begin{cases} x_1 \\ x_2 \\ x_3 \end{cases} = \begin{cases} b_1 \\ b_2 \\ b_3 \end{cases}$$

i.e

 $|A| * \{x\} = \{b\}$ 

So,

 ${x} = {b}/|A|$ 

### in order to compute it using MatLab

 $x = A \setminus b$  or x = inv(A) \* b

121 | Page

| Сс | Command Window 💿                                                                              |  |  |  |  |  |  |  |  |  |
|----|-----------------------------------------------------------------------------------------------|--|--|--|--|--|--|--|--|--|
|    | >> A=[0.3 0.52 1; 0.5 1 1.9; 0.1 0.3 0.5];<br>b=[-0.01 0.67 -0.44]';<br>x1=A\b<br>x2=inv(A)*b |  |  |  |  |  |  |  |  |  |
|    | x1 =                                                                                          |  |  |  |  |  |  |  |  |  |
|    | -14.90<br>-29.50<br>19.80                                                                     |  |  |  |  |  |  |  |  |  |
|    | x2 =                                                                                          |  |  |  |  |  |  |  |  |  |
|    | -14.90<br>-29.50<br>19.80                                                                     |  |  |  |  |  |  |  |  |  |

## 7. Computing the roots using (Excel Functions)

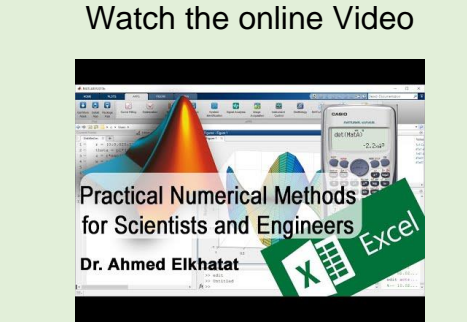

| $ a_{11} $      | <i>a</i> <sub>12</sub> | $a_{13}$ | $(x_1)$     | )     | $(b_{1})$ |   |
|-----------------|------------------------|----------|-------------|-------|-----------|---|
| $a_{21}$        | $a_{22}$               | $a_{23}$ | $* \{x_2\}$ | { = · | $b_2$     | • |
| a <sub>31</sub> | <i>a</i> <sub>32</sub> | $a_{33}$ | $(x_{3})$   | )     | $(b_3)$   |   |

i.e

So,

 $\{x\} = \{b\}/|A|$  $\{x\} = \{b\} * inv|A|$ 

 $|A| * \{x\} = \{b\}$ 

To invert a matrix using Excel (**Minverse**) function is used, and to multiply two matrices in Excel (**MMULTI**) function is used as follows.

To find the roots of these equations

$$0.3x_1 + 0.52x_2 + x_3 = -0.01$$
  
$$0.5x_1 + x_2 + 1.9x_3 = 0.67$$
  
$$0.1x_1 + 0.3x_2 + 0.5x_3 = -0.44$$

## 123 | Page

|                | 5.0                               | - 8 -      | •               |          |           |               |           |              |          | Book1 - Exce                    | el                       |           |                                      |             |             | 8                                  | t                                | <u> 1</u> –                | ٥       | ×     |
|----------------|-----------------------------------|------------|-----------------|----------|-----------|---------------|-----------|--------------|----------|---------------------------------|--------------------------|-----------|--------------------------------------|-------------|-------------|------------------------------------|----------------------------------|----------------------------|---------|-------|
| Fil            | Hon                               | ne Insert  | Page Layo       | out Form | ulas Data | Review        | View (    | Tell me what | you want | to do                           |                          |           |                                      |             |             | Ahmed                              | Mohamed R                        | eda Ma Elkha               | tat A s | Share |
| Paste          | Cut<br>Copy<br>Forma<br>Clipboard | at Painter | Calibri<br>BJU- | • 11 •   | A* A* =   | = <u>-</u> ». | Alignment | Wrap Text    | ter • \$ | neral<br>• % <b>9</b><br>Number | • Co<br>00 • 0 Co<br>For | matting * | Format as (<br>Table * Sty<br>Styles | Cell Insert | Delete Form | ∑ Auto<br>Fill -<br>Material Clear | oSum * A<br>Z<br>Sort<br>Editing | t & Find &<br>r * Select * |         | ^     |
| A10            |                                   | • • • >    |                 | fx       |           |               |           |              |          |                                 |                          |           |                                      |             |             |                                    |                                  |                            |         | ^     |
|                | A                                 | В          | С               | D        | E         | F             | G         | н            | 1        | J                               | К                        | L         | м                                    | N           | 0           | Р                                  | Q                                | R                          | S       | -     |
| 1              | 0.3                               | 0.52       | 1               |          | x1        |               | -0.01     |              |          |                                 |                          | 100       |                                      |             |             |                                    |                                  | _                          | -       |       |
| 2              | 0.5                               | 1          | 1.9             | •        | x2        | =             | 0.67      |              | (1)      | Select                          | (3x3)                    | cells.    |                                      |             |             |                                    |                                  |                            |         |       |
| 3              | 0.1                               | 0.3        | 0.5             |          | x3        |               | -0.44     |              | (2)      | in $f(x)$                       | write                    | [=Min     | verse(                               | 1           |             |                                    |                                  |                            |         |       |
| 4              |                                   | A          |                 |          | x         |               | D         |              | (2)      | Coloct                          | the                      |           | f Motrix                             |             | hon (C      | TDICI                              |                                  |                            |         |       |
| 5              | 31 82                             | -19 19     | 5 45            |          | -0.01     |               | -14.9     |              | (3)      | Seleci                          | une c                    | ens o     | inaun                                | (A). I      | nen (C      | 18+3                               |                                  | INIER,                     |         | -     |
| 7              | 27 27                             | -22 73     | 31.82           | *        | 0.67      | =             | -29.5     |              |          |                                 |                          |           |                                      |             |             |                                    | -                                | _                          |         |       |
| 8              | -22.73                            | 17.27      | -18.18          |          | -0.44     | _             | 19.8      |              | Ins      | ert Arra                        | ay (D)                   |           |                                      |             |             |                                    |                                  |                            |         |       |
| 0              |                                   | ΔΛ-1       |                 |          | D         |               | X         |              |          |                                 |                          |           |                                      |             |             |                                    |                                  |                            |         |       |
| 10             |                                   |            |                 |          |           |               | ~ ·       |              | (1)S     | elect (3)                       | x1) cell                 | S.        |                                      |             |             |                                    |                                  |                            |         |       |
| 11             |                                   |            |                 |          |           |               |           |              | (.)      |                                 | ,                        | Ĩ         |                                      |             |             |                                    |                                  |                            |         |       |
| 12<br>13       | ahme                              | ed.elkh    | atat@d          | qu.edu   | .qa       |               |           |              | (2) i    | n f(x) wr                       | ite [=M                  | MULT(     | ]                                    |             |             |                                    |                                  |                            |         |       |
| 14<br>15<br>16 |                                   |            |                 |          |           |               |           |              | (3) \$   | Select th                       | e cells                  | of Mat    | rix (A^-1                            | , D). The   | en (CTR+    | +SHFT+                             | ENTER                            | )                          |         |       |
| 17             |                                   |            |                 |          |           |               |           |              |          |                                 |                          |           |                                      |             |             |                                    |                                  |                            |         |       |

# 8. Computing the roots using (CASIO fx-991ES PLUS) Calculator

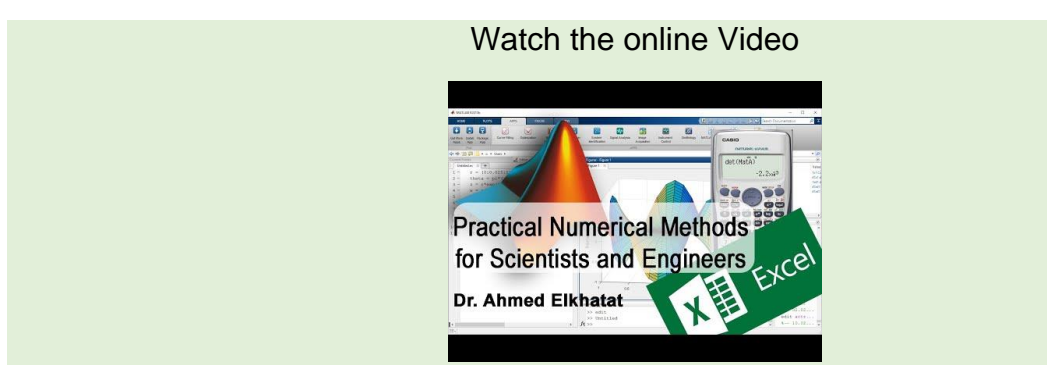

To find the roots of these equations

 $0.3x_1 + 0.52x_2 + x_3 = -0.01$  $0.5x_1 + x_2 + 1.9x_3 = 0.67$  $0.1x_1 + 0.3x_2 + 0.5x_3 = -0.44$ 

MODE >> EQN>> anX+bnY+bnZ=dn

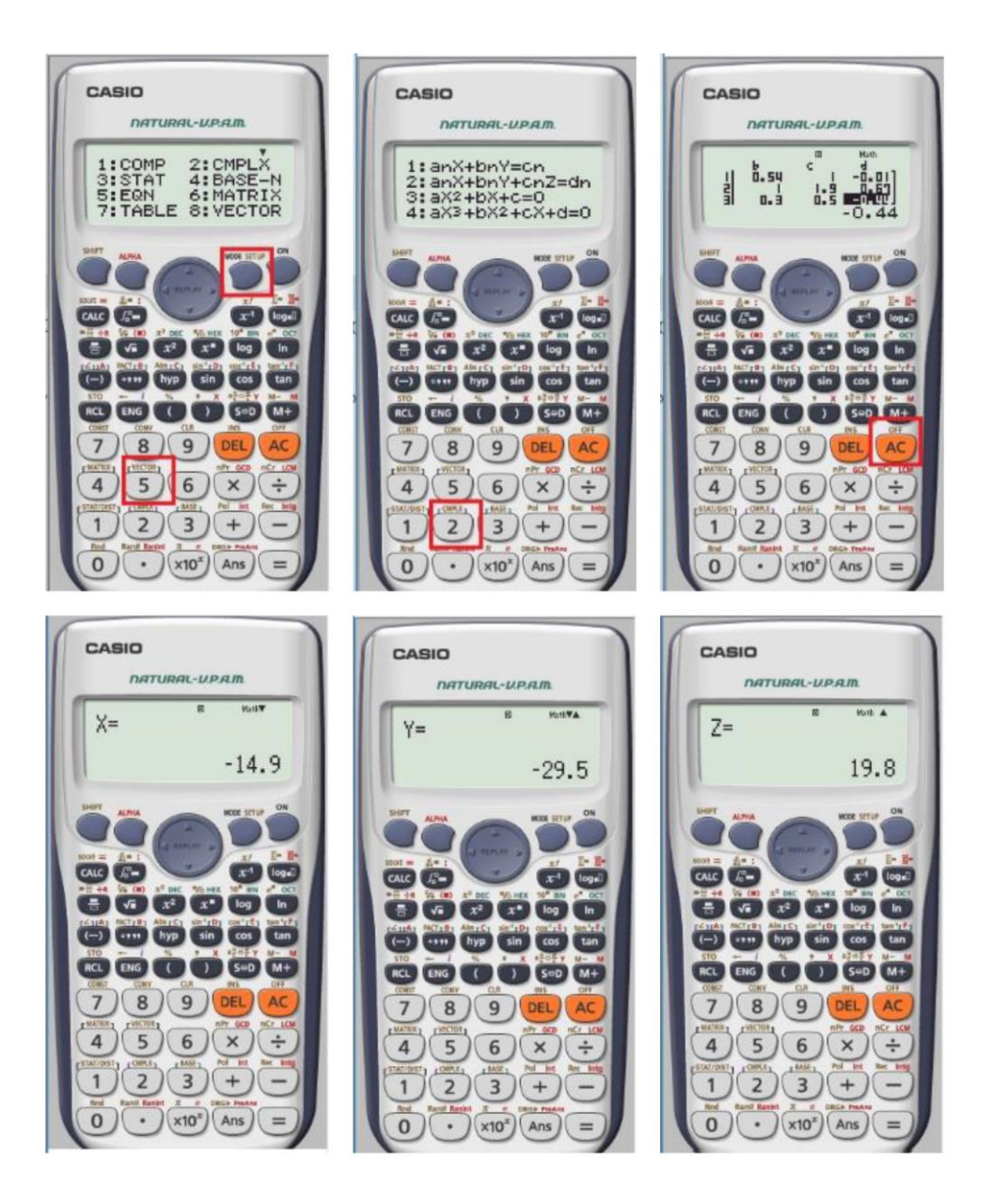

## Part (2): System of Nonlinear Equations

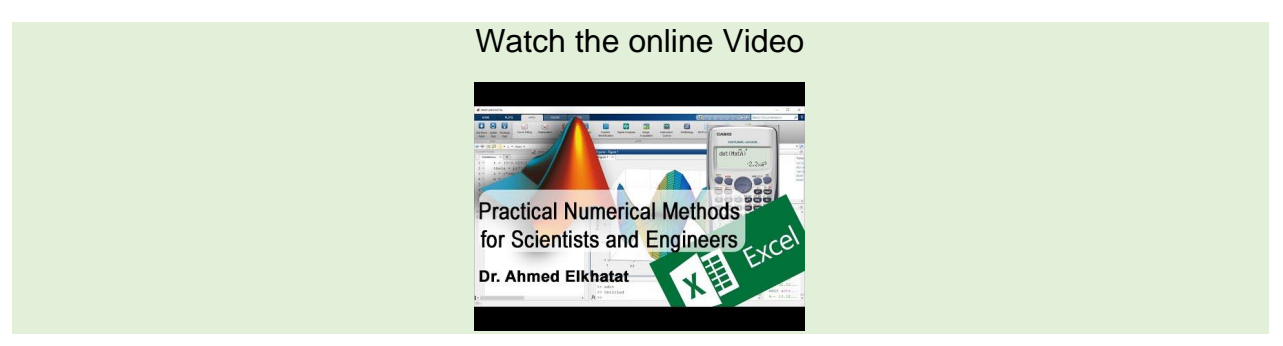

In contrast to linear equations, nonlinear equations are curves, and their solution is the intersection of these curves.

Different methods can solve the system of nonlinear equations, but here we will focus on **Newton Raphson** and **Excel Solver** Methods.

## 1. Computing the Nonlinear roots using Newton Raphson Method

For a single nonlinear equation, Newton Raphson Law is

$$x_{n+1} = x_n - \frac{fx}{f \cdot x}$$

Similarly, a system of nonlinear equations, Newton Raphson Law is

$$\underbrace{ \begin{cases} x_1 \\ x_2 \\ (n+1) \end{cases}}_{(n+1)} = \underbrace{ \begin{cases} x_1 \\ x_2 \\ (n) \end{cases}}_{(n)} - \frac{ \begin{cases} f_1 \\ f_2 \\ \\ (df_1/dx_1) & (df_1/dx_2) \\ (df_2/dx_1) & (df_2/dx_2) \\ \\ (df_2/dx_1) & (df_2/dx_2) \\ \\ (df_2/dx_1) & (df_2/dx_2) \\ \\ (n) \end{cases}$$
 is known as Jacobian

Hence,

$$x_{n+1} = x_n - \frac{f(x_n)}{J_n}$$
$$x_{n+1} = x_n - J_n^{-1} * f(x_n)$$
$$x_{n+1} = x_n - J_n \setminus f(x_n) \dots \dots \{in \ MatLab\}$$

GENG 300

### A) Manually by Jacobian.

The equation can be rearranged to be

$$\underbrace{\begin{cases} x_1 \\ x_2 \\ (n+1) \end{cases}}_{(n+1)} = \underbrace{\begin{cases} x_1 \\ x_2 \\ (n) \end{cases}}_{(n)} - \frac{\begin{cases} f_1 \\ f_2 \\ \\ \\ \left[ \begin{pmatrix} df_1 \\ dx_1 \end{pmatrix} & \begin{pmatrix} df_1 \\ dx_2 \end{pmatrix} \right]_{(n)}}{\begin{bmatrix} \begin{pmatrix} df_2 \\ dx_1 \end{pmatrix} & \begin{pmatrix} df_2 \\ dx_2 \end{pmatrix} \end{bmatrix}_{(n)}}$$

$$\begin{bmatrix} \binom{df_1}{dx_1} & \binom{df_1}{dx_2} \\ \binom{df_2}{dx_1} & \binom{df_2}{dx_2} \end{bmatrix}_{(n)} * \left\{ \underbrace{\begin{cases} x_1 \\ x_2 \\ (n+1) \end{cases}}_{(n+1)} - \underbrace{\begin{cases} x_1 \\ x_2 \\ (n) \end{cases} \right\} = - \begin{cases} f_1 \\ f_2 \end{cases}_{(n)}$$

$$\begin{bmatrix} \binom{df_1}{dx_1} & \binom{df_1}{dx_2} \\ \binom{df_2}{dx_1} & \binom{df_2}{dx_2} \end{bmatrix}_{(n)} * \begin{bmatrix} \Delta x_1 \\ \Delta x_2 \end{bmatrix} = - \begin{bmatrix} f_1 \\ f_2 \end{bmatrix}_{(n)}$$

This can be solve by calculator (MODE  $\rightarrow$  EQN $\rightarrow$ anx+bnY=Cn) to compute  $\begin{cases} \Delta x_1 \\ \Delta x_2 \end{cases}$ , Then  $\underbrace{\begin{cases} x_1 \\ x_2 \end{cases}}_{(n+1)} = \begin{pmatrix} \Delta x_1 \\ \Delta x_2 \end{pmatrix} + \underbrace{\begin{cases} x_1 \\ x_2 \end{cases}}_{(n)}$ 

Example:

$$x_1^2 + x_1 x_2 = 10$$
$$x_2 + 3x_1 x_2^2 = 57$$
$$x_{1(0)} = 1.5; \ x_{2(0)} = 3.5$$

$$\begin{cases} f_1 \\ f_2 \end{cases} = \begin{cases} x_1^2 + x_1 x_2 - 10 \\ x_2 + 3x_1 x_2^2 - 57 \end{cases}$$

$$\begin{bmatrix} \binom{df_1}{dx_1} & \binom{df_1}{dx_2} \\ \binom{df_2}{dx_1} & \binom{df_2}{dx_2} \end{bmatrix} = \begin{vmatrix} (2x_1 + x_2) & (x_1) \\ (3x_2^2) & (1 + 6x_1x_2) \end{vmatrix}$$

$$\begin{bmatrix} (2x_1 + x_2) & (x_1) \\ (3x_2^2) & (1 + 6x_1x_2) \end{bmatrix}_{(n)} * \begin{cases} \Delta x_1 \\ \Delta x_2 \end{cases} = - \begin{cases} x_1^2 + x_2 - 10 \\ x_2 + 3x_1x_2^2 - 57 \end{cases}_{(n)}$$

@ First Iteration  $x_{1(0)} = 1.5$ ;  $x_{2(0)} = 3.5$ 

$$\begin{bmatrix} (6.5) & (1.5) \\ (36.75) & (32.5) \end{bmatrix}_{(n)} * \left\{ \begin{matrix} \Delta x_1 \\ \Delta x_2 \end{matrix} \right\} = - \left\{ \begin{matrix} -2.5 \\ 1.625 \end{matrix} \right\}_{(n)}$$

This can be solve by calculator (MODE  $\rightarrow$  EQN $\rightarrow$ anx+bnY=Cn)

$$\begin{cases} \Delta x_1 \\ \Delta x_2 \end{cases} = \begin{cases} 0.54 \\ -0.66 \end{cases}$$

 $\underbrace{\binom{x_1}{x_2}}_{(n+1)} = \begin{Bmatrix} 0.54 \\ -0.66 \end{Bmatrix} + \begin{Bmatrix} 1.5 \\ 3.5 \end{Bmatrix} = \begin{Bmatrix} 2.04 \\ 2.84 \end{Bmatrix}$ 

These values will be used for the second iteration and so on.

### B) Manually by Inverse Jacobian.

The equation can be rearranged to be

$$\underbrace{\binom{x_1}{x_2}}_{(n+1)} = \underbrace{\binom{x_1}{x_2}}_{(n)} - \begin{bmatrix} \binom{df_1}{dx_1} & \binom{df_1}{dx_2} \\ \binom{df_2}{dx_1} & \binom{df_2}{dx_2} \end{bmatrix}_{(n)}^{-1} * \begin{Bmatrix} f_1 \\ f_2 \end{Bmatrix}_{(n)}$$

How to compute the Inverse Jacobian of a matrix?

$$\begin{vmatrix} \binom{df_1}{dx_1} & \binom{df_1}{dx_2} \\ \binom{df_2}{dx_1} & \binom{df_2}{dx_2} \end{vmatrix}^{-1} = \frac{1}{Matrix.\,Deter} * \begin{vmatrix} \binom{df_2}{dx_2} & -\binom{df_1}{dx_2} \\ -\binom{df_2}{dx_1} & \binom{df_1}{dx_1} \end{vmatrix}$$

Example:

$$\begin{aligned} x_1^2 + x_1 x_2 &= 10 \\ x_2 + 3x_1 x_2^2 &= 57 \\ x_{1(0)} &= 1.5; \ x_{2(0)} &= 3.5 \end{aligned}$$

$$f_1 = x_1^2 + x_1 x_2 - 10 \qquad \frac{df_1}{dx_1} = 2x_1 + x_2 \qquad \frac{df_1}{dx_2} = x_1 \\ f_2 &= x_2 + 3x_1 x_2^2 - 57 \qquad \frac{df_2}{dx_1} = 3x_2^2 \qquad \frac{df_2}{dx_2} = 1 + 6x_1 x_2 \\ J^{-1} &= \frac{1}{Det} \begin{vmatrix} \binom{df_2}{dx_2} & -\binom{df_1}{dx_2} \\ -\binom{df_2}{dx_1} & \binom{df_1}{dx_1} \end{vmatrix} = \frac{1}{165.12} * \begin{vmatrix} 32.5 & -1.5 \\ -36.75 & 6.5 \end{vmatrix} = \begin{vmatrix} 0.21 & -0.01 \\ -0.24 & 0.04 \end{vmatrix}$$

$$\begin{cases} x_1 \\ x_2 \\ \vdots \\ \vdots \\ \vdots \\ \vdots \\ \vdots \\ in \end{vmatrix} = \begin{cases} 1.5 \\ 3.5 \\ \vdots \\ in \end{vmatrix} - \begin{bmatrix} 0.21 & -0.01 \\ -0.24 & 0.04 \end{vmatrix} * \begin{cases} -2.5 \\ 1.63 \\ in \end{vmatrix} = \begin{cases} 2.04 \\ 2.84 \end{cases}$$

| <i>x</i> <sub>1(<i>n</i>)</sub> | <i>x</i> <sub>2(<i>n</i>)</sub> | $f_1$     | $f_2$     | $\left  \frac{df_1}{dx_1} \right $ | $\frac{df_1}{dx_2}$ | $\left  \frac{df_2}{dx_1} \right $ | $\frac{df_2}{dx_2}$ | $J^{-1}$                                                    | $x_{1(n+1)}$ | $x_{2(n+1)}$ |
|---------------------------------|---------------------------------|-----------|-----------|------------------------------------|---------------------|------------------------------------|---------------------|-------------------------------------------------------------|--------------|--------------|
| 1.5                             | 3.5                             | -2.5      | 1.63      | 6.5                                | 1.5                 | 36.75                              | 32.5                | $ \begin{array}{rrrrrrrrrrrrrrrrrrrrrrrrrrrrrrrrrrrr$       | 2.04         | 2.84         |
| 2.04                            | 2.84                            | -<br>0.04 | -<br>4.80 | 6.92                               | 2.04                | 24.20                              | 35.76               | $\begin{array}{ccc} 0.18 & -0.0 \\ -0.12 & 0.0 \end{array}$ | 2            | 3            |

## C) Using MATLAB to determine the roots of Nonlinear Equations using Newton Raphson.

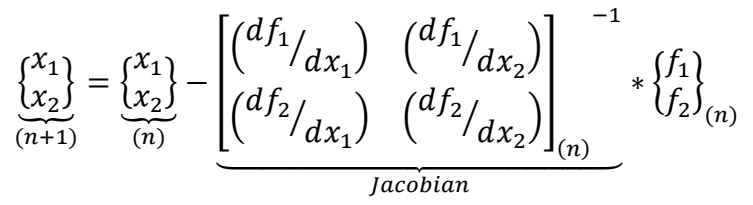

In MatLab, it can be computed using the left division

$$\underbrace{ \begin{cases} x_1 \\ x_2 \\ (n+1) \end{cases}}_{(n+1)} = \underbrace{ \begin{cases} x_1 \\ x_2 \\ (n) \end{cases}}_{(n)} - \begin{bmatrix} \binom{df_1}{dx_1} & \binom{df_1}{dx_2} \\ \binom{df_2}{dx_1} & \binom{df_2}{dx_2} \end{bmatrix}_{(n)} \setminus \begin{cases} f_1 \\ f_2 \end{cases}_{(n)}$$

Example

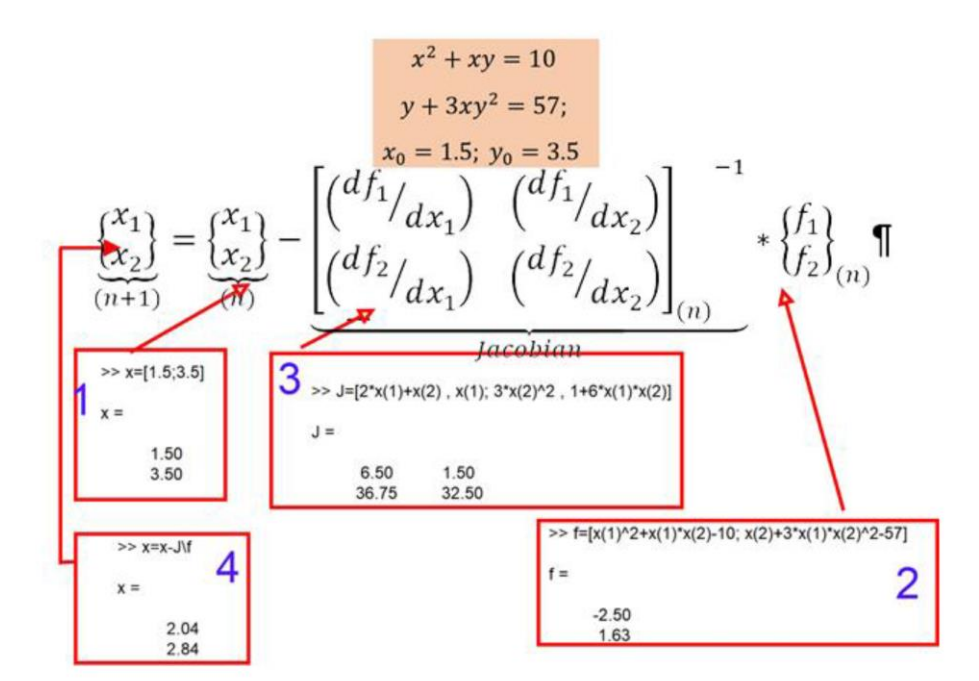

#### The full script of m. file is as follow:

```
disp('These codes are to find the roots of two nonlinear egations using Newton Raphson Method,
By Ahmed Elkhatat')
%% INPUTS
x=input('Insert the initial guess of x1 and x2 as a vertical array: ');
f1=input('insert the 1st non linear eqation eqation (for Example: x(1)^2x(2)+3x(1)^5x(2): ');
f2=input('insert the 2nd non linear eqation eqation (for Example: x(1)^{2*}x(2)+3x(1)^{5}x(2): ');
df1x1=input('insert the dereviation of 1st non linear eqation eqation to (x1): ');
df1x2=input('insert the dereviation of 1st non linear eqation eqation to (x2): ');
df2x1=input('insert the dereviation of 2nd non linear eqation eqation to (x1): ');
df2x2=input(insert the dereviation of 2nd non linear equation equation to (x2): ');
RERR=input('Insert the relative error: ');
itern=input('Insert the maximum iteration: ');
%% ITERATION
iter=0:
while (1)
   f=[f1;f2];
   J=[df1x1 df1x2; df2x1 df2x2];
   xnew=x-J\f:
   ERR=abs((max(xnew)-max(x))/max(xnew));
   if iter==1
   data(iter, :)=[iter, x(1), x(2), ERR];
   end
  if ERR<=RERR; break; else
     x=xnew;
      iter=iter+1; end;
     if iter>=itern; break
      end
      data(iter, :)=[iter, x(1), x(2), ERR];
end
 disp('
                iter
                            x(1)
                                            x(2)
                                                            Err')
                                                                           ')
      disp('
     data
 Command Window
   >> NewtonRaphson nonlinear1
   These codes are to find the roots of two nonlinear eqations using Newton Raphson Method, By Ahmed Elkhatat
  Insert the initial guess of x1 and x2 as a vertical array: [1.5;3.5]
insert the 1st non linear eqation eqation (for Example: x(1)^{h}2^{*}x(2)+3x(1)^{*}5x(2): x(1)^{h}2+x(1)^{*}x(2)-10
  insert the 2nd non linear eqation eqation (for Example: x(1)^2*x(2)+3x(1)*5x(2): x(2)+3*x(1)*x(2)^2-57
  insert the dereviation of 1st non linear equation equation to (x1): 2^{+}(1)+x(2) insert the dereviation of 1st non linear equation equation to (x2): x(1)
  insert the dereviation of 2nd non linear eqation eqation to (x1): 3*x(2)^2
  insert the dereviation of 2nd non linear equation equation to (x2): 1+6*x(1)*x(2)
  Insert the relative error: 0.1
  Insert the maximum iteration: 100
                            Frr
      iter
           x(1)
                    x(2)
  data =
       1.00
              2.04
                      2.84
                              0.11
              2.57
3.11
       2 00
                      2.19
                              0.11
       3.00
                      1.53
                              0.17
       4.00
              3.64
                      0.88
                              0.15
       5.00
              4.18
                      0.22
                              0.13
                     -0 44
       6 00
              472
                              0 1 1
                     -1.09
                              0.10
       7.00
              5.25
fx >>
```

## D) Advanced MatLab to determine the roots of Nonlinear Equations using Newton Raphson

For more information about these codes, revise Module 3: Advanced MatLab to determine the roots of linear equations using Newton Raphson

```
% Newton Raphson Nonlinear, Author: Ahmed Elkhatat
clc:
close all;
clear all;
syms x y;
f1= input('Enter the 1st function here eq. x^*exp(x):');
f2= input('Enter the 2nd function here eq. x^*exp(x):');
q1x=diff(f1,x);
g1y=diff(f1,y);
g2x=diff(f2,x);
g2y=diff(f2,y);
x0=input('insert initial guesses of [x(1);x(2)] : '); x0=reshape(x0,[],1);
RERR = input('Enter the relative error:');
for i=1:100
  f1x=vpa(subs(f1,x,x0(1))); f1x=vpa(subs(f1x,y,x0(2)));
   f2x=vpa(subs(f2,x,x0(1))); f2x=vpa(subs(f2x,y,x0(2)));
  G1x=vpa(subs(g1x,x,x0(1))); G1x=vpa(subs(G1x,y,x0(2)));
  G1y=vpa(subs(g1y,x,x0(1))); G1y=vpa(subs(G1y,y,x0(2)));
  G2x=vpa(subs(g2x,x,x0(1))); G2x=vpa(subs(G2x,y,x0(2)));
  G2y=vpa(subs(g2y,x,x0(1))); G2y=vpa(subs(G2y,y,x0(2)));
  F = [f1x; f2x];
  J=[G1x G1y;G2x G2y];
 x new=x0-JF;
err=abs((max(x_new)-max(x0))/max(x_new));
dat(i,:)=[i x_new(1) x_new(2) err];
if err<RERR;
break
end
x0=x new:
end
fprintf('No of Iterations: %0.0f \nX: %0.3f\nY: %0.3f\nRelative Error: %0.3f\n',i, x_new(1),
x new(2), err)
disp('Do you want to dispaly the whole iterations?')
D=input('If Yes Please insert 1: ');
if D==1;
disp('i
                                                     Err')
          Х
                             y
disp('
                                                             ')
dat
end
                                  ')
disp('
disp('Thank you, Ahmed Elkhatat')
```

### 133 | Page

Command Window

Enter the 1st function here eg.  $x^*exp(x):x^*2+x^*y-10$ Enter the 2nd function here eg.  $x^*exp(x):y+3^*x^*y^*2-57$ insert initial guesses of [x(1);x(2)] : [1.5;3.5] Enter the relative error: 0.01 No of Iterations: 3 X: 2.000 Y: 3.000 Relative Error: 0.001 Do you want to dispaly the whole iterations? If Yes Please insert 1: 1 i x y Err dat = [1, 2.0360288230584467574059247397918, 2.843

[1, 2.0360288230584467574059247397918, 2.8438751000800640512409927942354, 0.23071509009009009009009009009009009 [2, 1.9987006090558240458905733069004, 3.0022885629245084066009984522318, 0.052764236189920033221158423256303] [3, 1.9999999838762601867444946716248, 2.9999994133889130961352698866948, 0.00076304999440296568148005427494057]

Thank you, Ahmed Elkhatat

 $f_{x} >> |$ 

## 2. Using Excel Solver to determine the roots of Nonlinear Equations

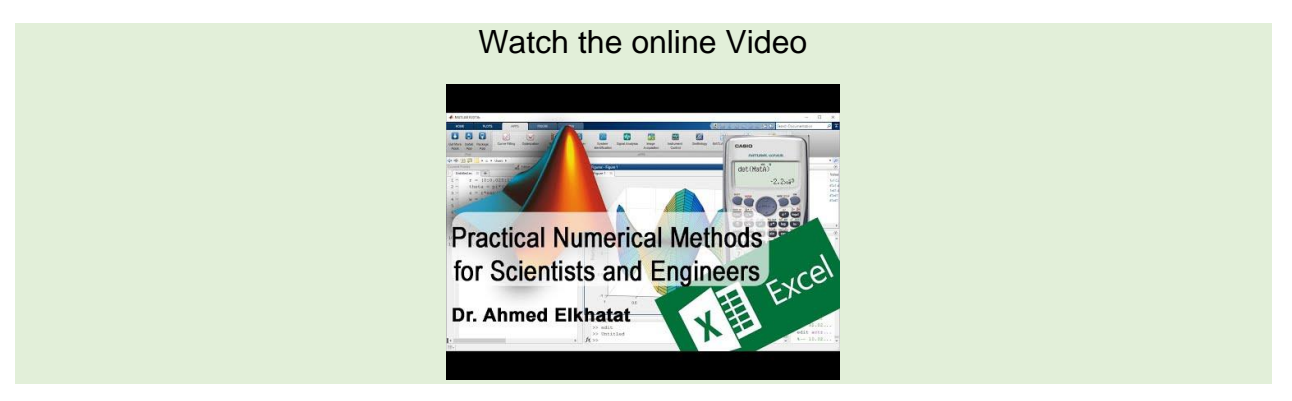

Excel Solver can be used efficiently to find the roots of a system on the nonlinear equation. But in order to solve two equations at once, we have to choose one equation to be the **main equation** while adding the other one to as a **constraint equation=0** 

Example:

$$x_1^2 + x_1 x_2 = 10$$
  

$$x_2 + 3x_1 x_2^2 = 57$$
  

$$x_{1(0)} = 1.5; \ x_{2(0)} = 3.5$$

| 5-C-1-                                                                                                    |                                                                                                    |                                        |
|----------------------------------------------------------------------------------------------------|----------------------------------------------------------------------------------------------------|----------------------------------------|
| 5.0.4.                                                                                                    |                                                                                                    |                                        |
| Home Insert Page Layout Formulas Data Review View                                                                                                    |                                                                                                    | Ahmed Mohamed Reda Ma Elkhatat 🔉 Share |
| Show Queries         E Connections         21         Al           Mean         From Table         Properties         Al         Sort         Fib           Query - B Recent Sources         All - Query         Sort         Fib         Fib | Solver Parameters         Planh Fill         Im Consolidate         Image: Consolidate           Solver Parameters         Image: Consolidate         Image: Consolidate         Im | Main Equation                          |
| Gen or instantorm Connections Soft of                                                                                                    | Set Objective: \$854                                                                                                    | Dis .                                  |
| xL ~                                                                                                    |                                                                                                    |                                        |
|                                                                                                    | Vo. C. Min O Xalue Of: U                                                                                                    |                                        |
| A B C D E G                                                                                                    | By Changing Variable Cells:<br>\$B\$2:5853                                                                                                    | Q R S                                  |
| x 15 (n 15.25)                                                                                                    |                                                                                                    |                                        |
| x = 1.5<br>y $3.5$ $y = 1.5, 5.5$                                                                                                    | Subject to the Constraints:<br>\$856 = 0 Add                                                                                                    |                                        |
| auation 1 1.625 =B3+3*B2*B3^2-57 $y + 3xy^2 = 57$                                                                                                    |                                                                                                    |                                        |
| $x^{2} + xy = 10$                                                                                                    | Chan                                                                                                    | Je                                     |
| ahmed elkhatat@gu edu ga                                                                                                    | Delet                                                                                                    | e                                      |
| anni anni anni a gui anni an gu                                                                                                    | (2) Best                                                                                                    | All                                    |
|                                                                                                    | To Add The C                                                                                                    | onstraint Equation                     |
| dd Constraint                                                                                                    | IV Make Liconstrained Variables Non-Nenative                                                                                                    |                                        |
| (3)                                                                                                    | Select a Solution Chick Aureliance Providence                                                                                                    |                                        |
| gli Reference: Cogstraint:                                                                                                    | Method:                                                                                                    | lons                                   |
| U                                                                                                    | Solving Method                                                                                                    |                                        |
| QK Add Cancel                                                                                                    | Select the GRG Nonlinear engine for Solver Problems that are smooth nonlinear. Select the LP Simpler                                                                                                    | kengine                                |
|                                                                                                    | for intear solver problems, and select the evolutionary engine for solver problems that are non-smoot                                                                                                    | 1                                      |

## Module (5): Descriptive Statistics and Regression

## **I-Descriptive Statistics**

Computing Linear Regressing Numerically • For intervating  $y = a_0 + a_{2,1}$  de coefficients  $a_0A_0$ , can be found by constraining the television matrix:  $X = A_0 + \frac{1}{2} \sum_{i=1}^{n} \int_{a_{i}} \sum_{i=1}^{n} \sum_{j=1}^{n} \sum_{i=1}^{n} \sum_{j=1}^{n} \sum_{i=1}^{n} \sum_{i=1}^{n} \sum_{i=1}^{n} \sum_{j=1}^{n} \sum_{i=1}^{n} \sum_{j=1}^{n} \sum_{i=1}^{n} \sum_{j=1}^{n} \sum_{i=1}^{n} \sum_{j=1}^{n} \sum_{i=1}^{n} \sum_{j=1}^{n} \sum_{i=1}^{n} \sum_{j=1}^{n} \sum_{i=1}^{n} \sum_{j=1}^{n} \sum_{i=1}^{n} \sum_{j=1}^{n} \sum_{i=1}^{n} \sum_{j=1}^{n} \sum_{i=1}^{n} \sum_{j=1}^{n} \sum_{i=1}^{n} \sum_{j=1}^{n} \sum_{i=1}^{n} \sum_{j=1}^{n} \sum_{i=1}^{n} \sum_{i=1}^{n} \sum_{i=1}^{n} \sum_{i=1}^{n} \sum_{i=1}^{n} \sum_{i=1}^{n} \sum_{i=1}^{n} \sum_{i=1}^{n} \sum_{i=1}^{n} \sum_{i=1}^{$ 

Watch the online Video

Descriptive Statistics includes methods to measure the central tendency such as (Arithmetic Mean, Geometric Mean, Logarithmic Mean, Median, Mode), and methods to measure the spread such as (Range, Deviation, Mean Deviation, Variance, and Standard Deviation. In the following table, these measures are explained:

| Measure                      | Description                                                                                                    | Formula                                           |  |  |  |  |  |
|------------------------------|----------------------------------------------------------------------------------------------------|---------------------------------------------------|--|--|--|--|--|
| Arithmetic Mean              | is the sum of a collection of<br>numbers divided by the count of<br>numbers in the collection                                                                                                    | $\bar{X} = \frac{x_1 + x_2 + \dots + x_n}{n}$     |  |  |  |  |  |
| Geometric Mean               | It is often used when comparing different items                                                                                                    | $\bar{X} = \sqrt[n]{x_1 * x_2 * \dots * x_n}$     |  |  |  |  |  |
| Logarithmic Mean             | This mean is applicable in engineering problems involving heat and mass transfer.                                                                                                    | $X_{LM} = \frac{x_1 - x_2}{\ln \frac{x_1}{x_2}}$  |  |  |  |  |  |
| Median                       | The "median" is the "middle" value in the list of numbers. To find the median, your numbers have to be listed in numerical order from smallest to largest, so you may have to rewrite your list before you can find the median. |                                                   |  |  |  |  |  |
| Mode                         | The "mode" is the value that occurs most often. If no number in the list is repeated, then there is no mode for the list.                                                                                                    |                                                   |  |  |  |  |  |
| Range                        | The difference between the largest and the smallest value                                                                                                    | $R = X_{max} - X_{min}$                           |  |  |  |  |  |
| Deviation                    | It is a measure of the difference<br>between the observed value of<br>a variable and the mean.                                                                                                    | $Dev = \overline{X} - X_i$                        |  |  |  |  |  |
| Mean Deviation               | It is the sum of deviations divided by the count of their numbers.                                                                                                    | $\frac{\sum(\bar{X} - X_i)}{n}$                   |  |  |  |  |  |
| Sample Variance              | It is the sum of squared deviations divided by the degree of freedom.                                                                                                    | $Var = \frac{\sum (\bar{X} - X_i)^2}{n - 1}$      |  |  |  |  |  |
| Sample Standard<br>Deviation | It is the squared root of the variance                                                                                                    | $S = \sqrt{\frac{\sum (\bar{X} - X_i)^2}{n - 1}}$ |  |  |  |  |  |

| Coefficient of<br>Variation | It is the ratio of the standard<br>deviation to the mean. It shows<br>the extent of variability<br>concerning the mean of the<br>population. | $\frac{S}{\overline{X}}$ * 100 |
|-----------------------------|----------------------------------------------------------------------------------------------------|--------------------------------|
|-----------------------------|----------------------------------------------------------------------------------------------------|--------------------------------|

Using MatLab to Compute (Mean, Median, Mode, Range, Variance and Standard deviation)

**Example**: Create a MATLAB script file that displays the following statistics for any given input matrix (Mean, Median, Mode, Range, Variance and Standard deviation)

| A=input('Insert the ma   | trix:');                |                     |               |
|--------------------------|-------------------------|---------------------|---------------|
| Mean=mean(A(:));         |                         |                     |               |
| Median = $median(A(:))$  | );                      |                     |               |
| Mode = $mode(A(:));$     |                         |                     |               |
| Range = range( $A(:)$ ); |                         |                     |               |
| Variance=var(A(:));      |                         |                     |               |
| S = std(A(:));           |                         |                     |               |
| fprintf('\nMean:         | %0.2f\nMedian:          | %0.2f\nMode:        | %0.2f\nRange: |
| %0.2f\n',Mean,Median     | ,Mode,Range);           |                     | Ũ             |
| fprintf('Variance: %0.2  | f\nStandard deviation:% | %0.2f',Variance,S); |               |
| • •                      |                         |                     |               |

- A(:) rearrange the elements to be in one column only.
- (A,[],'all') can be used also

Using Excel to Compute (Mean, Median, Mode, Range, Variance and Standard deviation)

|    | А | В | С | D   | E    | F      | G    | н    | 1 | J                  | К      | L                      |
|----|---|---|---|-----|------|--------|------|------|---|--------------------|--------|------------------------|
| 1  |   |   |   |     |      |        |      |      |   |                    |        |                        |
| 2  |   |   |   |     |      |        |      |      |   |                    |        |                        |
| 3  |   |   |   |     |      |        |      |      |   | Statistics         | Result | formula                |
| 4  |   |   |   |     |      | Matrix |      |      |   | Mean               | 9.65   | =AVERAGE(D5:H9)        |
| 5  |   |   |   | 8.8 | 9.4  | 10     | 9.8  | 10.1 |   | Median             | 9.60   | =MEDIAN(D5:H9)         |
| 6  |   |   |   | 9.5 | 10.1 | 10.4   | 9.5  | 9.5  |   | Mode               | 9.40   | =MODE(D5:H9)           |
| 7  |   |   |   | 9.8 | 9.2  | 7.9    | 8.9  | 9.6  |   | Variance           | 0.49   | =VAR(D5:H9)            |
| 8  |   |   |   | 9.4 | 11.3 | 10.4   | 8.8  | 10.2 |   | Range              | 3.40   | =MAX(D5:H9)-MIN(D5:H9) |
| 9  |   |   |   | 10  | 9.4  | 9.8    | 10.6 | 8.9  |   | Standard Deviation | 0.70   | =STDEV(D5:H9)          |
| 10 |   |   |   |     |      |        |      |      |   |                    |        |                        |

## Histogram

A histogram is a graphical display of data, where these data are grouped into ranges displayed as bars of different heights.

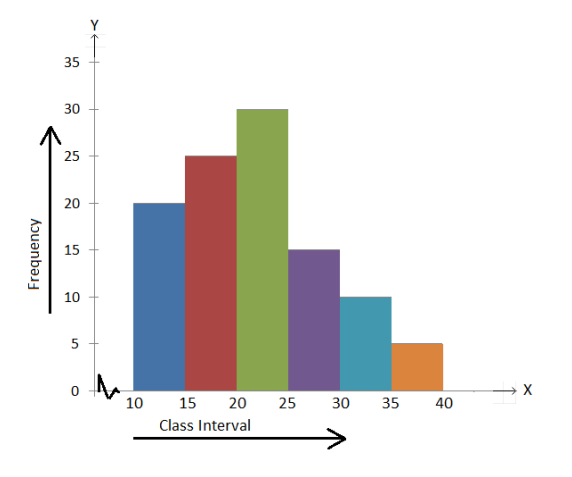

### A) Histogram in Excel

For example, the Grades of students in a Lab were as follows, can you categorize them into groups ( $\leq 60, 65, 70, 75, 80, 85, 90 \geq$ ) to help the instructor?

| 83.71 | 90.79 | 90.00 | 71.36 | 80.07 | 75.09 | 87.00 |
|-------|-------|-------|-------|-------|-------|-------|
| 91.17 | 83.21 | 59.91 | 91.17 | 75.22 | 78.96 | 88.83 |

### Method 1

1) in Excel sheet, create two sets of data; one for the data, while the other one for the upper limit of each group (Bin) as follows:

|    | А | В     | С   |
|----|---|-------|-----|
| 1  |   | Data  | Bin |
| 2  |   | 83.71 | 60  |
| 3  |   | 90.79 | 65  |
| 4  |   | 90.00 | 70  |
| 5  |   | 71.36 | 75  |
| 6  |   | 80.07 | 80  |
| 7  |   | 75.09 | 85  |
| 8  |   | 87.00 | 90  |
| 9  |   | 91.17 | 95  |
| 10 |   | 83.21 | 100 |
| 11 |   | 59.91 |     |
| 12 |   | 91.17 |     |
| 13 |   | 75.22 |     |
| 14 |   | 78.96 |     |
| 15 |   | 88.83 |     |

2) in Data tab, select Data Analysis:

| File                              | Home Inse           | rt Page Layou                          | ut Formulas            | Data                   | Review           | View     | ACROBAT          | 🗘 Tell me         | what you want to do                                 |                           |                       |                   | Ahmed   | d Moha    | med Reda Ma Elkhatat     | 우 Share |
|-----------------------------------|---------------------|----------------------------------------|------------------------|------------------------|------------------|----------|------------------|-------------------|-----------------------------------------------------|---------------------------|-----------------------|-------------------|---------|-----------|--------------------------|---------|
| Get External<br>Data <del>•</del> | New<br>Query + 🗟 Re | ow Queries<br>om Table<br>cent Sources | Refresh<br>All - Conne | etions<br>rties<br>nks | 2↓ ZA<br>Z↓ Sort | Filter   | Clear<br>Reapply | Text to<br>Column | Flash Fill Flash Fill Flash Fill Flash Cuplicates S | <b>]⊷Consolidate</b><br>□ | What-If<br>Analysis * | Forecast<br>Sheet | Group - | +3<br>- 3 | Solver<br>☐Data Analysis |         |
|                                   | Get & Tr            | ansform                                | Connections            |                        |                  | Sort & F | ilter            |                   | Data Too                                            | ls                        | Forec                 | ast               | Outline | E.        | Analysis                 | ^       |

Note: If you can't find the Data Analysis button, click Options on the File tab. Under Add-ins, select Analysis ToolPak and click on the Go button. Check Analysis ToolPak and click on OK.

3) in Data tab, select Data Analysis and select Histogram

| А | В     | С   | D | E                      | F                             | G               | Н  | I. | J | K       |
|---|-------|-----|---|------------------------|-------------------------------|-----------------|----|----|---|---------|
|   | Data  | Bin |   |                        |                               |                 |    |    |   |         |
|   | 83.71 | 60  |   | Data Anal              | ysis                          |                 |    |    | ? | ×       |
|   | 90.79 | 65  |   | Applyrig T             |                               |                 |    |    | _ |         |
|   | 90.00 | 70  |   | Analysis i             |                               |                 |    |    |   | ОК      |
|   | 71.36 | 75  |   | Anova: Si<br>Anova: Ty | ngle Factor<br>vo-Factor With | h Replication   |    |    |   | Cancel  |
|   | 80.07 | 80  |   | Anova: T               | wo-Factor With                | hout Replicatio | on |    |   | Caricer |
|   | 75.09 | 85  |   | Correlatio             | on                            |                 |    |    |   | Help    |
|   | 87.00 | 90  |   | Descripti              | ve Statistics                 |                 |    |    |   |         |
|   | 91.17 | 95  |   | Exponent               | ial Smoothing                 |                 |    |    |   |         |
|   | 83.21 | 100 |   | F-Test Tw<br>Fourier A | o-Sample for<br>nalysis       | Variances       |    |    |   |         |
|   | 59.91 |     |   | Histogram              | n                             |                 |    |    | ~ |         |
|   | 91.17 |     |   |                        |                               |                 |    |    |   |         |
|   | 75.22 |     |   |                        |                               |                 |    |    |   |         |
|   | 78.96 |     |   |                        |                               |                 |    |    |   |         |
|   | 88.83 |     |   |                        |                               |                 |    |    |   |         |
|   |       |     |   |                        |                               |                 |    |    |   |         |

4) In Input Range: select the Data Column, and in Bin Range, select Bin Column. If you want to allocate your data in an Excel sheet, then select OUT Range or New Workbook to put them in the new sheet. To plot the Histogram, select Chart Output

| А | В     | С   | D | E                 | F                    | G    | н                    | 1          | J            | К |  |  |  |
|---|-------|-----|---|-------------------|----------------------|------|----------------------|------------|--------------|---|--|--|--|
|   | Data  | Bin |   |                   |                      |      |                      |            |              |   |  |  |  |
|   | 83.71 | 60  |   | Histogram         | Histogram            |      |                      |            |              |   |  |  |  |
|   | 90.79 | 65  |   | Input             |                      |      |                      | _          |              |   |  |  |  |
|   | 90.00 | 70  |   | Input Range:      |                      | \$B  | \$2: <b>\$</b> B\$15 | <b>1</b>   | OK           |   |  |  |  |
|   | 71.36 | 75  |   | D'- D             |                      | ¢.0  | 10.00010             | <b>FTF</b> | Cancel       |   |  |  |  |
|   | 80.07 | 80  |   | Bin Kange:        |                      | şС   | \$2:\$C\$10          |            |              |   |  |  |  |
|   | 75.09 | 85  |   | Labels            |                      |      |                      |            | <u>H</u> elp |   |  |  |  |
|   | 87.00 | 90  |   |                   |                      |      |                      |            |              |   |  |  |  |
|   | 91.17 | 95  |   | Output option     | ns                   |      |                      |            |              |   |  |  |  |
|   | 83.21 | 100 |   | Output R          | ange:                | \$E5 | \$2: <b>\$</b> H\$16 | <b></b>    |              |   |  |  |  |
|   | 59.91 |     |   | O New Wo          | rksheet <u>P</u> ly: |      |                      |            |              |   |  |  |  |
|   | 91.17 |     |   |                   | rkbook               |      |                      |            |              |   |  |  |  |
|   | 75.22 |     |   |                   |                      |      |                      |            |              |   |  |  |  |
|   | 78.96 |     |   | Pareto (s         | orted histogra       | im)  |                      |            |              |   |  |  |  |
|   | 88.83 |     |   | Cu <u>m</u> ulati | ve Percentage        |      |                      |            |              |   |  |  |  |
|   |       |     |   |                   | ipui                 |      |                      |            |              |   |  |  |  |
|   |       |     |   |                   |                      |      |                      |            |              |   |  |  |  |

5) Excel will produce the data as follows.

|    | А | В     | С   | D | E    | F         | G | н    | 1     | J        | к       | L     | М       | N  |
|----|---|-------|-----|---|------|-----------|---|------|-------|----------|---------|-------|---------|----|
| 1  |   | Data  | Bin |   |      |           |   |      |       |          |         |       |         |    |
| 2  |   | 83.71 | 60  |   | Bin  | Frequency |   |      |       |          |         |       |         |    |
| 3  |   | 90.79 | 65  |   | 60   | 1         |   |      |       |          |         |       |         |    |
| 4  |   | 90.00 | 70  |   | 65   | 0         |   |      |       | Hi       | stogra  | m     |         |    |
| 5  |   | 71.36 | 75  |   | 70   | 0         |   |      | 4 ¬   |          |         |       |         |    |
| 6  |   | 80.07 | 80  |   | 75   | 1         |   | ncy  | 3 -   |          |         |       |         |    |
| 7  |   | 75.09 | 85  |   | 80   | 3         |   | and  | 2 -   |          |         |       |         |    |
| 8  |   | 87.00 | 90  |   | 85   | 3         |   | Free | 1     |          |         |       | Eroquor |    |
| 9  |   | 91.17 | 95  |   | 90   | 3         |   |      | 0 0 5 | 0 5 0    | 5 2 2 2 | n O e | Trequen | Cy |
| 10 |   | 83.21 | 100 |   | 95   | 3         |   |      |       | 14 14 00 | ,, .    | Mo 10 |         |    |
| 11 |   | 59.91 |     |   | 100  | 0         |   |      |       | 1        | Bin     |       |         |    |
| 12 |   | 91.17 |     |   | More | 0         |   |      |       |          |         |       |         |    |
| 13 |   | 75.22 |     |   |      |           |   |      |       |          |         |       |         |    |
| 14 |   | 78.96 |     |   |      |           |   |      |       |          |         |       |         |    |
| 15 |   | 88.83 |     |   |      |           |   |      |       |          |         |       |         |    |
| 16 |   |       |     |   |      |           |   |      |       |          |         |       |         |    |

- 6) You can improve the Histogram by:
  - a. Removing the gaps between the bars by right click a bar. Click Format Data Series and change the Gap Width to 0%. Excel will produce the data.
  - **b.** Editing the Bin column and making it Range.
  - **c.** Adding outline to your bars.

| A  | В     | С   | D | E      | F         | G   |     | Н    | I.    | J     |       | к     | L     | М     | N     | 0      |   |
|----|-------|-----|---|--------|-----------|-----|-----|------|-------|-------|-------|-------|-------|-------|-------|--------|---|
| 1  | Data  | Bin |   |        |           |     |     |      |       |       |       |       |       |       |       |        | 1 |
| 2  | 83.71 | 60  |   | Bin    | Frequency |     |     |      |       |       | Histo | gram  | 1     |       |       |        |   |
| 3  | 90.79 | 65  |   | <=60   | 1         |     |     |      |       |       |       | 0     |       |       |       |        |   |
| 4  | 90.00 | 70  |   | 60-65  | 0         |     | 3.5 | 7    |       |       |       |       |       |       |       |        |   |
| 5  | 71.36 | 75  |   | 65-70  | 0         |     | 3   | -    |       |       |       |       |       |       |       | 1      |   |
| 6  | 80.07 | 80  |   | 70-75  | 1         |     | 2.5 | -    |       |       |       |       |       |       |       |        |   |
| 7  | 75.09 | 85  |   | 75-80  | 3         | 20  | 2   | _    |       |       |       |       |       |       |       |        |   |
| 8  | 87.00 | 90  |   | 80-85  | 3         | due | 1 5 |      |       |       |       |       |       |       |       |        |   |
| 9  | 91.17 | 95  |   | 85-90  | 3         | E L | 1.5 |      |       |       |       |       |       |       |       |        |   |
| 10 | 83.21 | 100 |   | 90-95  | 3         |     | 1   |      |       |       |       |       |       |       |       |        |   |
| 11 | 59.91 |     |   | 95-100 | 0         |     | 0.5 | -    |       |       |       |       |       |       |       |        |   |
| 12 | 91.17 |     |   |        |           |     | 0   |      | _     |       |       |       |       |       |       |        |   |
| 13 | 75.22 |     |   |        |           |     |     | <=60 | 60-65 | 65-70 | 70-75 | 75-80 | 80-85 | 85-90 | 90-95 | 95-100 |   |
| 14 | 78.96 |     |   |        |           |     |     |      |       |       |       | Bin   |       |       |       |        |   |
| 15 | 88.83 |     |   |        |           |     |     |      |       |       |       |       |       |       |       |        |   |

### Method 2

In this method, Bins will be created later.

1) In the Excel sheet, select your data, then in the **Insert** tab, select **Histogram** as shown below.

| Fil   | e Ho                    | ome Ins                       | ert P   | age Lay | out          | Formulas       | Data              | Review                    | View | ACROBAT           | 🖓 Tell me v | vhat you want   | to do          |                     |              |                        |
|-------|-------------------------|-------------------------------|---------|---------|--------------|----------------|-------------------|---------------------------|------|-------------------|-------------|-----------------|----------------|---------------------|--------------|------------------------|
| Pivot | Table Reco<br>Piv<br>Ta | mmendeo<br>rotTables<br>ables | d Table | Pictur  | res O<br>Pic | nline<br>tures | 省 Store<br>🎝 My A | e<br>Add-ins +<br>Add-ins | Recc | mmended<br>Charts | Histogra    |                 | in Contraction | Column<br>Sparkline | Win/<br>Loss | Slicer Time<br>Filters |
| A2    |                         | • : (                         | ×       | ~       | fx.          | 83.71          |                   |                           |      |                   | Box and     | Whisker         |                |                     |              |                        |
|       | А                       | В                             |         | С       |              | D              | E                 | F                         | G    | н                 | More        | Statistical Cha | arts           | L                   | M            | N                      |
| 1     | Data                    |                               |         |         |              |                |                   |                           |      |                   |             |                 |                |                     |              |                        |
| 2     | 83.71                   |                               |         |         |              |                |                   |                           |      |                   |             |                 |                |                     |              |                        |
| 3     | 90.79                   |                               |         |         |              |                |                   |                           |      |                   |             | Chart T         | itle           |                     |              |                        |
| 4     | 90.00                   | _                             |         |         |              |                |                   |                           | 7    |                   |             | Chart           | nic            |                     |              |                        |
| 5     | 71.36                   | -                             |         |         |              |                |                   |                           | - 1  |                   |             |                 |                |                     |              |                        |
| 6     | 80.07                   | -                             |         |         |              |                |                   |                           | 6    |                   |             |                 |                |                     |              |                        |
| 0     | 75.09                   | -                             |         |         |              |                |                   |                           | 5    |                   |             |                 |                |                     |              |                        |
| 9     | 91.17                   | -                             |         |         |              |                |                   |                           |      |                   |             |                 |                |                     |              |                        |
| 10    | 83.21                   | 1                             |         |         |              |                |                   |                           | 4    |                   |             |                 |                |                     |              |                        |
| 11    | 59.91                   |                               |         |         |              |                |                   |                           | 3 -  |                   |             |                 |                |                     |              |                        |
| 12    | 91.17                   | 1                             |         |         |              |                |                   |                           | † _  |                   |             |                 |                |                     |              |                        |
| 13    | 75.22                   |                               |         |         |              |                |                   |                           | 2    |                   |             |                 |                |                     |              |                        |
| 14    | 78.96                   |                               |         |         |              |                |                   |                           | 1    |                   |             |                 |                |                     |              |                        |
| 15    | 88.83                   |                               |         |         |              |                |                   |                           | 0    |                   |             |                 |                |                     |              |                        |
| 16    |                         |                               |         |         |              |                |                   |                           | 0    | [59.91, 7         | 2.91]       | (72.91,         | 85.91]         | (8                  | 5.91, 98.9   | 91]                    |
| 17    |                         |                               |         |         |              |                |                   |                           |      | . ,               | -           |                 | -              |                     |              | -                      |

2) To set the Bins, right-click the x-axis and select Format Axis.

- a. You can either set Bin Width or Number or Bins.
- **b.** You can also set the Underflow (minimum) and Overflow (maximum) Bins as follows.

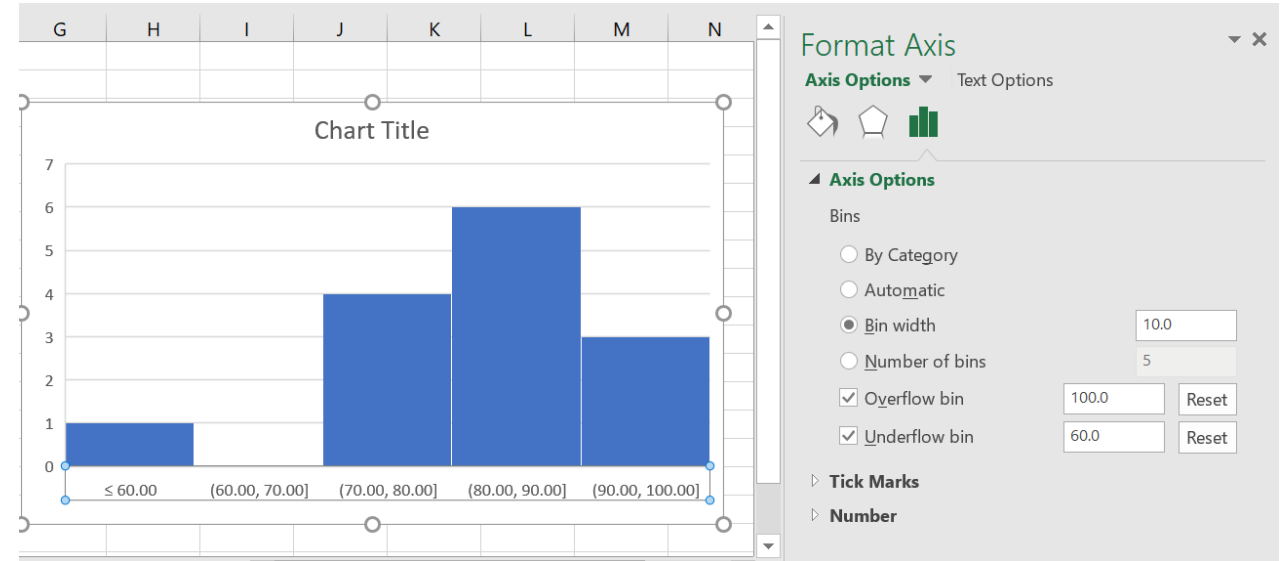

## B) Histogram in MatLab

| Syntax                                         | Description                                                                                                    |
|------------------------------------------------|----------------------------------------------------------------------------------------------------|
| histogram(X)                                   | Creates a histogram plot of X. The<br>histogram function uses an automatic<br>binning algorithm that returns bins<br>with a uniform width, chosen to cover<br>the Range of elements in X and<br>reveal the underlying shape of the<br>distribution |
| histogram(X,nbins)                             | Uses a number of bins specified by the scalar, nbins.                                                                                                    |
| histogram(X,edges)                             | Sorts X into bins with the bin edges<br>specified by the vector, edges. Each<br>bin includes the left edge, but does<br>not include the right edge, except for<br>the last bin which includes both<br>edges.                                       |
| histogram(X,'BinWidth',n)                      | Sorts X into bins with the bin width specified by a number                                                                                                    |
| histogram('BinEdges',edges,'BinCounts',counts) | Manually specifies bin edges and<br>associated bin counts. Histogram<br>plots the specified bin counts and<br>does not do any data binning.                                                                                                    |

### histogram(X)

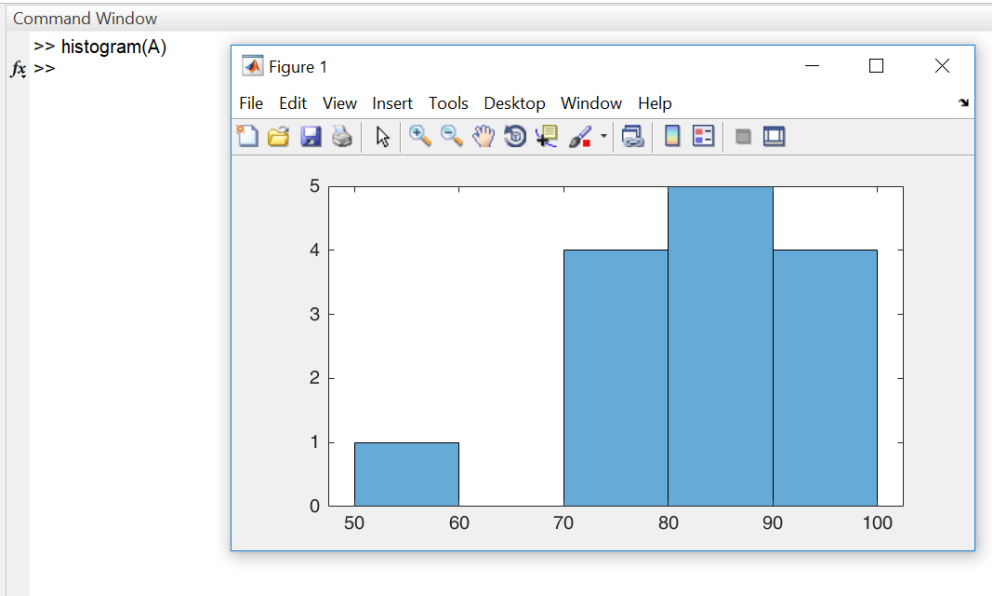

histogram(X,nbins)

### 142 | Page

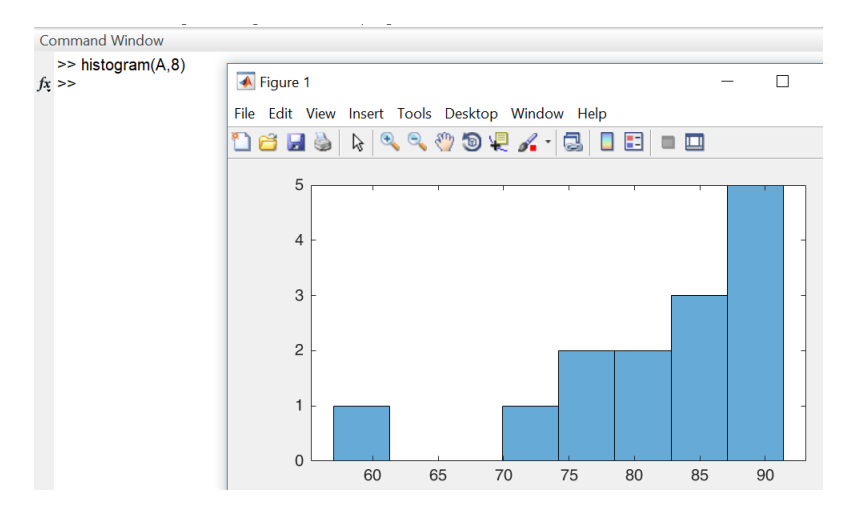

## histogram(X,edges)

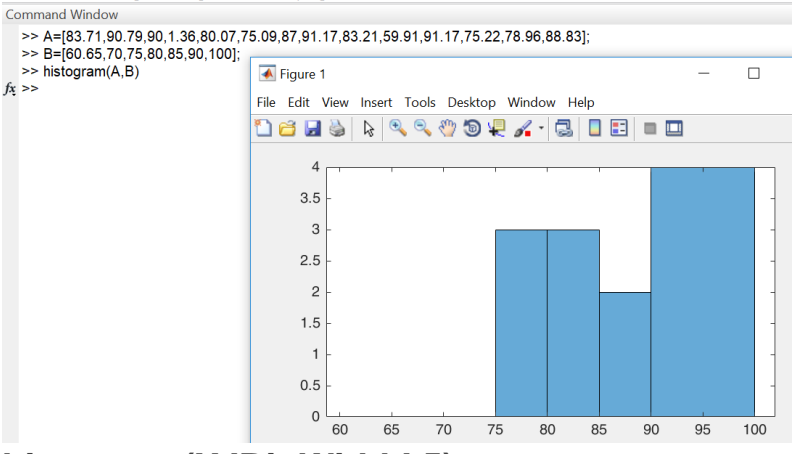

### histogram(X,'BinWidth',5)

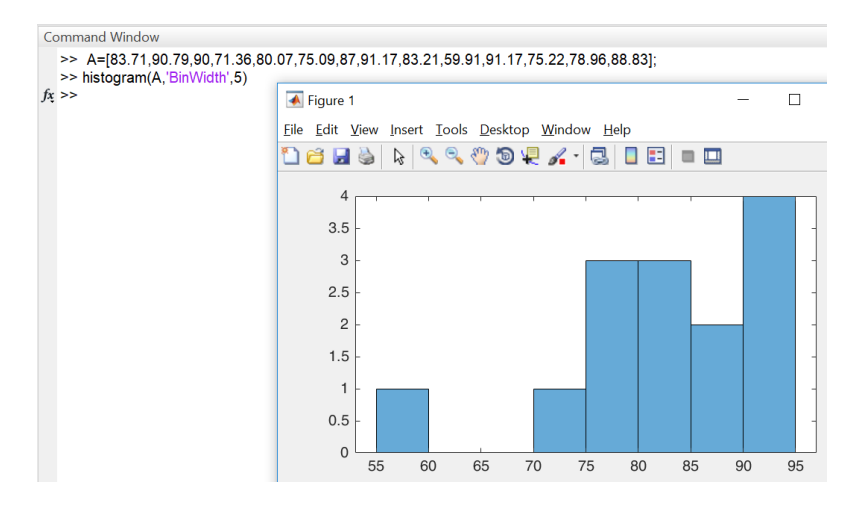

## **II-Regression**

For a set of (x,y) data, where (x) is the independent variable, while (y) is the dependent one, the regression is conducted to find a function that fits the general trend of (x,y) data with no need to match every point.

Regression equation can be linear (1<sup>st</sup> order) or polynomial (2<sup>nd</sup> or 3<sup>rd</sup> or higher). The maximum order of equation is n-1.

For more complicated nonlinear relationships such as exponential, power and growth rate equation; their relations can be linearized to get a powerful regression.

## 1. Linear Regression

## A) Computing Linear Regressing Numerically

For a linear equation  $y = a_0 + a_1 x$ , the coefficients  $a_0 \& a_1$  can be found by computing the following matrices.

$$\begin{bmatrix} n & \sum x \\ \sum x & \sum x^2 \end{bmatrix} * \begin{bmatrix} a_0 \\ a_1 \end{bmatrix} = \begin{bmatrix} \sum y \\ \sum xy \end{bmatrix}$$

Example:

Fit a straight line to the values of the following table.

| Х | 0 | 1 | 2  | 3  | 4  | 5  |
|---|---|---|----|----|----|----|
| у | 3 | 9 | 10 | 15 | 18 | 26 |

| n   | Х  | Y  | XY  | X^2 |
|-----|----|----|-----|-----|
| 1   | 0  | 3  | 0   | 0   |
| 2   | 1  | 9  | 9   | 1   |
| 3   | 2  | 10 | 20  | 4   |
| 4   | 3  | 15 | 45  | 9   |
| 5   | 4  | 18 | 72  | 16  |
| 6   | 5  | 26 | 130 | 25  |
| Sum | 15 | 81 | 276 | 55  |
$$\begin{bmatrix} 6 & 15\\ 15 & 55 \end{bmatrix} * \begin{bmatrix} a_0\\ a_1 \end{bmatrix} = \begin{bmatrix} 81\\ 276 \end{bmatrix}$$

Then,  $a_0 \& a_1$  can be computed using by a calculator, Excel or Matlab

- a) By Excel: Using (MINVERSE and MMULT).
- b) By Calculator: Using (Mode>>5:EQN>>1:anX+bnY=Cn)

The linear regression equation will be

$$y = 3 + 4.2x$$

Useful functions to find  $\sum x$ ,  $\sum y$ ,  $\sum x y$ ,  $\sum x^2$  By Calculator

- a) MODE>>3:STAT>>2:A+BX
- b) Insert (x, y) variables, then (AC)
- c) SHIFT+1>>3:SUM>> Choose the interested summation you want

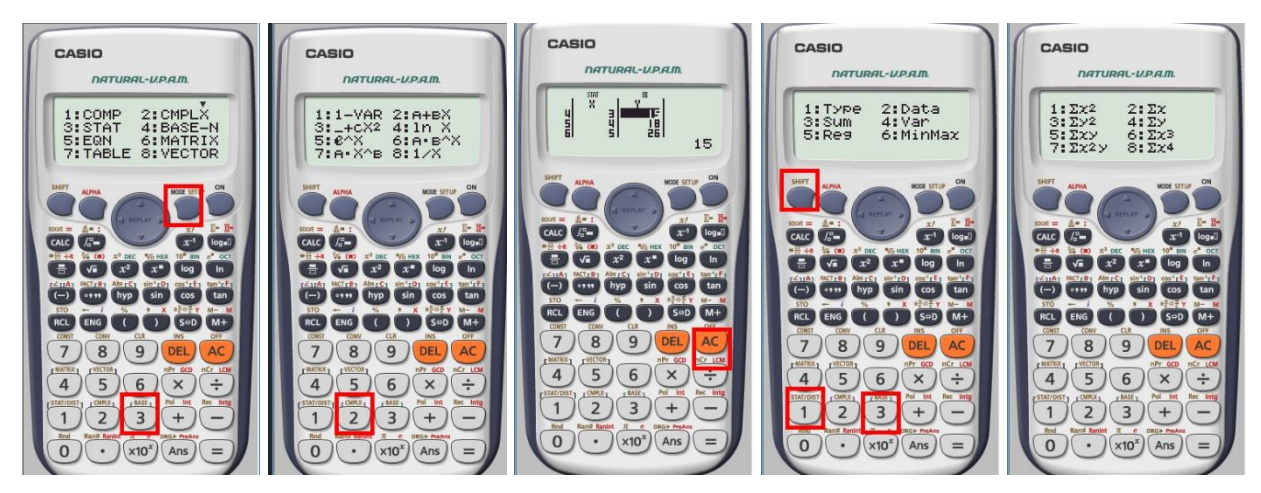

#### **B) Using Calculator to Compute Linear Regressing Equation**

- a) MODE>>3:STAT>>2:A+BX
- b) Insert (x, y) variables, then (AC)
- c) SHIFT+1>>5:Reg>> 1:A (for intercept[ $a_0$ ]) of 2:B(for Slope [ $a_1$ ])

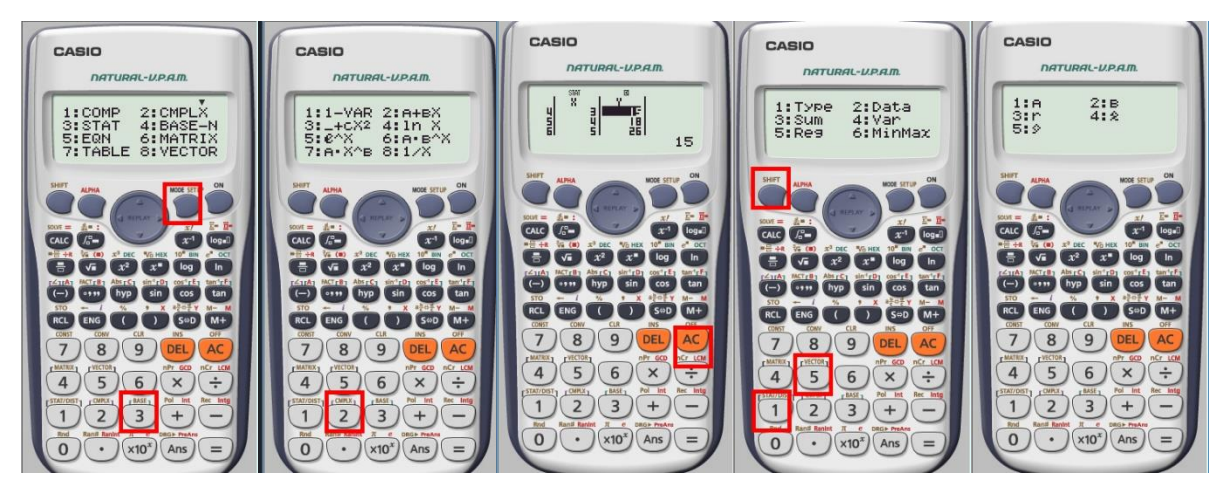

Using MatLab to find linear line coefficients  $a_0 \& a_1$ 

This can be executed using the build-in function **polyfit(x,y,n)**. The output of this function is [slope, Intercept]

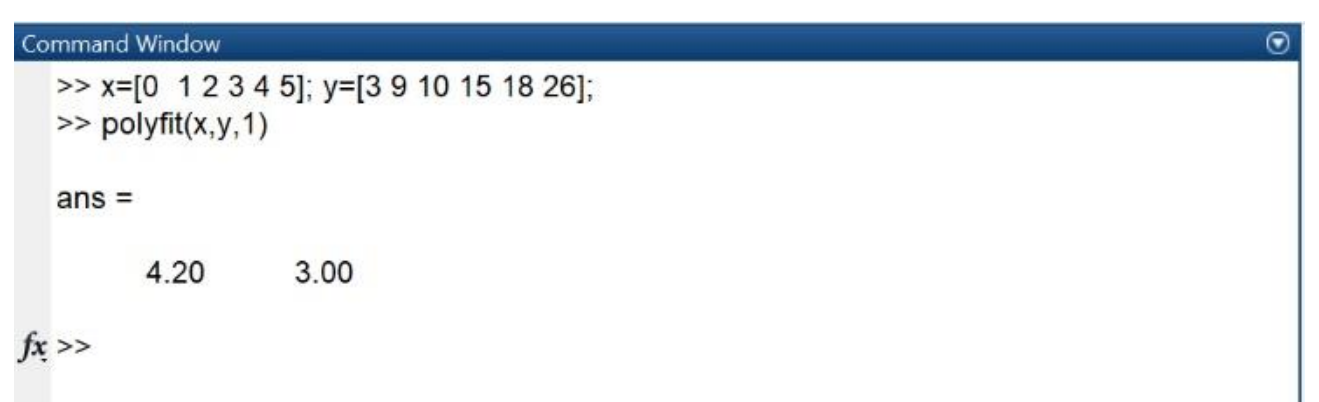

Then 4.20 is the slope and 3.00 is the intercept.

#### C) Quantification of Error of Linear Regression

Both Coefficient of Determination  $(R^2)$  and Correlation Coefficient (R) are used to quantify the error of linear regression.

$$R^2 = \frac{ST - SR}{ST} \qquad \qquad R = \sqrt{R^2}$$

where,

ST: (Sum of Squares of True Deviation) measures the deviations of the observations from their mean  $\overline{Y} = \frac{\Sigma Y}{r}$ 

$$ST = \sum (Y_{true} - \bar{Y})^2$$

SR: (Sum of Squares of Regression Deviation) measures the deviations of observations from their predicted

$$SR = \sum (Y_{true} - Y_{reg})^2$$

Example:

Calculate the correlation Coefficient of the linear regression line of the following table.

| Х | 0 | 1 | 2  | 3  | 4  | 5  |
|---|---|---|----|----|----|----|
| у | 3 | 9 | 10 | 15 | 18 | 26 |

$$\bar{Y} = \frac{\sum Y}{n} = \frac{3+9+10+15+18+26}{6} = 13.5$$

$$ST = \sum (Y_{true} - \bar{Y})^2 = (3-13.5)^2 + \dots + (26-13.5)^2 = 321.5$$

$$SR = \sum (Y_{true} - Y_{reg})^2 = (3-3)^2 + \dots + (26-24)^2 = 12.5$$

$$R^2 = \frac{321.5 - 12.5}{321.5} = 0.96 \qquad R = \sqrt{R^2} = 0.98$$

Using Calculator to find the Correlation Coefficient

- a) MODE>>3:STAT>>2:A+BX
- b) Insert (x, y) variables, then (AC)
- c) SHIFT+1>>5:Reg>> 3:r

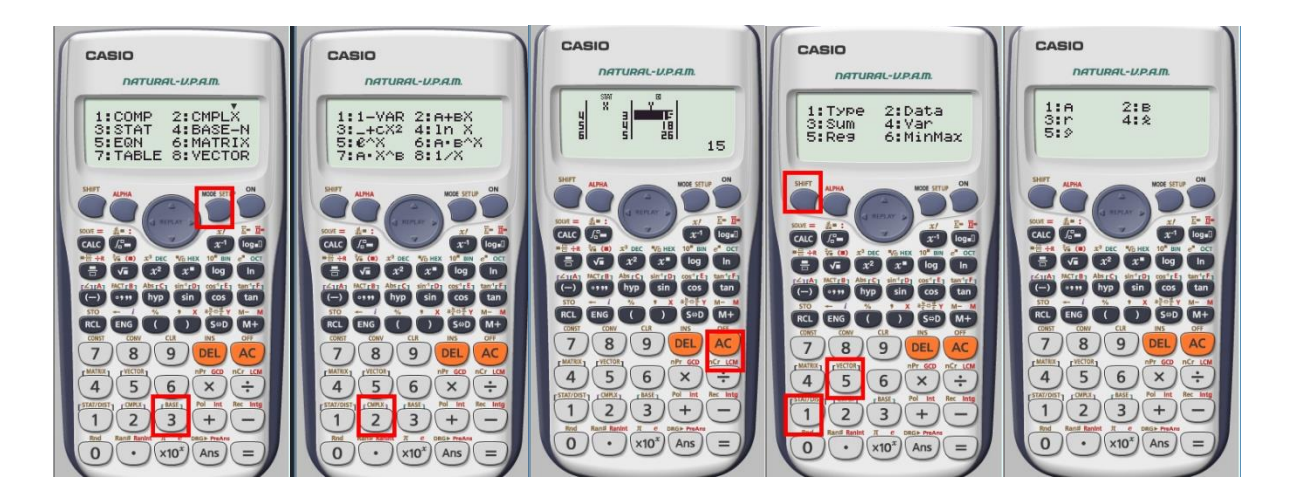

#### D) Linearization of Non Linear Relationships

Non-linear relationships such as exponential, power and saturation-growth rate equations can be transformed into linear relations as following

| Relation               | Non Linear Relationships | Linearization                                               |
|------------------------|--------------------------|-------------------------------------------------------------|
| Exponential            | $y = ae^{Bx}$            | $\ln y = \ln a + Bx$                                        |
| Power                  | $y = ax^B$               | $\log y = \log a + B \log x$                                |
| Saturation-growth rate | $y = a \frac{x}{B+x}$    | $\frac{1}{y} = \frac{1}{a} + \frac{B}{a} \cdot \frac{1}{x}$ |

## E) Create Matlab Function to find the coefficients of a linear regression Line

We want to create a MatLab function according to the following conditions:

- 1) **Inputs:** x (independent variable) and y (dependent variable)
- 2) **Outputs:** trend line (equation of the regression line), and R (correlation coefficient)
- 3) Note: Number of variables in (x) should be equal to variables at (y).

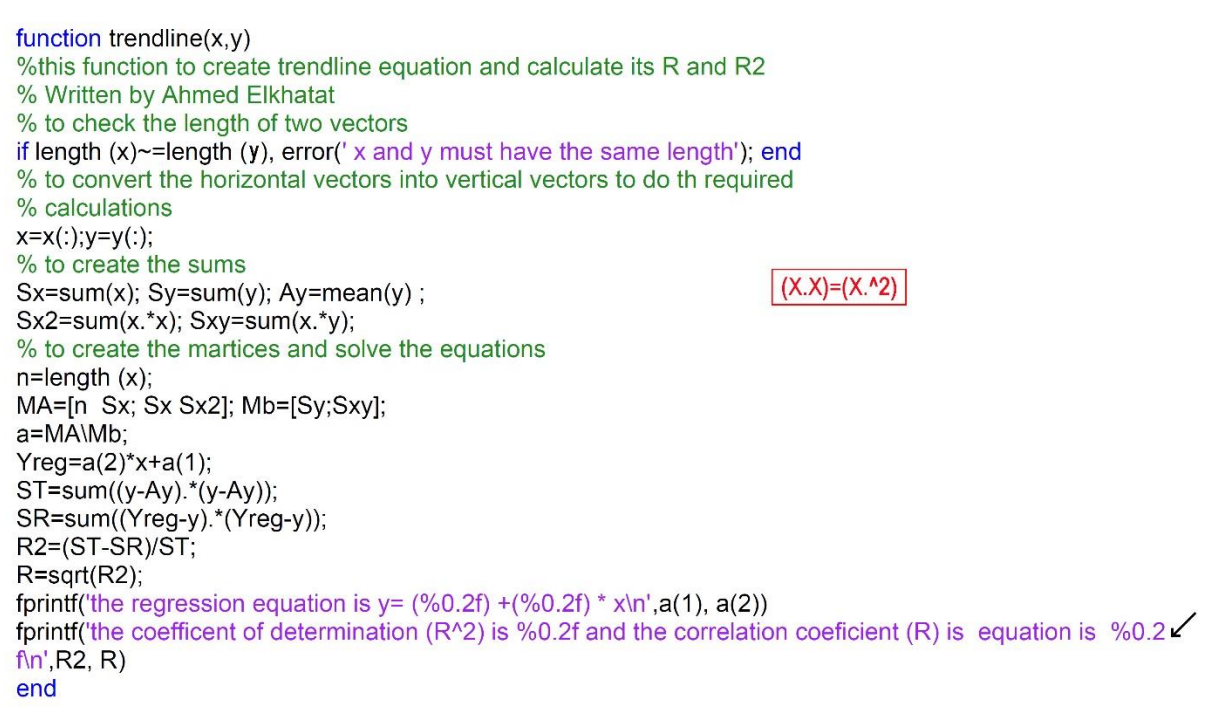

## 3. Polynomial Regression

#### A) Computing Polynomial Regressing Numerically

2<sup>nd</sup> Order Regression

$$y = a_0 + a_1 x + a_2 x^2$$

$$\begin{bmatrix} n & \sum x & \sum x^2 \\ \sum x & \sum x^2 & \sum x^3 \\ \sum x^2 & \sum x^3 & \sum x^4 \end{bmatrix} * \begin{bmatrix} a_0 \\ a_1 \\ a_2 \end{bmatrix} = \begin{bmatrix} \sum y \\ \sum xy \\ \sum x^2y \end{bmatrix}$$

This type of matrix can be solved easly using Casio calculator similar to the linear regression

MODE>>5:EQN>>3:ax2+bx+c=0

3<sup>rd</sup> Order Regression

$$y = a_0 + a_1 x + a_2 x^2 + a_3 x^3$$

$$\begin{vmatrix} n & \sum x & \sum x^2 & \sum x^3 \\ \sum x & \sum x^2 & \sum x^3 & \sum x^4 \\ \sum x^2 & \sum x^3 & \sum x^4 & \sum x^5 \\ \sum x^3 & \sum x^4 & \sum x^5 & \sum x^6 \end{vmatrix} * \begin{cases} a_0 \\ a_1 \\ a_2 \\ a_3 \end{cases} = \begin{cases} \sum y \\ \sum xy \\ \sum x^2y \\ \sum x^3y \end{cases}$$

In contrast, this type of matrix can not be solved using CASIO, fx-991ES PLUS calculator, as it only can solve up to 3 equations with 3 unknowns. However, other models (CANON: F-792SGA) can solve 4 equations with 4 unknowns

MatLab is a useful tool to compute the regression of  $n^{th}$  orders, using the function polyfit(x,y,n)

```
Command Window

>> x=[0 1 2 3 4 5]; y=[3 9 10 15 18 26];

>> polyfit(x,y,3)

ans =

0.30 -1.90 6.65 3.18

fx >>
```

Thus the equation can be written as

 $y = 3.18 + 6.65x - 1.90x^2 + 0.3x^3$ 

in order to find the value of (y) at certain (x) using the polynomial coefficient another builtin function is useful.

```
polyval([a_{n},a_{n-1},\ldots,a_{1}],[x_{i},x_{ii}])
```

```
Command Window
                                                                                 \odot
  >> x=[0 1 2 3 4 5]; y=[3 9 10 15 18 26];
  >> P=polyfit(x,y,3)
  P =
        0.30 -1.90
                           6.65
                                     3.18
                                                 ahmed.elkhatat@qu.edu.qa
  >> polyval(P,2.3)
  ans =
       12.03
  >> polyval([0.3 -1.90 6.65 3.18],[0 1 2 3])
  ans =
                 8.23 11.28
                                     14.13
        3.18
```

 $\odot$ 

B) Create MatLab Function to find the coefficients of 2<sup>nd</sup> Order regression Curve.

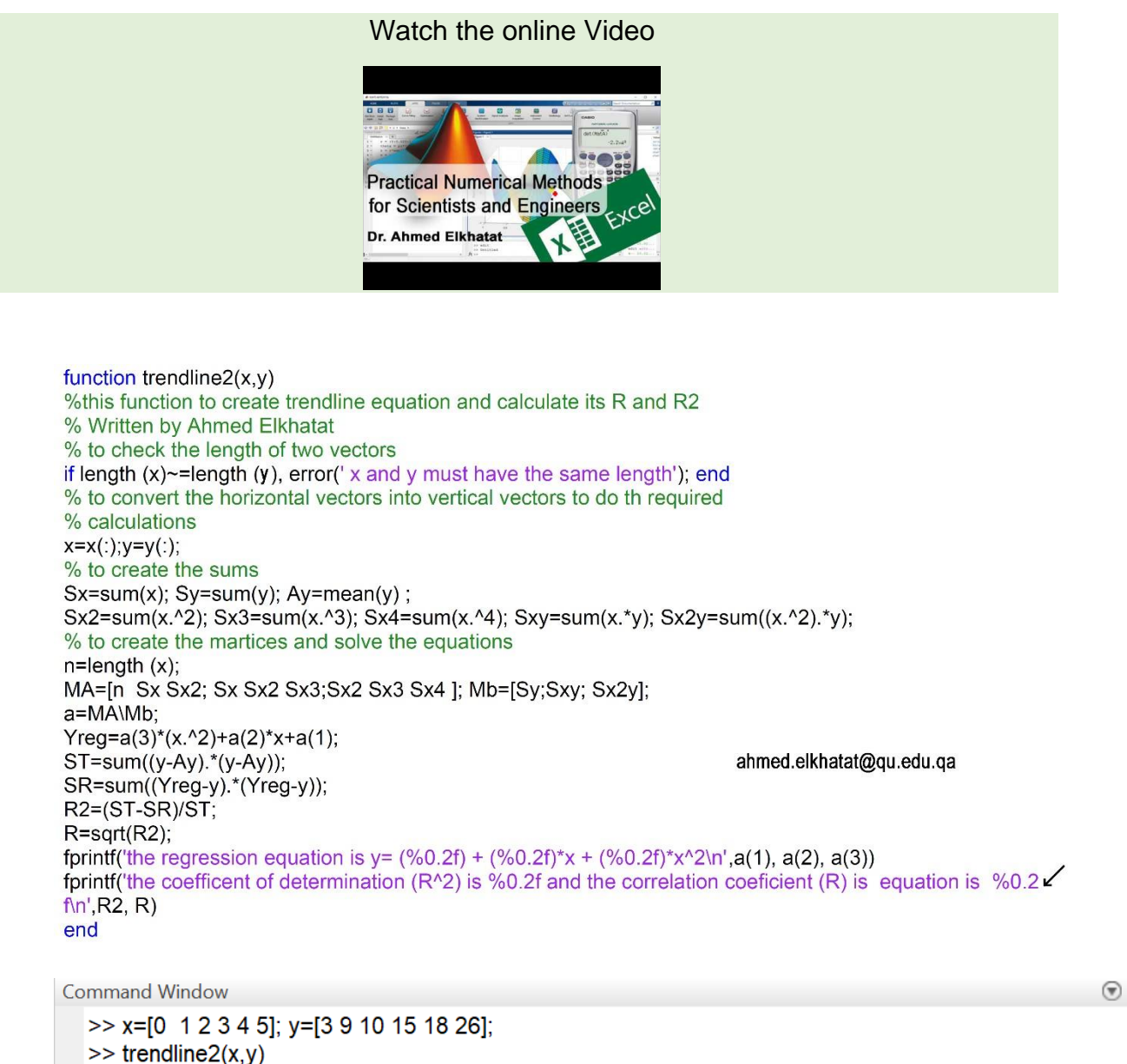

>> trendline2(x,y) the regression equation is  $y = (4.07) + (2.59)^*x + (0.32)^*x^2$ the coefficient of determination (R^2) is 0.97 and the correlation coeficient (R) is equation is 0.99  $f_x >>$ 

### 2. Multiple Regression.

Multiple regression formula is used in the analysis of relationship between one dependent variable (y) and multiple independent variables (X1, X2,....xn). The general formula for linear multiple regression is

$$y = a_0 + a_1 x_1 + a_2 x_2 + \cdots + x_n x_n$$

Formula

$$\mathbf{y} = \mathbf{a}_0 + \mathbf{a}_1 \mathbf{x}_1 + \mathbf{a}_2 \mathbf{x}_2$$
$$\begin{bmatrix} n & \sum x_1 & \sum x_2 \\ \sum x_1 & \sum x_1^2 & \sum x_1 \mathbf{x}_2 \\ \sum x_2 & \sum x_1 \mathbf{x}_2 & \sum x_2^2 \end{bmatrix} * \begin{bmatrix} a_0 \\ a_1 \\ a_2 \end{bmatrix} = \begin{bmatrix} \sum y \\ \sum x_1 y \\ \sum x_2 y \end{bmatrix}$$

$$y = a_0 + a_1 x_1 + a_2 x_2 + a_3 x_3$$

$$\begin{vmatrix} n & \sum x_{1} & \sum x_{2} & \sum x_{3} \\ \sum x_{1} & \sum x_{1^{2}} & \sum x_{1}x_{2} & \sum x_{1}x_{3} \\ \sum x_{2} & \sum x_{2}x_{1} & \sum x_{2^{2}} & \sum x_{2}x_{3} \\ \sum x_{3} & \sum x_{3}x_{1} & \sum x_{3}x_{2} & \sum x_{3}^{2} \end{vmatrix} * \begin{cases} a_{0} \\ a_{1} \\ a_{2} \\ a_{3} \end{cases} = \begin{cases} \sum y \\ \sum x_{1}y \\ \sum x_{2}y \\ \sum x_{3}y \end{cases}$$

#### Example

In a corporation HR, they found that the employee's salary is a linear function of both his age and experience. Can you help them to find the regression equation?

| Experience | 5     | 7     | 8     | 6     | 7     |
|------------|-------|-------|-------|-------|-------|
| Age        | 18    | 20    | 22    | 23    | 23    |
| Salary     | 26315 | 39493 | 37209 | 24380 | 25751 |

Create MatLab Function to find the coefficients of multi regression Curve.

```
function trendlinemulti(x1,x2,y)
%this function to create multi trendline equation
% Written by Ahmed Elkhatat
% to check the length of two vectors
n=length (x1);
if length (x2)~=n | length (y)~=n, error(' x1, x2 and y must have the same length'); end
% to convert the horizontal vectors into vertical vectors to do th required
% calculations
x1=x1(:); x2=x2(:); y=y(:);
% to create the sums
Sx1=sum(x1); Sx2=sum(x2); Sx1sq=sum(x1.^2); Sx2sq=sum(x2.^2); Sx1x2=sum(x1.*x2);
Sy=sum(y); Sx1y=sum(x1.*y); Sx2y=sum(x2.*y);
```

% to create the martices and solve the equations

```
MA=[n Sx1 Sx2; Sx1 Sx1sq Sx1x2; Sx2 Sx1x2 Sx2sq]; Mb=[Sy;Sx1y; Sx2y]; a=MA\Mb;
```

fprintf('the regression equation is  $y = (\%0.2f) + (\%0.2f) * x1 + (\%0.2f) * x2\n',a(1), a(2), a(3))$ end

In order to solve the previous example

```
Command Window

>> x1= [5 7 8 6 7]; x2= [18 20 22 23 23]; y= [26315 39493 37209 24380 25751];

>> trendlinemulti(x1,x2,y)

the regression equation is y= (40237.58) +(6793.52) * x1 + (-2568.17) * x2

fx >>
```

Find the coefficients of multi regression Curve using Excel.

#### DATA>> DATA Analysis>> Regression

|          | ي <sub>ج</sub> . ب    |         | •           |             |                                         |               | Bo               | ook1 - Excel      |                              |                                      |                       | <u> </u> |          | - TE 🧷       | - 6    |         |
|----------|-----------------------|---------|-------------|-------------|-----------------------------------------|---------------|------------------|-------------------|------------------------------|--------------------------------------|-----------------------|----------|----------|--------------|--------|---------|
| File     | Home                  | Insert  | Page Layout | Formulas D  | ata Review V                            | ïew 📿 Tell me | what you want to | o do              |                              |                                      |                       | Ahm      | ed Moham | ed Reda Ma E | khatat | 우 Share |
|          |                       | Shov    | v Queries   | Connecti    | ons AL Z A                              | Clear         |                  | Flash Fill        | Consolidate                  | 2                                    | $\sim$                | Group    | * 2,     | Solver       | 4.1    |         |
| Set Exte | rnal New              | From    | n Table Re  | fresh       | s <b>⊼</b> Sort                         | Filter        | Text to          | Remove Duplicates | Relationships<br>Manage Data | a Model What-If                      | Forecast              | Ungroup  |          | Data Analysi | 1      |         |
| Data     | ✓ Query ▼ Lo<br>Get i | 8 Trans | form        | Connections | s                                       | ort & Filter  | Columns          | Data Too          | ols                          | Analysis                             | Sheet                 | Outline  | 5        | Analysis     |        | ~       |
| G7       | •                     | ×       | s fx        |             |                                         |               |                  |                   |                              |                                      |                       |          |          |              |        | ~       |
|          |                       |         |             |             |                                         |               |                  |                   |                              |                                      |                       |          |          |              |        |         |
|          | A E                   | 3       | С           | DE          | F                                       | G H           | 1                | J K               | L                            | M N                                  | 0                     | Р        | Q        | R            | 1      | s 🔺     |
| 1        | Evr                   | ori     |             |             |                                         |               |                  | 2                 |                              |                                      |                       |          |          |              |        |         |
| 2        |                       |         | Salary      | Re          | gression                                |               |                  | ?                 | ~                            | Data Analysis                        |                       |          |          |              | ?      | ×       |
| 3        | 5 1                   | 8       | 26315       |             | Input <u>Y</u> Range:                   | SC            | \$3:\$C\$7       | <u>د</u>          | ж                            | Analysis Tools                       |                       |          |          | [            | OK     |         |
| 4        | 7 2                   | 0       | 39493       |             | Input 🛛 Range:                          | SA:           | \$3:\$B\$7       | Car               | ncel                         | Covariance<br>Descriptive Statist    | ics                   |          |          | ^            | Cancel |         |
| 5        | 8 2                   | 2       | 37209       |             | Tabels                                  | Consta        | int is Zero      | H                 | elp                          | Exponential Smoo<br>F-Test Two-Sampl | thing<br>e for Varian | ces      |          |              |        |         |
| 6        | 6 2                   | 3       | 24380       |             | Con <u>f</u> idence Level               | 95            | %                |                   |                              | Fourier Analysis<br>Histogram        |                       |          |          |              | Teib   |         |
| 8        |                       |         | 20101       | 0           | utput options                           |               |                  |                   | 5                            | Moving Average<br>Random Number      | Generation            |          |          |              |        |         |
| 9        |                       |         |             |             | Output Range:                           |               |                  |                   |                              | Regression                           |                       |          |          | ~            |        | -       |
| 11       |                       |         |             | (           | New Worksheet                           | tly:          |                  |                   |                              |                                      |                       |          |          |              |        |         |
| 12       |                       |         |             |             | New <u>W</u> orkbook                    |               |                  |                   |                              | <b></b>                              |                       |          |          |              |        |         |
| 13       |                       |         |             |             | Besiduals                               |               | Residual Plots   |                   |                              |                                      |                       |          |          |              |        |         |
| 15       |                       |         |             |             | Standardized Res                        | iduals        | Line Fit Plots   |                   |                              |                                      |                       |          |          |              |        |         |
| 17       |                       |         |             |             | Normal Probability<br>Normal Probabilit | ty Plots      |                  |                   |                              |                                      |                       |          |          |              |        |         |
| 18       |                       |         |             |             |                                         |               |                  |                   |                              |                                      |                       |          |          |              |        |         |
|          |                       |         |             |             |                                         |               |                  |                   |                              |                                      |                       |          |          |              |        |         |
|          | А                     |         | В           | С           | D                                       | E             | F                | G                 | Н                            | I.                                   |                       |          |          |              |        |         |
| 1        | SUMMA                 | RY (    | OUTPUT      |             |                                         |               |                  |                   |                              |                                      |                       |          |          |              |        |         |
| 2        |                       |         |             |             |                                         |               |                  |                   |                              |                                      |                       |          |          |              |        |         |
| 3        | Regress               | ion S   | Statistics  |             |                                         |               |                  |                   |                              |                                      |                       |          |          |              |        |         |
| 4        | Multiple              | RC      | 0.929221    |             |                                         |               |                  |                   |                              |                                      |                       |          |          |              |        |         |
| 5        | R Square              | e C     | 0.863451    |             |                                         | anmed.e       | εικηάτατ         | @qu.eau           | .qa                          |                                      |                       |          |          |              |        |         |
| 6        | Adjusted              | d F C   | 0.726902    |             |                                         |               |                  |                   |                              |                                      |                       |          |          |              |        |         |
| 7        | Standar               | d I 3   | 3725.822    |             |                                         |               |                  |                   |                              |                                      |                       |          |          |              |        |         |
| 8        | Observa               | tic     | 5           |             |                                         |               |                  |                   |                              |                                      |                       |          |          |              |        |         |
| 9        |                       |         |             |             |                                         |               |                  |                   |                              |                                      |                       |          |          |              |        |         |
| 10       | ANOVA                 |         |             |             |                                         |               |                  |                   |                              |                                      |                       |          |          |              |        |         |
| 11       |                       |         | df          | SS          | MS                                      | F             | gnificance       | F                 |                              |                                      |                       |          |          |              |        |         |
| 12       | Regressi              | or      | 2           | 1.76E+08    | 87779439                                | 6.32337       | 0.136549         | )                 |                              |                                      |                       |          |          |              |        |         |
| 13       | Residua               | 1       | 2           | 27763498    | 13881749                                |               |                  |                   |                              |                                      |                       |          |          |              |        |         |
| 14       | Total                 |         | 4           | 2.03E+08    |                                         |               |                  |                   |                              |                                      |                       |          |          |              |        |         |
| 15       |                       |         |             |             |                                         |               |                  |                   |                              |                                      |                       |          |          |              |        |         |
| 16       |                       | Со      | efficients  | ndard Err   | t Stat                                  | P-value       | Lower 95%        | Upper 95%         | ower 95.0%                   | pper 95.0%                           |                       |          |          |              |        |         |
| 17       | Intercep              | t 4     | 40237.58    | 18320.23    | 2.196347                                | 0.159218      | -38588           | 3 119063.2        | -38588                       | 119063.2                             |                       |          |          |              |        |         |
| 18       | X Variab              | le 6    | 5793.525    | 1950.469    | 3.483022                                | 0.073463      | -1598.66         | 5 15185.71        | -1598.66                     | 15185.71                             |                       |          |          |              |        |         |
| 19       | X Variab              | le ·    | -2568.17    | 1025.798    | -2.50359                                | 0.12931       | -6981.82         | 1845.479          | -6981.82                     | 1845.479                             |                       |          |          |              |        |         |
| 20       |                       |         |             |             |                                         |               |                  |                   |                              |                                      |                       |          |          |              |        |         |
| 21       |                       |         |             |             |                                         |               |                  |                   |                              |                                      |                       |          |          |              |        |         |
|          |                       |         |             |             |                                         |               |                  |                   |                              |                                      |                       |          |          |              |        |         |

# 3. Compute Least Square Curve fitting using Excel Solver

Curve fits modeling is used in Excel to find the best fit line or curve for a series of data points by minimizing the error square between the original data and the values predicted by the equation.

#### How to Apply The Best Fit Model?

1) Suppose that you want to create a best fit model that has a Saturation-growth rate relationship with the independent variable (x)

| х | 3.4   | 6.9   | 7.4   | 11.2  | 13.1  | 18.9  |
|---|-------|-------|-------|-------|-------|-------|
| У | 0.981 | 1.489 | 1.542 | 1.846 | 1.955 | 2.189 |

- 2) We know that the regression curve of the saturation-growth rate relationship equation is  $y = a \frac{x}{B+x}$ , but the coefficients (a) and (B) are unknowns.
- 3) Therefore, we can guess initial values for both (a) and (B), and compute the function  $a \frac{x}{B+x}$  based on these two initial guesses.

|    | А       | В      | С           | D          | Е      | F      | G      | Н | I               | J |  |
|----|---------|--------|-------------|------------|--------|--------|--------|---|-----------------|---|--|
| 1  |         |        |             |            |        |        |        |   |                 |   |  |
| 2  |         |        |             |            |        |        |        |   |                 |   |  |
| 3  | х       | 3.4    | 6.9         | 7.4        | 11.2   | 13.1   | 18.9   |   | (a) guess Value | 1 |  |
| 4  | У       | 0.9808 | 1.4892      | 1.5417     | 1.8462 | 1.9552 | 2.1892 |   | (B) guess Value | 5 |  |
| 5  | Y Model | 0.4048 | 0.5798      | 0.5968     | 0.6914 | 0.7238 | 0.7908 |   |                 |   |  |
| 6  |         |        |             |            |        |        |        |   |                 |   |  |
| 7  |         |        | _¢.(¢.2*/D2 |            |        |        |        |   |                 |   |  |
| 8  |         |        | -2122.(D:   | 5/(ŞJŞ4+B3 | ))     |        |        |   |                 |   |  |
| 9  |         |        |             |            |        |        |        |   |                 |   |  |
| 10 |         |        |             |            |        |        |        |   |                 |   |  |
| 11 |         |        |             |            |        |        |        |   |                 |   |  |

|   | ,                      |      | , , , , , , , , , , , , , , , , , , , |      | SF    | $R = \sum_{i=1}^{n}$ | (Y <sub>true</sub> - | – Y <sub>reg</sub> ) | 2               |   | ,, |   |
|---|------------------------|------|---------------------------------------|------|-------|----------------------|----------------------|----------------------|-----------------|---|----|---|
|   | А                      | В    | С                                     | D    | E     | F                    | G                    | н                    |                 | J | К  | L |
| 1 |                        |      |                                       |      |       |                      |                      |                      |                 |   |    |   |
| 2 |                        |      |                                       |      |       |                      |                      |                      |                 |   |    |   |
| 3 | x                      | 3.40 | 6.90                                  | 7.40 | 11.20 | 13.10                | 18.90                |                      | (a) guess Value | 1 |    |   |
| 4 | у                      | 0.98 | 1.49                                  | 1.54 | 1.85  | 1.96                 | 2.19                 |                      | (B) guess Value | 5 |    |   |
| 5 | Y Model                | 0.40 | 0.58                                  | 0.60 | 0.69  | 0.72                 | 0.79                 |                      |                 |   |    |   |
| 6 | $(Y_{true}-Y_{reg})^2$ | 0.33 | 0.83                                  | 0.89 | 1.33  | 1.52                 | 1.96                 |                      |                 |   |    |   |
| 7 | SR                     | 6.86 |                                       |      |       |                      |                      |                      |                 |   |    |   |
| 8 |                        |      |                                       |      |       |                      |                      |                      |                 |   |    |   |

4) Create SR: (Sum of Squares Rearession Deviation). where of

5) The best regression line is that line has minimum SR value, thus solver can be used to achieve this by changing the guess values (a) and (b)

| Get E<br>Da | kternal<br>ta •<br>Ge                               | Show Qu<br>From Tab<br>Recent Se<br>t & Transform | ueries<br>ble Ref<br>ources A | Con<br>Prop<br>resh<br>Connection | nections<br>perties<br>Links<br>ons | Ž↓ <u>Z A</u><br>Z↓ Sort I<br>Sort So | Filter | apply<br>lvanced | Text to<br>Columns | Duplicates d<br>dation - I<br>Data Tools | So  | onsolidate<br>Iver Parameters<br>Set Objective:                 |                      | Grou           | up - 1       | Soh           | /er       |                |             |
|-------------|-----------------------------------------------------|---------------------------------------------------|-------------------------------|-----------------------------------|-------------------------------------|---------------------------------------|--------|------------------|--------------------|------------------------------------------|-----|-----------------------------------------------------------------|----------------------|----------------|--------------|---------------|-----------|----------------|-------------|
| J3          | *                                                   | : ×                                               | $\checkmark f_x$              | =SUM(B                            | 36:G6)                              |                                       |        |                  |                    |                                          |     | To: OMax                                                        | • Mi <u>n</u>        | ⊖⊻a            | ilue Of:     | 0             |           |                |             |
| 1 2         | А                                                   | В                                                 | С                             | D                                 | E                                   | F                                     | G      | н                | 1                  |                                          |     | By Changing Variable<br>\$J\$3:\$J\$4<br>Subject to the Constra | e Cells:             | •              |              |               |           |                |             |
| 3           | x                                                   | 3.40                                              | 6.90                          | 7.40                              | 11.20                               | 13.10                                 | 18.90  |                  | (a) guess Value    | 1                                        |     |                                                                 |                      |                |              |               | ^         |                | Add         |
| 4           | У                                                   | 0.98                                              | 1.49                          | 1.54                              | 1.85                                | 1.96                                  | 2.19   |                  | (B) guess Value    | 5                                        |     |                                                                 |                      |                |              |               |           | 0              |             |
| 5           | Y Model                                             | 0.40                                              | 0.58                          | 0.60                              | 0.69                                | 0.72                                  | 0.79   |                  |                    |                                          |     |                                                                 |                      |                |              |               |           | 50             | lange       |
| 6           | (Y <sub>true</sub> -Y <sub>reg</sub> ) <sup>2</sup> | 0.33                                              | 0.83                          | 0.89                              | 1.33                                | 1.52                                  | 1.96   |                  |                    |                                          |     |                                                                 |                      |                |              |               |           | D              | elete       |
| 7           | SR                                                  | 6.86                                              |                               |                                   |                                     |                                       |        |                  |                    |                                          |     |                                                                 |                      |                |              |               |           | Re             | set All     |
| 8           |                                                     |                                                   |                               |                                   |                                     |                                       |        |                  |                    |                                          |     |                                                                 |                      |                |              |               |           | The            | Set Par     |
| 9           |                                                     |                                                   |                               |                                   |                                     |                                       |        |                  |                    |                                          |     |                                                                 |                      |                |              |               | ~         | Loa            | d/Save      |
| 11          |                                                     |                                                   |                               |                                   |                                     |                                       |        |                  |                    |                                          |     | Make Unconstrain                                                | ned Variables Non-   | Negative       |              |               |           |                |             |
| 12          |                                                     |                                                   |                               |                                   |                                     |                                       |        |                  |                    |                                          |     | Select a Solving                                                | GRG Nonlinear        |                |              |               |           | ~              | Options     |
| 13          |                                                     |                                                   |                               |                                   |                                     |                                       |        |                  |                    |                                          |     | Method:                                                         |                      |                |              |               |           |                |             |
| 14          |                                                     |                                                   |                               |                                   |                                     |                                       |        |                  |                    |                                          |     | Solving Method                                                  |                      |                |              |               |           |                |             |
| 15          |                                                     |                                                   |                               |                                   |                                     |                                       |        |                  |                    |                                          |     | Select the GRG Non                                              | linear engine for S  | olver Problem  | s that are s | mooth nonli   | near. Sel | ect the LP Sim | plex engine |
| 16          |                                                     |                                                   |                               |                                   |                                     |                                       |        |                  |                    |                                          |     | for linear Solver Pro                                           | oblems, and select t | ne Evolutionar | ry engine f  | or Solver pro | blems th  | at are non-sm  | ooth.       |
| 18          |                                                     |                                                   |                               |                                   |                                     |                                       |        |                  |                    |                                          |     |                                                                 |                      |                |              |               |           |                |             |
| 19          |                                                     |                                                   |                               |                                   |                                     |                                       |        |                  |                    |                                          | i r | Help                                                            |                      |                |              | So            | dve       |                | Close       |
| 20          |                                                     |                                                   |                               |                                   |                                     | _                                     |        |                  |                    |                                          |     | Teb                                                             |                      |                |              | 20            |           |                | C17206      |
|             |                                                     |                                                   |                               |                                   |                                     |                                       |        |                  |                    |                                          |     |                                                                 |                      |                |              |               |           |                |             |

| 2 |                          |      |      |      |       |       |       |                 |          |  |
|---|--------------------------|------|------|------|-------|-------|-------|-----------------|----------|--|
| 3 | х                        | 3.40 | 6.90 | 7.40 | 11.20 | 13.10 | 18.90 | (a) guess Value | 2.999965 |  |
| 4 | У                        | 0.98 | 1.49 | 1.54 | 1.85  | 1.96  | 2.19  | (B) guess Value | 6.99978  |  |
| 5 | Y Model                  | 0.98 | 1.49 | 1.54 | 1.85  | 1.96  | 2.19  |                 |          |  |
| 6 | $(Y_{true} - Y_{reg})^2$ | 0.00 | 0.00 | 0.00 | 0.00  | 0.00  | 0.00  |                 |          |  |
| 7 | SR                       | 0.00 |      |      |       |       |       |                 |          |  |
| 8 |                          |      |      |      |       |       |       |                 |          |  |

Thus, the best-fit regression equation is  $y = 3 \frac{x}{7+x}$ 

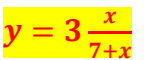

## Module (6): Interpolation

| Watch the online Video                                                                                                    |
|----------------------------------------------------------------------------------------------------|
| Interpolation Interpolation is a common technique used to estimate the value of a function for any intermediate value of the independent variable.  Technic Northol  Technic Statistics  Technic Statistics  T |

Interpolation is a common technique used to estimate the value of a function for any intermediate value of the independent variable.

## 1. Newton Method

#### A) Linear Interpolation

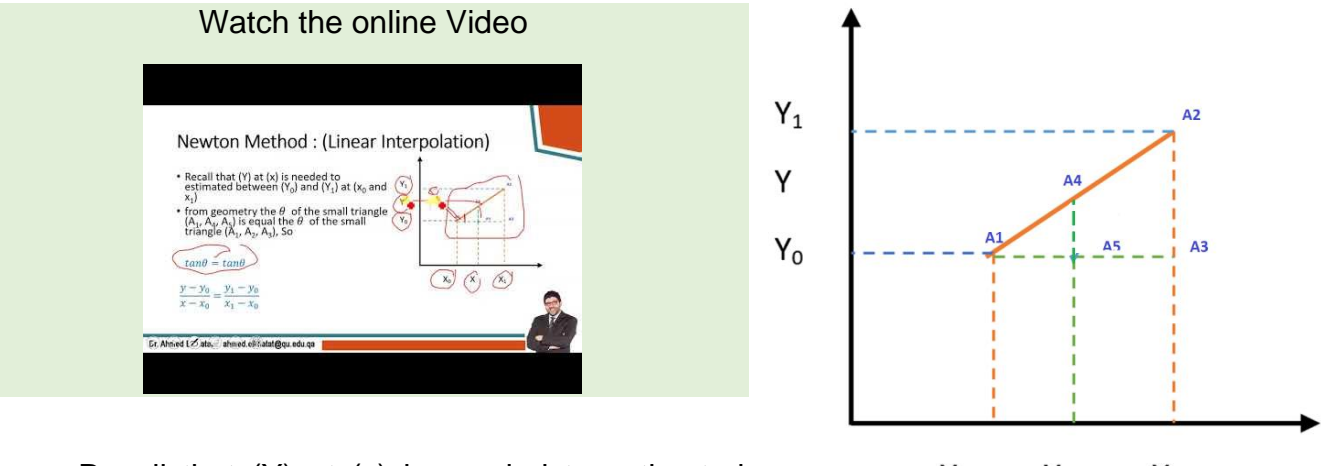

Recall that (Y) at (x) is needed to estimated between  $(Y_0)$  and  $(Y_1)$  at  $(x_0$  and  $x_1)$ 

X<sub>0</sub> X X<sub>1</sub>

from geometry the  $\theta$  of the small triangle (A<sub>1</sub>, A<sub>4</sub>, A<sub>5</sub>) is equal the  $\theta$  of the small triangle (A<sub>1</sub>, A<sub>2</sub>, A<sub>3</sub>), So

 $tan\theta = tan\theta$  $\frac{y - y_0}{x - x_0} = \frac{y_1 - y_0}{x_1 - x_0}$ 

$$y = y_{0+} \frac{y_1 - y_0}{x_1 - x_0} * (x - x_0)$$

#### B) Quadratic (Polynomial) Interpolation

Watch the online Video

| Newton Method : ( <u>Polyn</u> omial Interpolation)                                                                                                    |  |
|----------------------------------------------------------------------------------------------------|--|
| $\begin{array}{c} \bullet \underbrace{ \operatorname{const}}_{n \in \mathbb{N}} \operatorname{restrictions} \operatorname{setimates the intermediates value based on a straightful, while usualized the intermediate value based on a constant time the estimate. \\ \bullet \operatorname{constants} \operatorname{const}_{n \in \mathbb{N}} \operatorname{const}_{n \in \mathbb{N}} $ |  |
| $\begin{array}{c} y_{1nd} = \frac{h_{1} + h_{1}(x - x_{0}) + s}{h_{2}(x - x_{0})(x - x_{1})} & (x_{1} - x_{0}) + \frac{h_{2}(x - x_{0})(x - x_{1})}{h_{2} - h_{2} - h_{2} - h_{2} - h_{2}} \\ y_{1nd} = h_{2} + h_{1}(x - x_{0}) + h_{2}(x - x_{0})(x - x_{1}) + \frac{h_{2}(x - x_{0})(x - x_{1})}{h_{2} - h_{2} - h_{2} - h_{2}} \\ (x_{1} - h_{2} - h_{2} - h_{2}) + h_{2}(x - x_{0})(x - x_{1}) + \frac{h_{2}(x - x_{0})(x - x_{1})}{h_{2} - h_{2} - h_{2}} \\ (x_{1} - h_{2} - h_{2} - h_{2}) + h_{2}(x - x_{0})(x - x_{1}) + \frac{h_{2}(x - x_{0})(x - x_{1})}{h_{2} - h_{2} - h_{2}} \\ (x_{1} - h_{2} - h_{2} - $                                                                                                    |  |
|                                                                                                    |  |

Linear interpolation estimates the intermediate value based on a straight line, While quadratic estimates the intermediate value based on a curve which improves the estimate. The highest order of the polynomial is (n-1), where (n) is the number of data points.

$$y_{1st} = b_0 + b_1(x - x_0)$$

$$y_{2nd} = b_0 + b_1(x - x_0) + b_2(x - x_0)(x - x_1)$$

$$y_{3rd} = b_0 + b_1(x - x_0) + b_2(x - x_0)(x - x_1) + b_3(x - x_0)(x - x_1)(x - x_2)$$

$$b_0 = f(x_0)$$

$$b_1 = \frac{f(x_1) - f(x_0)}{x_1 - x_0}$$

$$b_2 = \frac{\frac{f(x_2) - f(x_1)}{x_2 - x_1} - \frac{f(x_1) - f(x_0)}{x_1 - x_0}}{x_2 - x_0}$$

<u>Note</u>: it is very important to reorder the data set from the closest to farthest before applying this method

#### Example

find (Y) at (x=4)

#### Watch the online Video

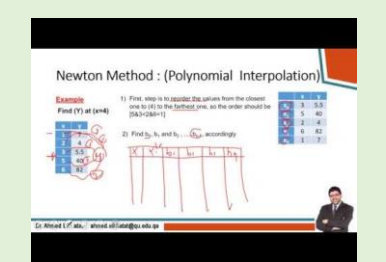

| х | У   |
|---|-----|
| 1 | 7   |
| 2 | 4   |
| 3 | 5.5 |
| 5 | 40  |
| 6 | 82  |

- (1) The first, step is to reorder the values from the closest one to (4) to the farthest one, so the order should be [5&3<2&6<1]
- (2) So, the correct order is

|            | Х | У   |
|------------|---|-----|
| Xo         | 3 | 5.5 |
| <b>X</b> 1 | 5 | 40  |
| <b>X</b> 2 | 2 | 4   |
| <b>X</b> 3 | 6 | 82  |
| <b>X</b> 4 | 1 | 7   |

|                | х | b0=y | b1    | b2   | b3   | b4 |
|----------------|---|------|-------|------|------|----|
| Xo             | 3 | 5.5  | 17.25 | 5.25 | 0.75 | 0  |
| X <sub>1</sub> | 5 | 40   | 12    | 7.5  | 0.75 |    |
| <b>X</b> 2     | 2 | 4    | 19.5  | 4.5  |      |    |
| <b>X</b> 3     | 6 | 82   | 15    |      |      |    |
| X4             | 1 | 7    |       |      |      |    |

(3) Find  $b_0,\,b_1$  and  $b_2\,,\,....b_n,\,accordingly$ 

 $y_{1st} = b_0 + b_1(x - x_0)$ = 5.5 + 17.25(4 - 3) = 22.5

 $y_{2nd} = b_0 + b_1(x - x_0) + b_2(x - x_0)(x - x_1)$ = 5.5 + 17.25(4 - 3) + 5.25(4 - 3)(4 - 5) = **17.25** 

$$y_{3rd} = b_0 + b_1(x - x_0) + b_2(x - x_0)(x - x_1) + b_3(x - x_0)(x - x_1)(x - x_2)$$
  
5.5 + 17.25(4 - 3) + 5.25(4 - 3)(4 - 5) + 0.75(4 - 3)(4 - 5)(4 - 2) = **15.75**

### 2. Lagrange Method

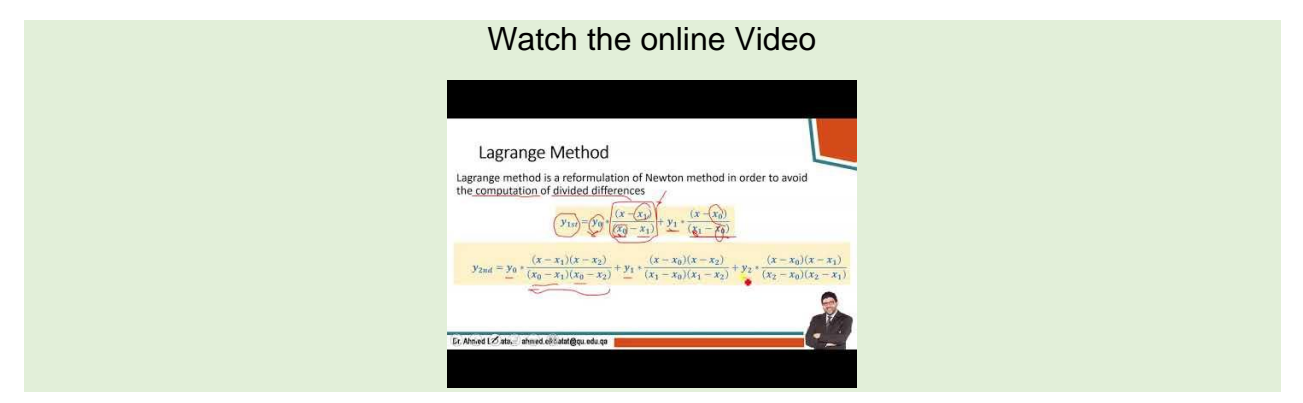

Lagrange method is a reformulation of the Newton method in order to avoid the computation of divided differences

$$y_{1st} = y_0 * \frac{(x - x_1)}{(x_0 - x_1)} + y_1 * \frac{(x - x_0)}{(x_1 - x_0)}$$

$$y_{2nd} = y_0 * \frac{(x - x_1)(x - x_2)}{(x_0 - x_1)(x_0 - x_2)} + y_1 * \frac{(x - x_0)(x - x_2)}{(x_1 - x_0)(x_1 - x_2)}$$

$$+ y_2 * \frac{(x - x_0)(x - x_1)}{(x_2 - x_0)(x_2 - x_1)}$$

$$y 3rd = y_0 * \frac{(x - x_1)(x - x_2)(x - x_3)}{(x_0 - x_1)(x_0 - x_2)(x_0 - x_3)}$$

$$+ y_1 * \frac{(x - x_0)(x - x_2)(x - x_3)}{(x_2 - x_0)(x_2 - x_1)(x_2 - x_3)}$$

$$+ y_2 * \frac{(x - x_0)(x - x_1)(x - x_2)}{(x_2 - x_0)(x_2 - x_1)(x_2 - x_3)}$$

$$+ y_3 * \frac{(x - x_0)(x - x_1)(x - x_2)}{(x_3 - x_0)(x_3 - x_1)(x_3 - x_2)}$$

$$y4th = y_0 \frac{(x - x_1)(x - x_2)(x - x_3)(x - x_4)}{(x_1 - x_0)(x_1 - x_2)(x_1 - x_3)(x_1 - x_4)}$$

$$+ y_1 \frac{(x - x_0)(x - x_1)(x - x_3)(x - x_4)}{(x_1 - x_0)(x_1 - x_1)(x_2 - x_3)(x_1 - x_4)}$$

$$+ y_2 \frac{(x - x_0)(x - x_1)(x_2 - x_3)(x_2 - x_4)}{(x_2 - x_0)(x_2 - x_1)(x_2 - x_3)(x_2 - x_4)}$$

$$+ y_3 \frac{(x - x_0)(x - x_1)(x - x_2)(x - x_4)}{(x_2 - x_0)(x_2 - x_1)(x_2 - x_3)(x_2 - x_4)}$$

$$+y_4 \frac{(x_3 - x_0)(x_3 - x_1)(x_3 - x_2)(x_3 - x_4)}{(x_4 - x_0)(x_4 - x_1)(x_4 - x_2)(x_4 - x_3)}$$

Dr. Ahmed Elkhatat

GENG 300

# 3. Using MatLab for Newton and Lagrange Interpolation

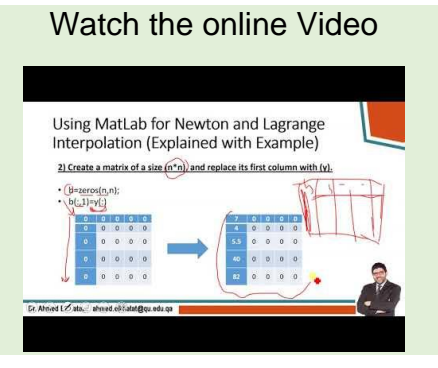

Algorithm for Newton Interpolation Method General Formulas

$$f_{n-1(x)} = b_1 + b_2(x - x_1) + \dots + b_n(x - x_1) \dots ((x - x_{n-1}))$$

$$b_{1} = f_{(x1)}$$

$$b_{2} = f[x_{2}, x_{1}] = \frac{f_{(x2)} - f_{(x1)}}{x_{2} - x_{1}}$$

$$b_{3} = f[x_{3}, x_{2}, x_{1}] = \frac{f[x_{3}, x_{2}] - f[x_{2}, x_{1}]}{x_{3} - x_{1}} = \frac{\frac{f_{(x3)} - f_{(x2)}}{x_{3} - x_{2}} - \frac{f_{(x2)} - f_{(x1)}}{x_{2} - x_{1}}}{x_{3} - x_{1}}$$

$$b_{n} = f[x_{n}, x_{n-1}, \dots, x_{1}] = \frac{f[x_{n}, x_{n-1}, \dots, x_{2}] - f[x_{n-1}, \dots, x_{1}]}{x_{n} - x_{1}}$$

$$f[x_i, x_j] = \frac{f_{(xi)} - f_{(xj)}}{x_i - x_j}$$

- 1) Check that both x and y have the same lenght (n).
  - n=length(x); if length(y)~=n, error('x and y must have the same length'); end

| х | у   |
|---|-----|
| 1 | 7   |
| 2 | 4   |
| 3 | 5.5 |
| 5 | 40  |
| 6 | 82  |

- 2) Create a matrix of a size (n\*n), and replace its first column with (y). For example,
  - b=zeros(n,n);
  - b(:,1)=y(:)

#### 163 | Page

| 7   | 0 | 0 | 0 | 0 |
|-----|---|---|---|---|
| 4   | 0 | 0 | 0 | 0 |
| 5.5 | 0 | 0 | 0 | 0 |
| 40  | 0 | 0 | 0 | 0 |
| 82  | 0 | 0 | 0 | 0 |

3) Now we want to calculate (b) in this matrix in specific locations as follows

|     | j=1 | j=2   | j=3   | j=4   | j=5   |
|-----|-----|-------|-------|-------|-------|
| i=1 | 7   | (1,2) | (1,3) | (1,4) | (1,5) |
| i=2 | 4   | (2,2) | (2,3) | (2,4) |       |
| i=3 | 5.5 | (3,2) | (3,3) |       |       |
| i=4 | 40  | (4,2) |       |       |       |
| i=5 | 82  |       |       |       |       |

• Create (j) for columns (from 2 and till (n))

- for each column (j) relate (i) for rows (from 1 and until n-j+1).
- Then, b(i,j)=(b(i+1,j-1)-b(i,j-1))/(x(i+j-1)-x(i)));
- To preform this loop in MatLab

for j=2:n

for i=1:n-j+1

$$b(i,j)=(b(i+1, j-1)-b(i,j-1))/(x(i+j-1)-x(i))$$

end

end

| 7.00<br>4.00<br>5.50<br>40.00<br>82.00 | 0<br>0<br>0<br>0                       | 0<br>0<br>0<br>0                         | 0<br>0<br>0<br>0               | 0<br>0<br>0<br>0            |                  | ₽          | 7.00<br>4.00<br>5.50<br>40.00<br>82.00 | -3.00<br>0<br>0<br>0<br>0            | 0<br>0<br>0<br>0               | 0<br>0<br>0<br>0            | 0<br>0<br>0<br>0      |
|----------------------------------------|----------------------------------------|------------------------------------------|--------------------------------|-----------------------------|------------------|------------|----------------------------------------|--------------------------------------|--------------------------------|-----------------------------|-----------------------|
|                                        | 7.00<br>4.00<br>5.50<br>40.00<br>82.00 | -3.00<br>1.50<br>0<br>0<br>0             | 0<br>0<br>0<br>0               | 0<br>0<br>0<br>0            | 0<br>0<br>0<br>0 | <b>-</b> > | 7.00<br>4.00<br>5.50<br>40.00<br>82.00 | -3.00<br>1.50<br>17.25<br>0<br>0     | 0<br>0<br>0<br>0               | 0<br>0<br>0<br>0            | 0<br>0<br>0<br>0      |
|                                        | 7.00<br>4.00<br>5.50<br>40.00<br>82.00 | -3.00<br>1.50<br>17.25<br>0 42.00<br>0 0 | 0<br>0<br>0<br>0<br>0          | 0<br>0<br>0<br>0            | 0<br>0<br>0<br>0 |            | 7.00<br>4.00<br>5.50<br>40.00<br>82.00 | -3.00<br>1.50<br>17.25<br>42.00<br>0 | 2.25<br>0<br>0<br>0<br>0       | 0<br>0<br>0<br>0            | 0<br>0<br>0<br>0      |
| Ę                                      | 7.00<br>4.00<br>5.50<br>40.00<br>82.00 | -3.00<br>1.50<br>17.25<br>42.00<br>0     | 2.25<br>5.25<br>0<br>0<br>0    | 0<br>0<br>0<br>0            | 0<br>0<br>0<br>0 |            | 7.00<br>4.00<br>5.50<br>40.00<br>82.00 | -3.00<br>1.50<br>17.25<br>42.00<br>0 | 2.25<br>5.25<br>8.25<br>0<br>0 | 0<br>0<br>0<br>0            | 0<br>0<br>0<br>0      |
|                                        | 7.00<br>4.00<br>5.50<br>40.00<br>82.00 | -3.00<br>1.50<br>17.25<br>42.00<br>0     | 2.25<br>5.25<br>8.25<br>0<br>0 | 0.75<br>0<br>0<br>0<br>0    |                  |            | 7.00<br>4.00<br>5.50<br>40.00<br>82.00 | -3.00<br>1.50<br>17.25<br>42.00<br>0 | 2.25<br>5.25<br>8.25<br>0<br>0 | 0.75<br>0.75<br>0<br>0<br>0 | 0<br>0<br>0<br>0<br>0 |
|                                        | 7.00<br>4.00<br>5.50<br>40.00<br>82.00 | -3.00<br>1.50<br>17.25<br>42.00<br>0     | 2.25<br>5.25<br>8.25<br>0<br>0 | 0.75<br>0.75<br>0<br>0<br>0 | 0<br>0<br>0<br>0 |            |                                        |                                      |                                |                             |                       |

164 | Page

- 4) Now we want to create loop for  $(x x_1) \dots ((x x_{n-1}))$  that will be multiplied to (b)
  - To perfom this loop in MatLab

%To identify xt and yi

xt=1; yi=b(1,1);

for j=1:n-1

```
xt=xt*(xi-x(j));
```

```
yi=yi+b(1,j+1)*xt
```

end

The Full function script is:

| 📝 Ed  | itor                                                                          |           |  |  |  |  |  |  |  |
|-------|-------------------------------------------------------------------------------|-----------|--|--|--|--|--|--|--|
| ne ne | ewtoninerpolation.m* 🗶 🕂                                                      |           |  |  |  |  |  |  |  |
| 1     | function yi=newtoninerpolation(x, y, xi)                                      |           |  |  |  |  |  |  |  |
| 2     | %Newton Interpolation Fucntion ahmed.elkhatat@qu.edu.qa                       |           |  |  |  |  |  |  |  |
| 3     | %x: indevendant variable vector.                                              |           |  |  |  |  |  |  |  |
| 4     | %y: devendant variable vector.                                                |           |  |  |  |  |  |  |  |
| 5     | %yi: debendant variable to be calculated.                                     |           |  |  |  |  |  |  |  |
| 6     | -%xi: %indebendant variable at which (yi) will be                             | estimated |  |  |  |  |  |  |  |
| 7     |                                                                               |           |  |  |  |  |  |  |  |
| 8     | % To check the length of the two vectors (x and y)                            |           |  |  |  |  |  |  |  |
| 9 -   | n=length(x); if length(y)~=n, error('x and y must have the same length'); end |           |  |  |  |  |  |  |  |
| 10    |                                                                               |           |  |  |  |  |  |  |  |
| 11 -  | b=zeros(n,n); b(:,1)=y(:);                                                    |           |  |  |  |  |  |  |  |
| 12 -  | for j=2:n                                                                     |           |  |  |  |  |  |  |  |
| 13 -  | for i=1:n-j+1                                                                 |           |  |  |  |  |  |  |  |
| 14 -  | b(i,j)=(b(i+1, j-1)-b(i,j-1))/(x(i+j-1)-x(i));                                |           |  |  |  |  |  |  |  |
| 15 -  | - end                                                                         |           |  |  |  |  |  |  |  |
| 16 -  | end                                                                           |           |  |  |  |  |  |  |  |
| 17    | % to interpolate xi at given (yi)                                             |           |  |  |  |  |  |  |  |
| 18 -  | xt=1; yi=b(1,1);                                                              |           |  |  |  |  |  |  |  |
| 19 -  | for j=1:n-1                                                                   |           |  |  |  |  |  |  |  |
| 20 -  | xt=xt*(xi-x(j));                                                              |           |  |  |  |  |  |  |  |
| 21 -  | yi=yi+b(1,j+1)*xt;                                                            |           |  |  |  |  |  |  |  |
| 22 -  | ⊢end                                                                          |           |  |  |  |  |  |  |  |

#### Command Window

```
>> newtoninerpolation(x, y, 5)
ans =
```

40.00

 $f_{x} >>$ 

 $\odot$ 

## 4. Using Excel for Interpolation

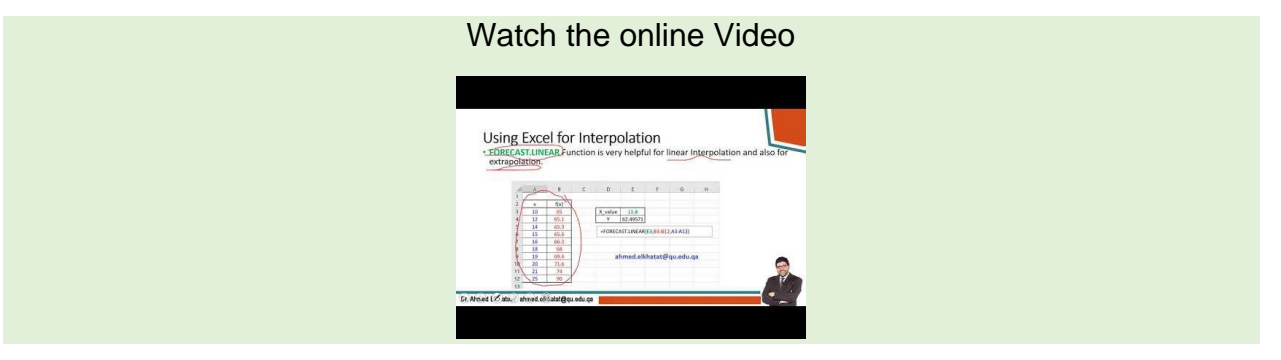

#### A) FORCAST for linear interpolation

FORECAST.LINEAR function is beneficial for linear interpolation and also for extrapolation. The FORECAST.LINEAR function has the following syntax: =FORECAST.LINEAR (x,known\_y's,known\_x's)

|    | А  | В    | С | D       | Е          | F          | G        | Н |
|----|----|------|---|---------|------------|------------|----------|---|
| 1  |    |      |   |         |            |            |          |   |
| 2  | х  | f(x) |   |         |            |            |          |   |
| 3  | 10 | 65   |   | X_value | 11.8       |            |          |   |
| 4  | 12 | 65.1 |   | Y       | 62.49571   |            |          |   |
| 5  | 14 | 65.3 |   | FOREG   |            |            |          |   |
| 6  | 15 | 65.6 |   | =FORECA | AST.LINEAR | (E3,B3:B12 | ,A3:A12) |   |
| 7  | 16 | 66.3 |   |         |            |            |          |   |
| 8  | 18 | 68   |   |         |            |            |          |   |
| 9  | 19 | 69.4 |   | ał      | nmed.elk   | khatat@    | qu.edu.q | а |
| 10 | 20 | 71.6 |   |         |            |            |          |   |
| 11 | 21 | 74   |   |         |            |            |          |   |
| 12 | 25 | 90   |   |         |            |            |          |   |
| 13 |    |      |   |         |            |            |          |   |

#### **B) INTEPOLATE for Advanced Interpolations**

This Interpolate function is not a built-in function in Excel, but it comes with NumXL. You can only see the function after you install NumXL.( https://www.numxl.com/products/numxl)

Interpolate function in Excel offers four methods of Interpolations; Forward, Backward, Linear, and Cubic spline.

|       | Hom         | ne Insert | Page Layout             | Formulas                | Data   | Review  | View           | NumXL | 🖓 Tell me v          | vhat you wan        | t to do                   |                             |                      |                      |             | an a Shika   | Ahmed N                      | tohamed Red      | la Ma Elkhatat | R₁ Sha |
|-------|-------------|-----------|-------------------------|-------------------------|--------|---------|----------------|-------|----------------------|---------------------|---------------------------|-----------------------------|----------------------|----------------------|-------------|--------------|------------------------------|------------------|----------------|--------|
| Paste | Cut<br>Copy | t Painter | B I U - Ent             | 11 ▲ A A<br>-   ۞ - A - |        | * =   * | -   ▶¶ -<br>∋≣ | Wrap  | Text<br>e & Center 👻 | General<br>\$ - % 9 | ▼<br>0.00, 0.0¢<br>0.00 € | Conditional<br>Formatting → | Format as<br>Table ~ | Cell In:<br>Styles - | ert Dele    | ete Format   | ∑ AutoS<br>↓ Fill ~<br>Clear | Sort 8<br>Filter | k Find &       |        |
|       | ciipboard   |           | Polic                   |                         |        |         | Alightin       |       |                      | Number              |                           |                             | Juyres               |                      | CCI         | 13           |                              | Earding          |                |        |
| SUM   |             | 2         | $\times \checkmark f_x$ | =Interpola              | ate()  |         |                |       |                      |                     |                           |                             |                      |                      |             |              |                              |                  |                |        |
| 1     | А           | В         | ۰4                      | DE                      |        | F       | G              | Fu    | unction Argum        | nents               |                           |                             |                      |                      |             | 2            |                              | ? ×              | R              | S      |
| 2     | х           | f(x)      | Foi                     | rward Backy             | ward   | Linear  | Q.Splir        | ne i  | Interpolate          |                     |                           |                             | (3)                  | Fuct                 | on V        | Vizard       | l will i                     | an dog           | h              |        |
| 3     | 10          | 65        | X_value pola            | ate()                   |        |         |                |       |                      | x                   |                           |                             | (-)                  | -                    |             |              |                              |                  |                |        |
| 4     | 12          | 65.1      | 11.                     | N                       |        |         |                |       |                      | ^                   | -                         |                             |                      | -                    | (4) 7       |              |                              |                  |                |        |
| 5     | 14          | 65.3      |                         |                         |        |         |                |       |                      | Y                   |                           |                             |                      |                      | (4)         | iype t       | ne x                         | range,           |                |        |
| 6     | 15          | 65.6      |                         | 1) Type                 | e-in l | Interp  | olate          | e     |                      | target              |                           |                             |                      | -                    | Y           | rang         | e, Ta                        | rget ce          |                |        |
| 7     | 16          | 66.3      |                         | · · ·                   |        |         |                |       |                      | Method              |                           |                             |                      | -                    |             |              |                              |                  |                |        |
| 8     | 18          | 68        | •                       |                         |        |         |                |       |                      | evtranolate         |                           |                             |                      | -                    | (5) T       | vpe ir       | n met                        | hod nu           | mber           |        |
| 9     | 19          | 69.4      | (2) Click               | on the                  | Eau    | uation  | - Edi          | tor   |                      | excrapolate         |                           |                             |                      |                      | (-) .       | ,            |                              |                  |                |        |
| 10    | 20          | 71.6      | (2) 010                 | con the                 | . – 4. | uutioi  | La             |       |                      |                     |                           |                             |                      | =                    |             |              |                              |                  |                |        |
| 11    | 21          | 74        |                         |                         |        |         |                | es    | timate the value     | of the function     | represent                 | ed by (x,y) data :          | set at an inter      | mediate x-val        | ue.         |              |                              |                  |                |        |
| 12    | 25          | 90        |                         |                         |        |         |                |       |                      |                     |                           | X is the x-co               | mponent of t         | he input data        | table (a or | ne dimensior | hal array of o               | ells (e.g. rows  |                |        |
| 13    |             |           |                         |                         |        |         |                |       |                      |                     |                           | or column                   | ns)).                |                      |             |              |                              |                  |                |        |
| 14    |             |           |                         |                         |        |         |                |       |                      |                     |                           |                             |                      |                      |             |              |                              |                  |                |        |
| 15    |             |           |                         |                         |        |         |                | Ec    | ormula result -      |                     |                           |                             |                      |                      |             |              |                              |                  |                |        |
| 16    |             |           |                         |                         |        |         |                |       |                      |                     |                           |                             |                      |                      |             |              |                              |                  |                |        |
| 17    |             |           |                         |                         |        |         |                | He    | elp on this functi   | ion                 |                           |                             |                      |                      |             | OK           |                              | Cancel           |                |        |
| 18    |             |           |                         |                         |        |         |                |       |                      |                     |                           |                             |                      | -                    | _           | _            |                              |                  |                |        |
| 19    |             |           |                         |                         |        |         |                |       |                      |                     |                           |                             |                      |                      |             |              |                              |                  |                |        |
| 20    |             |           |                         |                         |        |         |                |       |                      |                     |                           |                             |                      |                      |             |              |                              |                  |                |        |
| 21    |             |           |                         |                         |        |         |                |       |                      |                     |                           |                             |                      |                      |             |              |                              |                  |                |        |

|    | А  | В    | С       | D       | E        | F        | G        |
|----|----|------|---------|---------|----------|----------|----------|
| 1  |    |      |         |         |          |          |          |
| 2  | х  | f(x) |         | Forward | Backward | Linear   | Q.Spline |
| 3  | 10 | 65   | X_value | 65.0000 | 65.0900  | 65.0900  | 65.0872  |
| 4  | 12 | 65.1 | 11.8    |         |          |          |          |
| 5  | 14 | 65.3 |         | Forcast | Function | 62.49571 |          |
| 6  | 15 | 65.6 |         |         |          |          |          |
| 7  | 16 | 66.3 |         |         |          |          |          |
| 8  | 18 | 68   |         |         |          |          |          |
| 9  | 19 | 69.4 |         |         |          |          |          |
| 10 | 20 | 71.6 |         |         |          |          |          |
| 11 | 21 | 74   |         |         |          |          |          |
| 12 | 25 | 90   |         |         |          |          |          |
| 12 |    |      |         |         |          |          |          |

You may ask why different interpolation methods give different values ?. The answer is because it depends on how the interpolation method finds f(x) based on (x). The following figures show how each interpolation method can estimate the unknown variable.

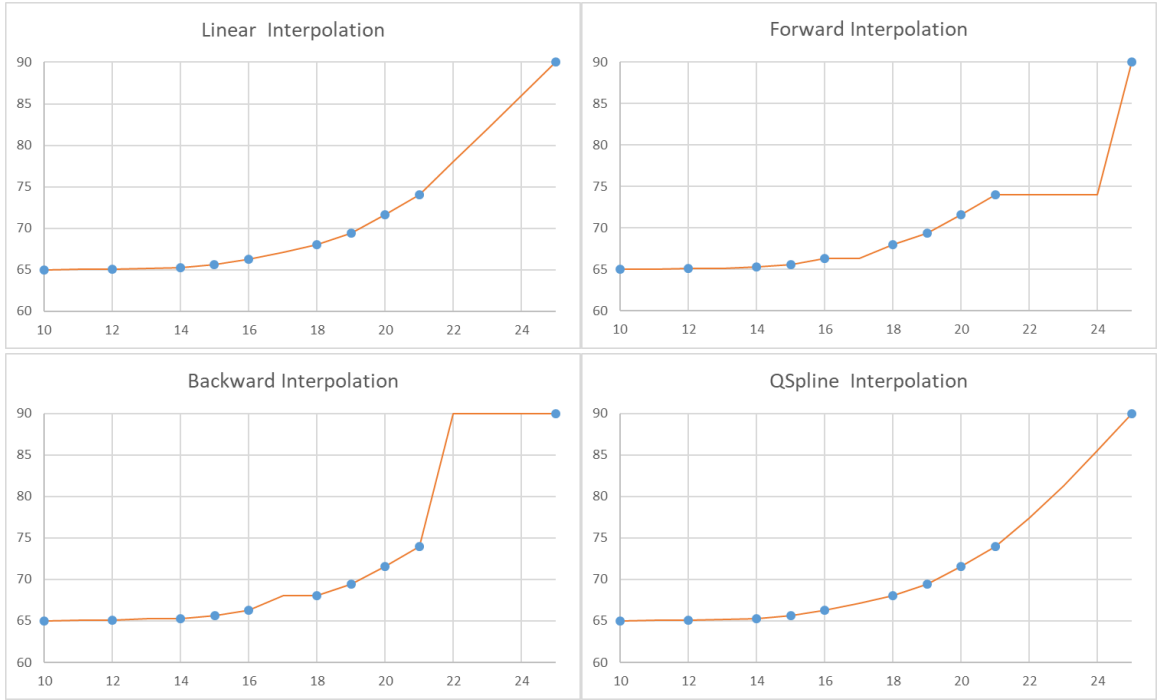

## 5. Using MatLab build-in functions for interpolation

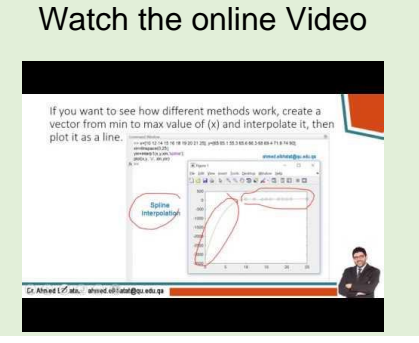

MatLab build-in function **Interp1** is an outstanding tool for interpolating a set of data. The general syntax is:

**interp1(x, y, x<sub>i</sub>)**  $\rightarrow$  x and y are vectors, uses linear interpolation to estimate (x<sub>i</sub>) interp1((x, y, x<sub>i</sub>, 'method')

| Method     | Description                                               |
|------------|-----------------------------------------------------------|
| 'linear'   | (default) linear interpolation                            |
| 'nearest'  | nearest-neighbor interpolation                            |
| 'next'     | next neighbor interpolation                               |
| 'previous' | previous neighbor interpolation                           |
| 'spline'   | piecewise cubic spline interpolation (SPLINE)             |
| 'pchip'    | shape-preserving piecewise cubic interpolation            |
| 'cubic'    | same as 'pchip'                                           |
| 'v5cubic'  | the cubic interpolation from MATLAB 5, which does not     |
|            | extrapolate and uses 'spline' if X is not equally spaced. |
| 'makima'   | modified Akima cubic interpolation                        |

#### 170 | Page

| Command Window                                                             |                                         |
|----------------------------------------------------------------------------|-----------------------------------------|
| >> x=[10 12 14 15 16 18 19 20 21 25]; y=[65 65<br>>> Lin=interp1(x,y,11.8) | 5.1 55.3 65.6 66.3 68 69.4 71.6 74 90]; |
| Lin =                                                                      |                                         |
| 65.09                                                                      | ahmed.elkhatat@qu.edu.qa                |
| >> Near=interp1(x,y,11.8,'nearest')                                        |                                         |
| Near =                                                                     |                                         |
| 65.10                                                                      |                                         |
| >> Spline=interp1(x,y,11.8,'spline')                                       |                                         |
| Spline =                                                                   |                                         |
| 66.98                                                                      |                                         |

If you want to see how different methods work, create a vector from min to max value of (x), interpret it, and plot it as a line.

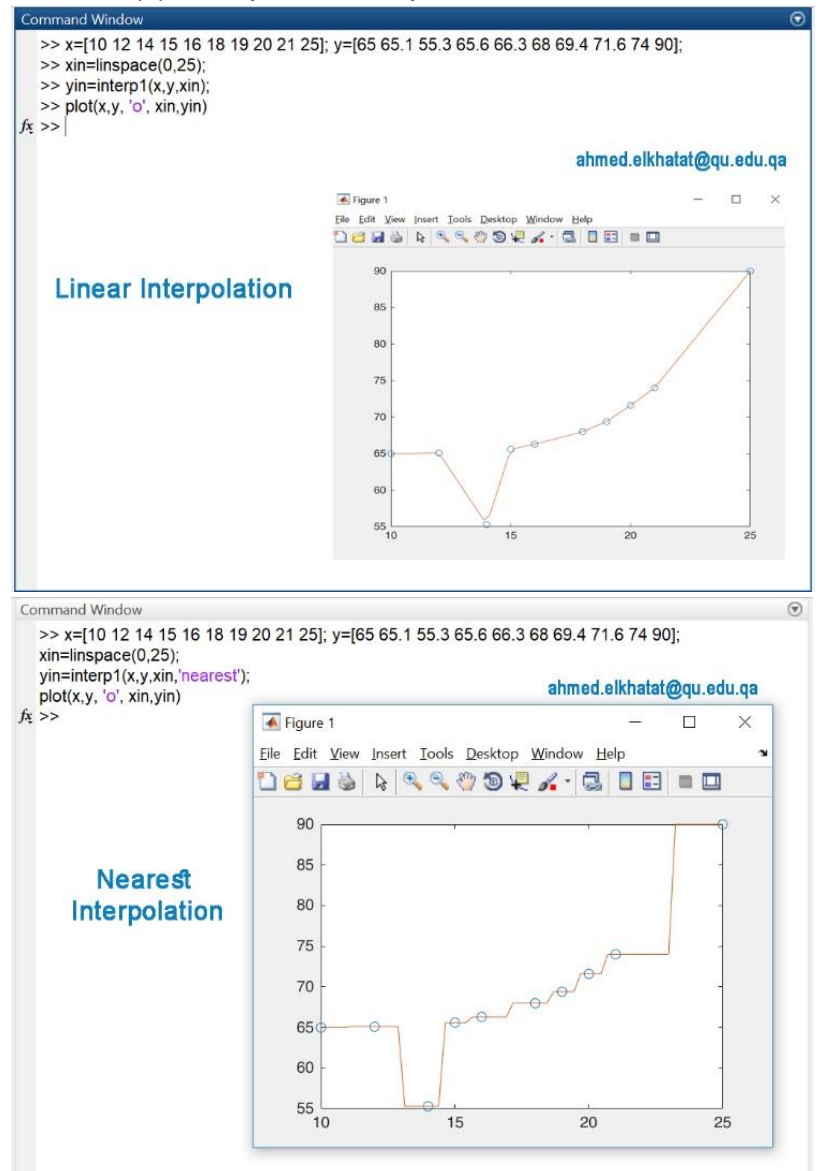

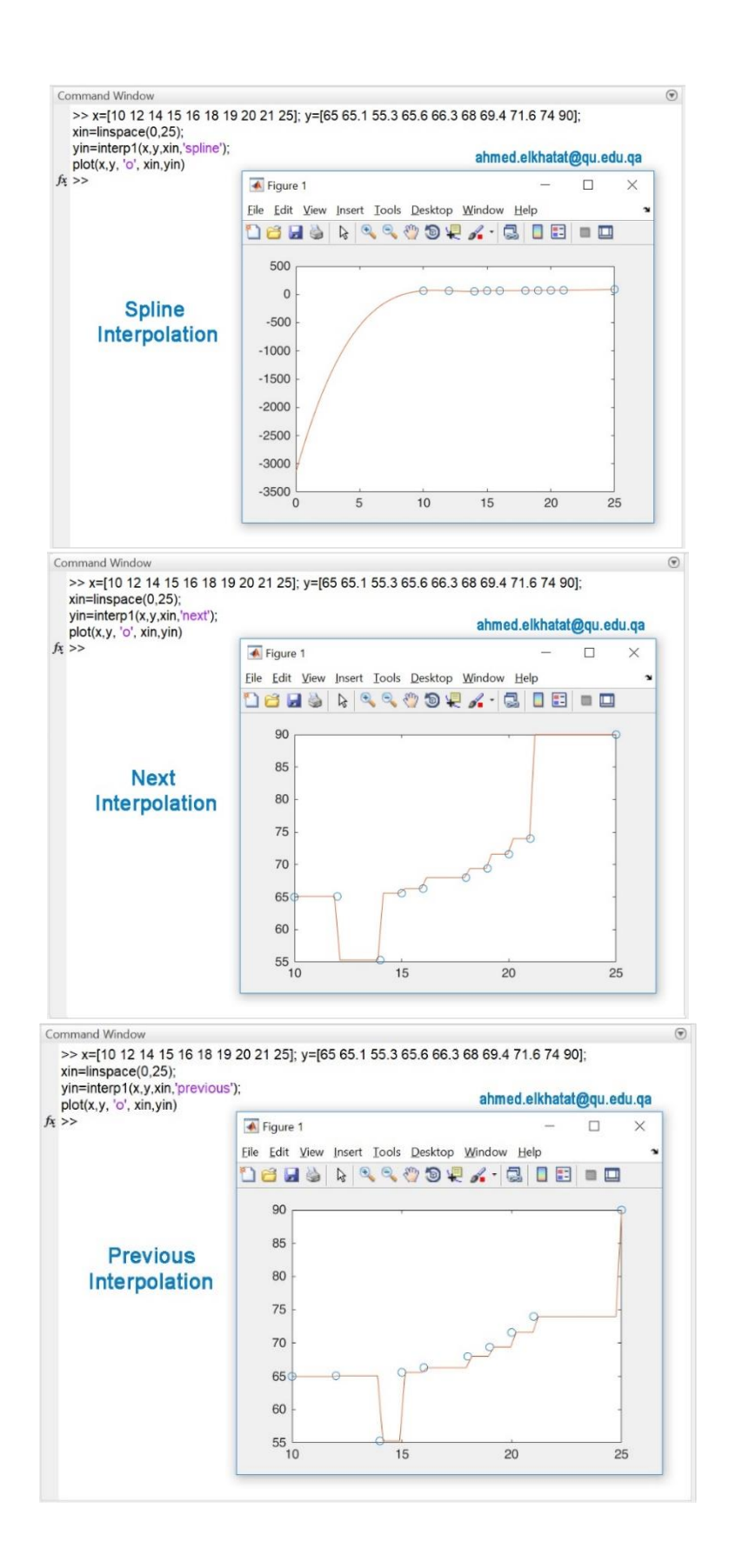

## 6. Using Calculator for Interpolation

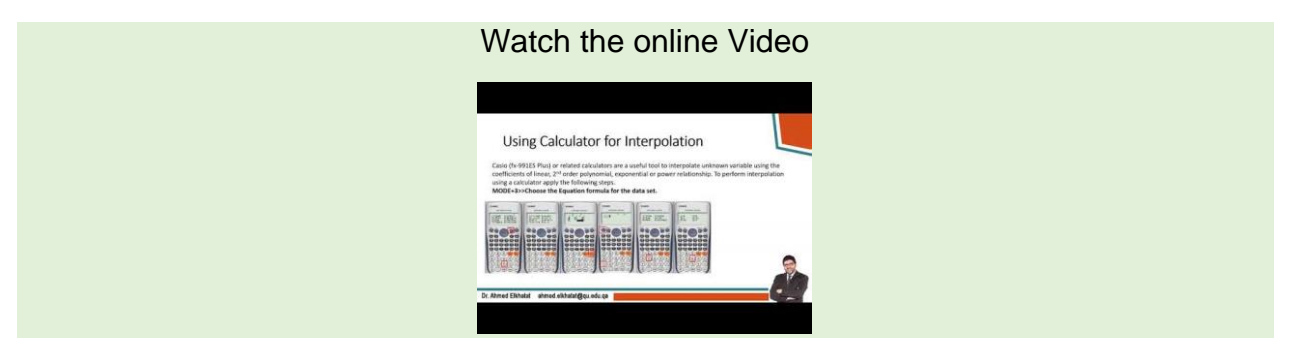

Casio (fx-991ES Plus) or related calculators are helpful tools for interpolating unknown variables using the coefficients of linear, 2nd order polynomial, exponential, or power relationships. To perform interpolation using a calculator, apply the following steps.

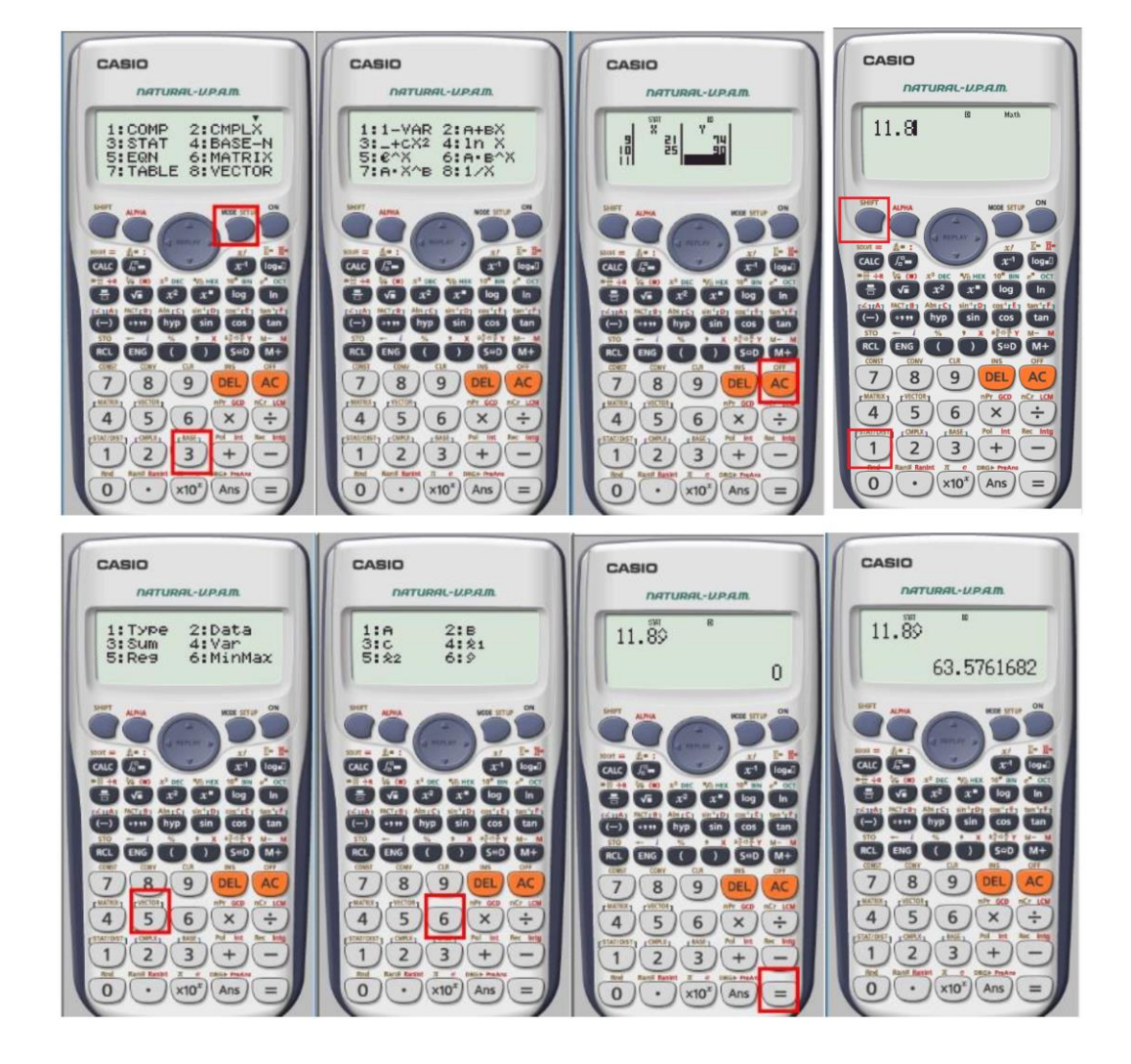

#### MODE+3>>Choose the Equation formula for the data set.

## Module (7): Integration and Differentiation

## 1. Integration

| Watch the online Video                                                                                                    |  |
|----------------------------------------------------------------------------------------------------|--|
| $\begin{aligned} \begin{array}{c} \label{eq:simple} & \label{eq:simple} \\ \begin{tabular}{lllllllllllllllllllllllllllllllllll$ |  |

#### **General Formulas**

Different methods integrate a function numerically, but Trapezoidal and Simpson Methods are the most commonly used.

The general formulas for these methods are

#### Composite Trapezoidal Method

The trapezoidal method is useful for approximating the definite integral, which is the average of the left and right sums. It also provides a more accurate approximation than either method on its own

$$\int f(x)dx = \frac{h}{2}[f(a) + f(b)] + h\left[\sum f(x_i)\right]$$
$$\int f(x)dx = \frac{h}{2}[f(a) + f(b) + 2\left(\sum f(x_i)\right)]$$

where

*b*&*a*: are the integration limits.

 $h = \frac{b-a}{n-1}$ , and (n) is the length of (x).

 $x_i$ : are intermediate values between (a) and (b).

#### Simpson (1/3) Method

Simpson's 1/3 rule uses a quadratic approximation to approximate the 2<sup>nd</sup> order polynomial. This means that each approximation covers two subintervals. Therefore, it is necessary to have an even number of subintervals. This rule is applied where N is an even number.

$$\int f(x)dx = \frac{h}{3} \left[ \left( f(a) + f(b) \right) + 4 \left( \sum_{2,4,6} f(x_i) \right) + 2 \left( \sum_{3,5,7} f(x_i) \right) \right]$$

#### Simpson (3/8) Method

Simpson's 3/8 rule uses a quadratic approximation to approximate the 3<sup>rd</sup> order polynomial. This means that each approximation covers three subintervals. Therefore, it is necessary to have an even number of subintervals. This rule is applied where N is a multiple of 3.

$$\int f(x)dx = \frac{3h}{8} \left[ \left( f(a) + f(b) \right) + 3 \left( \sum_{2,5,8} f(x_i) + f(x_{i+1}) \right) + 2 \left( \sum_{4,7,10} f(x_i) \right) \right]$$

Example

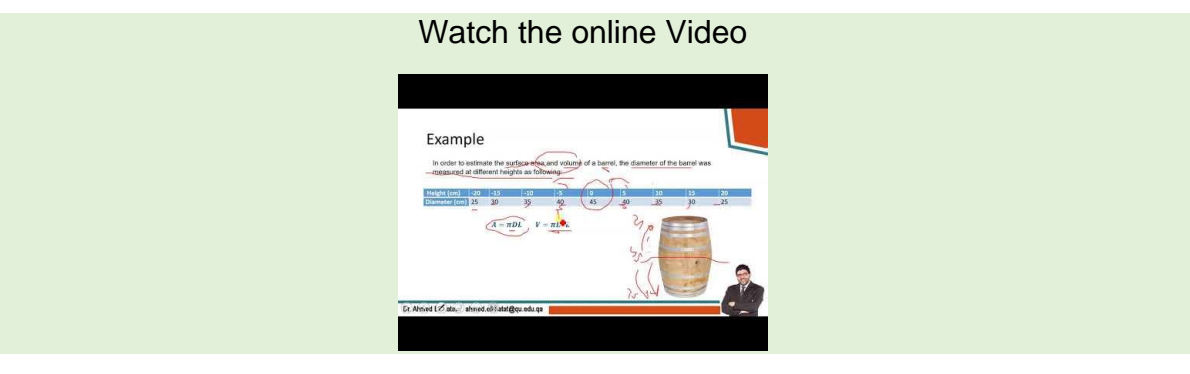

To estimate the surface area and volume of a barrel, the diameter of the barrel was measured at different heights as follows:

| Height<br>(cm)   | -20 | -15 | -10 | -5 | 0  | 5  | 10 | 15 | 20 |
|------------------|-----|-----|-----|----|----|----|----|----|----|
| Diameter<br>(cm) | 25  | 30  | 35  | 40 | 45 | 40 | 35 | 30 | 25 |

$$A = \pi DL \qquad V = \pi D^2 L$$

Find both Area and Volume using a) composite trapezoids method, b) Simpson (1/3) method and c) Simpson (3/8) method.

#### A) Composite Trapezoidal Method

$$\int f(x)dx = \frac{h}{2}[f(a) + f(b)] + h\left[\sum f(x_i)\right]$$
$$h = \frac{20 - (-20)}{9 - 1} = 5$$
$$A = \pi \int DdL$$

 $A = \pi \left(\frac{5}{2} * [25 + 25] + 5 * [(30 + 35 + 40 + 45 + 35 + 30)]\right) = 4398.23 \ cm^2$ 

$$V = \pi \int D^2 dL$$

$$V = \pi \left( \frac{5}{2} * [25^2 + 25^2] + 5 * [(30^2 + 35^2 + 40^2 + 45^2 + 40^2 + 35^2 + 30^2)] \right)$$
  
= 158650.429 cm<sup>3</sup>

#### B) Simpson (1/3) Method

| Watch | the | online | Video |
|-------|-----|--------|-------|
|-------|-----|--------|-------|

| Height (cm)  | -20 -15                | -10           | -4        | 0          | 8          | 10         | 15         | 20                   |
|--------------|------------------------|---------------|-----------|------------|------------|------------|------------|----------------------|
| Diameter (cr | 25 80                  | 35            | 40        | 45         | 40         | 35         | 30         | 25                   |
| a-1 9        | 9-1 -5                 |               |           | · ),       |            | 2.2        |            |                      |
|              |                        |               |           |            | 1          | ~ 1        |            |                      |
|              | /3 - 5                 |               |           |            |            |            | A.         | 1                    |
| DI           | and the Will statement | (25 + 25) + 2 | 3(30 + 3) | 5 + 45 + 4 | (0 + 30) + | 2(46 + 35) | 311 = 4358 | 2.96 rm <sup>2</sup> |

$$\int f(x)dx = \frac{h}{3} \left[ \left( f(a) + f(b) \right) + 4 \left( \sum_{2,4,6} f(x_i) \right) + 2 \left( \sum_{3,5,7} f(x_i) \right) \right]$$
$$A = \pi * \left( \frac{5}{3} \left[ (25 + 25) + 4(30 + 40 + 40 + 30) + 2(35 + 45 + 35) \right] \right) = \pi * 1400$$
$$= 4,398.2 \ cm^2$$
$$V = \pi * \left( \frac{5}{3} \left[ (25^2 + 25^2) + 4(30^2 + 40^2 + 40^2 + 30^2) + 2(35^2 + 45^2 + 35^2) \right] \right) = \pi * 50,333$$

 $= 158,130 \ cm^3$ 

#### C) Simpson (3/8) Method

$$\int f(x)dx = \frac{3h}{8} \left[ \left( f(a) + f(b) \right) + 3 \left( \sum_{2,5,8} f(x_i) + f(x_{i+1}) \right) + 2 \left( \sum_{4,7,10} f(x_i) \right) \right]$$

$$A = \pi * \left( \frac{3 * 5}{8} \left[ (25 + 25) + 3(30 + 35 + 45 + 40 + 30) + 2(40 + 35) \right] \right) = \pi * 1387.5$$

$$= 4358.96 \ cm^2$$

$$V = \pi * \left( \frac{3 * 5}{8} \left[ (25^2 + 25^2) + 3(30^2 + 35^2 + 45^2 + 40^2 + 30^2) + 2(40^2 + 35^2) \right] \right)$$

$$= \pi * 50343.75 = 158159.55 \ cm^3$$

|                                 | Area cm <sup>2</sup> | Volume <i>cm</i> <sup>3</sup> |
|---------------------------------|----------------------|-------------------------------|
| Composite<br>Trapezoidal Method | 4,398.23             | 158,650.429                   |
| Simpson (1/3)                   | 1 209 2              | 159 120                       |
| Method                          | 4,390.2              | 150,150                       |
| Simpson (3/8)                   | 4 358 96             | 158 159 55                    |
| Method                          | 4,000.00             | 100,100.00                    |

#### D) Using MatLab to Approximate The Integral Area Using Different **Numerical Methods**

Watch the online Video

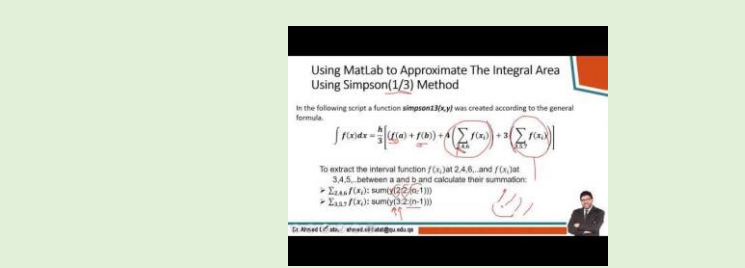

#### **Integration Using Trapezoidal Method** i.

In the following script, a function trapzoidint(x,y) was created according to the general formula.

$$\int f(x)dx = \frac{h}{2}[f(a) + f(b)] + h\left[\sum f(x_i)\right]$$

The result of the created function trapzoidint(x,y) was compared with a MatLab build-in functions trapz(x,y) that gives the same value.

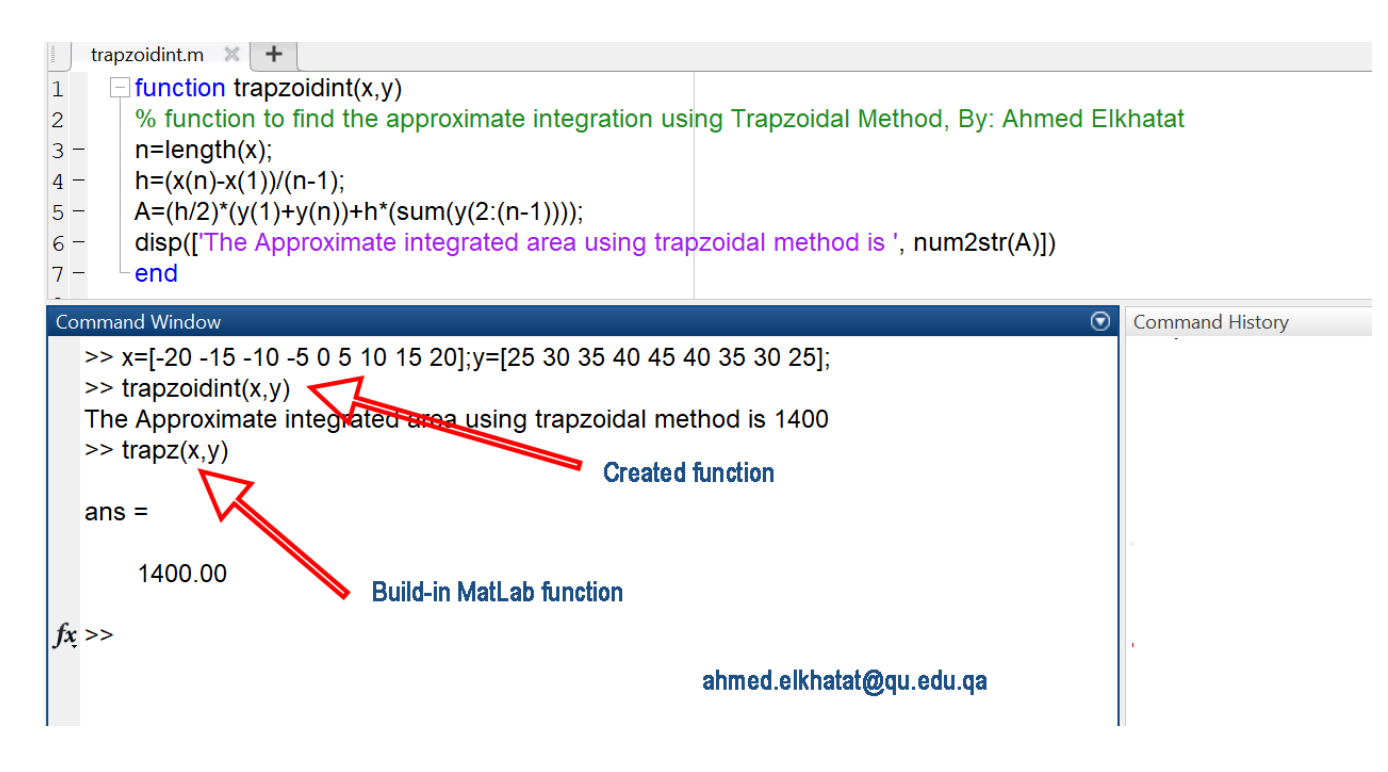

Note that: The function here doesn't include ( $\pi$ ) or D<sup>2</sup>. So your codes must be customized for this example

#### 179 | Page

#### ii. Integration Using Simpson(1/3) Method

In the following script, a function simpson13(x,y) was created according to the general formula.

$$\int f(x)dx = \frac{h}{3} \left[ \left( f(a) + f(b) \right) + 4 \left( \sum_{2,4,6} f(x_i) \right) + 2 \left( \sum_{3,5,7} f(x_i) \right) \right]$$

to extract the interval function  $f(x_i)$  at 2,4,6,...and  $f(x_i)$  at 3,4,5,...between a and b and calculate their summation:

- $\succ \sum_{2.4.6} f(x_i)$ : sum(y(2:2:(n-1)))
- $\succ \sum_{3.5.7} f(x_i)$ : sum(y(3:2:(n-1)))

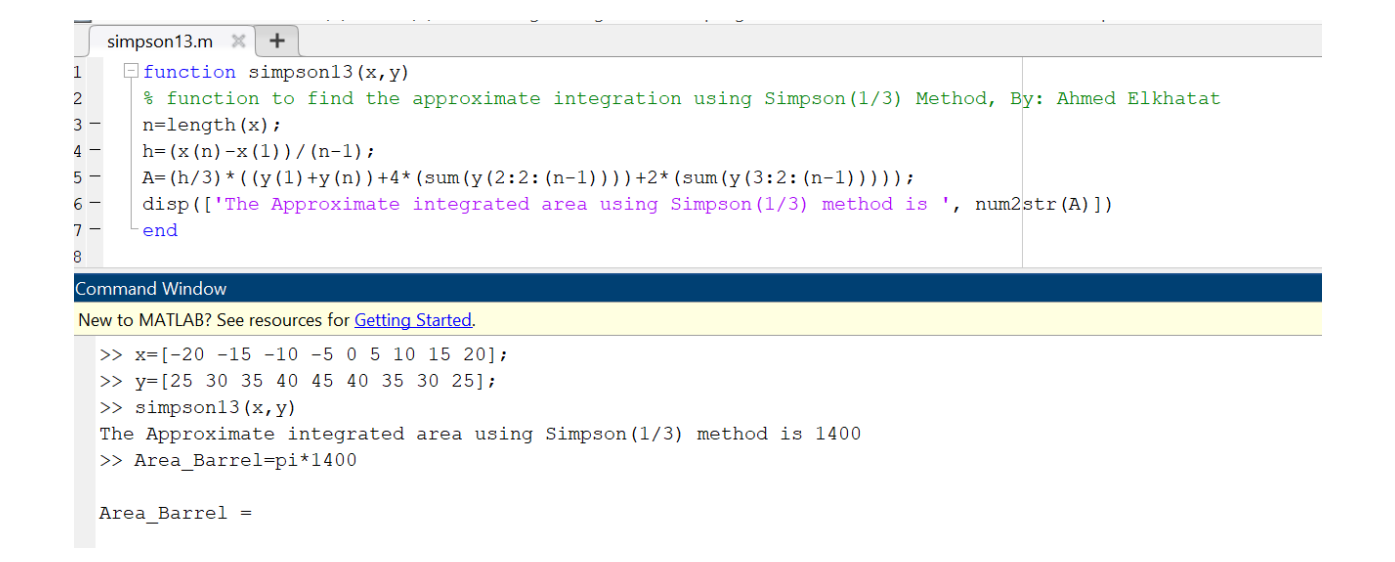

Note that: The function here doesn't include ( $\pi$ ) or D<sup>2</sup>. So your codes must be customized for this example
#### 180 | Page

#### iii. Integration Using Simpson(3/8) Method

In the following script, a function simpson38(x,y) was created according to the general formula.

$$\int f(x)dx = \frac{3h}{8} \left[ \left( f(a) + f(b) \right) + 3 \left( \sum_{2,5,8} f(x_i) + f(x_{i+1}) \right) + 2 \left( \sum_{4,7,10} f(x_i) \right) \right]$$

Note that

$$\sum_{2,5,8} f(x_i) + f(x_{i+1}) = \sum_{2,5,8} f(x_i) + \sum_{3,6,9} f(x_{i+1})$$

Thus, to extract the interval functions :

- $\succ \sum_{2.5.8} f(x_i)$ : sum(y(2:3:(n-1)))
- $\succ \sum_{3,6,9} f(x_i)$ : sum(y(3:3:(n-1)))
- $\succ \sum_{4,7,10} f(x_i)$ : sum(y(4:3:(n-1)))

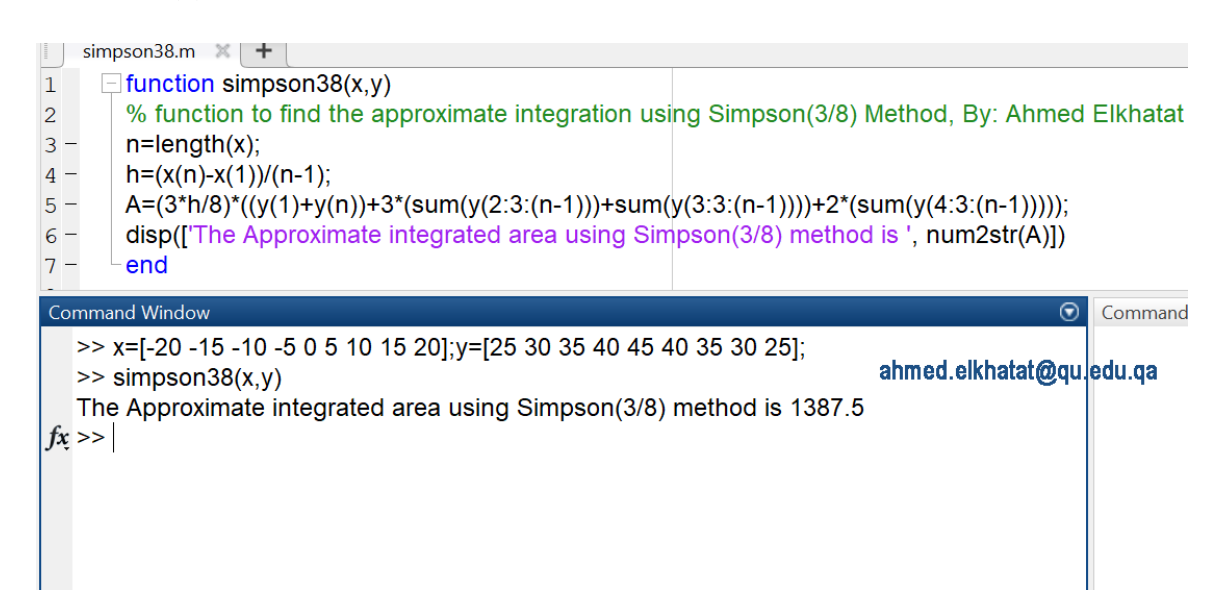

Note that: The function here doesn't include ( $\pi$ ) or D<sup>2</sup>. So your codes must be customized for this example

### E) Integration Using MatLab Built-in Functions

Watch the online Video

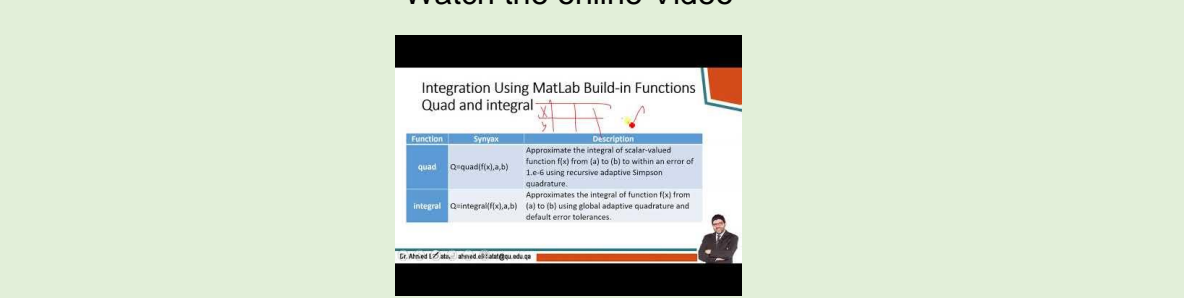

#### i.\_Integration using (Trapz and cumtrapz)

MatLab offers some useful built-in functions for integration purposes.

- 1) *trapz(x,y)*: Computes the integral of Y with respect to X using the trapezoidal method.
- 2) *cumtrapz(x,y)* computes the cumulative integral of Y with respect to X using trapezoidal integration.

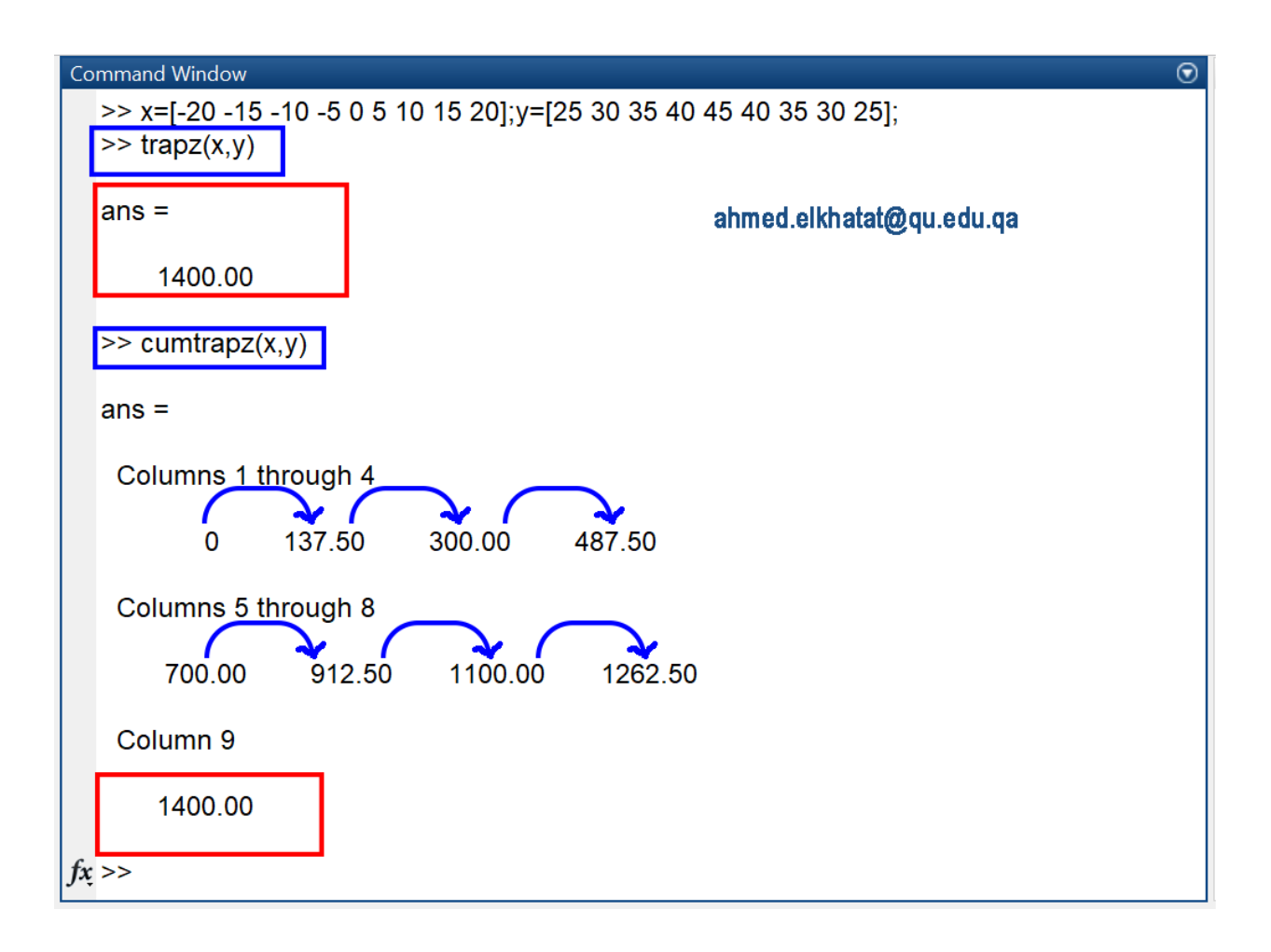

#### ii. Integration Using MatLab Built-in Functions Quad and integral

| Function | Syntax               | Description                                                                                                    |  |  |  |  |  |  |
|----------|----------------------|----------------------------------------------------------------------------------------------------|--|--|--|--|--|--|
| quad     | Q=quad(f(x),a,b)     | Approximate the integral of scalar-valued function f(x) from (a) to (b) to within an error of 1.e-6 using recursive adaptive Simpson quadrature. |  |  |  |  |  |  |
| integral | Q=integral(f(x),a,b) | Approximates the integral of function f(x) from (a) to (b) using global adaptive quadrature and default error tolerances.                        |  |  |  |  |  |  |

Example: Use Quad and Integral MatLab function to integrate the following function

$$\int_0^1 \left( \frac{1}{(x-0.3)^2+0.01} + \frac{1}{(x-0.9)^2+0.04} - 6 \right) dx$$

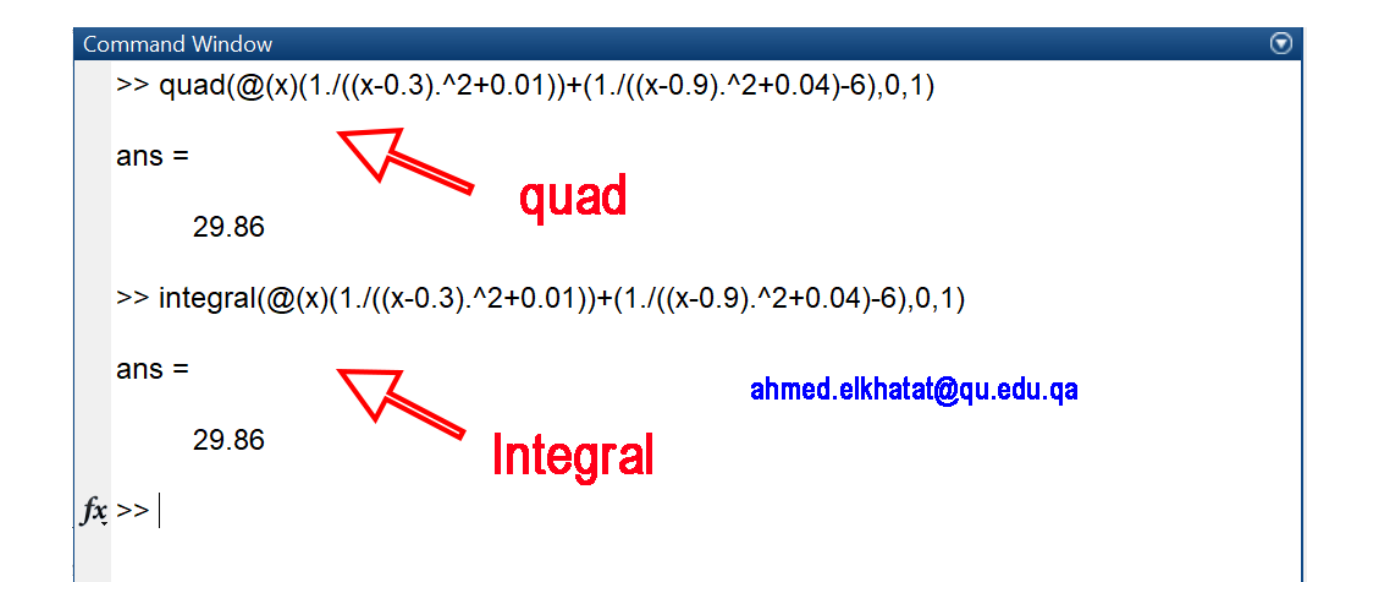

# (3) **Differentiation**:

Mathematically, the derivative of a function can be presented as shown in the below equation:

$$\frac{dy}{dx} = \lim_{\Delta x \to 0} \frac{f(x_i + \Delta x) - f(x_i)}{\Delta x}$$

a. Using MatLab'diff's function to differentiate a function

Note that (diff) command stands for difference, not differentiation. The first derivative of a given function is defined as the change of (y) value with respect to the shift in the (x) values, which is known as (Slope) or (Gradient) of the function at a given location.

For example, the blue curve represents  $[y=x^3]$ , where (x) is a vector from -50 to 50. While the red curve represents the real derivation of this equation  $[y=3x^2]$ 

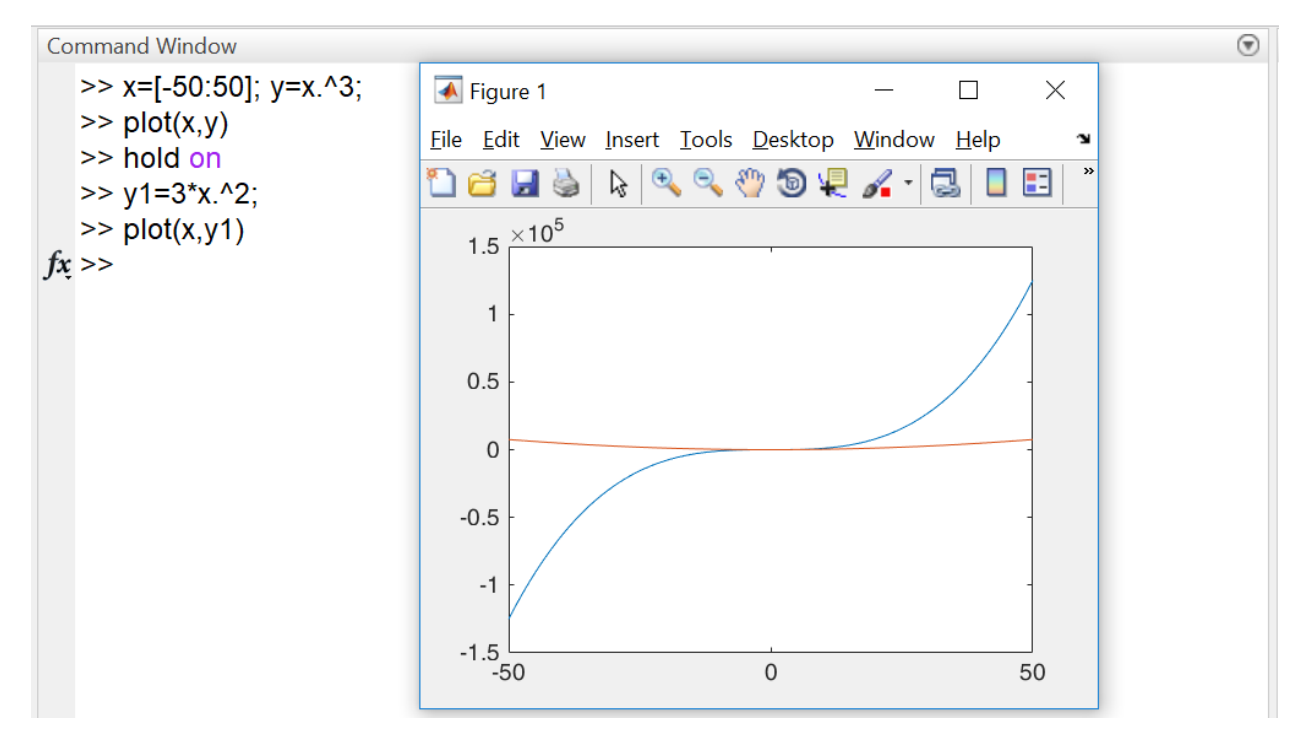

$$\frac{dy}{dx} \cong \frac{\Delta y}{\Delta x}$$

diff(y) command in MatLab can compute dy, and the diff(x) command in can compute dx, then  $\frac{dy}{dx}$  can be computed as dy./dx

**Example**: Use 'diff' function to differentiate the following function from (-50) to (50)

$$f(x) = x^3$$

#### A) Steps to compute the differentiation

- Insert the equation in Matlab Command window as: f=@(x) x.^3
- Generate (x) vector from -50 to 50 x=[-50:50]
- Identify (y)=f(x)

y=f(x)

> Compute the differentiation

dydx=diff(y)./diff(x)

Steps to plot the differentiation

vector 'dydx' contains derivative estimates corresponding to the X(midpoint) between adjacent elements of x.

$$x_{midpoint} = \frac{x_i + x_{i+1}}{2}$$

So, to generate (x<sub>m</sub>) vector corresponding to (dydx)

n=length(x)

xm = (x(1:n-1) + x(2:n))./2

dydx=diff(y)./diff(x)

plot (xm,dydx)

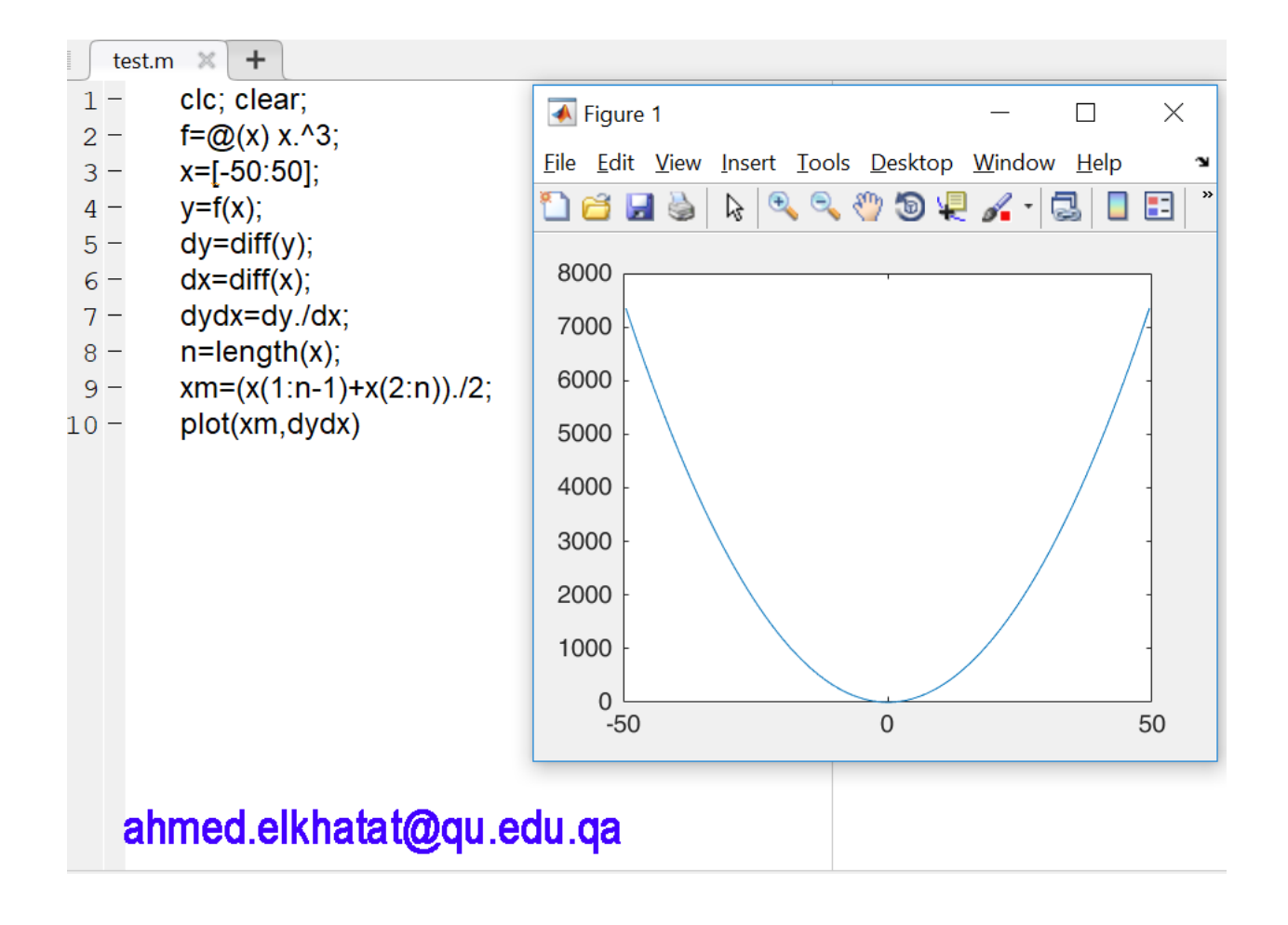

#### B) Using MatLab 'gradient' function to differentiate a function

The MatLab function "gradient" is similar to 'diff' but evaluates the derivatives at the values themselves rather than in the intervals between the values.

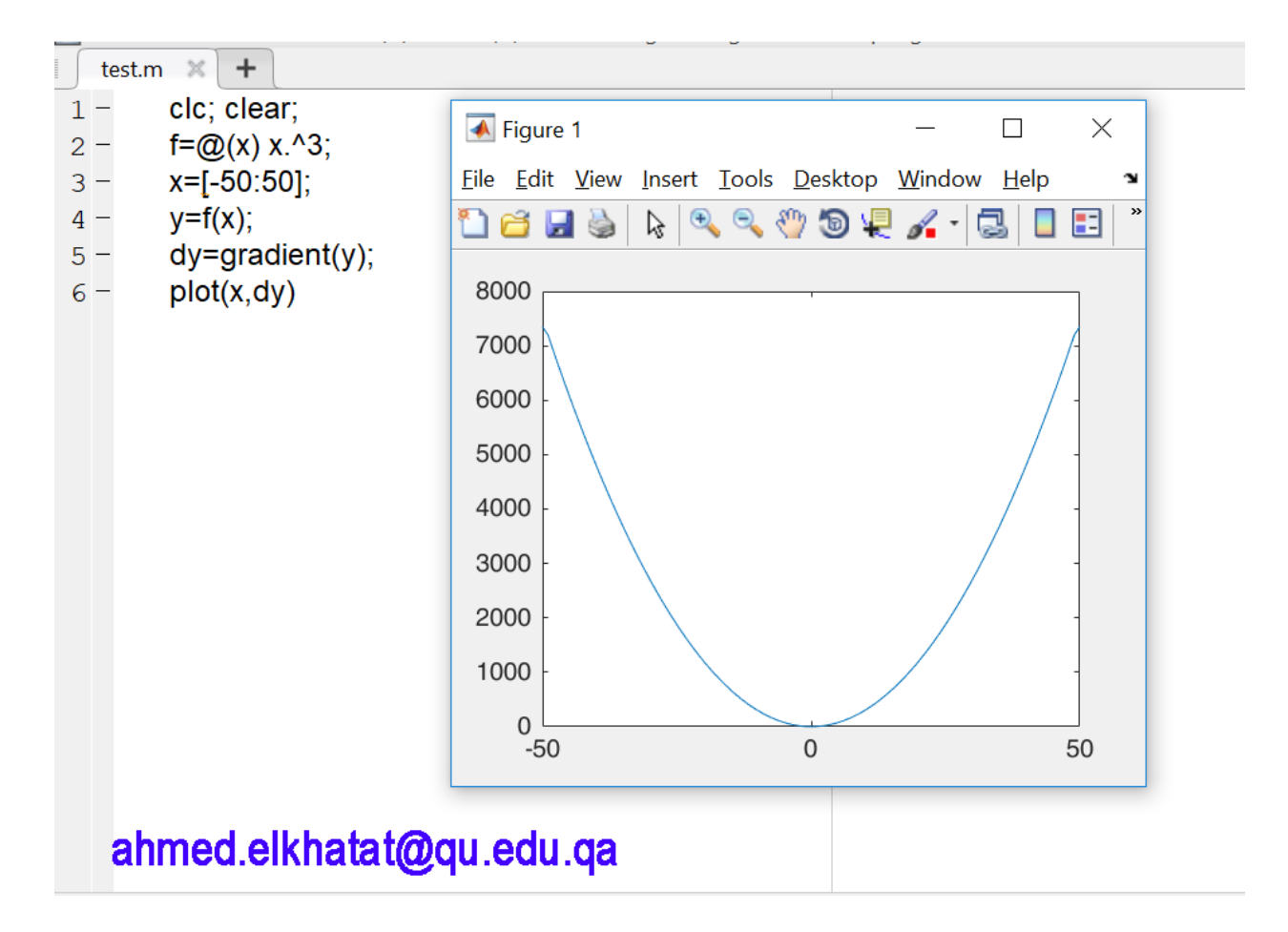

# C) Ordinary Differential Equation ODE: i. <u>Solving Single ODE</u>

MatLab built-in function (ODE) is a helpful tool to solve ordinary differential equations. ODE

**ODE23:** Uses 2<sup>nd</sup> and 3rd Runge–Kutta methods to solve ODE and make error estimates for step size judgment.

**ODE45:** Uses 4<sup>th</sup> and 5<sup>th</sup> Runge–Kutta methods to solve ODE and make error estimates for step size judgment. This function is recommended to apply as a first try.

**ODE113:** It is useful for stringent error tolerances

The simplest syntax of this function is

$$[t, y] = ode45 (odefun, tspan, yo)$$

- (y): is the solution array, where each column is one of the dependent variables and each row corresponds to a time in the column vector (t).
- (odefun): is the name of the function returning a column vector of the RHS of the differential equations.
- (tspan): specifies the integration interval.
- (y0): is a vector containing the initial values.

Example: Solve the following ordinary differential equation using MatLab from t =0-4, and initial y = 2.

$$\frac{dy}{dt}=4e^{0.8t}-0.5y$$

(1) Create the function equation

dydt=@(t,y) 4\*exp(0.8\*t)-0.5\*y;

(2) ode45 function can be employed as following

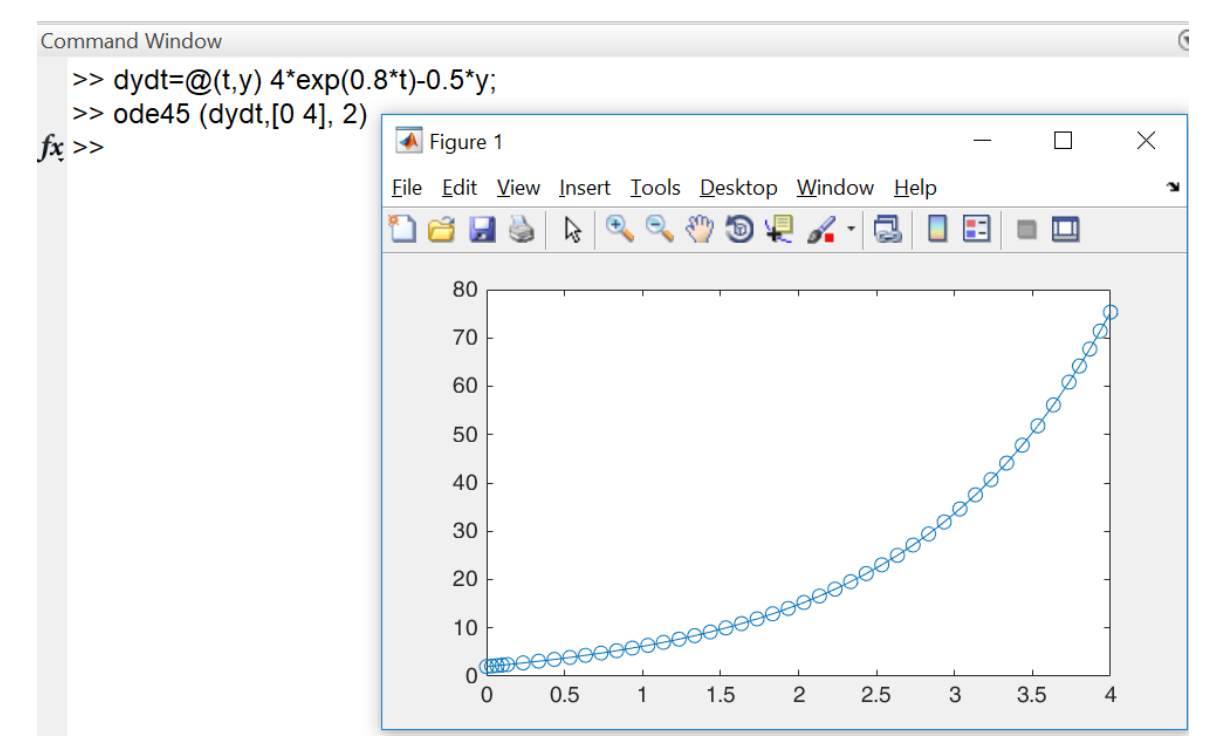

(3) But, too extract the value of (y) at the n<sup>th</sup> of (t), so employ the ode45 function as following

# [t,y]=ode45 (dydt,[0 4], 2);

(4) This will create [t,y] as following;

75.34

у

| t            | 0.00  | 0.03  | 0.07  | 0.10  | 0.13  | 0.23  | 0.33  | 0.43  | 0.53  | 0.63  | 0.73  |  |  |
|--------------|-------|-------|-------|-------|-------|-------|-------|-------|-------|-------|-------|--|--|
| У            | 2.00  | 2.10  | 2.20  | 2.31  | 2.42  | 2.75  | 3.11  | 3.49  | 3.89  | 4.33  | 4.79  |  |  |
| $\checkmark$ |       |       |       |       |       |       |       |       |       |       |       |  |  |
| t            | 0.83  | 0.93  | 1.03  | 1.13  | 1.23  | 1.33  | 1.43  | 1.53  | 1.63  | 1.73  | 1.83  |  |  |
| У            | 5.29  | 5.82  | 6.39  | 7.01  | 7.68  | 8.39  | 9.16  | 10.00 | 10.90 | 11.87 | 12.91 |  |  |
| $\checkmark$ |       |       |       |       |       |       |       |       |       |       |       |  |  |
| t            | 1.93  | 2.03  | 2.13  | 2.23  | 2.33  | 2.43  | 2.53  | 2.63  | 2.73  | 2.83  | 2.93  |  |  |
| У            | 14.05 | 15.27 | 16.59 | 18.02 | 19.57 | 21.25 | 23.06 | 25.02 | 27.14 | 29.44 | 31.92 |  |  |
| $\checkmark$ |       |       |       |       |       |       |       |       |       |       |       |  |  |
| t            | 3.03  | 3.13  | 3.23  | 3.33  | 3.43  | 3.53  | 3.63  | 3.73  | 3.80  | 3.87  | 3.93  |  |  |
| У            | 34.62 | 37.53 | 40.69 | 44.10 | 47.80 | 51.81 | 56.15 | 60.85 | 64.19 | 67.71 | 71.42 |  |  |
| $\checkmark$ |       |       |       |       |       |       |       |       |       |       |       |  |  |
| t            | 4.00  |       |       |       |       |       |       |       |       |       |       |  |  |

(5) To extract the value of (y) at the n<sup>th</sup> of (t)

y(length(t))

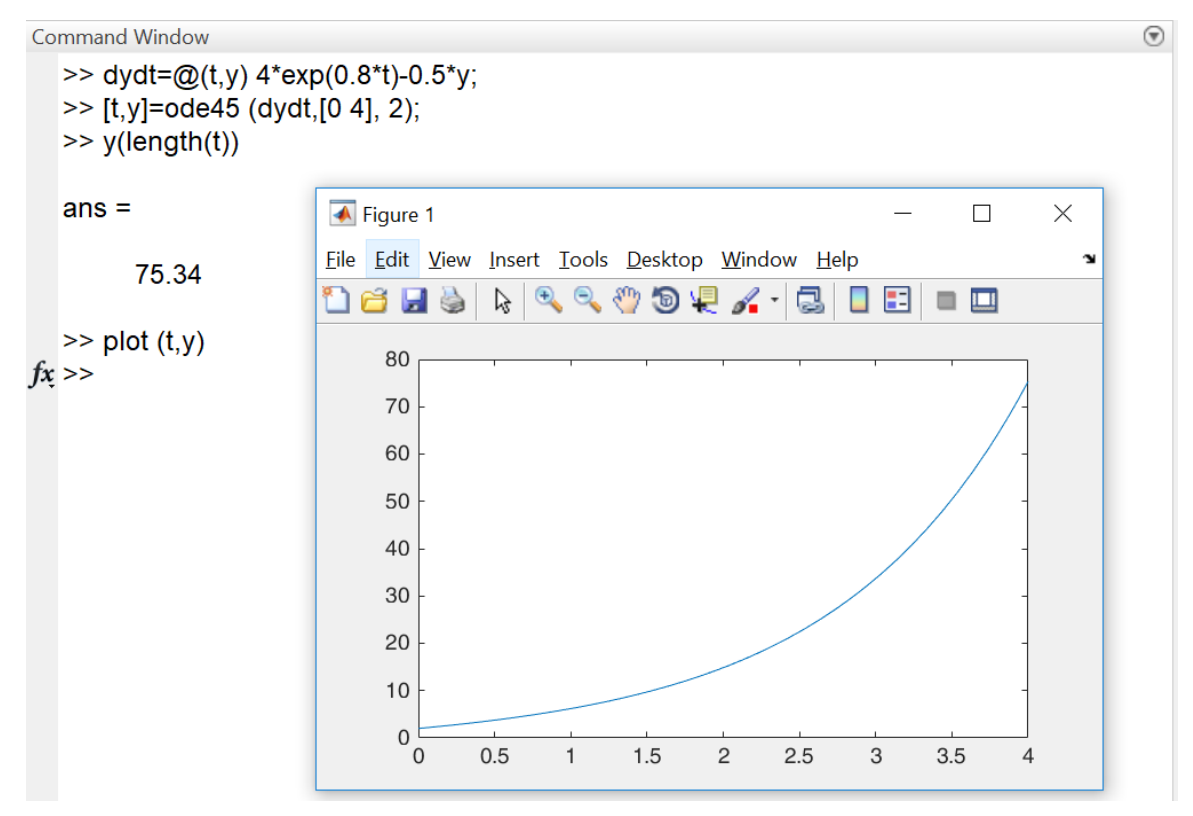

## ii. Controlling ODE Options

Tolerance, initial step, or maximum step can be adjusted using **odeset** build-in function.

The syntax of this function is as follows

$$[t,y] = ode45 (odefun, tspan, yo, options, p1, p2, ....)$$

 $options = odest ('par_1', val_1, 'par_2', val_2..)$ 

Parameter

- **<u>ReITol</u>**: To adjust the relative tolerance.
- **<u>AbsTol</u>**: To adjust the absolute tolerance.
- **InitialStep:** To allow the user to set their own initial step.
- MaxStep: To allow the user to set their own maximum step.

# Example: Solve the following ordinary differential equation using MatLab from t =0-4, and initial y =0.5

$$\frac{dy}{dt} = 10e^{-\frac{(t-2)^2}{2(0.075)^2}} - 0.6y$$

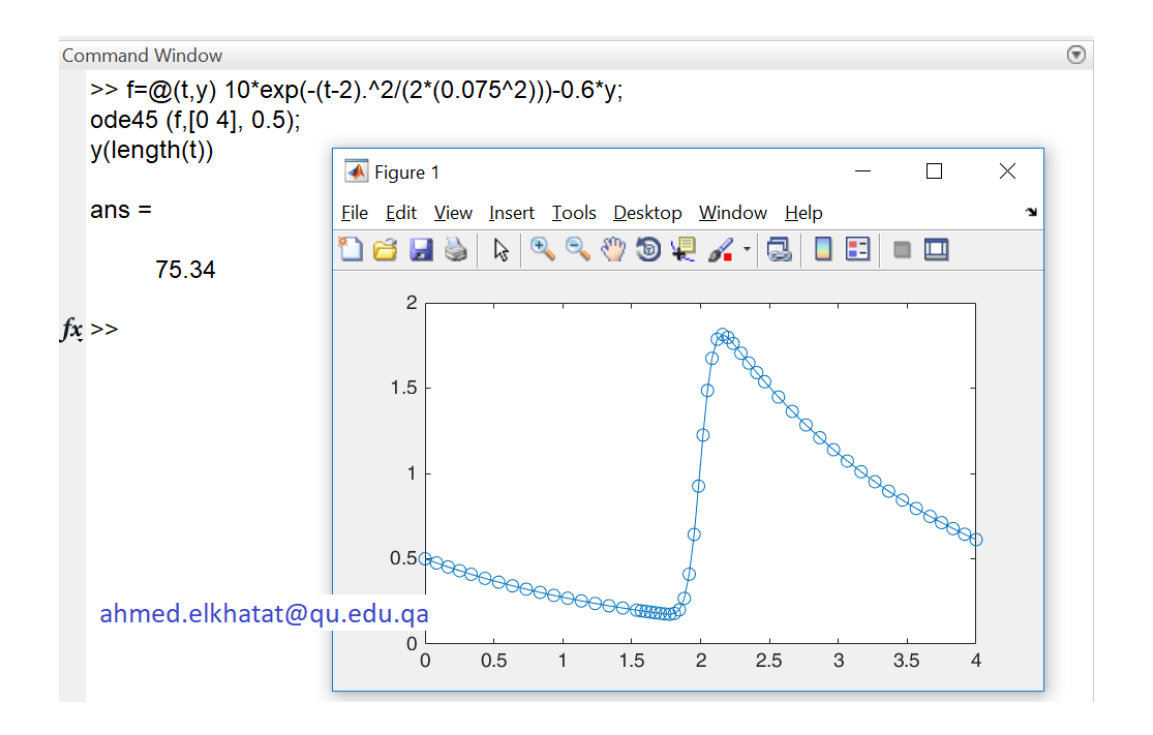

In the previous example the solution has large steps in the smooth region, while has small steps in the rapid region, this increase the relative error. In order to obtain a more accurate result, the 'odeset' function can be used to set the relative error tolerance to 10<sup>-10</sup>

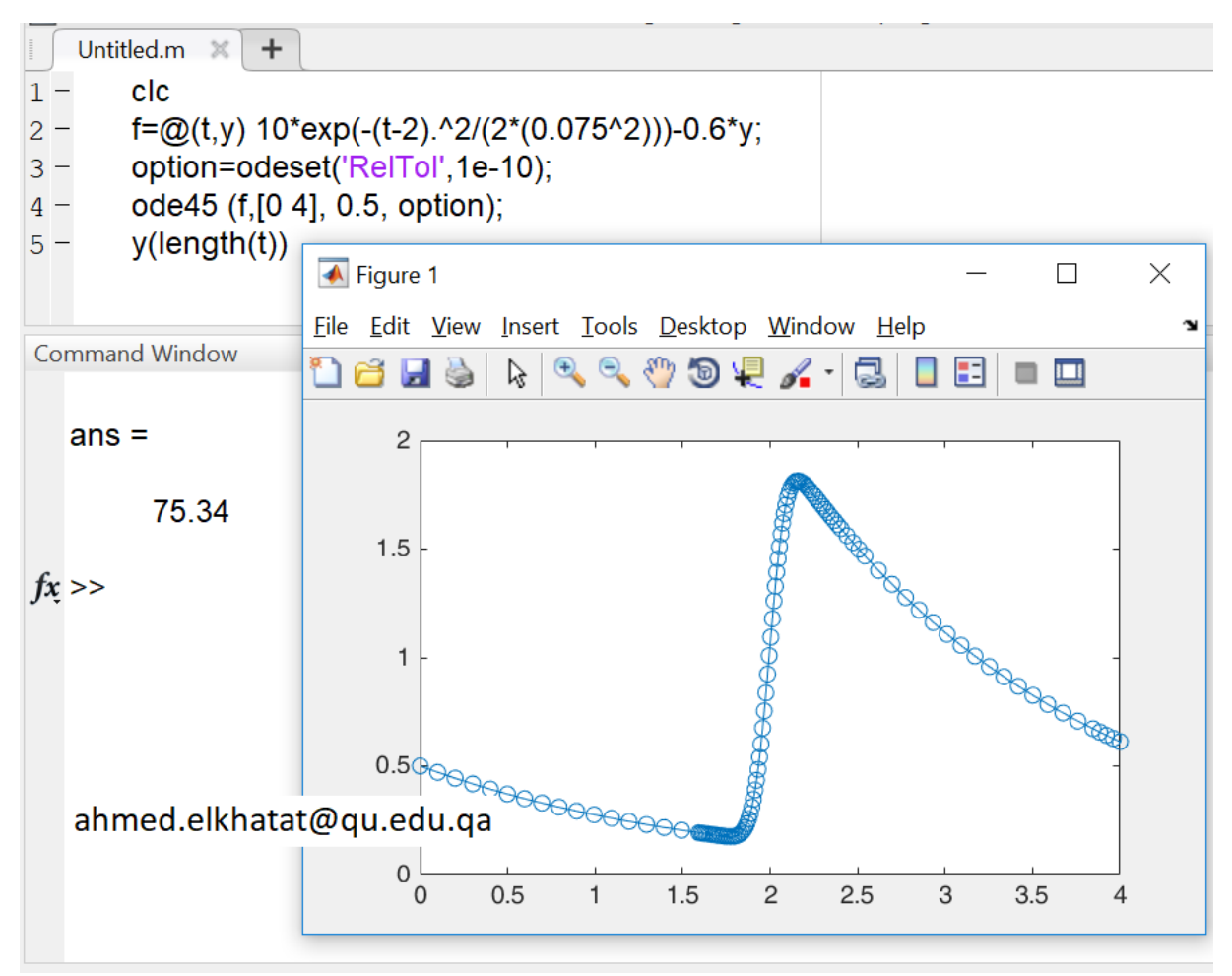

#### iii. Solving System of ODEs

Example: Solve the following ordinary differential equation using MatLab from t =0-20, and initial  $y_1 = 2 & y_2=1$ 

$$\frac{dy_1}{dt} = 1.2y_1 - 0.6y_1y_2$$
$$\frac{dy_2}{dt} = -0.8y_2 + 0.3y_1y_2$$

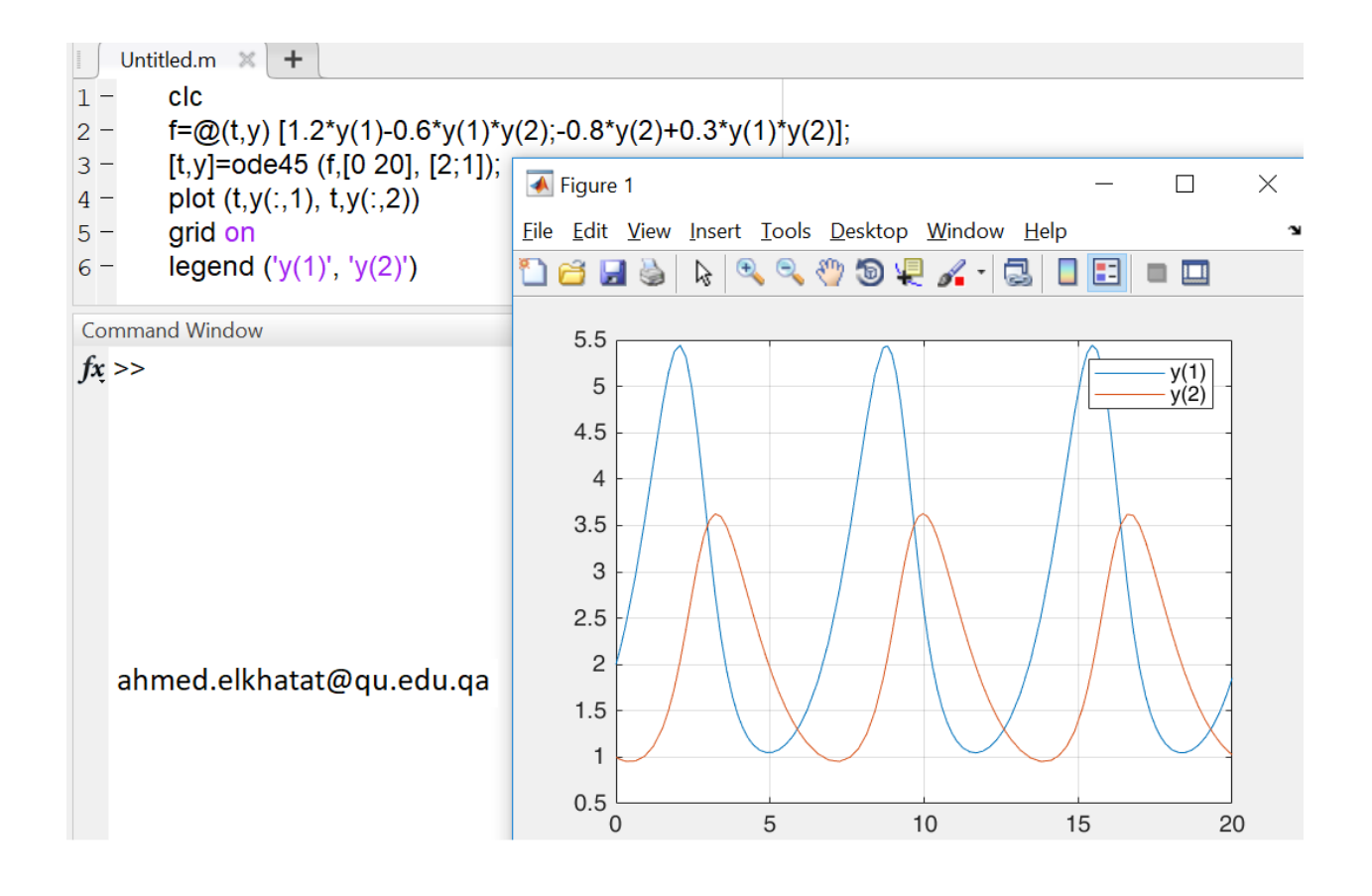